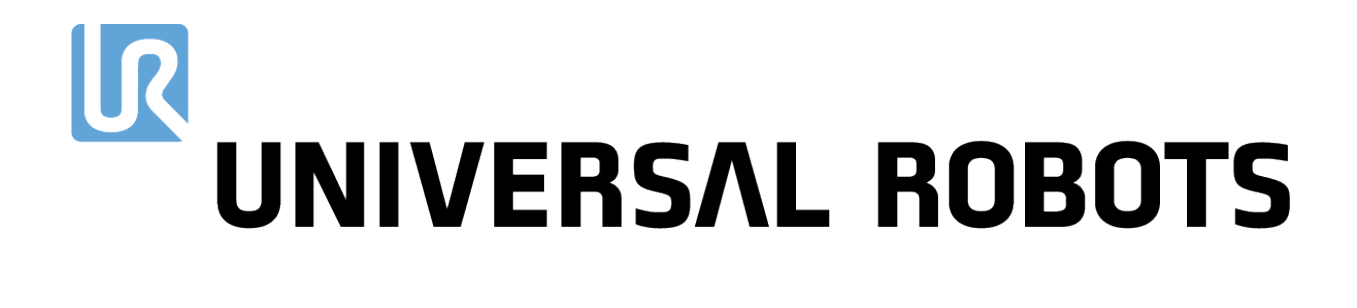

### Universal Robots e-Series Brugermanual

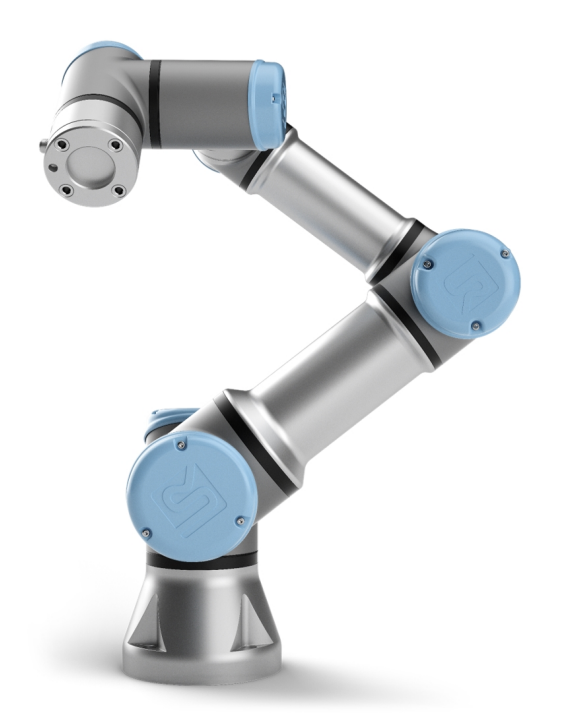

UR3e Original instructions (da) Oplysningerne her er ejendom tilhørende Universal Robots A/S og må ikke reproduceres, hverken delvis eller i sin helhed, uden forudgående skriftlig tilladelse fra Universal Robots A/S. Oplysningerne heri kan ændres uden varsel og må ikke udlægges som forpligtende for Universal Robots A/S. Dette dokument gennemgås og revideres med mellemrum.

Universal Robots A/S påtager sig ikke noget ansvar for eventuelle fejl eller mangler i dette dokument.

Copyright © 2009-2020 af Universal Robots A/S.

Universal Robots-logoet er et registreret varemærke tilhørende Universal Robots A/S.

# Indhold

| 1. Introduktion                                  |
|--------------------------------------------------|
| 1.1. Det indeholder kasserne 2                   |
| 1.2. Vigtig sikkerhedsoplysning 2                |
| 1.3. Sådan læses denne vejledning 3              |
| 1.4. Her finder du flere oplysninger             |
| 1.4.1. UR+                                       |
| Del I Installationsvejledning til hardware 5     |
| 2. Sikkerhed                                     |
| 2.1. Forord                                      |
| 2.2. Gyldighed og ansvar                         |
| 2.3. Ansvarsbegrænsning                          |
| 2.4. Advarselssymboler i denne vejledning        |
| 2.5. Generelle advarsler og forholdsregler       |
| 2.6. Tilsigtet brug                              |
| 2.7. Risikovurdering                             |
| 2.8. Vurdering før brug                          |
| 2.9. Nødstop                                     |
| 2.10. Bevægelse uden drivkraft14                 |
| 3. Sikkerhedsrelaterede funktioner og interfaces |
| 3.1. Forord                                      |
| 3.2. Stopkategorier                              |
| 3.3. Konfigurerbare sikkerhedsfunktioner16       |
| 3.4. Sikkerhedsfunktion                          |
| 3.5. Tilstande                                   |
| 4. Transport                                     |
| 5. Mekanisk interface                            |
| 5.1. Forord                                      |
| 5.2. Robottens arbejdsrum                        |
| 5.3. Montering25                                 |
| 5.4. Maksimal nyttelast                          |
| 6. Elektrisk interface                           |
| 6.1. Forord                                      |

| 6.1.1. Beslag til kontrollerskab                       | 30 |
|--------------------------------------------------------|----|
| 6.2. Ethernet                                          | 30 |
| 6.3. Elektriske advarsler og forholdsregler            | 31 |
| 6.4. Kontroller I/O                                    |    |
| 6.4.1. Fælles specifikationer for alle digitale I/O'er |    |
| 6.4.2. Sikkerheds I/O                                  |    |
| 6.4.3. Universelt digitalt I/O                         |    |
| 6.4.4. Digitalt input fra en knap                      |    |
| 6.4.5. Kommunikation med andre maskiner eller PLC'er   | 40 |
| 6.4.6. Universelt analogt I/O                          | 40 |
| 6.4.7. Fjernstyret ON/OFF-styring                      | 42 |
| 6.5. Forbindelse til lysnet                            | 43 |
| 6.6. Robottilslutning                                  | 44 |
| 6.7. Værktøj I/O                                       | 45 |
| 6.7.1. Strømforsyning for værktøjet                    |    |
| 6.7.2. Strømforsyning                                  |    |
| 6.7.3. Tobenet strømforsyning                          |    |
| 6.7.4. Værktøjets digitale udgange                     | 47 |
| 6.7.5. Værktøjets digitale indgange                    | 48 |
| 6.7.6. Analogt input for værktøj                       |    |
| 6.7.7. I/O til værkstøjskommunikation                  | 50 |
| 7. Vedligeholdelse og reparation                       | 51 |
| 7.1. Sikkerhedsinstrukser                              | 51 |
| 7.2. Rengøring                                         | 52 |
| 8. Bortskaffelse og miljø                              | 53 |
| 9. Certificeringer                                     | 54 |
| 10. Garantier                                          | 56 |
| 10.1. Produktgaranti                                   | 56 |
| 10.2. Ansvarsfraskrivelse                              | 56 |

| 11. Stoptid og stopafstand                               | 57  |
|----------------------------------------------------------|-----|
| 12. Erklæringer og certifikater                          | 60  |
| 13. Certifikater                                         | 62  |
| 14. Anvendte standarder                                  |     |
| 15. Tekniske specifikationer                             | 76  |
| 16. Tabel over sikkerhedsfunktioner                      |     |
| 16.1. Table 1                                            |     |
| 17. Table 2                                              |     |
| Del II PolyScope-manual                                  |     |
| 18. Forord                                               |     |
| 18.1. Grundlæggende om PolyScope                         |     |
| 18.2. Toppanelets ikoner/faner                           |     |
| 18.3. Bundpanelets knapper                               |     |
| 18.4. Skærmen Kom godt i gang                            | 94  |
| 19. Quick Start                                          |     |
| 19.1. Grundlæggende om robotarmen                        |     |
| 19.2. Installation af robotarmen og kontrollerskabet     |     |
| 19.3. Tænde og slukke kontrollerskabet                   |     |
| 19.4. Tænde og slukke robotarmen                         |     |
| 19.5. Initialisering af robotarmen                       | 97  |
| 19.6. Hurtig systemopstart                               |     |
| 19.7. Freedrive                                          |     |
| 19.7.1. Bruke Freedrive-knappen                          |     |
| 19.7.2. Brug af knappen Friløb på fanen Bevæg på skærmen |     |
| 19.8. Tilbageløb                                         | 100 |
| 19.8.1. Aktivere Backdrive                               |     |
| 19.9. Det første program                                 | 101 |
| 19.10. Robotregistrering og URCap-licensfiler            |     |
| 19.10.1. Registrering af robotten fra den aktuelle skærm |     |
| 19.10.2. Download af URCap-licensfilen                   | 102 |
| 19.10.3. Afregistrerering af en robot                    | 103 |
| 20. Valg af driftstilstand                               |     |
| 20.1. Driftstilstande                                    | 105 |
| 20.2. 3-positions kontakt                                | 107 |

| 20.2.1. Manuel høj hastighed                   |     |
|------------------------------------------------|-----|
| 21. Sikkerhedskonfiguration                    |     |
| 21.1. Grundlæggende om sikkerhedsindstillinger |     |
| 21.1.1. Adgang til sikkerhedskonfiguration     |     |
| 21.2. Indstilling af sikkerhedskode            |     |
| 21.3. Ændring af sikkerhedskonfigurationen     | 111 |
| 21.4. Anvendelse af ny sikkerhedskonfiguration | 111 |
| 21.5. Sikkerhedskontrolsum                     |     |
| 21.6. Indstillinger i menuen Sikkerhed         |     |
| 21.7. Robotgrænser                             | 112 |
| 21.8. Sikkerhedstilstande                      | 114 |
| 21.9. Tolerance                                |     |
| 21.10. Ledgrænser                              |     |
| 21.11. Planer                                  | 115 |
| 21.11.1. Tilstande                             | 116 |
| 21.11.2. Konfiguration af sikkerhedsplaner     | 117 |
| 21.11.3. Albue                                 | 117 |
| 21.11.4. Farvekoder                            |     |
| 21.12. Freedrive                               | 118 |
| 21.12.1. Brug Freedrive-knappen                | 119 |
| 21.13. Tilbageløb                              | 119 |
| 21.13.1. Aktivere Backdrive                    | 119 |
| 21.14. Værktøjsposition                        | 119 |
| 21.15. Værktøjets retning                      | 121 |
| 21.15.1. Egenskaber for grænser                |     |
| 21.15.2. Værktøjsegenskaber                    |     |
| 21.16. I/O                                     | 123 |
| 21.16.1. Indgangssignal                        |     |
| 21.16.2. Udgangssignaler                       |     |
| 21.16.3. OSSD-sikkerhedssignaler               | 125 |
| 21.17. Hardware                                | 125 |
| 21.17.1. Valg af tilgængelig hardware          | 126 |
| 21.18. Sikker Hjem-position                    | 126 |
| 21.18.1. Synkronisering fra Hjem               |     |
| 21.19. Sikker Hjem-udgang                      | 127 |

| 21.19.1. Definition af Sikker Hjem-udgang     |     |
|-----------------------------------------------|-----|
| 21.20. Rediger Sikker Hjem                    |     |
| 21.20.1. Redigering af Sikker Hjem            |     |
| 22. Fanen Kør                                 |     |
| 22.1. Program                                 |     |
| 22.2. Variabler                               | 129 |
| 22.3. Robotalder                              |     |
| 22.4. Kør til positionen                      |     |
| 22.4.1. Adgang til skærmen Kør til positionen |     |
| 22.4.2. Bevæg robot til:                      |     |
| 22.4.3. Manuel                                | 131 |
| 23. Fanen Program                             |     |
| 23.1. Programtræ                              | 133 |
| 23.1.1. Indikering af programeksekvering      | 134 |
| 23.1.2. Søgeknap                              |     |
| 23.2. Programtræets værktøjslinje             | 134 |
| 23.2.1. Knapperne Fortryd/Annuller fortryd    |     |
| 23.2.2. Flyt op & ned                         |     |
| 23.2.3. Klip                                  | 135 |
| 23.2.4. Kopier                                |     |
| 23.2.5. Indsæt                                | 135 |
| 23.2.6. Slet                                  |     |
| 23.2.7. Inaktiver                             |     |
| 23.3. Udtrykseditor                           | 136 |
| 23.4. Start program fra valgt knude           | 136 |
| 23.4.1. Brug af Afspil fra valg               |     |
| 23.5. Brug af pausepunkter i et program       | 137 |
| 23.6. Enkelt trin i et program                |     |
| 23.7. Kommandofane                            | 139 |
| 23.8. Fanen Grafik                            | 140 |
| 23.9. Fanen Variable                          | 141 |
| 23.10. Grundlæggende programknuder            | 142 |
| 23.10.1. Bevæg                                | 142 |
| 23.10.2. Fast viapunkt                        | 145 |
| 23.10.3. Relativt viapunkt                    |     |
| 23.10.4. Variabelt viapunkt                   |     |

| 23.10.5. Retning                                | 152 |
|-------------------------------------------------|-----|
| 23.10.6. Indtil                                 | 154 |
| 23.10.7. Indtil værktøj-kontakt                 | 154 |
| 23.10.8. Vent                                   |     |
| 23.10.9. Indstil                                |     |
| 23.10.10. Рор ор                                |     |
| 23.10.11. Stop                                  | 159 |
| 23.10.12. Kommentar                             |     |
| 23.10.13. Mappe                                 | 161 |
| 23.11. Avancerede programknuder                 |     |
| 23.11.1. Gentag                                 |     |
| 23.11.2. Hvis                                   |     |
| 23.11.3. UnderProgram                           | 164 |
| 23.11.4. Tildeling                              |     |
| 23.11.5. Script                                 | 167 |
| 23.11.6. Hændelse                               |     |
| 23.11.7. Tråd                                   |     |
| 23.11.8. Switch                                 | 170 |
| 23.11.9. Timer                                  | 171 |
| 23.11.10. Hjem                                  | 171 |
| 23.12. Skabeloner                               |     |
| 23.12.1. Palletering                            |     |
| 23.12.2. Søg                                    |     |
| 23.12.3. Kraft                                  |     |
| 23.12.4. Valg af kraftværdi                     |     |
| 23.12.5. Hastighedsgrænser                      |     |
| 23.12.6. Indstillinger for testkraft            |     |
| 23.12.7. Transportbåndsporing                   |     |
| 23.12.8. Skruetrækning                          |     |
| 23.12.9. Skruetrækning indtil                   |     |
| 23.13. URCaps                                   |     |
| 23.13.1. Fjern TCP og Værktøjsbane URCap        |     |
| 23.13.2. Fjern TCP-bevægelsestyper              |     |
| 23.13.3. RTCP-viapunkt                          |     |
| 23.13.4. Fjern TCP-værktøjsbane                 |     |
| 23.13.5. Fjern TCP                              |     |
| 23.13.6. Fjern TCP PCS                          |     |
| 23.13.7. Almindelige TCP-værktøisbanebevægelser |     |

| 24. Fanen | Installation                                                        |     |
|-----------|---------------------------------------------------------------------|-----|
| 24.1.     | Generelt                                                            |     |
| 24.2.     | TCP-konfiguration                                                   |     |
|           | 24.2.1. Position                                                    |     |
|           | 24.2.2. Retning                                                     |     |
|           | 24.2.3. Tilføjelse, omdøbning, ændring og fjernelse af TCP'er       | 200 |
|           | 24.2.4. Aktiv TCP                                                   |     |
|           | 24.2.5. Standard-TCP                                                |     |
|           | 24.2.6. Programmering af TCP-position                               | 201 |
|           | 24.2.7. Programmering af TCP-retning                                |     |
| 24.3.     | Nyttelast og tyngdepunkt                                            | 202 |
|           | 24.3.1. Indstilling af Nyttelast                                    | 202 |
|           | 24.3.2. Indstilling af tyngdepunktet                                |     |
|           | 24.3.3. Skønnet nyttelast                                           |     |
|           | 24.3.4. Brug af guiden til skønnet nyttelast                        |     |
| 24.4.     | Montering                                                           |     |
| 24.5.     | I/O-opsætning                                                       | 205 |
|           | 24.5.1. I/O-signaltype                                              |     |
|           | 24.5.2. Tildeling af brugerdefinerede navne                         |     |
|           | 24.5.3. I/O-handlinger og I/O-fanekontrol                           |     |
| 24.6.     | Variabler                                                           |     |
| 24.7.     | Opstart                                                             | 209 |
|           | 24.7.1. Indlæsning af et opstartsprogram                            |     |
|           | 24.7.2. Start af et opstartsprogram                                 |     |
| 24.8.     | Værktøj I/O                                                         | 210 |
| 24.9.     | I/O-grænsefladestyring                                              |     |
| 24.10     | 0. Værktøjets analoge udgange                                       | 211 |
|           | 24.10.1. Interface til værktøjskommunikation                        |     |
|           | 24.10.2. Konfiguration af Interface til værktøjskommunikation (TCI) | 211 |
| 24.17     | 1. Digital udgangstilstand                                          |     |
|           | 24.11.1. Dobbelt pinpower                                           |     |
| 24.12     | 2. Glidende overgang mellem sikkerhedstilstande                     | 212 |
|           | 24.12.1. Justering af indstillinger for acceleration/deceleration   | 212 |
| 24.13     | 3. Hjem                                                             | 213 |
|           | 24.13.1. Definition af Hjem                                         |     |
| 24.14     | 4. Opsætning af transportbåndssporing                               | 213 |

| 24.14.1. Definition af et transportbånd                                        | 214 |
|--------------------------------------------------------------------------------|-----|
| 24.14.2. Transportbåndsparametre                                               | 214 |
| 24.14.3. Sporingsparametre                                                     | 214 |
| 24.15. Opsætning af skruetrækning                                              | 215 |
| 24.15.1. Konfiguration af en skruetrækker                                      | 215 |
| 24.15.2. Konfiguration af skruetrækkerpositionen                               | 215 |
| 24.15.3. Konfiguration af skruetrækkerinterfacet                               | 217 |
| 24.16. Sikkerhed                                                               | 217 |
| 24.17. Funktioner                                                              | 218 |
| 24.17.1. Brug af en funktion                                                   |     |
| 24.17.2. Brug af Flyt her                                                      | 220 |
| 24.17.3. Punktfunktion                                                         |     |
| 24.17.4. Linjefunktion                                                         | 221 |
| 24.17.5. Planfunktion                                                          | 222 |
| 24.17.6. Eksempel: Manuel opdatering af en funktion for at tilpasse et program | 223 |
| 24.17.7. Eksempel: Dynamisk opdatering af en funktionspositur                  | 224 |
| 24.18. Funktion rediger                                                        | 226 |
| 24.19. Feltbus                                                                 | 228 |
| 24.20. MODBUS-klient I/O-opsætning                                             | 228 |
| 24.20.1. Opdater                                                               | 228 |
| 24.20.2. Tilføj enhed                                                          | 228 |
| 24.20.3. Slet enhed                                                            |     |
| 24.20.4. Indstil IP-enhed                                                      |     |
| 24.20.5. Sekventiel tilstand                                                   | 229 |
| 24.20.6. Tilføj signal                                                         | 229 |
| 24.20.7. Slet signal                                                           | 229 |
| 24.20.8. Indstil signaltype                                                    | 229 |
| 24.20.9. Sæt signaladresse                                                     | 230 |
| 24.20.10. Indstil signalnavn                                                   | 230 |
| 24.20.11. Signalværdi                                                          | 230 |
| 24.20.12. Signalforbindelsesstatus                                             | 230 |
| 24.20.13. Vis avancerede indstillinger                                         | 231 |
| 24.20.14. Avancerede indstillinger                                             | 231 |
| 24.21. Ethernet/IP                                                             | 232 |
| 25. Bevæg-faneblad                                                             | 233 |
| 25.1. Bevæg værktøj                                                            | 233 |
| 25.2. Robot                                                                    | 233 |

|             | 25.2.1. Funktion                      | 234 |
|-------------|---------------------------------------|-----|
|             | 25.2.2. Aktiv TCP                     | 234 |
|             | 25.2.3. Hjem                          | 234 |
|             | 25.2.4. Freedrive                     | 234 |
|             | 25.2.5. Juster                        | 234 |
| 25.3.       | . Værktøjsposition                    | 234 |
| 25.4.       | . Leddposisjon                        | 235 |
| 25.5.       | . Skærmbilledet for positurredigering | 237 |
|             | 25.5.1. Robot                         | 237 |
|             | 25.5.2. Funktion og værktøjsposition  | 238 |
|             | 25.5.3. Ledpositioner                 | 238 |
|             | 25.5.4. OK-knappen                    | 238 |
|             | 25.5.5. Annuller                      |     |
| 26. I/O-fan | neblad                                | 239 |
| 26.1.       | . Robot                               | 239 |
| 26.2.       | . MODBUS                              | 240 |
| 27. Fanen   | Log                                   | 243 |
| 27.1.       | . Aflæsninger og ledbelastning        | 243 |
| 27.2.       | . Datolog                             | 243 |
| 27.3.       | . Gemmer fejlrapporter                | 243 |
| 27.4.       | . Teknisk supportfil                  | 244 |
| 28. Progra  | m- og installationsadministration     | 245 |
| 28.1.       | . Open (Åbn)                          | 245 |
| 28.2.       | . New (Ny)                            |     |
| 28.3.       | . Save (Gem)                          | 248 |
| 28.4.       | . File manager (Filhåndtering)        | 249 |
| 29. Stregm  | nenu                                  |     |
| 29.1.       | . Hjælp                               | 251 |
| 29.2.       | . Om                                  | 251 |
| 29.3.       | . Indstillinger                       |     |
|             | 29.3.1. Præferencer                   | 251 |
|             | 29.3.2. Adgangskode                   |     |
| 29 <i>I</i> | System                                | 252 |
| ∠۷.٦.       | 29.4.1. Backup og gendannelse         | 202 |
|             | 29.4.2. Opdater                       |     |
|             | F                                     |     |

| 29.4.3. Netværk                  |     |
|----------------------------------|-----|
| 29.4.4. Administration af URCaps | 254 |
| 29.4.5. Fjernstyring             |     |
| 29.5. Luk robotten               | 255 |
| 30. Ordliste                     |     |
| 30.1. Index                      |     |

# 1. Introduktion

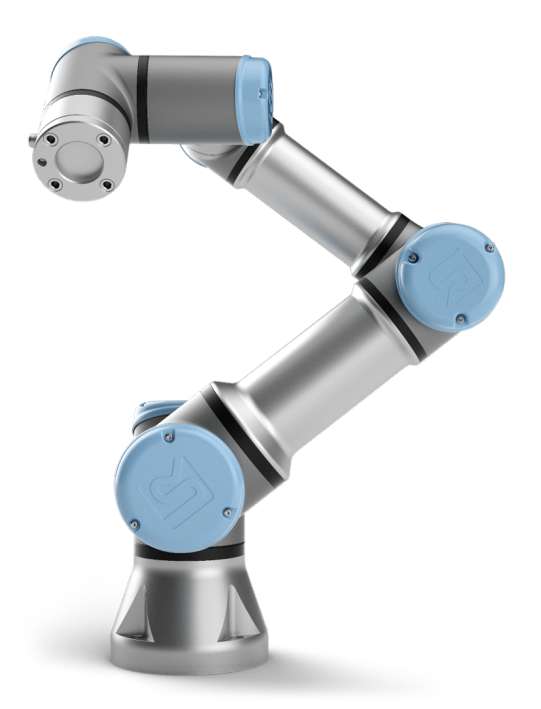

Tillykke med købet af din nye robot i Universal Robots e-Series.

Robotten kan programmeres til at bevæge et værktøj og kommunikere med andre maskiner ved hjælp af elektriske signaler. Den er en arm bestående af ekstruderede aluminiumsrør og led.

Med vores patenterede programmeringsinterface, PolyScope, er det nemt at programmere robotten til at bevæge værktøjet langs en ønsket bane.

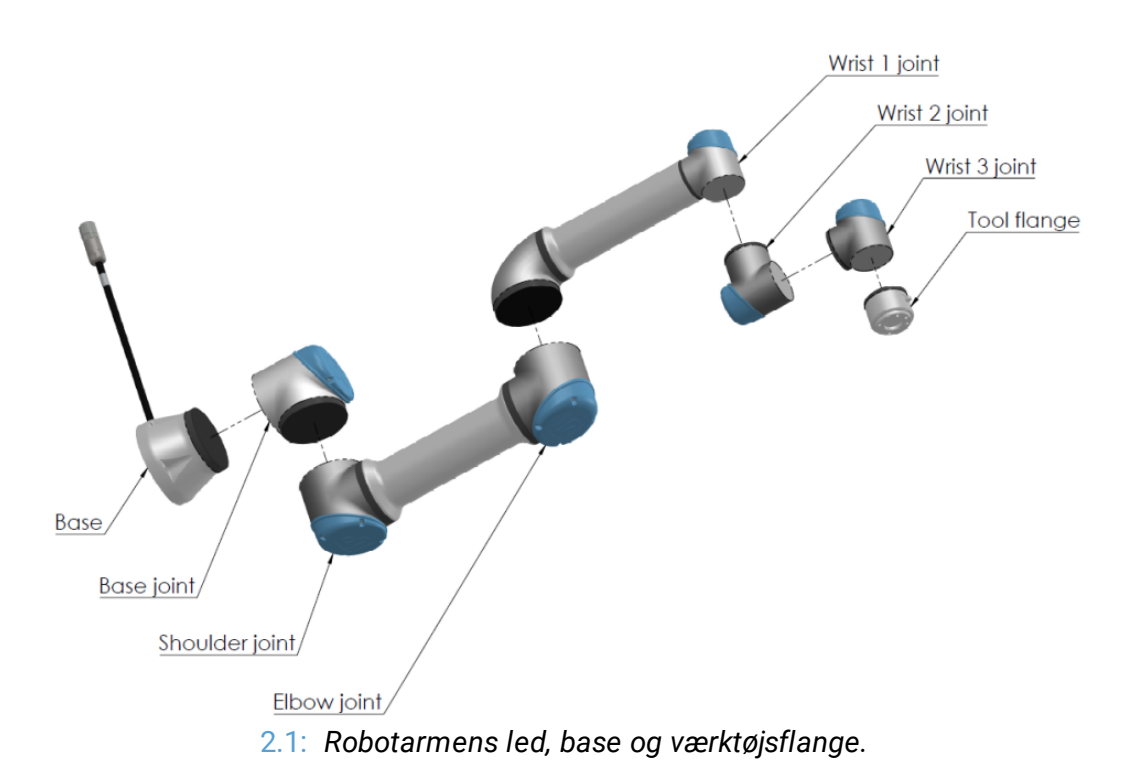

Med seks led og et bredt fleksibilitetsomfang er de samarbejdende robotarme på Universal Robots e-Series designet til at efterligne bevægelsesområdet for en menneskearm. Med vores patenterede programmeringsinterface, PolyScope, er det nemt at programmere robotten til at bevæge værktøjer og kommunikere med andre maskiner ved hjælp af elektriske signaler. Figur 2.1: Robotarmens led, base og værktøjsflange. above viser robotarmens vigtigste komponenter og kan bruges som reference gennem hele håndbogen.

### 1.1. Det indeholder kasserne

Når du bestiller en robot, modtager du to kasser. Den ene indeholder robotarmen, den anden indeholder:

- Kontrollerskab med programmeringskonsol
- Monteringsbeslag til kontrollerskabet
- Monteringsbeslag til programmeringskonsollen
- Nøgle til at åbne kontrollerskabet
- · Lysnetkabel eller strømkabel kompatibelt med din region
- Denne vejledning

### 1.2. Vigtig sikkerhedsoplysning

Robotten er en **delvist færdiggjort maskine** (se ), og som sådan er en sikkerhedsvurdering påkrævet for hver installation af robotten. Du skal følge alle sikkerhedsinstrukserne i kapitel 2. Sikkerhed on page7.

R

### 1.3. Sådan læses denne vejledning

Denne håndbog indeholder vejledning til installation og programmering af robotten. Vejledningen er opdelt i to dele:

Installationsvejledning til hardware

Den mekaniske og elektriske installation af robotten.

PolyScope-manual Programmering af robotten.

Denne vejledning er for robotintegratoren, der skal have grundlæggende mekanisk og elektrisk uddannelse samt være fortrolig med grundlæggende programmeringsbegreber.

### 1.4. Her finder du flere oplysninger

Supportwebstedet (http://www.universal-robots.com/support) indeholder følgende:

- Andre sprogversioner af denne vejledning
- PolyScope-manual
- · Servicevejledningen med vejledning til fejlfinding, vedligeholdelse og reparation
- Script-vejledning til avancerede brugere

#### 1.4.1. UR+

UR+ webstedet (http://www.universal-robots.com/plus/) er et online showroom med avancerede produkter for at tilpasse din UR robotløsning. Du kan finde alt, hvad du har brug for på ét sted – lige fra ende-effektorer og tilbehør til vision-kameraer og software. Alle produkter er testet og godkendt til at blive integreret med UR robotter, så der sikres nem opsætning, pålidelig drift, problemfri brugeroplevelse og nem programmering. Du kan også bruge webstedet til at deltage i UR+ udviklerprogrammet for at få adgang til vores nye softwareplatform, der gør det muligt for dig at designe mere brugervenlige produkter til UR robotter.

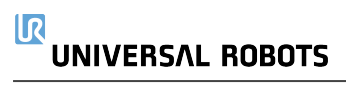

# Del I

## Installationsvejledning til hardware

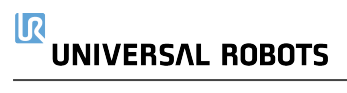

# 2. Sikkerhed

### 2.1. Forord

Dette kapitel indeholder vigtige sikkerhedsoplysninger, som skal læses og forstås af integratoren af Universal Robots e-Series robotter, **før** robotten tændes første gang.

De første underafsnit i dette kapitel er generelle. De efterfølgende afsnit indeholder særlige tekniske data, som er relevante for opstilling og programmering af robotten. Kapitlet 3. Sikkerhedsrelaterede funktioner og interfaces on page15 beskriver og definerer sikkerhedsrelaterede funktioner, som er særligt relevante for samarbejdsdrift. Instruktionerne og vejledningerne i kapitel 3. Sikkerhedsrelaterede funktioner og interfaces on page15 og afsnit 2.7. Risikovurdering on page12 er særligt vigtige.

Det er afgørende vigtigt at overholde og følge alle monteringsanvisninger og vejledninger i andre kapitler og dele af denne vejledning.

Vær særligt opmærksom på tekster i forbindelse med advarselssymboler.

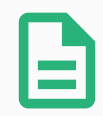

#### BEMÆRK

Universal Robots fralægger sig ethvert ansvar, hvis robotten (armens kontrollerskab og/eller programmeringskonsollen) er blevet beskadiget, ændret eller modificeret på nogen måde. Universal Robots kan ikke holdes ansvarlig for skader forvoldt på robotten eller eventuelt andet udstyr som følge af programmeringsfejl eller funktionsfejl på robotten.

### 2.2. Gyldighed og ansvar

Oplysningerne i denne vejledning dækker ikke konstruktion, installation og drift af et helt robotanlæg og heller ikke alt periferiudstyr, der kan påvirke sikkerheden i hele systemet. Hele systemet konstrueres og installeres i overensstemmelse med sikkerhedskravene, der er fastlagt i standarder og regulativer for det land, hvor robotten installeres.

Integratoren af Universal Robots e-Series er ansvarlig for at tilsikre, at landets gældende sikkerhedslovgivning og regulativer overholdes, og at alle markante faremomenter elimineres i hele robotanlægget. Dette omfatter men er ikke begrænset til:

- · Udarbejdelse af en risikovurdering for hele robotsystemet
- Grænseflader til andre maskiner og ekstra sikkerhedsanordninger, hvis det defineres i risikovurderingen
- · Opsætning af de korrekte sikkerhedsindstillinger i softwaren
- Tilsikring af, at brugeren ikke ændrer nogen sikkerhedsforanstaltninger
- · Godkendelse af, at det samlede robotsystem er korrekt konstrueret og installeret

#### 

- Specificeringer i brugsvejledningen
- Afmærkning af robotinstallationen med relevante skilte og kontaktinformationer til integrator
- Samling af al dokumentation til et teknisk dossier, herunder risikovurderingen og denne vejledning

### 2.3. Ansvarsbegrænsning

Alle oplysninger, der gives i denne vejledning, må ikke udlægges som en garanti fra UR for, at denne industrimaskine ikke kan forårsage personskader eller materielle skader, selvom alle sikkerhedsinstrukser er overholdt.

### 2.4. Advarselssymboler i denne vejledning

De nedenstående symboler definerer de tekster, der angiver de fareniveauer, der anvendes i hele denne vejledning. De samme advarselsskilte anvendes på produktet.

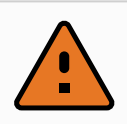

#### ADVARSEL

Dette angiver en overhængende farlig elektrisk situation, der, hvis den ikke afhjælpes, kan medføre livsfare eller alvorlig personskade.

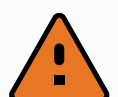

#### ADVARSEL

Dette angiver en overhængende farlig situation, der, hvis den ikke afhjælpes, kan medføre livsfare eller alvorlig personskade.

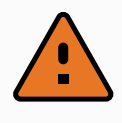

#### ADVARSEL

Dette angiver en potentielt farlig elektrisk situation, der, hvis den ikke afhjælpes, kan medføre personskade eller større skader på udstyret.

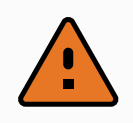

#### ADVARSEL

Dette angiver en potentielt farlig situation, der, hvis den ikke afhjælpes, kan medføre personskade eller større skader på udstyret.

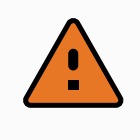

#### ADVARSEL

Dette angiver en potentielt farlig varm overflade, der ved berøring kan give personskader.

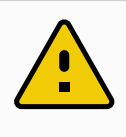

#### FORSIGTIG

Dette angiver en situation, der, hvis den ikke afhjælpes, kan medføre skader på udstyret.

### 2.5. Generelle advarsler og forholdsregler

Dette afsnit indeholder nogle generelle advarsler og forholdsregler, der kan være gentaget eller forklaret i forskellige dele af denne vejledning. Andre advarsler og forholdsregler forekommer i hele denne vejledning.

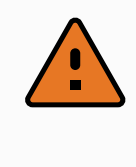

#### ADVARSEL

Sørg for at installere robotten og alt elektrisk udstyr i overensstemmelse med specifikationerne og advarslerne i kapitlerne 5. Mekanisk interface on page25 og .

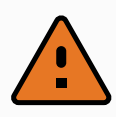

#### ADVARSEL

- 1. Sørg for, at robotarmen og værktøj/ende-effektoren er korrekt og sikkert boltet på plads.
- 2. Sørg for, at robotarmen har rigeligt rum til at fungere uhindret.
- 3. Sørg for at sikkerhedsforanstaltninger og/eller konfigurationsparametre for robotsikkerhed er opsat for at beskytte både programmører, operatører og andre i nærheden som defineret i risikovurderingen.
- 4. Undlad at bære løstsiddende beklædning og smykker under arbejde på robotten. Sørg for, at langt hår er bundet tilbage under arbejde med robotten.
- 5. Brug aldrig robotten, hvis den er beskadiget, for eksempel hvis ledskaller er løse, ødelagte eller fjernede.
- 6. Hvis softwaren giver meddelelse om en fejl, skal du straks trykke på nødstoppet. Nedskriv de omstændigheder, der førte til fejlen, find de tilsvarende fejlkoder på logskærmen og kontakt leverandøren.
- 7. Undlad at forbinde sikkerhedsudstyr til standard I/O. Brug kun sikkerhedsrelateret I/O.
- Sørg for at bruge de korrekte installationsindstillinger (f.eks. robottens monteringsvinkel, masse i TCP, TCP-forskydning, sikkerhedskonfiguration). Gem og indlæs installationsfilerne sammen med programmet.
- 9. Funktionen Friløb må kun anvendes i installationer, hvor risikovurderingen tillader det.
- 10. Værktøj/ende-effektorer og forhindringer må ikke have skarpe kanter eller klemmepunkter.
- 11. Sørg for at advare alle personer om at holde hoved og ansigt uden for robottens rækkevidde, mens den er i drift eller snart påbegynder drift.
- 12. Vær opmærksom på robottens bevægelser under brug af programmeringskonsollen.
- 13. Hvis risikovurderingen har bestemt det, må du ikke gå ind i robottens sikkerhedsområde eller berøre robotten, når systemet er i drift.
- 14. Kombinationen af forskellige maskiner kan forhøje faremomenterne eller udgøre nye faremomenter. Foretag altid en generel risikovurdering af hele installationen. Afhængigt af den vurderede risiko kan der gælde forskellige funktionsmæssige sikkerhedsniveauer. Hvis der stilles forskellige krav til niveauer for sikkerhed og aktivering af nødstop, skal du altid vælge det højeste niveau. Læs og forstå altid vejledningerne for alt udstyr, der anvendes i installationen.
- 15. Foretag aldrig ændringer på robotten. En ændring kan udgøre farer, der ikke er forudset af integratoren. Al autoriseret samling skal udføres i henhold til

UR3e

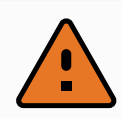

den nyeste version af alle relevante servicevejledninger.

- Hvis robotten købes med et ekstra modul (f.eks. euromap67-interface) slås dette modul op i den respektive vejledning.
- 17. Sørg for, at brugerne af robotten oplyses om placeringen af nødstopknappen/-knapperne, og at de instrueres i at aktivere nødstoppet i nødsituationer eller unormale situationer.

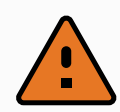

#### ADVARSEL

- Robotten og dens kontrollerskab afgiver varme under drift. Undlad at håndtere eller berøre robotten under eller lige efter drift, da længere kontakt kan være ubehagelig. Du kan kontrollere temperaturen på logskærmen, før du håndterer eller rører ved robotten, eller du kan køle robotten ned ved at starte den og vente en time.
- 2. Stik aldrig fingrene ind bag det indvendige dæksel på kontrollerskabet.

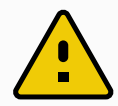

#### FORSIGTIG

- Når robotten er kombineret med eller arbejder med maskiner, der kan beskadige robotten, tilrådes det stærkt at teste alle funktioner og robotprogrammet særskilt.
- 2. Undlad at udsætte robotten for permanente magnetfelter. Meget kraftige magnetfelter kan beskadige robotten.

### 2.6. Tilsigtet brug

Universal Robots e-Series er industrirobotter, som er beregnet til håndtering af værktøjer/endeeffektorer og fiksturer eller til behandling eller flytning af komponenter eller produkter. Nærmere oplysninger om de forhold i omgivelserne, robotten skal fungere under, findes i bilag og.

Universal Robots e-Series er udstyret med specielle sikkerhedsfunktioner, der er konstrueret til at muliggøre samarbejdsdrift, hvor robotsystemet fungerer uden afspærringer og/eller sammen med en person.

Samarbejdsdrift er kun beregnet til ikke-farlige anlæg, hvor hele anlægget inklusive værktøj/endeeffektor, arbejdsemne og andre maskiner ikke udgør nogen markant fare i henhold til risikovurderingen af det givne anlæg.

Al brug og alle formål, der afviger fra den tilsigtede brug, anses for utilladeligt misbrug. Dette omfatter men er ikke begrænset til:

### UNIVERSAL ROBOTS

- Brug i eksplosionsfarlige miljøer
- Brug til medicinske eller livsvigtige anlæg
- Brug før udarbejdelse af risikovurdering
- Brug uden for erklærede specifikationer
- Brug som klatrestativ
- Drift uden for de tilladte driftsparametre

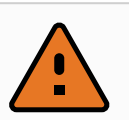

#### ADVARSEL

- Brug kun denne industrirobot i overensstemmelse med den tilsigtede anvendelse og specifikationerne i brugervejledningen.
- Produktet er ikke designet eller beregnet til brug i farlige områder eller områder med eksplosionsfare.
- Produktet er ikke designet eller beregnet til medicinske anvendelser i kontakt med eller nærhed af patienter.
- Al brug og alle formål, der afviger fra den tilsigtede brug, specifikationer og certificeringer, er forbudt, da det kan føre til dødsfald, personskade og/eller tingskade.

UNIVERSAL ROBOTS FRASKRIVER SIG UDTRYKKELIGT ENHVER UDTRYKKELIG ELLER UNDERFORSTÅET GARANTI FOR EGNETHED TIL MISBRUG.

### 2.7. Risikovurdering

En af de vigtigste opgaver for en integrator er at udføre en risikovurdering. Dette er påkrævet ved lov i mange lande. Selve robotten er en delmaskine, da sikkerheden i robotinstallationen afhænger af, hvordan robotten integreres (f.eks. med værktøj/ende-effektor, forhindringer og andre maskiner). Det tilrådes integrator at bruge ISO 12100 og ISO 10218-2 til udarbejdelse af risikovurderingen. Integrator kan også som yderligere vejledning vælge at anvende teknisk specifikation ISO/TS 15066. Den risikovurdering, som integratoren udarbejder, skal omfatte alle arbejdsopgaver i hele robotanlæggets levetid, herunder men ikke begrænset til:

- Oplæring af robotten under opsætningen og udviklingen af robotanlægget
- Fejlfinding og vedligeholdelse
- Normal drift af robotinstallationen

En risikovurdering skal udarbejdes, **inden** robotarmen tændes for første gang. En del af risikovurderingen, der udarbejdes af integratoren, er at identificere de korrekte sikkerhedskonfigurationsindstillinger samt behovet for yderligere nødstopknapper og/eller andre beskyttende foranstaltninger relevante for det konkrete robotanlæg.

Identificering af de korrekte sikkerhedskonfigurationsindstillinger er en særlig vigtig del af udviklingen af robotanlæg til samarbejdsdrift. Se kapitel 3. Sikkerhedsrelaterede funktioner og interfaces on page15 og afsnit Del II PolyScope-manual on page89 for yderligere oplysninger. Nogle sikkerhedsfunktioner er specifikt udviklet til robotanlæg til samarbejdsdrift. Disse funktioner kan konfigureres i indstillingerne for Sikkerhedskonfiguration og er særligt relevante ved håndteringen af bestemte risici beskrevet i den af integratoren udarbejdede risikovurdering:

- **Kraft- og effektbegrænsning**: Bruges til reducering af robottens kraftpåvirkning og fastholdelse i bevægelsesretningen i tilfælde af kollision mellem robotten og operatøren.
- **Impulsbegrænsning**: bruges til at reducere højtransient energi og sammenstødskraft i tilfælde af kollision mellem robotten og operatøren ved at reducere robottens hastighed.
- **Positionsbegrænsning af led, albue og værktøj/ende-effektor**: Bruges særligt til at reducere risici associeret med bestemte kropsdele. F.eks. for at undgå bevægelse mod hoved- og halsregion.
- **Begrænsning af værktøj/ende-effektor**: Bruges især til at reducere risici forbundet med visse områder og funktioner for værktøj/ende-effektor og arbejdsemne. F.eks. at undgå at skarpe kanter peger mod operatøren.
- Hastighedsbegrænsning: Bruges særligt til at sikre, at robotarmen opererer ved en lav hastighed.

Det er integratorens ansvar at hindre uautoriseret adgang til sikkerhedskonfigurationen gennem brug af adgangskodebeskyttelse.

En risikovurdering for samarbejdsdrift for kontakter, der er tilsigtede og/eller skyldes rimeligt forudsigeligt misbrug er obligatorisk og skal omhandle:

- alvoren af individuelle potentielle kollisioner
- · sandsynligheden for forekomsten af individuelle potentielle kollisioner
- muligheden for undgåelse af individuelle potentielle kollisioner

Hvis robotten er installeret i en ikke-samarbejdende installation, hvor faremomenter ikke med rimelighed kan elimineres, eller risici ikke kan reduceres tilstrækkeligt ved anvendelsen af indbyggede sikkerhedsrelaterede funktioner (f.eks. ved anvendelse af et farligt værktøj/ende-effektor), skal risikovurderingen konkludere, at der kræves ekstra sikkerhedsanordninger (f.eks. en aktiveringsanordning til beskyttelse af integratoren under programmering).

Universal Robots identificerer nogle potentielt betydelige farer, som en integrator skal tage stilling til, se nedenfor.

Bemærk: Der kan være andre betydelige farer i en konkret robotinstallation.

- 1. Penetrering af hud mellem skarpe kanter og spidse punkter på værktøj/ende-effektor og konnektor til værktøj/ende-effektor.
- 2. Penetrering af hud fra skarpe kanter og spidse punkter nær robottens bane.
- 3. Blå mærker som følge af kontakt med robotten.
- 4. Forstuvning eller knoglebrud på grund af slag mellem en tung nyttelast og en hård overflade.
- 5. Konsekvenser som følge af løse bolte, der holder robotarmen eller værktøj/ende-effektoren.
- 6. Elementer falder ud af værktøj/ende-effektor, for eksempel på grund af dårligt greb eller

strømafbrydelse.

- 7. Fejltagelser på grund af forskellige nødstopknapper til forskellige maskiner.
- 8. Fejl som følge af uautoriserede ændringer i sikkerhedskonfigurationsparametrene.

Oplysninger om stoptider og -længder findes i kapitel 3. Sikkerhedsrelaterede funktioner og interfaces on page15 og bilag .

### 2.8. Vurdering før brug

Følgende tests skal udføres, før robotten bruges for første gang, eller efter ændringer af robotten. Kontroller, at alle sikkerhedsindgange og -udgange er forbundet formålstjenligt og korrekt. Test, at alle tilsluttede sikkerhedsindgange og -udgange, inklusive enheder, som er fælles for flere maskiner eller robotter, fungerer. Du skal således:

- Teste, at nødstopknapper og -indgange standser robotten og aktiverer bremserne.
- Teste, at beskyttelsesindgangen standser robottens bevægelse. Hvis nulstilling af beskyttelse er konfigureret, skal du kontrollere, at den skal være aktiveret, før bevægelse kan genoptages.
- Undersøge initialiseringsskærmen for at teste, at reduceret tilstand kan skifte sikkerhedstilstand til reduceret tilstand.
- Teste, at robotten faktisk er i driftstilstand ved skift af driftstilstand, se ikonet i øverste højre hjørne af brugerfladen.
- Teste, at der skal trykkes på 3-positionskontakten for at aktivere bevægelse i manuel tilstand, og at robotten er under reduceret hastighedsstyring.
- Teste, at systemnødstop-udgangene faktisk bringer hele systemet i sikker tilstand.
- Teste, at systemet, som er forbundet til udgangene Robotten bevæger sig, Robotten stopper ikke, Reduceret tilstand og Ikke reduceret tilstand faktisk registrerer ændringerne på udgangene

### 2.9. Nødstop

Aktiver nødstop-trykknappen for øjeblikkeligt stop af al robotbevægelse.

Bemærk: Ifølge IEC 60204-1 og ISO 13850 er nødanordninger ikke beskyttelsesforanstaltninger. De er supplerende, beskyttende foranstaltninger, som ikke er beregnet til at forebygge personskade.

Risikovurderingen af robotprogrammet skal konkludere, om der er behov for yderligere nødstopknapper. Nødstop-trykknapperne skal overholde IEC 60947-5-5 (se afsnit ).

### 2.10. Bevægelse uden drivkraft

I det usandsynlige tilfælde af en nødsituation, hvor et robotled skal bevæges, men det enten er umuligt eller uhensigtsmæssigt at tænde for robotten, bedes du kontakte din Universal Robotsdistributør.

# 3. Sikkerhedsrelaterede funktioner og interfaces

### 3.1. Forord

Universal Robots e-Series robotter er udstyret med en række indbyggede sikkerhedsfunktioner samt sikkerheds-I/O, digitale og analoge styresignaler til eller fra det elektriske interface for at oprette forbindelse til andre maskiner og yderligere beskyttende enheder. Hver sikkerhedsfunktion og I/O er konstrueret i henhold til EN ISO13849-1:2008 (se kapitel for certificeringer) med funktionsniveau d (PLd) ved brug af en kategori 3-opbygning.

Se kapitel 21. Sikkerhedskonfiguration on page109 i del Del II PolyScope-manual on page89 for konfiguration af sikkerhedsrelaterede funktioner, indgange og udgange i brugerfladen. Se kapitel for beskrivelser af, hvordan sikkerhedsanordninger forbindes til I/O.

#### BEMÆRK

- Anvendelsen og konfigurationen af sikkerhedsfunktioner og interfaces skal følge procedurerne for risikovurdering for hver enkelt anvendelse af robotten. (se kapitel 2. Sikkerhed on page7 sektion 2.7. Risikovurdering on page12)
- Hvis robotten opdager en fejl eller overtrædelse i sikkerhedssystemet (f.eks. hvis en af ledningerne i nødstopkredsen afbrydes, eller en sikkerhedsgrænse overskrides), udløses et kategori 0-stop.
- 3. Stoptiden skal tages i betragtning som en del af risikovurderingen for anvendelsen

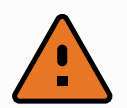

#### ADVARSEL

- 1. Brugen af sikkerhedskonfigurationsparametre, der adskiller sig fra dem, der er bestemt i risikovurderingen, kan resultere i faremomenter, der ikke er ansvarligt elimineret, eller risici, der ikke er tilstrækkeligt nedsat
- 2. Sørg for, at værktøjer og gribere er forbundet korrekt, så der ikke opstår fare i tilfælde af en strømafbrydelse
- 3. Vær forsigtig, når du bruger 12V, da eventuelle fejl kan forårsage spændingsskift til 24V, som kan beskadige udstyret og forårsage brand.
- 4. Ende-effektoren er ikke beskyttet af UR-sikkerhedssystemet. Funktionen af ende-effektoren og/eller tilslutningskablet overvåges ikke

### 3.2. Stopkategorier

Afhængigt af omstændighederne kan robotten udløse tre typer af stopkategorier, som er defineret i henhold til IEC 60204-1. Disse kategorier er defineret i den følgende tabel.

| Stopkategorier | Beskrivelse                                                                                                   |
|----------------|----------------------------------------------------------------------------------------------------|
| 0              | Stop robotten ved øjeblikkeligt at frakoble strømmen.                                                         |
| 1              | Stop robotten på en velordnet og kontrolleret måde. Strømmen fjernes, så snart<br>robotten er stoppet.        |
| 2              | *Stop robotten med kørselsstrøm, mens den beholder banen. Kørselsstrøm bevares, efter at robotten er stoppet. |

Bemærk: \*Kategori 2-stop for robotter fra Universal Robots er nærmere beskrevet som stop af type SS1 eller SS2 i henhold til IEC 61800-5-2.

### 3.3. Konfigurerbare sikkerhedsfunktioner

Sikkerhedsfunktioner for robotter fra Universal Robots, som angivet i tabellen nedenfor, findes i robotten, men er beregnet til at styre robotsystemet, dvs. robotten med dens påsatte værktøj/ende-effektor. Robottens sikkerhedsfunktioner bruges til at reducere robotsystemets risici som bestemt i risikovurderingen. Positioner og hastigheder er relative i forhold til robottens base.

| Sikkerhedsfunktion          | Beskrivelse                                                                                                    |
|-----------------------------|----------------------------------------------------------------------------------------------------|
| Grænsen for<br>ledposition  | Sætter øvre og nedre grænser for de tilladte ledpositioner.                                                                                                    |
| Grænsen for<br>ledhastighed | Sætter en øvre grænse for ledhastighed.                                                                                                    |
| Sikkerhedsplaner            | Definerer planer i rummet, som begrænser robotpositionerne.<br>Sikkerhedsplaner begrænser enten værktøj/ende-effektoren alene eller<br>værktøj/ende-effektoren og albuen.                                                                        |
| Værktøjets<br>orientering   | Definerer tilladte retningsgrænser for værktøjet.                                                                                                    |
| Hastighedsgrænse            | Begrænser robottens maksimale hastighed. Hastigheden begrænses ved<br>albuen, ved værktøj/ende-effektoren og ved centrum for brugerdefinerede<br>værktøj/ende-effektorpositioner.                                                                |
| Kraftgrænse                 | Begrænser den maksimale kraft, som udøves af robottens værktøj/ende-<br>effektor og albue under klemning. Kraften begrænses ved værktøj/ende-<br>effektoren, albueflangen og centrum for de brugerdefinerede<br>værktøj/ende-effektorpositioner. |
| Momentumgrænse              | Begrænser det maksimale momentum for robotten.                                                                                                    |
| Effektgrænse                | Begrænser det mekaniske arbejde, der udføres af robotten.                                                                                                    |

| Sikkerhedsfunktion | Beskrivelse                                                                                       |
|--------------------|---------------------------------------------------------------------------------------------------|
| Stoptidsgrænse     | Begrænser den maksimale tid, som robotten bruger til stop efter udløsning af et beskyttelsesstop. |
| Stopafstandsgrænse | Begrænser den maksimale afstand for robottens vandring efter udløsning af et beskyttelsesstop.    |

Når risikovurderingen for anvendelsen foretages, er det nødvendigt at tage højde for robottens bevægelse, efter at et stop er blevet udløst. Til støtte for denne proces kan sikkerhedsfunktionerne *Stoptidsgrænse* og *Stopafstandsgrænse* anvendes. Disse sikkerhedsfunktioner reducerer dynamisk robotbevægelsens hastighed, så den kan altid kan standses inden for grænserne. Det er vigtigt at bemærke, at ledpositionsgrænserne, sikkerhedsplanerne og grænserne for værktøj/ende-effektorretning tager højde for den forventede stopafstand, dvs. robotbevægelsen reduceres i hastighed, før grænsen er nået.

Den funktionelle sikkerhed kan opsummeres således:

| Sikkerhedsfunktion       | Tolerance | Funktionsniveau | Kategori |
|--------------------------|-----------|-----------------|----------|
| Nødstop                  | _         | d               | 3        |
| Beskyttelsesstop         | -         | d               | 3        |
| Grænsen for ledposition  | 5°        | d               | 3        |
| Grænsen for ledhastighed | 1.15 °/s  | d               | 3        |
| Sikkerhedsplaner         | 40 mm     | d               | 3        |
| Værktøjets orientering   | 3 °       | d               | 3        |
| Hastighedsgrænse         | 50 mm/s   | d               | 3        |
| Kraftgrænse              | 25 N      | d               | 3        |
| Momentumgrænse           | 3 kg m/s  | d               | 3        |
| Effektgrænse             | 10 W      | d               | 3        |
| Stoptidsgrænse           | 50 ms     | d               | 3        |
| Stopafstandsgrænse       | 40 mm     | d               | 3        |
| Safe Home                | 1.7 °     | d               | 3        |

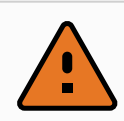

#### ADVARSEL

Der er to undtagelser fra kraftbegrænsningsfunktionen, der er vigtige ved design af et anlæg (figur 4.1). I takt med at robotten rækker ud, kan knæleddets effekt afgive store radiale kræfter (i retning væk fra basen) ved lave hastigheder. På samme måde kan den korte vægtstangsarm afsætte store kræfter ved lave hastigheder, når værktøj/ende-effektoren er tæt på basen og bevæger sig rundt om basen. Klemmeskader kan undgås ved at fjerne forhindringer i disse områder, at placere robotten anderledes eller ved at benytte en kombination af sikkerhedsplaner og ledgrænser til at eliminere faren ved at forhindre robotten i at bevæge sig ind i denne del af arbejdsområdet.

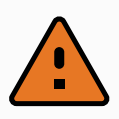

#### ADVARSEL

Hvis robotten anvendes i manuelle håndvejledende formål med lineære bevægelser, skal grænsen for ledhastighed indstilles til maksimalt 250mm s for værktøj/ende-effektoren og albuen, undtagen hvis en risikovurdering viser, at højere hastigheder er acceptable. Dette forhindrer hurtige bevægelser af robottens albue nær singulariteter.

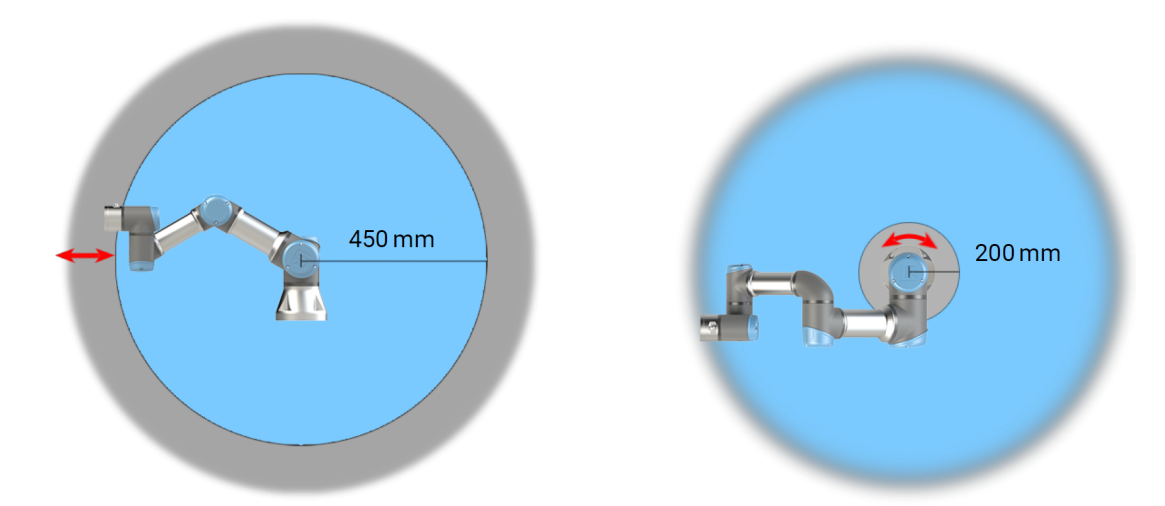

4.1: På grund af robotarmens fysiske egenskaber kan visse arbejdsområder kræve opmærksomhed, hvad angår klemningsfarer. Ét område (venstre) defineres til radiale bevægelser, når håndled 1-leddet er mindst 450 mm fra robottens base. Det andet område (højre) er inden for 200 mm fra robottens base ved tangenital bevægelse.

Robotten har desuden følgende sikkerhedsindgange:

| Sikkerhedsindgang                            | Beskrivelse                                                                                                    |
|----------------------------------------------|----------------------------------------------------------------------------------------------------|
| Nødstopknap                                  | Udfører et kategori 1-stop, som sender informationer til andre maskiner via udgangen for <i>Systemnødstop</i> , hvis denne udgang er defineret.                                      |
| Robotnødstop                                 | Udfører et kategori 1-stop via kontrollerskabets indgang, som sender informationer til andre maskiner via udgangen for <i>Systemnødstop</i> , hvis denne udgang er defineret.        |
| Systemnødstop                                | Udfører kun et kategori 1-stop på robotten.                                                                                                    |
| Beskyttelsesstop                             | Udfører et kategori 2-stop i alle tilstande.                                                                                                    |
| Beskyttelsesstop i<br>automatisk<br>tilstand | Udfører KUN et kategori 2-stop i automatisk tilstand. <i>Beskyttels</i> esstop i<br>automatisk tilstand kan kun vælges, når en 3-positionskontakt er<br>konfigureret og installeret. |
| Nulstilling af<br>beskyttelse                | Genstarter fra tilstanden <i>Beskyttelsesstop</i> , når der forekommer en<br>stigende kant på indgangen Nulstilling af beskyttelse.                                                  |
| Reduceret tilstand                           | Får sikkerhedssystemet til at overgå til grænser for Reduceret tilstand.                                                                                                    |

UR3e

| Sikkerhedsindgang                 | Beskrivelse                                                                                                    |
|-----------------------------------|----------------------------------------------------------------------------------------------------|
| 3-positions kontakt               | Udløser et kategori 2-stop, når den aktiverende enhed er helt komprimeret<br>eller helt udløst kun i manuel tilstand. Stop af 3-positionskontakt udløses,<br>når en indgang bliver lav. Den påvirkes ikke af en nulstilling af beskyttelse. |
| Driftstilstand                    | Skifter mellem driftstilstande. Robotten er i automatisk tilstand, når<br>indgangen er lav, og i manual tilstand, når indgangen er høj.                                                                                                    |
| Automatic Mode<br>Safeguard Reset | Genstarter fra tilstanden <i>Beskyttelsesstop i automatisk tilstand</i> , når der forekommer en stigende kant på indgangen Nulstilling af beskyttelse i automatisk tilstand.                                                                |

Til interface med andre maskiner er robotten udstyret med følgende sikkerhedsudgange:

| Sikkerhedsudgang           | Beskrivelse                                                                                                    |
|----------------------------|----------------------------------------------------------------------------------------------------|
| Systemnødstop              | Når dette signal er logisk lav, indgangen <i>Robotnødstop</i> er logisk lav, eller<br>når der trykkes på nødstopknappen.                                 |
| Robotten bevæger<br>sig    | Mens signalet er logisk høj, bevæges intet enkelt led på robotarmen mere end 0,1 rad/s.                                                                  |
| Robotten standser<br>ikke  | Logisk høj når robotten er standset eller er i gang med at standse pga.<br>aktivering af nødstop eller beskyttelsesstop. Ellers vil den være logisk lav. |
| Reduceret tilstand         | Logisk lav når sikkerhedssystemet er i reduceret tilstand.                                                                                               |
| Ikke reduceret<br>tilstand | Logisk lav når sikkerhedssystemet ikke er i reduceret tilstand.                                                                                          |
| Safe Home                  | Logisk høj når robotten er i den konfigurerede Sikker Hjem-position.                                                                                     |

Alle sikkerheds-I/O har to kanaler, hvilket betyder, at de er sikre ved lav (dvs. nødstop er aktivt, når signalerne er lave).

### 3.4. Sikkerhedsfunktion

Sikkerhedssystemet fungerer ved at overvåge, om nogen af sikkerhedsgrænserne overskrides, eller om der udløses et nødstop eller sikkerhedsstop.

Reaktionerne i sikkerhedssystemet er:

| Udløser                | Reaktion        |  |
|------------------------|-----------------|--|
| Nødstop                | Stopkategori 1  |  |
| Beskyttelsesstop       | Stopkategori 2. |  |
| Overtrædelse af grænse | Stopkategori 0. |  |
| Fejlregistrering       | Stopkategori 0. |  |

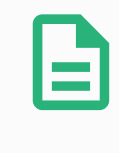

#### **BEMÆRK**

Hvis sikkerhedssystemet registrerer en fejl eller overtrædelse, genindstilles alle sikkerhedsudgange til lav.

### 3.5. Tilstande

#### Normal og reduceret tilstand

Sikkerhedssystemet har to konfigurerbare tilstande: **Normal** og **reduceret**. Sikkerhedsgrænserne kan konfigureres til hver af disse to tilstande. Reduceret tilstand er aktiv, når værktøj/ende-effektoren er placeret på siden for reduceret tilstand i et **Udløserreduceret tilstand**-plan eller hvis udløst fra en sikkerhedsindgang.

**Brug af et plan til at udløse reduceret tilstand:** Når robotten bevæger sig fra den reducerede tilstandsside af udløserplanet og tilbage til den normale tilstandsside, er der et område på 20 mm omkring udløserplanet, hvor både grænser for normal og reduceret tilstand er tilladte. Det forhindrer sikkerhedstilstanden i at skifte hurtigt frem og tilbage, når robotten er lige ved grænsen.

**Brug af en indgang til at udløse reduceret tilstand:** Hvis en indgang bruges (til enten starte eller stoppe reduceret tilstand), kan der gå op til 500 ms, før den nye tilstands grænseværdier anvendes. Det kan ske enten ved skift fra reduceret tilstand til normal tilstand ELLER ved skift fra normal tilstand til reduceret tilstand. Det gør det muligt for robotten at tilpasse f.eks. hastigheden til de nye sikkerhedsgrænser.

#### Gendannelsestilstand

Når en sikkerhedsgrænse overskrides, skal sikkerhedssystemet genstartes. Hvis systemet er uden for en sikkerhedsgrænse ved opstart (for eksempel uden for en ledpositionsgrænse) gås over til gendannelsestilstanden. I gendannelsestilstand er det ikke muligt at køre programmer til robotten, men robotarmen kan føres manuelt tilbage inden for grænserne ved enten at bruge friløbstilstanden eller ved hjælp af fanen Bevæg i PolyScope (se del Del II PolyScope-manual on page89 PolyScope-manual). Sikkerhedsgrænserne for gendannelsestilstand er:

| Sikkerhedsfunktion       | Grænse    |
|--------------------------|-----------|
| Grænsen for ledhastighed | 30 °/s    |
| Hastighedsgrænse         | 250 mm/s  |
| Kraftgrænse              | 100 N     |
| Momentumgrænse           | 10 kg m/s |
| Effektgrænse             | 80 W      |

Sikkerhedssystemet udsteder et kategori 0-stop, hvis der indtræffer en overtrædelse af disse grænser.

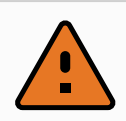

#### ADVARSEL

Grænser for ledpositioner, sikkerhedsplaner og værktøj/ende-effektor er deaktiveret i gendannelsestilstand. Vær forsigtig, når robotarmen føres tilbage inden for grænserne.

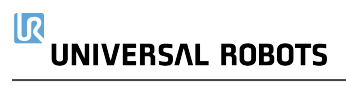

# 4. Transport

Som leveret på pallen er robotten og kontrollerskabet et kalibreret sæt. De må ikke adskilles, da det vil kræve omkalibrering.

Transporter kun robotten i dens originale emballage. Gem emballagen på et tørt sted, hvis du vil flytte robotten senere.

Når robotten tages ud af emballagen til installationsstedet, skal der holdes ved begge rør på robotarmen på samme tid. Hold robotten på plads, til alle monteringsbolte er forsvarligt tilspændt på robotfoden.

Løft kontrollerskabet ved dets håndtag.

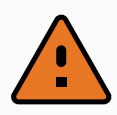

#### ADVARSEL

- Sørg for ikke at overbelaste ryggen eller andre kropsdele, når udstyret løftes. Brug korrekt løfteudstyr. Alle regionale og nationale retningslinjer for løft skal følges. Universal Robots kan ikke holdes ansvarlig for skader, som skyldes transport af udstyret.
- 2. Sørg for at montere robotten i henhold til vejledningen i kapitel 5. Mekanisk interface on page25.

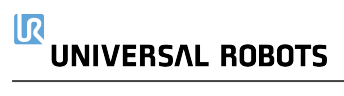
# 5. Mekanisk interface

## 5.1. Forord

Dette kapitel beskriver det grundlæggende ved montering af robotsystemets dele. Den elektriske installationsvejledning i kapitel skal overholdes.

## 5.2. Robottens arbejdsrum

Robottens arbejdsradius er 500 mm fra baseleddet. Det er vigtigt at tage hensyn til det cylindriske volumen direkte over og direkte under robotbasen, når en plads til montering af robotten vælges. Det skal undgås at flytte værktøjet tæt på det cylindriske volumen, da det får leddene til at bevæge sig hurtigt, selv når værktøjet bevæger sig langsomt, da robotten kommer til at arbejde ineffektivt, således at det bliver vanskeligt at udføre en risikovurdering.

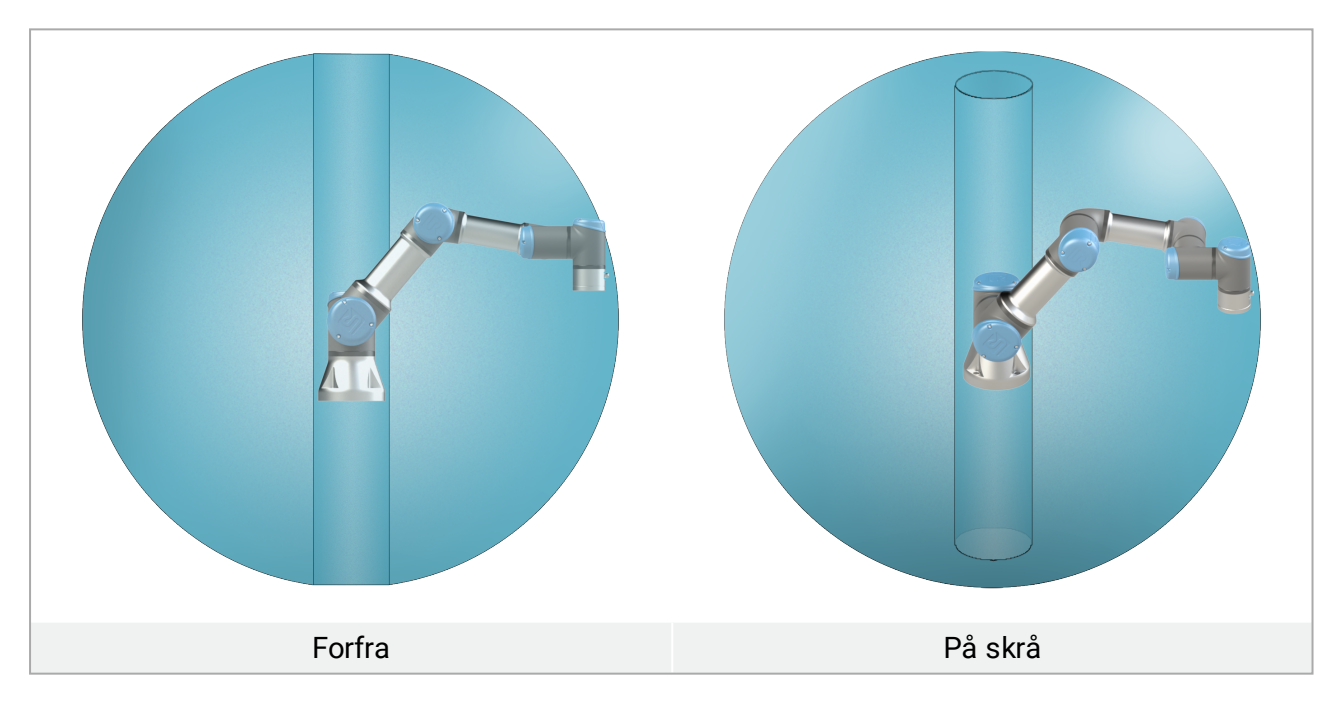

## 5.3. Montering

Robotarm

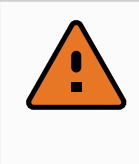

#### ADVARSEL

Sørg for, at robotarmen er korrekt og sikkert boltet på plads. Ustabil montering kan føre til ulykker.

## UNIVERSAL ROBOTS

Robotarmen monteres med fire M6 -bolte af styrke 8.8 og de fire 6,6 mm monteringshuller ved basen. Boltene skal tilspændes med moment 9 N m .

Brug de eksisterende to Ø5 huller til at genplacere robotarmen med en tap. Bemærk: En nøjagtig basemodpart kan også købes som tilbehør. Figur 6.1 viser, hvor hullerne skal bores og skruerne isættes.

Monter robotten på et robust, vibrationsfrit underlag, der kan modstå mindst ti gange det fulde moment på baseleddet og mindst fem gange vægten på robotarmen. Hvis robotten monteres på en lineær akse eller en bevægelig platform, skal accelerationen på den bevægelige monteringsbase være meget lav. En høj acceleration kan få robotten til at udføre et sikkerhedsstop.

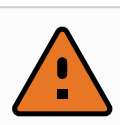

#### ADVARSEL

Sluk robotarmen for at forhindre uventet opstart under montering og demontering. For at slukke for robotarmen:

- 1. Tryk på programmeringskonsollens power-knap for at slukke for robotten.
- 2. Tag netkablet/strømledningen ud af stikkontakten.
- 3. Vent 30 sekunder, så robotten kan udlade al oplagret energi.

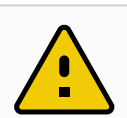

#### FORSIGTIG

Monter robotten i et miljø, der er egnet til IP-klassen. Robotten må ikke bruges i miljøer, der strider imod IP-klassen for robotten (IP54), programmeringskonsollen (IP54) og kontrollerskabet (IP44)

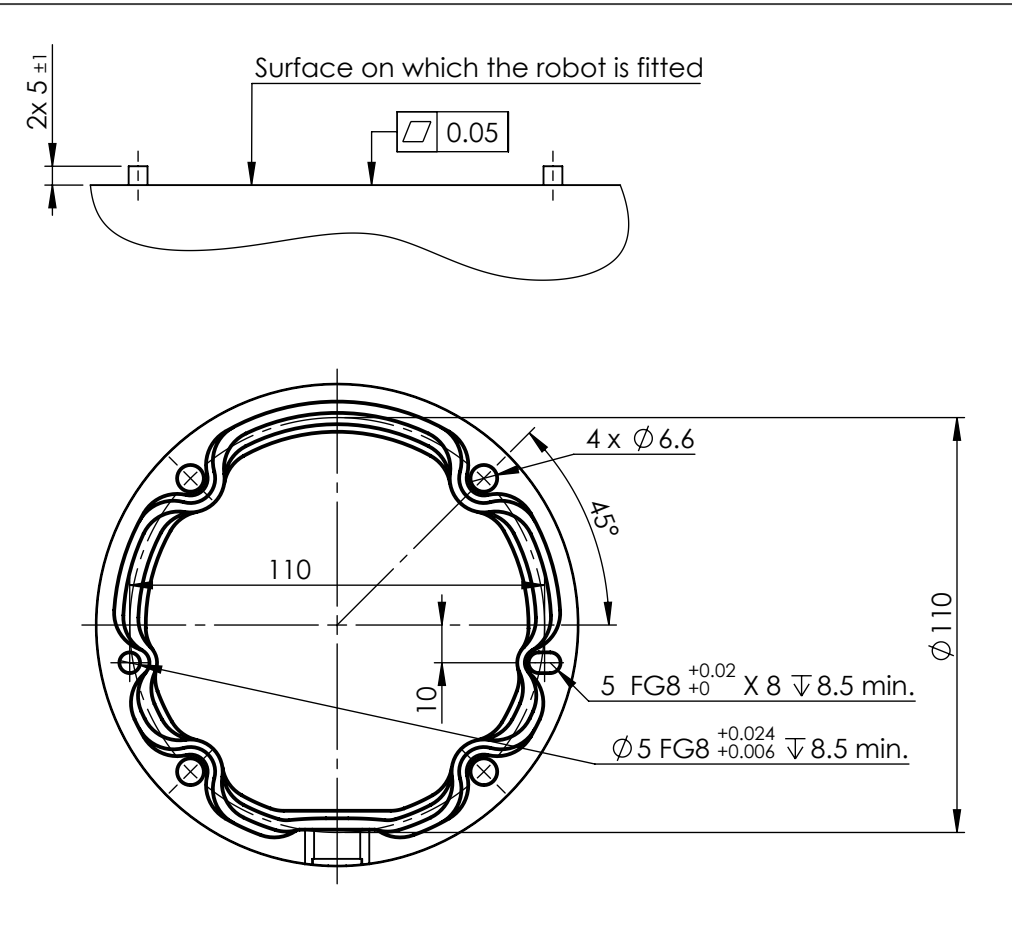

6.1: Huller til montering af robotten. Brug fire M6 bolte. Alle mål er i mm .

#### Værktøj

Robottens værktøjsflange har fire M6- gevindhuller til fastgørelse af værktøj på robotten. M6boltene skal tilspændes med 8 Nm, styrke klasse 8.8. Til præcis genplacering af værktøjet skal der bruges en tap i det eksisterende Ø6-hul. Figur 6.2 viser værktøjsflangens dimensioner og hulmønster. Det anbefales at bruge en radial spalteåbning til tappen for at undgå for høj belastning, samtidig med at placeringen holdes præcist. Brug ikke bolte, der stikker mere end 8 mm ud, til montering af værktøjet. Meget lange M6-bolte kan presse mod bunden af værktøjsflangen og kortslutning robotten.

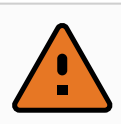

#### ADVARSEL

- 1. Sørg for, at værktøjet er korrekt og sikkert boltet på plads.
- 2. Sørg for, at værktøjet er konstrueret sådan, at det ikke kan skabe en farlig situation ved utilsigtet at tabe en del.
- 3. Montering af et værktøj på robotten med M6-bolte, der springer mere end 8 mm frem, kan presse ind i værktøjsflangen og forårsage uoprettelig skade, der kræver udskiftning af endeleddet.

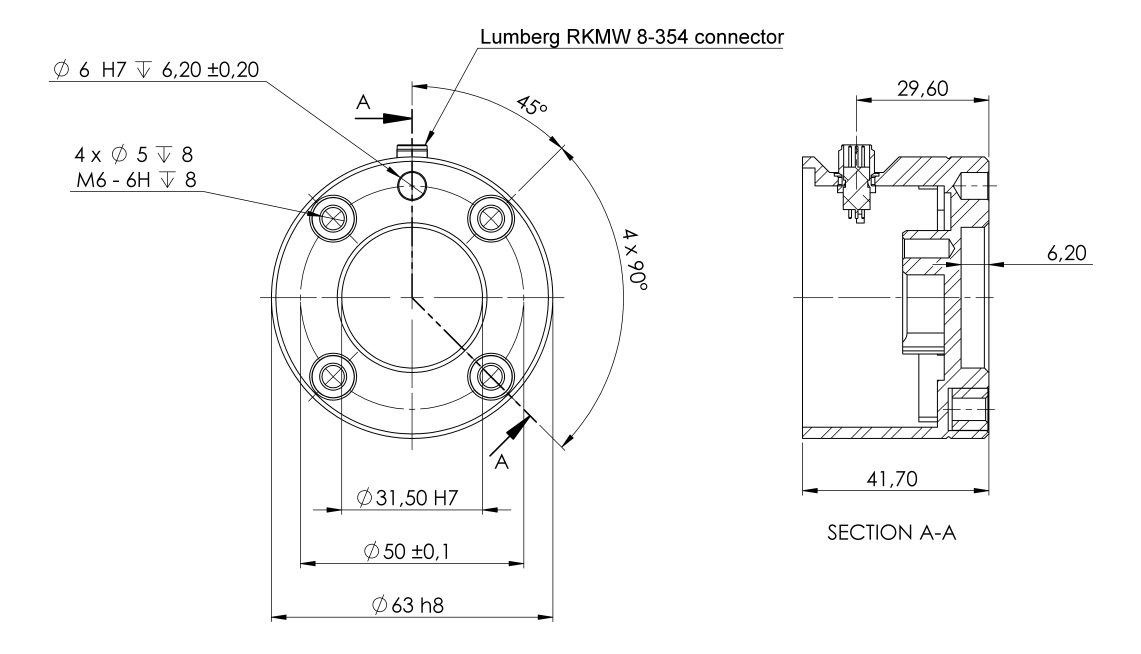

6.2: Værktøjets outputflange (ISO 9409-1-50-4-M6) er stedet, hvor værktøjet er monteret på spidsen på robotten. Alle mål er i mm .

#### Kontrollerskab

Kontrollerskabet kan ophænges på en væg eller placeres på gulvet. Der kræves en frigang på 50 mm på hver side af kontrollerskabet for tilstrækkelig luftgennemstrømning.

#### Programmeringskonsol

Programmeringskonsollen kan ophænges på en væg eller på kontrollerskabet. Kontroller, at det ikke er muligt at snuble over kablet.

Bemærk: du kan købe ekstra beslag til montering af kontrollerskabet og programmeringskonsollen.

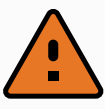

#### ADVARSEL

- 1. Sørg for, at kontrollerskabet, programmeringskonsollen og kablerne ikke kommer i kontakt med væsker. Et vådt kontrollerskab kan være livsfarligt.
- 2. Anbring programmeringskonsollen (IP54) og kontrollerskabet (IP44) i et miljø, der egner sig til IP-klassen.

## 5.4. Maksimal nyttelast

Robotarmens maksimalt tilladte nyttelast afhænger af *forskydningen af tyngdepunktet*, se figur 6.3. Forskydningen af tyngdepunktet defineres som afstanden mellem centrum af værktøjsflangen og tyngdepunktet for den påsatte nyttelast.

| Payload | [kg] |
|---------|------|
|---------|------|

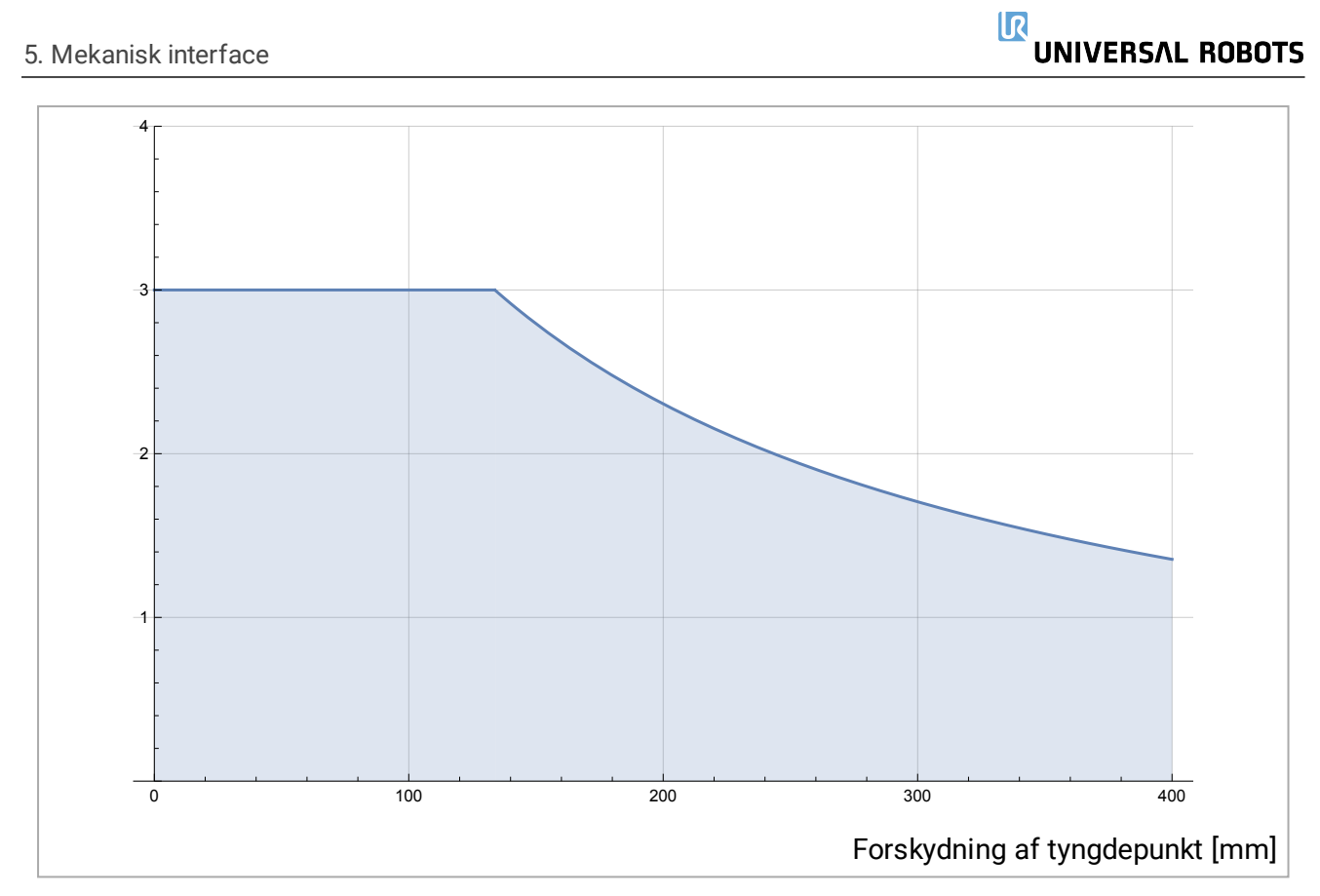

6.3: Forholdet mellem den maksimalt tilladte nyttelast og forskydningen af tyngdepunktet.

# 6. Elektrisk interface

## 6.1. Forord

I dette kapitel beskrives alle elektriske interfacegrupper for robotarmen i kontrollerskabet. Der gives eksempler på de fleste **I/O**-typer. Udtrykket **I/O** bruges som betegnelse for både digitale og analoge styringssignaler til eller fra de elektriske interfacegrupper, som er anført nedenfor.

- Forbindelse til lysnet
- Forbindelser til robotten
- Kontroller I/O
- Værktøj I/O
- Ethernet

## 6.1.1. Beslag til kontrollerskab

På undersiden af I/O-interfacegrupperne er et beslag med porte, der giver mulighed for ekstra forbindelser (vist nedenfor). Bunden af kontrollerskabet har en indkapslet åbning for let tilslutning (se 6.2. Ethernet below).

Mini DisplayPort understøtter skærme med DisplayPort og kræver en aktiv Mini Display til DVIeller HDMI-konverter for tilslutning af skærme med DVI/HDMI-interface. Passive konvertere fungerer IKKE med DVI/HDMI-porte.

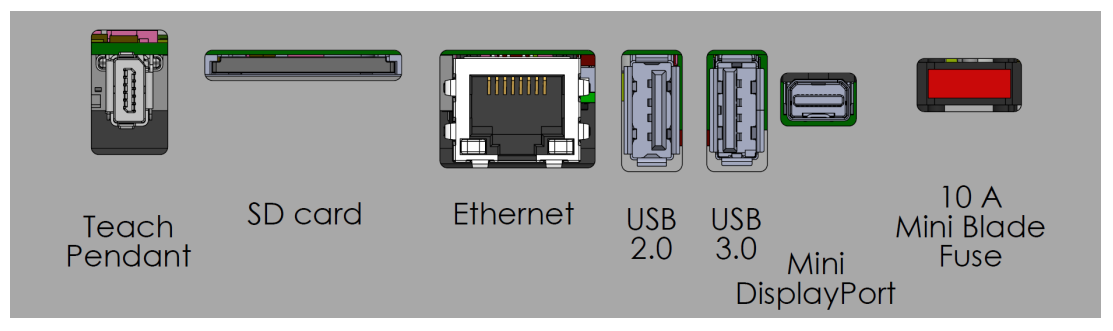

Bemærk: Sikringen skal være UL-mærket af Mini Blade-typen med maks. mærkestrøm: 10 A og mindste mærkespænding: 32V

## 6.2. Ethernet

Ethernet-interfacet kan anvendes til:

- MODBUS, EtherNet/IP og PROFINET (se del Del II PolyScope-manual on page89).
- Fjernstyringsåbning og -styring.

Ethernet-kablet forbindes ved at føre det gennem hullet i bunden af kontrollerskabet og stikke det i Ethernet-porten på undersiden af beslaget.

Udskift dækslet i bunden af kontrollerskabet med en passende kabelforskruning for at forbinde kablet til Ethernet-porten.

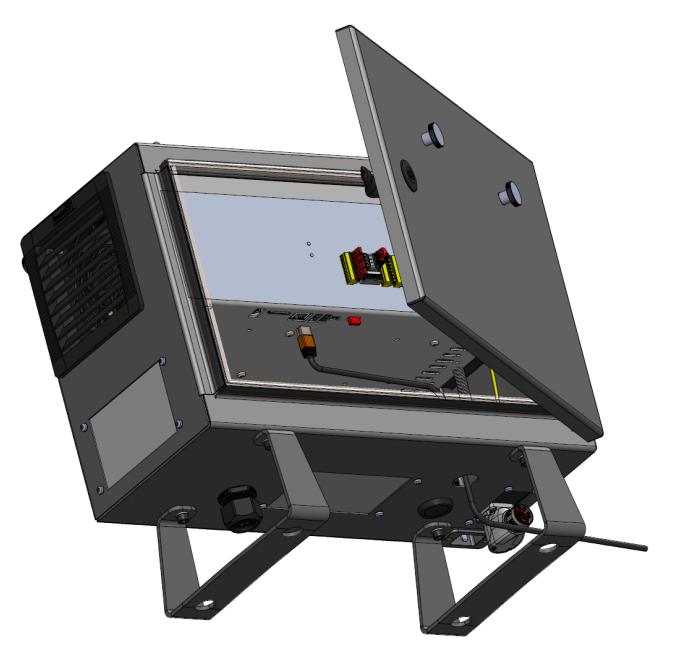

De elektriske specifikationer ses i tabellen nedenfor.

| Parameter               | Min. | Туре | Maks. | Enhed |
|-------------------------|------|------|-------|-------|
| Kommunikationshastighed | 10   | -    | 1000  | Mb/s  |

## 6.3. Elektriske advarsler og forholdsregler

Overhold de følgende advarsler for alle de ovenfornævnte interfacegrupper, også under design og installation af robotprogrammet.

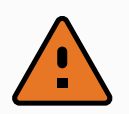

#### ADVARSEL

- Sikkerhedssignaler må aldrig tilsluttes en PLC, der ikke er en sikkerheds-PLC med det korrekte sikkerhedsniveau. Hvis denne advarsel ikke følges, kan det medføre alvorlige personskader eller dødsfald, fordi sikkerhedsfunktionerne kan tilsidesættes. Det er vigtigt at holde sikkerhedsinterfacets signaler adskilt fra de generelle I/O-interfacesignaler.
- 2. Alle sikkerhedsrelaterede signaler er konstrueret som redundante (med to uafhængige kanaler). Hold de to kanaler adskilt, så en enkelt fejl ikke kan medføre tab af sikkerhedsfunktionen.
- 3. Visse I/O'er inde i kontrollerskabet kan konfigureres til enten normal eller sikkerhedsrelateret I/O. Læs og forstå hele afsnit 6.4. Kontroller I/O on the next page.

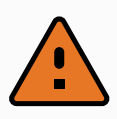

#### ADVARSEL

- Sørg for, at alt udstyr, der ikke er normeret til kontakt med vand, holdes tørt. Hvis vand trænger ind i produktet, skal produktet slukkes og strømkabler fjernes, hvorefter den lokale Universal Robots-serviceudbyder skal kontaktes.
- 2. Brug kun de originale kabler, der følger med robotten. Brug ikke robotten til formål, hvor kablerne bliver udsat for bøjninger.
- 3. Minus-forbindelser benævnes GND og er forbundet til robottens afskærmning og kontrollerskabet. Alle nævnte GND-forbindelser er kun til strømforsyning og signalering. Til jordforbindelsen PE (Protective Earth) anvendes de M6 skrueforbindelser, der er mærket med jordsymboler inde i kontrollerskabet. Stel/jordlederen skal være normeret til mindst den højeste strømstyrke i systemet.
- 4. Vær forsigtig ved installation af kablerne til robottens I/O. Metalpladen i bunden er beregnet til interfacekabler og -stik. Aftag pladen, før der bores huller. Kontroller, at alle spåner fra boringen er fjernet, før pladen monteres igen. Husk at bruge de rigtige størrelser kabelgennemføringer.

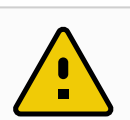

#### FORSIGTIG

- Robotten er blevet testet i henhold til internationale IEC-standarder for EMC (Elektromagnetisk kompatibilitet). Forstyrrende signaler af højere styrke end defineret i de specifikke IEC-standarder kan forårsage utilsigtede funktioner på robotten. Meget høje signalstyrker eller hvis robotten er for udsat kan give den uoprettelige skader. EMC-problemer opstår normalt under svejsearbejder og vises normalt som fejlmeddelelser i loggen. Universal Robots kan ikke holdes ansvarlig for skader anrettet på grund af EMC-problemer.
- 2. I/O-kabler, der går fra kontrollerskabet til andet maskinel og virksomhedsudstyr, må ikke være længere end 30m, medmindre der udføres yderligere tests.

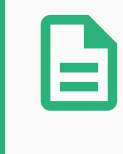

#### BEMÆRK

Alle spændinger og strømstyrker er i jævnstrøm (DC), medmindre andet er angivet.

## 6.4. Kontroller I/O

Du kan bruge **I/O**'en inde i kontrollerskabet til en lang række udstyr, herunder pneumatiske relæer, PLC'er og nødstopknapper.

Nedenstående illustration viser layoutet på kontrollerskabets indvendige elektriske interfacegrupper.

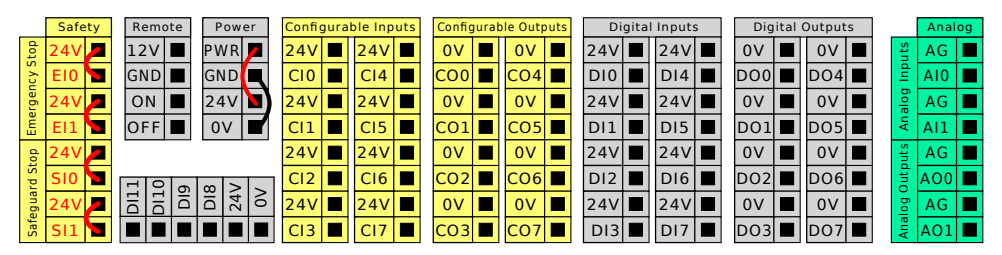

Bemærk: Du kan bruge den vandrette digitale indgangsblok (DI8-DI11), vist nedenfor, til kvadraturkodning af transportbåndssporing (se 6.4.1. Fælles specifikationer for alle digitale I/O'er below) for disse typer indgange.

| DI11 | DIIO | D19 | DI8 | 24V | ٨٥ |
|------|------|-----|-----|-----|----|
|      |      |     |     |     |    |

Betydningen af farveskemaerne nedenfor skal overholdes og bibeholdes.

| Gul med rød tekst   | Dedikerede sikkerhedssignaler |
|---------------------|-------------------------------|
| Gul med sort tekst  | Konfigurerbar til sikkerhed   |
| Grå med sort tekst  | Universelt digitalt I/O       |
| Grøn med sort tekst | Universelt analogt I/O        |

I den grafiske brugerflade kan du konfigurere **konfigurerbar I/O** som enten **sikkerhedsrelateret I/O** eller **generel I/O** (se del Del II PolyScope-manual on page89).

## 6.4.1. Fælles specifikationer for alle digitale I/O'er

I dette afsnit defineres de elektriske specifikationer of følgende 24V digital I/O for kontrollerskabet.

- Sikkerhed I/O.
- Konfigurerbar I/O.
- Generel I/O.

Installer robotten i henhold til de elektriske specifikationer, som er de samme for alle tre indgange.

Det er muligt at drive det digitale I/O fra en indbygget 24V strømforsyning eller fra en udvendig strømforsyning ved at konfigurere klemmerækken benævnt **Power**. Denne klemmerække består af fire terminaler. De øverste to (PWR og GND) er 24V og jord fra den indbyggede 24V strømforsyning. De nederste to terminaler (24V og 0V) i blokken er 24V indgangen til forsyning af I/O'en. Standardkonfigurationen anvender den indbyggede strømforsyning, se nedenstående.

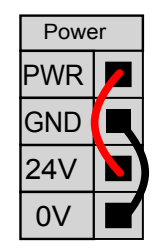

Bemærk: Ved behov for større strømstyrke skal en udvendig strømforsyning tilsluttes som vist nedenfor.

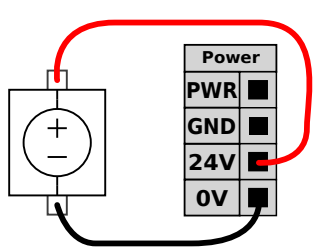

De elektriske specifikationer for både den indvendige og udvendige strømforsyning vises nedenfor.

| Terminaler                   | Parameter   | Min. | Туре | Maks. | Enhed |
|------------------------------|-------------|------|------|-------|-------|
| Indvendig 24V strømforsyning |             |      |      |       |       |
| [PWR - GND]                  | Spænding    | 23   | 24   | 25    | V     |
| [PWR - GND]                  | Aktuel      | 0    | -    | 2*    | А     |
| Krav til udvendig 24V input  |             |      |      |       |       |
| [24V - 0V]                   | Spænding    | 20   | 24   | 29    | V     |
| [24V - 0V]                   | Strømstyrke | 0    | -    | 6     | А     |

\*3,5 A for 500 ms eller 33% arbejdscyklus.

De digitale I/O'er er konstrueret i overensstemmelse med IEC 61131-2. De elektriske specifikationer ses nedenfor.

| Terminaler        | Parameter       | Min. | Туре | Maks. | Enhed |
|-------------------|-----------------|------|------|-------|-------|
| Digitale udgange  |                 |      |      |       |       |
| [COx / DOx]       | Strøm*          | 0    | -    | 1     | А     |
| [COx / DOx]       | Spændingsdyk    | 0    | -    | 0,5   | V     |
| [COx / DOx]       | Lækstrøm        | 0    | -    | 0,1   | mA    |
| [COx / DOx]       | Virkning        | -    | PNP  | -     | Туре  |
| [COx / DOx]       | IEC 61131-2     | -    | 1A   | -     | Туре  |
| Digitale inputs   |                 |      |      |       |       |
| [EIX/SIX/CIX/DIX] | Spænding        | -3   | -    | 30    | V     |
| [EIX/SIX/CIX/DIX] | OFF område      | -3   | -    | 5     | V     |
| [EIX/SIX/CIX/DIX] | ON område       | 11   | -    | 30    | V     |
| [EIX/SIX/CIX/DIX] | Strøm (11-30 V) | 2    | -    | 15    | mA    |

#### 6. Elektrisk interface

| Terminaler        | Parameter   | Min. | Туре  | Maks. | Enhed |
|-------------------|-------------|------|-------|-------|-------|
| [EIX/SIX/CIX/DIX] | Virkning    | -    | PNP + | -     | Туре  |
| [EIX/SIX/CIX/DIX] | IEC 61131-2 | -    | 3     | -     | Туре  |

\*For ohmske belastninger eller induktive belastninger på maksimalt 1H.

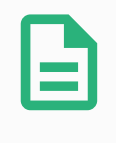

#### BEMÆRK

Ordet **konfigurerbar** anvendes til I/O'er, der er konfigureret som enten sikkerhedsnormeret I/O eller normal I/O. Disse er gule terminaler med sort tekst.

## 6.4.2. Sikkerheds I/O

I dette afsnit beskrives dedikeret sikkerhedsindgang (gul terminal med rød tekst) og konfigurerbar I/O (gule terminaler med sort tekst) når konfigureret som sikkerheds-I/O. Følg de fælles specifikationer for alle digitale I/O i afsnit 6.4.1. Fælles specifikationer for alle digitale I/O'er on page33.

Sikkerhedsanordninger og -udstyr skal monteres i henhold til sikkerhedsinstrukserne og risikovurderingen i kapitel 2. Sikkerhed on page7.

Alle sikkerheds-I/O'er er parvise (redundante) og skal holdes adskilt som to separate kredse. En enkelt fejl medfører ikke tab af sikkerhedsfunktionen.

Der er to permanente sikkerhedsindgangstyper:

- Robotnødstop kun til nødstopsudstyr
- Beskyttelsesstop for beskyttende enheder

Funktionsforskellen vises nedenfor.

|                                    | Nødstop           | Beskyttelsesstop           |
|------------------------------------|-------------------|----------------------------|
| Robot stopper bevægelse            | Ja                | Ja                         |
| Programafvikling                   | Pauserer          | Pauserer                   |
| Kørselsstrøm                       | Off               | On                         |
| Nulstil                            | Manuel            | Automatisk eller manuel    |
| Hyppighed for brug                 | Sjælden           | Alle cyklusser til sjælden |
| Kræver ny initialisering           | Udløs kun bremser | Nej                        |
| Stopkategori (IEC 60204-1)         | 1                 | 2                          |
| Præstationsniveau af               |                   |                            |
| overvågningsfunktion (ISO 13849-1) | PLd               | PLd                        |

Brug den konfigurerbare I/O til at opsætte yderligere sikkerheds I/O funktionalitet, for eksempel en nødstopudgang. Konfigurering af et sæt konfigurerbare I/O'er til sikkerhedsfunktioner udføres fra brugerfladen, (se del Del II PolyScope-manual on page89).

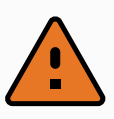

#### ADVARSEL

- Sikkerhedssignaler må aldrig tilsluttes en PLC, der ikke er en sikkerheds-PLC med det korrekte sikkerhedsniveau. Hvis denne advarsel ikke følges, kan det medføre alvorlige personskader eller dødsfald, fordi sikkerhedsfunktionerne kan tilsidesættes. Det er vigtigt at holde sikkerhedsinterfacets signaler adskilt fra de generelle I/O-interfacesignaler.
- 2. Alle sikkerhedsrelaterede I/O er konstrueret som redundante (med to uafhængige kanaler). Hold de to kanaler adskilt, så en enkelt fejl ikke kan medføre tab af sikkerhedsfunktionen.
- 3. Sikkerhedsfunktionen skal kontrolleres, før robotten sættes i drift. Sikkerhedsfunktionerne skal testes jævnligt.
- 4. Robotinstallationen skal overholde disse specifikationer. Hvis dette ikke følges, kan det medføre alvorlige personskader eller dødsfald, da sikkerhedsfunktionen kan tilsidesættes.

### **OSSD-signaler**

Alle konfigurerede og permanente sikkerhedsindgange filtreres for at tillade brug af OSSDsikkerhedsudstyr med impulslængder under 3 ms. Sikkerhedsindgangen aflæses hvert millisekund, og indgangens status bestemmes ud fra det oftest sete indgangssignal over de seneste 7 millisekunder. OSSD-impulser på sikkerhedsudgange beskrives detaljeret i Del II PolyScope-manual on page89.

### Standardsikkerhedskonfiguration

Robotten leveres med en standardkonfiguration, der muliggør drift uden yderligere sikkerhedsudstyr. Se nedenstående illustration.

|        | Safety |   |  |
|--------|--------|---|--|
|        | 24V    |   |  |
| / Stop | EI0    |   |  |
| genc   | 24V    | 7 |  |
| Emei   | EI1    |   |  |
|        | 24V    | 7 |  |
| Stop   | SI0    |   |  |
| guard  | 24V    | - |  |
| Safe   | SI1    |   |  |

### Tilslutning af nødstopknapper

I næsten alle anlæg er det nødvendigt at bruge en eller flere ekstra nødstopknapper. Nedenstående illustration viser, hvordan én eller flere nødstopknapper kan forbindes.

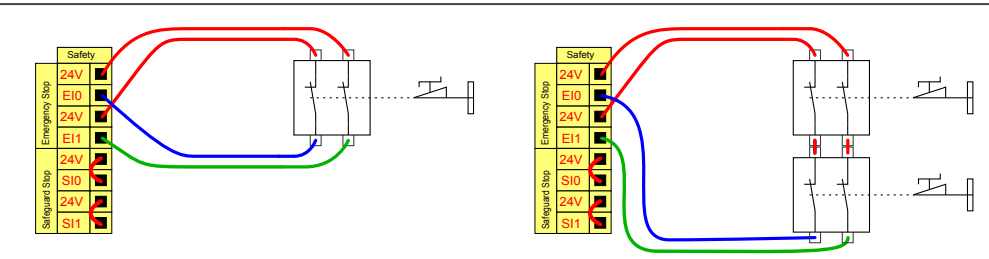

#### Deling af nødstop med andre maskiner

Du kan konfigurere en delt nødstopfunktion mellem robotten og andre maskiner ved at konfigurere følgende I/O-funktioner via den grafiske brugerflade. Robotnødstop-indgangen kan ikke deles. Hvis mere end to UR-robotter eller andre maskiner skal forbindes, skal der bruges en sikkerheds-PLC til at styre nødstopsignalerne.

- Konfigurerbart indgangspar: Eksternt nødstop.
- Konfigurerbart udgangspar: Systemnødstop.

Nedenstående illustration viser, hvordan to UR robotter deler deres nødstopfunktioner. I dette eksempel er de konfigurerede I/O'er CI0-CI1 og CO0-CO1.

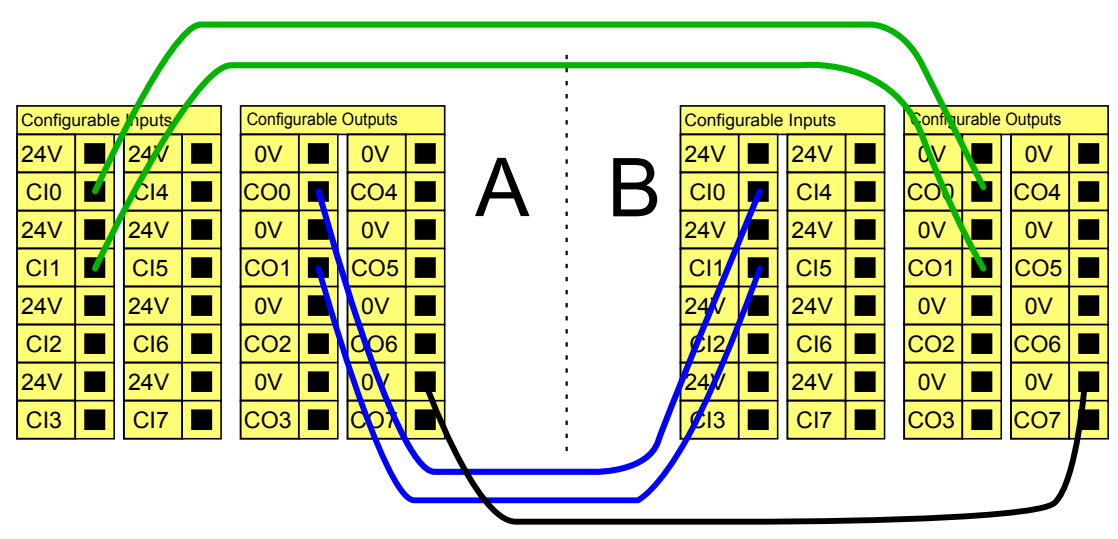

### Sikkerhedsstop med automatisk genstart

Et eksempel på en basal sikkerhedsstopanordning er en dørafbryder, hvor robotten standses, når en dør åbnes (se nedenstående illustration).

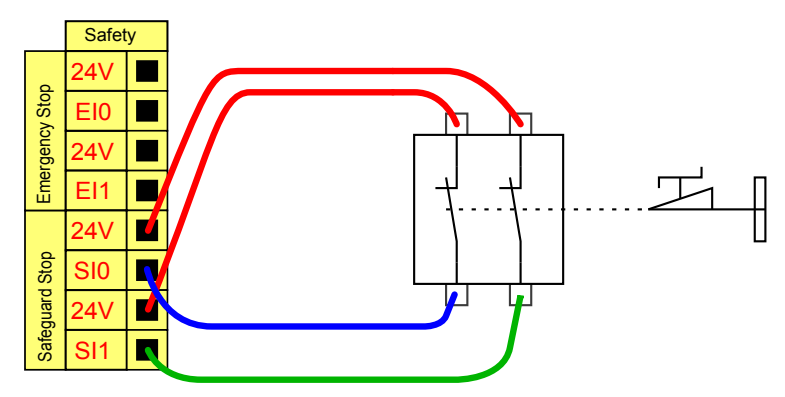

Denne konfiguration er kun beregnet til anvendelser, hvor operatøren ikke kan gå gennem døren og lukke den bag sig. Den konfigurerbare I/O anvendes til at opsætte en nulstillingsknap uden for døren til genaktivering af robotfunktionen.

Et andet eksempel, hvor automatisk genoptagelse af drift er relevant, er anvendelsen af en sikkerhedsmåtte eller en sikkerhedsrelateret laserscanner. Se nedenstående.

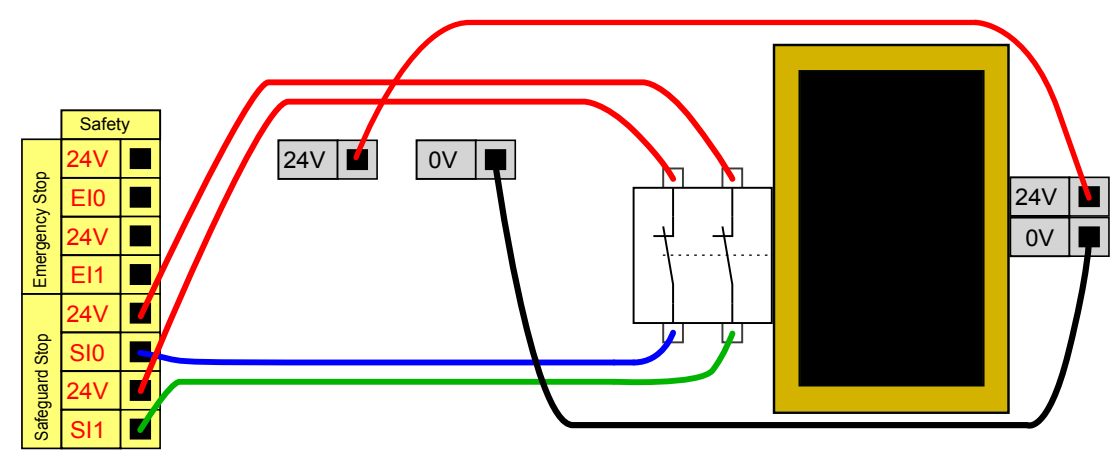

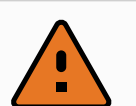

#### ADVARSEL

 Robotten genoptager automatisk driften, når signalet er genetableret. Denne konfiguration må ikke bruges, hvis signalet kan genetableres inden for det sikrede område.

### Sikkerhedsstop med nulstillingsknap

Hvis sikkerhedsinterfacet anvendes til at interagere med et lysgardin, kræves en nulstilling uden for det sikrede område. Nulstillingsknappen skal være en tokanalstype. I dette tilfælde er I/O'en, der er konfigureret til nulstilling, CI0-CI1 (se nedenstående).

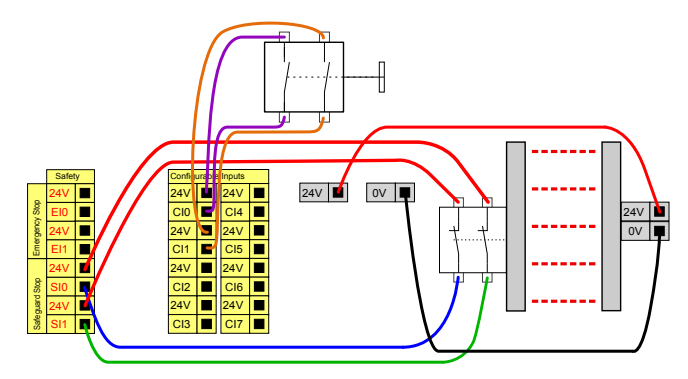

## 3-positions kontakt

Nedenstående illustration viser, hvordan en 3-positionskontakt-indgang tilsluttes. Se afsnit 20. Valg af driftstilstand on page105 for flere oplysninger om 3-positionskontakt.

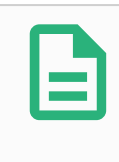

#### BEMÆRK

Universal Robots-sikkerhedssystemet understøtter ikke flere eksterne 3positionskontakter.

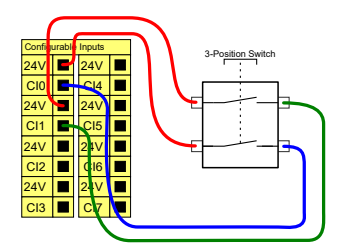

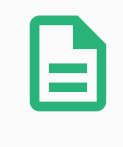

#### BEMÆRK

De to indgangskanaler til 3-positionskontaktens indgang har en uenighedstolerance på 1 sekund.

### Kontakt til driftstilstand

Illustrationen nedenfor viser en kontakt til driftstilstand. Se afsnit 20.1. Driftstilstande on page105 for flere oplysninger om driftstilstande.

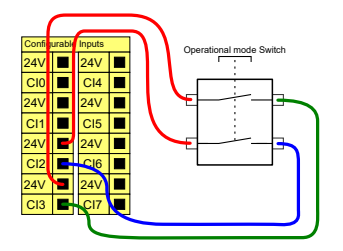

## 6.4.3. Universelt digitalt I/O

I dette afsnit beskrives den universelle 24V I/O (grå terminaler) og det konfigurerbare I/O (gule terminaler med sort tekst) når den ikke er konfigureret som sikkerheds I/O. De fælles specifikationer i afsnit 6.4.1. Fælles specifikationer for alle digitale I/O'er on page33 skal overholdes.

De universelle I/O'er kan anvendes til at drive udstyr som pneumatikrelæer direkte eller til kommunikation med andre PLC-systemer. Alle digitale output kan deaktiveres automatisk, hvis programafviklingen standses. Se del Del II PolyScope-manual on page89. I denne tilstand er udgangen altid lav, når et program ikke kører. Eksempler vises i de efterfølgende underafsnit. Disse eksempler benytter almindelige digitale output, man alle konfigurerbare output kunne også være brugt, hvis de ikke er konfigureret til at udføre en sikkerhedsfunktion.

### Belastning styret af en digital udgang

I dette eksempel vises hvordan en belastning styres fra en digital udgang, når denne er forbundet.

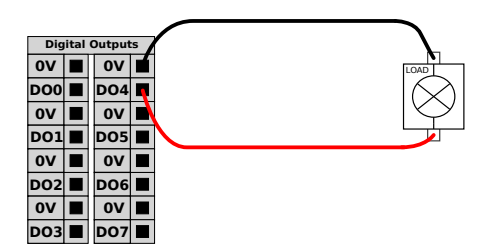

## 6.4.4. Digitalt input fra en knap

Dette eksempel illustrerer forbindelse af en enkel knap til en digital indgang.

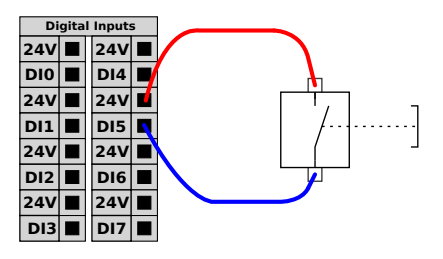

## 6.4.5. Kommunikation med andre maskiner eller PLC'er

Du kan bruge den digitale I/O til at kommunikere med andet udstyr, hvis der etableres en fælles jord (GND 0V), og hvis maskinerne anvender PNP-teknologi. Se nedenstående.

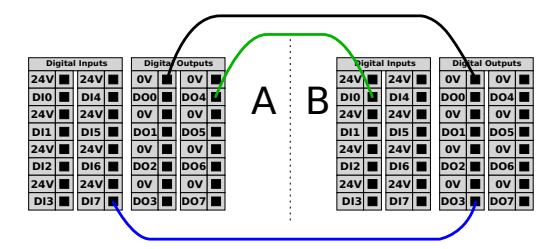

## 6.4.6. Universelt analogt I/O

Det analoge I/O-interface er den grønne terminal. Den bruges til at indstille eller måle spændingen (0-10V) eller strømmen (4-20mA) til og fra andet udstyr.

Følgende retningslinjer anbefales for at opnå højest mulig nøjagtighed.

- Benyt AG terminalen tættes på I/O'en. Parret deler et fælles tilstandsfilter.
- Brug samme GND (0V) til udstyr og kontrollerskab. Den analoge I/O er ikke galvanisk isoleret fra kontrollerskabet.
- Brug skærmet kabel eller parsnoet kabel. Forbind skærmen til GND-terminalen på den terminal, der kaldes **Power**.
- Brug udstyr, der virker i strømtilstand. De aktuelle signaler er mindre følsomme over for forstyrrelser.

I den grafiske brugerflade kan du vælge indgangstilstande (se del Del II PolyScope-manual on page89). De elektriske specifikationer ses nedenfor.

| Analog indgang i spændingstilstand |             |     |    |    |      |
|------------------------------------|-------------|-----|----|----|------|
| [AIX - AG]                         | Spænding    | 0   | -  | 10 | V    |
| [AIX - AG]                         | Modstand    | -   | 10 | -  | kOhm |
| [AIX - AG]                         | Opløsning   | -   | 12 | -  | bit  |
| Analog udgang i strømtilstand      |             |     |    |    |      |
| [AOx - AG]                         | Strømstyrke | 4   | -  | 20 | mA   |
| [AOX - AG]                         | Spænding    | 0   | -  | 24 | V    |
| [AOx - AG]                         | Opløsning   | -   | 12 | -  | bit  |
| Analog udgang i spændingstilstand  |             |     |    |    |      |
| [AOx - AG]                         | Spænding    | 0   | -  | 10 | V    |
| [AOX - AG]                         | Strømstyrke | -20 | -  | 20 | mA   |
| [AOx - AG]                         | Modstand    | -   | 1  | -  | Ohm  |
| [AOx - AG]                         | Opløsning   | -   | 12 | -  | bit  |

Parameter

Strømstyrke

Modstand

Opløsning

Analog indgang i strømtilstand

Terminaler

[AIX - AG]

[AIX - AG]

[AIX - AG]

### UNIVERSAL ROBOTS

Enhed

mΑ

Ohm

bit

Maks.

20

\_

\_

R

Туре

-

20

12

4

-

\_

## Anvendelse af en analog udgang

Dette eksempel illustrerer styring af et transportbånd med en analog indgang til hastighedsstyring.

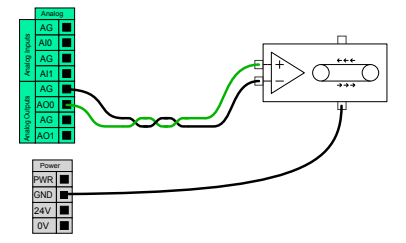

### Anvendelse af en analog indgang

Dette eksempel illustrerer tilslutning af en analog sensor.

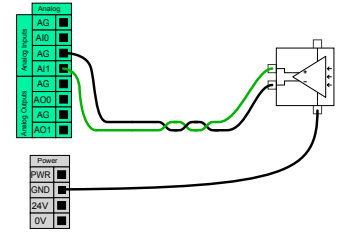

## 6.4.7. Fjernstyret ON/OFF-styring

Brug fjernstyret **ON/OFF**-styring til at tænde og slukke kontrollerskabet uden brug af programmeringskonsollen . Dette anvendes typisk:

- Når programmeringskonsollen er utilgængelig.
- Når et PLC-system skal have fuld kontrol.
- Når flere robotter skal tændes og slukkes samtidigt.

**ON/OFF**-fjernstyringen har en 12V hjælpestrømforsyning, der holdes aktiv, når kontrollerskabet slukkes. **ON**-indgang er kun beregnet til kortvarig aktivering og fungerer på samme måde som **POWER**-knappen. **OFF**-indgangen kan holdes nede efter ønske. De elektriske specifikationer ses nedenfor. Bemærk: Brug softwarefunktion til at indlæse og starte programmer automatisk (se del Del II PolyScope-manual on page89).

| Terminaler  | Parameter        | Min. | Туре | Maks. | Enhed |
|-------------|------------------|------|------|-------|-------|
| [12V - GND] | Spænding         | 10   | 12   | 13    | V     |
| [12V - GND] | Aktuel           | -    | -    | 100   | mA    |
| [ON / OFF]  | Inaktiv spænding | 0    | -    | 0,5   | V     |
| [ON / OFF]  | Aktiv spænding   | 5    | -    | 12    | V     |
| [ON / OFF]  | Indgangsstrøm    | -    | 1    | -     | mA    |
| [ON]        | Aktiveringstid   | 200  | -    | 600   | ms    |

## Fjernstyret ON-knap

Dette eksempel illustrerer tilslutning af en ekstern **ON**-knap.

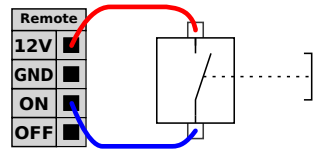

## Fjernstyret OFF-knap

Dette eksempel illustrerer tilslutning af en ekstern OFF-knap.

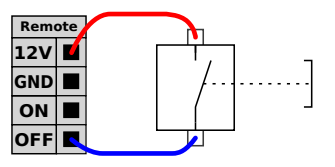

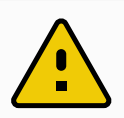

#### FORSIGTIG

Undlad at trykke på og holde **ON**-indgangen eller **POWER**-knappen, da den slukker kontrollerskabet uden at gemme. Du skal altid bruge **OFF**-indgangen til fjernstyring af off, da dette signal lader kontrollerskabet gemme filerne og lukke ned i god ro og orden.

## 6.5. Forbindelse til lysnet

Lysnetkablet fra kontrollerskabet har et standard IEC-stik i enden. Tilslut et landespecifikt lysnetstik eller kabel til IEC-stikket.

For at kunne tænde for robotten skal kontrollerskabet være sluttet til lysnettet via standard IEC C20-stikket i bunden af kontrollerskabet med et tilsvarende IEC C19 kabel (se nedenstående illustration).

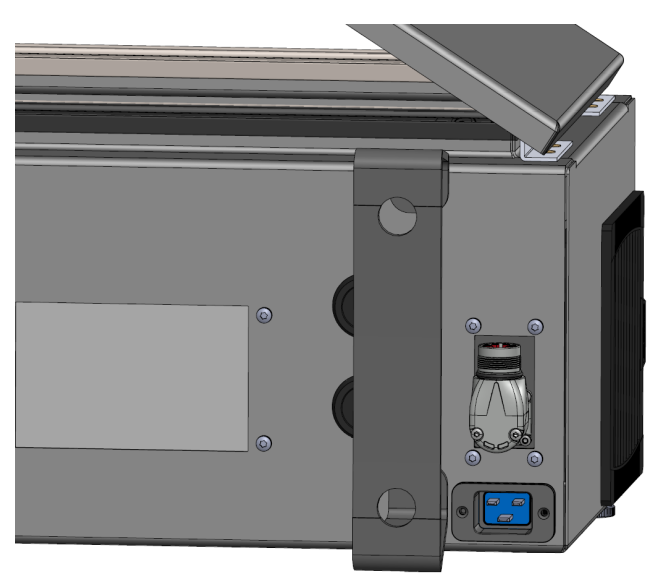

Strømforsyningen fra elnettet er udstyret med følgende:

- Jordforbindelse
- Hovedsikring
- Fejlstrømsafbryder

Det tilrådes at installere en hovedafbryder, der slukker for alt udstyr i robotanlægget, som et nemt middel til låsning og mærkning af anlægget under service. De elektriske specifikationer ses i tabellen nedenfor.

| Parameter                          | Min. | Туре | Maks. | Enhed |
|------------------------------------|------|------|-------|-------|
| Indgangsspænding                   | 100  | -    | 240   | VAC   |
| Ekstern lysnetsikring (@ 100-200V) | 8    | -    | 16    | А     |
| Ekstern lysnetsikring (@ 200-265V) | 8    | -    | 16    | А     |
| Indgangsfrekvens                   | 47   | -    | 440   | Hz    |

| Parameter          | Min. | Туре | Maks. | Enhed |
|--------------------|------|------|-------|-------|
| Strøm ved standby  | _    | _    | <1,5  | W     |
| Nominel driftstrøm | 90   | 150  | 325   | W     |

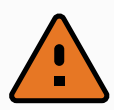

#### ADVARSEL

- 1. Sørg for, at robotten er jordet korrekt (elektrisk forbindelse til jord). Brug de ubenyttede bolte med jordsymboler inde i kontrollerskabet til at lave fælles jord for alt udstyr i systemet. Stel/jordlederen skal være normeret til mindst den højeste strømstyrke i systemet.
- 2. Sørg for, at den indgående strøm til kontrollerskabet er beskyttet med en fejlstrømsafbryder (RCD) og en korrekt sikring.
- Afbrydelse af al strøm til hele robotinstallationen og mærkning under service. Andet udstyr skal ikke forsyne robottens I/O med spænding, når systemet er afbrudt.
- 4. Sørg for, at alle kabler er tilsluttet, før der sættes strøm til kontrollerskabet. Brug altid en original netledning.

## 6.6. Robottilslutning

Tilslut og lås kabelstikket fra robotten til stikket i bunden af kontrollerskabet (se nedenstående illustration). Drej stikket to gange for at sikre, at det er låst korrekt, før du tænder for robotarmen. Drej stikket til højre for at gøre det lettere for at låse, efter at kablet er tilsluttet.

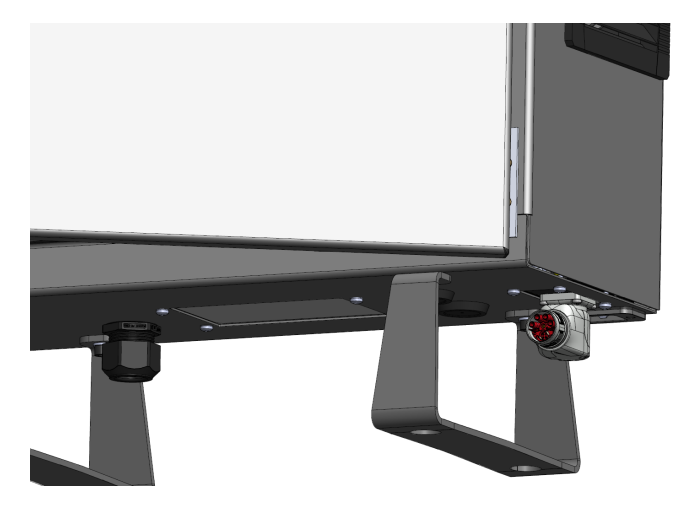

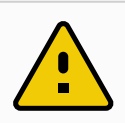

#### FORSIGTIG

- 1. Robotkablet må ikke frakobles, mens robotarmen er tændt.
- 2. Undlad at forlænge eller ændre på originalkablet.

## 6.7. Værktøj I/O

Tilstødende til værktøjsflangen på håndled #3 er der et stik med otte ben, der leverer strøm og styresignaler til forskellige gribere og sensorer, som kan sættes på robotten. Lumberg KKMV 8-354 er et egnet industrikabel. Hver af de otte ledninger inde i kablet har forskellige farver, som repræsenterer forskellige funktioner.

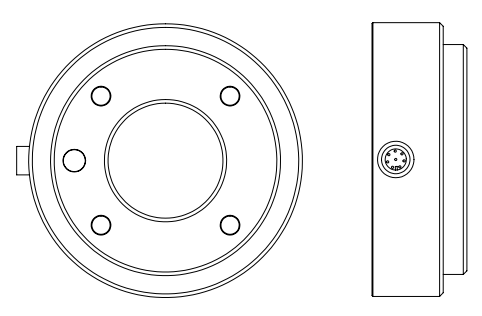

Dette stik giver strøm og styresignaler til gribere og sensorer, der anvendes på et givet robotværktøj. Industrikablet, som er anført nedenfor, er egnet til formålet:

• Lumberg RKMV 8-354.

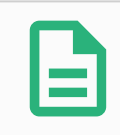

#### BEMÆRK

Værktøjskonnektor skal strammes manuelt op til maksimalt 0,4 Nm.

De otte ledninger inde i kablet har forskellige farver, som betegner forskellige funktioner. Se nedenstående tabel:

| Farve | Signal       | Beskrivelse                         |
|-------|--------------|-------------------------------------|
| Rød   | GND          | Jord                                |
| Grå   | POWER        | 0V/12V/24V                          |
| Blå   | T00/PWR      | Digitale udgange 0 eller 0V/12V/24V |
| Pink  | T01/GND      | Digitale udgange 1 eller Jord       |
| Gul   | T10          | Digitale indgange 0                 |
| Grøn  | TI1          | Digitale indgange 1                 |
| Hvid  | AI2 / RS485+ | Analog indgang 2 eller RS485+       |
| Brun  | AI3 / RS485- | Analog indgang 3 eller RS485-       |

Åbn Værktøj I/O i fanen Installation (se del Del II PolyScope-manual on page89) for at indstille den interne strømforsyning til 0V, 12V eller 24V. De elektriske specifikationer ses nedenfor:

| Parameter                         | Min. | Туре | Maks.  | Enhed |
|-----------------------------------|------|------|--------|-------|
| Forsyningsspænding i 24V tilstand | 23,5 | 24   | 24,8   | V     |
| Forsyningsspænding i 12V tilstand | 11,5 | 12   | 12,5   | V     |
| Forsyningsstrøm (enkelt ben)*     | -    | 600  | 2000** | mA    |

#### 

| Parameter                      | Min. | Туре | Maks.   | Enhed |
|--------------------------------|------|------|---------|-------|
| Forsyningsstrøm (dobbelt ben)* | -    | 600  | 2000**  | mA    |
| Forsyning kapacitiv belastning | -    | -    | 8000*** | uF    |

\*Det anbefales at bruge en beskyttelsesdiode til induktive belastninger.

\*\*Spids i maks. 1 sekund, arbejdscyklus maks.:10%. Gennemsnitlig strømstyrke over 10 sekunder må ikke overstige typisk strømstyrke.

\*\*\*Når værktøjsstrøm er aktiveret, begynder 400 ms soft start-tid, for at tillade tilslutning af en kapacitiv belastning på 8000 uF til værktøjets strømforsyning ved opstart. Tilslutning af den kapacitive belastning, mens der er strøm, er ikke tilladt.

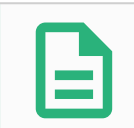

#### BEMÆRK

Værktøjsflangen er forbundet til GND (det samme som den røde ledning).

## 6.7.1. Strømforsyning for værktøjet

## 6.7.2. Strømforsyning

Åbn Værktøj I/O i fanen Installation (se del Del II PolyScope-manual on page89) for at indstille den interne strømforsyning til 0V, 12V eller 24V.

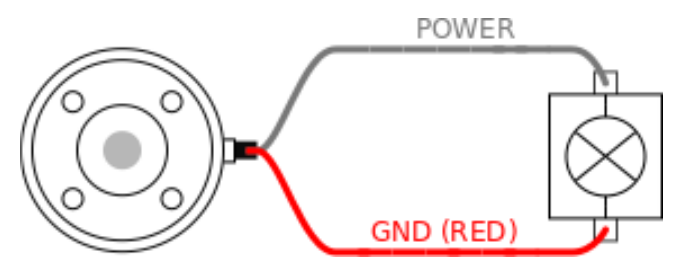

## 6.7.3. Tobenet strømforsyning

I tilstand for tobenet strømforsyning kan udgangsstrømmen øges som anført i (6.7. Værktøj I/O on the previous page tabel to).

- 1. Tryk på Installation i toppanelet.
- 2. Tryk i listen til venstre på Generelt.
- 3. Tryk på Værktøj IO, og vælg Tobenet strøm.
- 4. Forbind ledningerne Strøm (grå) til TO0 (blå) og Jord (rød) til TO1 (pink).

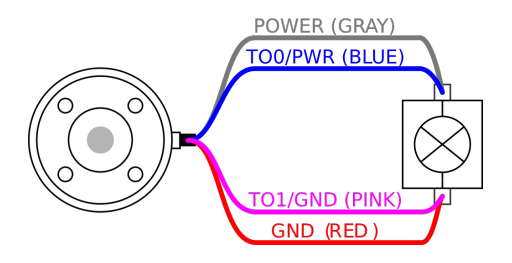

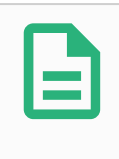

#### BEMÆRK

Når robotten foretager et nødstop, sættes spændingen til 0 V for begge strømben (strømmen er slukket).

## 6.7.4. Værktøjets digitale udgange

Digitale udgange understøtter tre forskellige tilstande:

| Tilstand       | Aktiv | Inaktiv |
|----------------|-------|---------|
| Sænkning (NPN) | Lav   | Åben    |
| Kilde (PNP)    | Høj   | Åben    |
| Push/pull      | Høj   | Lav     |

Du kan få adgang til værktøjs-I/O i fanebladet Installation (se del Del II PolyScope-manual on page89) for at konfigurere outputtilstanden for hver pin. De elektriske specifikationer ses nedenfor:

| Parameter                | Min. | Туре | Maks. | Enhed |
|--------------------------|------|------|-------|-------|
| Spænding når åben        | -0,5 | -    | 26    | V     |
| Spænding ved sænkning 1A | -    | 0,08 | 0,09  | V     |
| Strøm ved kilde/sænkning | 0    | 600  | 1000  | mA    |
| Strøm gennem GND         | 0    | 1000 | 3000* | mA    |

\*Spids i maks. 1 sekund, arbejdscyklus maks.: 10%. Gennemsnitlig strømstyrke over 10 sekunder må ikke overstige typisk strømstyrke.

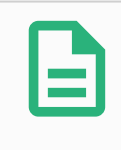

#### BEMÆRK

Når robotten foretager et nødstop, deaktiveres de digitale udgange (DO0 og DO1) (Høj Z).

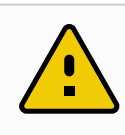

#### FORSIGTIG

De digitale udgange i værktøjet er ikke strømstyrkebegrænset. Tilsidesættelse af de specificerede data kan føre til permanente skader.

### Anvendelse af værktøjets digitale udgange

Dette eksempel viser, hvordan man aktiverer en belastning ved brug af den interne 12 V- eller 24 V-strømforsyning. Udgangsspændingen ved I/O-fanen skal være defineret. Der er spænding mellem POWER-forsyningen og skærm/jord, selv når belastningen er afbrudt.

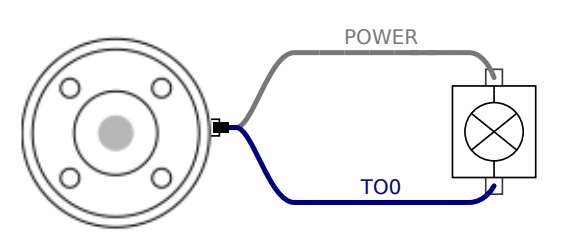

Det anbefales at bruge en beskyttelsesdiode til induktive belastninger som vist nedenfor.

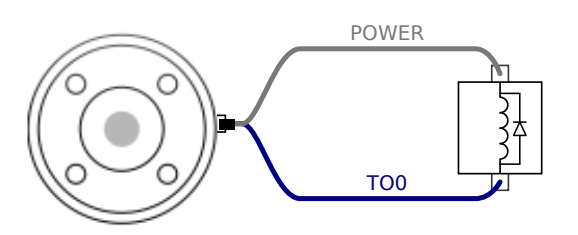

## 6.7.5. Værktøjets digitale indgange

De digitale indgange er implementeret som PNP med svage pull-down-modstande. Det betyder, at et flydende input altid måles som lavt. De elektriske specifikationer ses nedenfor.

| Parameter           | Min. | Туре | Maks. | Enhed |
|---------------------|------|------|-------|-------|
| Indgangsspænding    | -0,5 | -    | 26    | V     |
| Logisk lav spænding | -    | -    | 2,0   | V     |
| Logisk høj spænding | 5,5  | -    | -     | V     |
| Indgangsmodstand    | -    | 47k  | -     | Ω     |

### Anvendelse af værktøjets digitale indgange

Dette eksempel illustrerer tilslutning af en enkel knap.

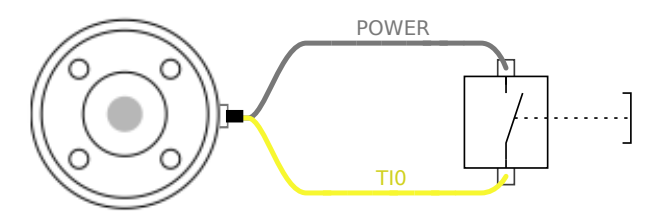

## 6.7.6. Analogt input for værktøj

Analog værktøjsindgang er ikke-differentiel og kan indstilles til enten spænding (0-10 V) eller strømstyrke (4-20 mA) på I/O-fanen (se delt Del II PolyScope-manual on page89). De elektriske specifikationer ses nedenfor.

| Parameter                            | Min. | Туре | Maks. | Enhed |
|--------------------------------------|------|------|-------|-------|
| Indgangsspænding i spændingstilstand | -0,5 | -    | 26    | V     |

| Parameter                                | Min. | Туре | Maks. | Enhed |
|------------------------------------------|------|------|-------|-------|
| Indgangsmodstand ved området 0V til 10V  | -    | 10,7 | -     | kΩ    |
| Opløsning                                | -    | 12   | -     | bit   |
| Indgangsspænding i strømtilstand         | -0,5 | -    | 5,0   | V     |
| Indgangsstrøm i strømtilstand            | -2,5 | -    | 25    | mA    |
| Indgangsmodstand ved området 4 til 20 mA | -    | 182  | 188   | Ω     |
| Opløsning                                | -    | 12   | -     | bit   |

To eksempler på anvendelse af analoge indgange vises i de følgende underafsnit.

| $\wedge$ | FORSIGTIG                                                               |
|----------|-------------------------------------------------------------------------|
|          | 1. Analoge indgange er ikke beskyttet mod overspænding i strømtilstand. |
|          | Overskridelse af grænsen i den elektriske specifikation kan anrette     |
|          | uoprettelige skader på indgangen.                                       |

### Anvendelse af værktøjets analoge indgange, ikke-differentielle

Dette eksempel viser en analog sensorforbindelse med en ikke-differentiel udgang. Sensorudgangen kan være enten strøm eller spænding, så længe indgangstilstanden for den analoge indgang er sat til det samme på I/O-fanebladet.

Bemærk: Du kan tjekke, at en sensor med spændingsudgang kan køre den interne modstand på værktøjet, ellers kan målingen være ugyldig.

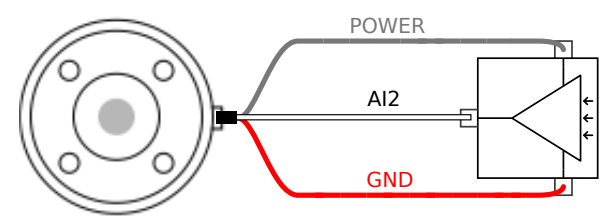

## Anvendelse af værktøjets analoge indgange, differentielle

Dette eksempel viser en analog sensorforbindelse med en differentiel udgang. Forbindelse af den negative udgangsdel til GND (0 V) fungerer på samme måde som en ikke-differentiel sensor.

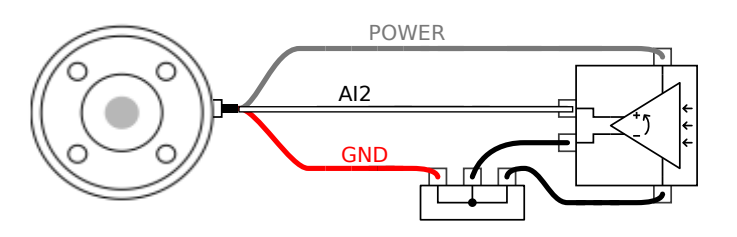

## 6.7.7. I/O til værkstøjskommunikation

- **Signalanmodninger** RS485-signalerne bruger intern, fejlsikker bias. Hvis den monterede enhed ikke understøtter denne fejlsikring, skal signalbias enten finde sted i det monterede værktøj eller tilføjes eksternt ved at tilføje pull-up-modstande til RS485+ og pull-down til RS485-.
- Latency for meddelelser, der sendes via værktøjsstikket, varierer mellem 2 ms og 4 ms fra det tidspunkt, hvor meddelelsen skrives på PC'en, til start på meddelelsen på RS485. En buffer lagrer dataene, der sendes til værktøjsstikket, indtil linjen bliver inaktiv. Når der er modtaget 1000 byte data, skrives meddelelsen til enheden.

| Baud-hastigheder | 9,6k, 19,2k, 38,4k, 57,6k, 115,2k, 1M, 2M, 5M |
|------------------|-----------------------------------------------|
| Stopbits         | 1, 2                                          |
| Paritet          | Ingen, ulige, lige                            |

# 7. Vedligeholdelse og reparation

Du skal udføre vedligeholdelses- og reparationsarbejde i overensstemmelse med alle sikkerhedsinstrukserne i denne vejledning.

Du skal udføre vedligeholdelse, kalibrering og reparation i henhold til de seneste versioner af servicevejledningerne på support-webstedet <u>http://www.universal-robots.com/support</u>.

Kun autoriserede systemintegratorer eller Universal Robots må udføre reparationer.

Alle dele, der returneres til Universal Robots, skal returneres i henhold til servicehåndbogen.

## 7.1. Sikkerhedsinstrukser

Efter vedligeholdelses- og reparationsarbejder skal der foretages kontrol for at sikre det påkrævede sikkerhedsniveau. Kontrollere skal overholde gældende nationale eller regionale bestemmelser for arbejdssikkerhed. Den korrekte funktion for alle sikkerhedsfunktioner skal også testes.

Formålet med vedligeholdelses- og reparationsarbejdet er at sikre, at systemet holdes funktionsdygtigt eller i tilfælde af en fejl at føre systemet tilbage til en funktionsdygtig stand. Reparationsarbejde omfatter fejlfinding foruden selve reparationen.

Ved arbejde på robotarmen eller kontrollerskabet skal du overholde procedurerne og advarslerne nedenfor.

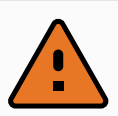

#### ADVARSEL

- Undlad at foretage ændringer i softwarens sikkerhedskonfiguration (for eksempel kraftgrænsen). Sikkerhedskonfigurationen er beskrevet i PolyScope-manualen. Hvis der ændres på en sikkerhedsparameter, skal hele robotsystemet betragtes som nyt, hvilket vil sige, at den samlede sikkerhedsgodkendelse inklusive risikovurderingen skal opdateres tilsvarende.
- Udskift defekte komponenter med nye komponenter med samme varenumre eller tilsvarende komponenter godkendt af Universal Robots til dette formål.
- 3. Genaktiver straks eventuelle sikkerhedsforanstaltninger, når arbejdet er udført.
- 4. Dokumenter alle reparationer og gem denne dokumentation i den tekniske fil, der er knyttet til det komplette robotsystem.

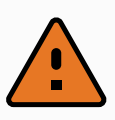

#### ADVARSEL

- Tag netledningen fra bunden af kontrollerskabet for at sikre, at det er fuldkommen frakoblet al strømforsyning. Frakobl enhver anden energikilde, der er forbundet med robotarmen eller kontrollerskabet. Tag de nødvendige forholdsregler til at forhindre andre personer i at koble strøm på systemet under reparationen.
- 2. Tjek jordforbindelsen, før systemet start op igen.
- 3. Overhold ESD regulativerne, når dele af robotarmen eller kontrollerskabet adskilles.
- 4. Undgå at adskille strømforsyningerne inde i kontrollerskabet. Der kan forekomme højspænding (op til 600 V) inde i disse strømforsyninger i flere timer efter, at kontrollerskabet er slukket.
- 5. Forebyg, at vand og støv kan trænge ind i robotarmen eller kontrollerskabet.

## 7.2. Rengøring

Du kan aftørre alt støv/snavs/olie, der konstateres på robotarmen ved hjælp af en klud og et af følgende rengøringsmidler: Vand, isopropylalkohol, 10% ethanolalkohol eller 10% naphtha. I sjældne tilfælde kan meget små mængder fedt ses fra leddet. Dette påvirker ikke leddets funktion, anvendelighed eller levetid.

På grund af det ekstra fokus på rengøring af din robot, anbefaler UR rengøring med 70% isopropylalkohol (isopropanol).

**BRUG IKKE BLEGEMIDDEL**. Brug ikke blegemiddel i nogen fortyndet rengøringsopløsning.

- 1. Tør robotten af med en hårdt opvredet mikrofiberklud og 70% isopropylalkohol (isopropanol).
- 2. Lad 70% isopropylalkoholen sidde på robotten i 5 minutter, og rens derefter robotten ved hjælp af den standardmæssige rengøringsprocedure.

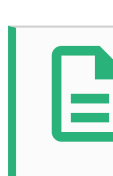

#### BEMÆRK

The above standard cleaning recommendation is still valid with the addition of the COVID-19 cleaning recommendation.

# 8. Bortskaffelse og miljø

Universal Robots e-Series robotter skal bortskaffes i overensstemmelse med gældende national lovgivning, regulativer og standarder.

Universal Robots e-Series robotter produceres under forbud mod skadelige stoffer for at beskytte miljøet som defineret i det europæiske RoHS direktiv 2011/65/EU. Disse stoffer omfatter kviksølv, cadmium, bly, krom VI, polybromerede biphenyler og polybromerede diphenylethere.

Afgiften til bortskaffelse og håndtering af elektronisk affald for Universal Robots e-Series robotter solgt på det danske marked er forhåndsbetalt til DPA-systemet, (Dansk Producent Ansvarssystem), af Universal Robots A/S. Importører i lande, der dækkes af det europæiske WEEE-direktiv 2012/19/EU, skal selv registrere sig i deres lands nationale WEEE-register. Afgiften er typisk mindre end en 1€/robot. En liste over nationale registre ses her: https://www.ewrn.org/national-registers.

Følgende symboler er påsat robotten for at angive overholdelsen af de ovennævnte lovgivninger:

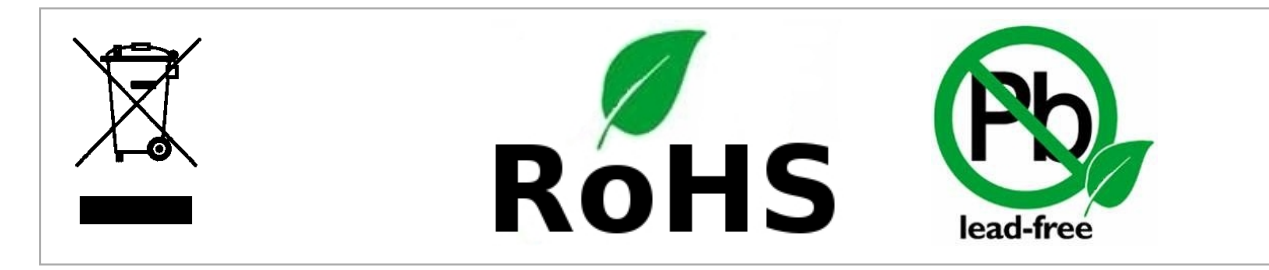

# 9. Certificeringer

Tredjepartscertifikationer er frivillige. For at yde den bedste service til robotintegratorer vælger Universal Robots dog at certificere sine robotter hos nedenstående anerkendte prøveinstanser.

Du kan finde kopier af alle certifikater i kapitlet certifikater

| TUV NORD   | TÜV NORD            | Universal Robots e-Series robotter er sikkerhedsgodkendt af<br>TÜV NORD, en autoriseret prøveinstans under<br>maskindirektivet 2006/42/EU i EU.                                           |
|------------|---------------------|----------------------------------------------------------------------------------------------------|
|            | CHINA RoHS          | Robotter i Universal Robots e-Series er i overensstemmelse<br>med CHINA RoHS-håndteringsmetoderne for kontrol af<br>forurening fra elektroniske informationsprodukter.                    |
| <b>€</b> s | KCC sikkerhed       | Universal Robots e-Series robotter er blevet vurderet og er i<br>overensstemmelse med KCC-mærkets sikkerhedsstandarder.                                                                   |
| C          | KC-<br>registrering | Universal Robots e-Series-robotterne blevet evalueret for<br>overensstemmelsesvurdering til brug i arbejdsmiljøer. Der er<br>derfor risiko for radiointerferens ved brug i et boligmiljø. |
| DELTA      | Delta               | Universal Robots e-Series robotter er testet for ydeevne af DELTA.                                                                                                    |

| Tredjepartscertifikationer for leverandør |                     |                                                                                                    |  |
|-------------------------------------------|---------------------|----------------------------------------------------------------------------------------------------|--|
| Ŵ                                         | Miljø               | Som ydet af vores leverandører er forsendelsespaller til<br>UR Universal Robots e-Series robotter i<br>overensstemmelse med de danske ISMPM-15 krav til<br>fremstilling af træemballagemateriale og er afmærket i<br>overensstemmelse med denne ordning. |  |
| Testcertifikat for producent              |                     |                                                                                                    |  |
| R                                         | Universal<br>Robots | Universal Robots e-Series robotter gennemgår løbende<br>intern test og testprocedurer ved enden af<br>produktionslinjen.<br>UR-testprocesserne gennemgås og forbedres løbende.                                                                           |  |

# 

| Deklarationer i henhold til EU-direktiverne                                                                                                    |                                                      |                                                                                                    |  |  |  |
|----------------------------------------------------------------------------------------------------|------------------------------------------------------|----------------------------------------------------------------------------------------------------|--|--|--|
| Selvom EU-erklæringer primært er relevante for Europa, anerkendes eller kræves de også af<br>visse lande uden for Europa. De europæiske direktiver kan hentes på den officielle<br>hjemmeside: http:// eur-lex.europa.eu.<br>Universal Robots e-Series-robotterne er certificeret i henhold til nedenstående direktiver |                                                      |                                                                                                    |  |  |  |
| 2006/42/EC                                                                                                    | Maskindirektiv (MD)                                  | I henhold til maskindirektivet 2006/42/EC er<br>Universal Robots e-Series robotter delvist<br>færdiggjorte maskiner, hvorfor der ikke er påsat<br>CE-mærke.<br>Hvis UR-robotten anvendes i et pesticidanlæg,<br>skal du bemærke direktivet 2009/127/EC.<br>Erklæringen og inkorporation i henhold til<br>2006/42/EC tillæg II 1.B. vises i (vis placeringen<br>her).                                         |  |  |  |
| 2006/95/EC                                                                                                    | Lavspændingsdirektivet<br>(LVD)                      | I Inkorporeringserklæringen i appendikset B er<br>overensstemmelseserklæringerne for de<br>ovenstående direktiver anført.<br>Et CE-mærke fastgøres i overensstemmelse<br>med ovenstående direktiv for CE-mærkning.<br>Oplysninger om både elektrisk og elektronisk<br>udstyrsaffald findes i kapitel 7.<br>Oplysninger om standarder, der er anvendt under<br>udviklingen af robotten, findes i tillægget C. |  |  |  |
| 2004/108/EC                                                                                                    | Elektromagnetisk<br>kompatibilitet (EMC)             |                                                                                                    |  |  |  |
| 2011/65/EU                                                                                                    | Forbud mod brug af visse<br>skadelige stoffer (RoHS) |                                                                                                    |  |  |  |
| 2012/19/EU                                                                                                    | WEEE (Waste of Electrical and Electronic Equipment)  |                                                                                                    |  |  |  |

# 10. Garantier

## 10.1. Produktgaranti

Uden at svække noget krav, brugeren (kunden) måtte have over for forhandleren, skal kunden have garanti fra producenten i henhold til nedenstående betingelser:

I tilfælde af at nye enheder og deres komponenter udviser defekter som følge af fremstilling og/eller materialefejl inden 12 måneder efter ibrugtagning (højst 15 måneder fra forsendelse), skal Universal Robots levere de nødvendige reservedele, mens brugeren (kunden) giver arbejdstid for at udskifte reservedelene, enten erstatte delen med en anden tilsvarende del, eller reparere den nævnte del. Denne garanti er ugyldig, hvis defekten i enheden skyldes forkert behandling og/eller manglende overholdelse af oplysningerne i brugervejledningerne. Denne garanti gælder ikke for og kan ikke udvides til ydelser udført af den autoriserede forhandler eller kunden selv (f.eks. installation, konfiguration, software-indlæsninger). Kvitteringen sammen med datoen for købet skal kræves som bevis for at påberåbe sig garantien. Krav i henhold til garantien skal indgives inden for to måneder, efter at de bliver kendt. Ejerskab af udstyr eller komponenter erstattet af og returneret til Universal Robots skal optjenes i Universal Robots. Alle andre fordringer som følge af eller i forbindelse med enheden skal være undtaget fra denne garanti. Intet i denne garanti skal forsøge at begrænse eller udelukke kundens lovmæssige rettigheder eller producentens ansvar for dødsfald eller personskade som følge af forsømmelighed. Varigheden af denne garanti kan ikke forlænges af ydelser i henhold til garantien. For så vidt ingen garantiforsømmelse findes, forbeholder Universal Robots sig ret til at opkræve kunden for udskiftning eller reparation. Ovennævnte bestemmelser indebærer ikke en ændring af bevisbyrden til skade for kunden. Hvis en enhed udviser fejl, hæfter Universal Robots ikke for indirekte, følge-dokumenterede eller følgeskader, herunder men ikke begrænset til tab af indtjening, tab af anvendes, produktionstab eller skade på anden produktion eller udstyr.

I tilfælde af at en enhed udviser fejl, dækker Universal Robots ikke eventuelle følgeskader eller tab, såsom tab af produktion eller skader på andet produktionsudstyr.

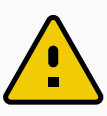

#### FORSIGTIG

Det anbefales generelt at undgå brug af højere accelerationer end nødvendigt for et givent program. Høj acceleration, især i kombination med høje belastninger, kan forkorte robottens levetid. Ved anvendelser med korte cyklustider og høje hastighedskrav anbefales det generelt at bruge overgange så meget som muligt for at sikre jævne baner uden behov for høje accelerationer.

## 10.2. Ansvarsfraskrivelse

Universal Robots fortsætter med at forbedre stabiliteten og ydeevnen af sine produkter og forbeholder sig derfor ret til at opgradere produktet uden forudgående varsel. Universal Robots forventer at indholdet af denne manual er præcist og korrekt, men tager forbehold for eventuelle fejl eller manglende oplysninger.

# 11. Stoptid og stopafstand

#### BEMÆRK

Du kan indstille brugerdefineret sikkerhedsrelateret maksimal stoptid og -længde. Se 3.1. Forord on page15 og 21.6. Indstillinger i menuen Sikkerhed on page111. Hvis der anvendes brugerdefinerede indstillinger, justeres programhastigheden altid dynamisk til at overholde de valgte grænser.

De grafiske data, der gives for Led 0 (base), Led 1 (skulder) og Led 2 (albue) er gyldige for stopafstand og stoptid:

- Kategori 0
- Kategori 1
- Kategori 2

Bemærk: Disse værdier repræsenterer et værste tilfælde. Dine værdier vil være anderledes.

Testen **Led 0** blev udført med en vandret bevægelse, hvor rotationsaksen var vinkelret på jorden. Under testene **Led 1** og **Led 2** fulgte robotten en lodret bane, hvor rotationsaksen var parallel med jorden, og stoppet blev udført, mens robotten var i nedadgående bevægelse.

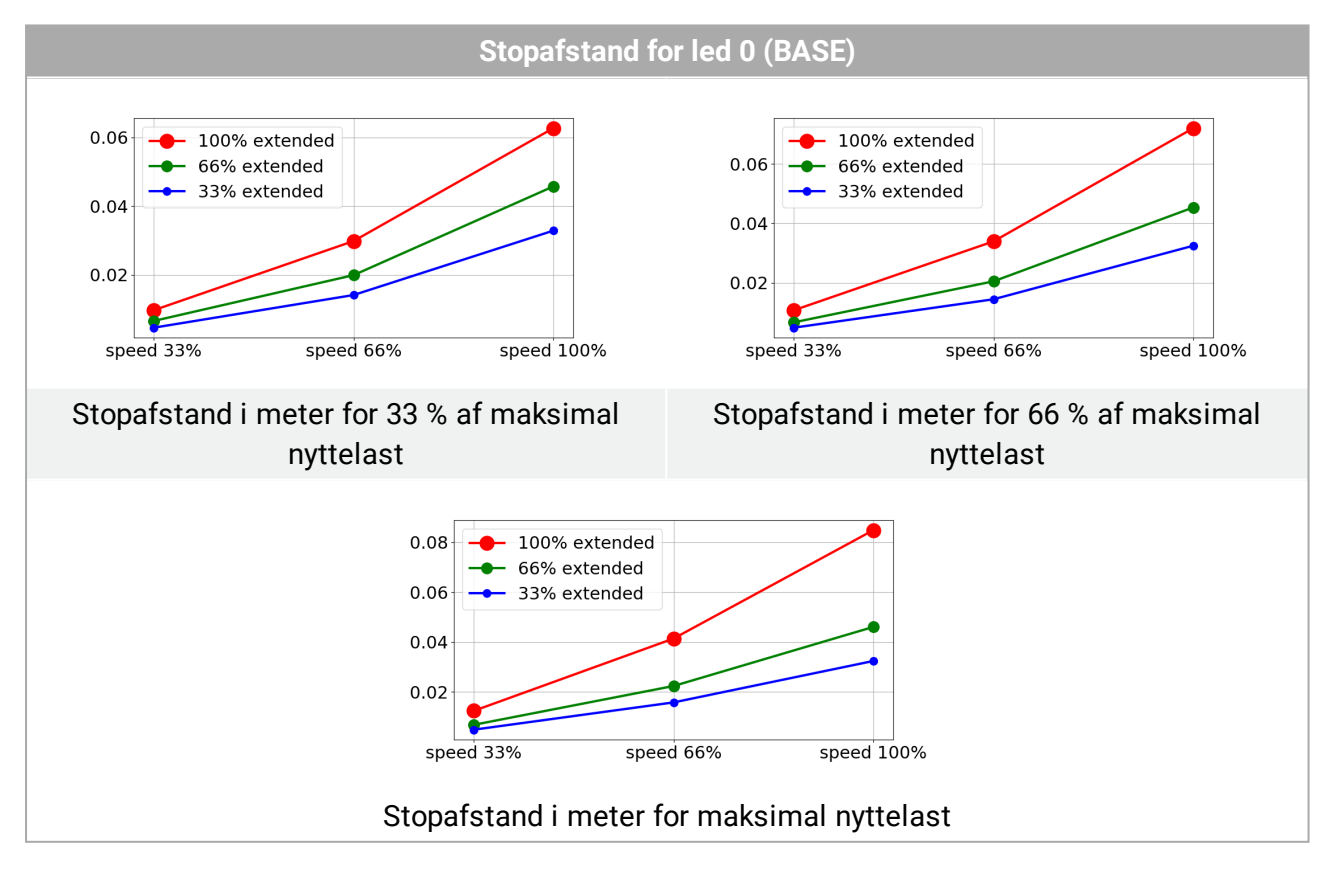

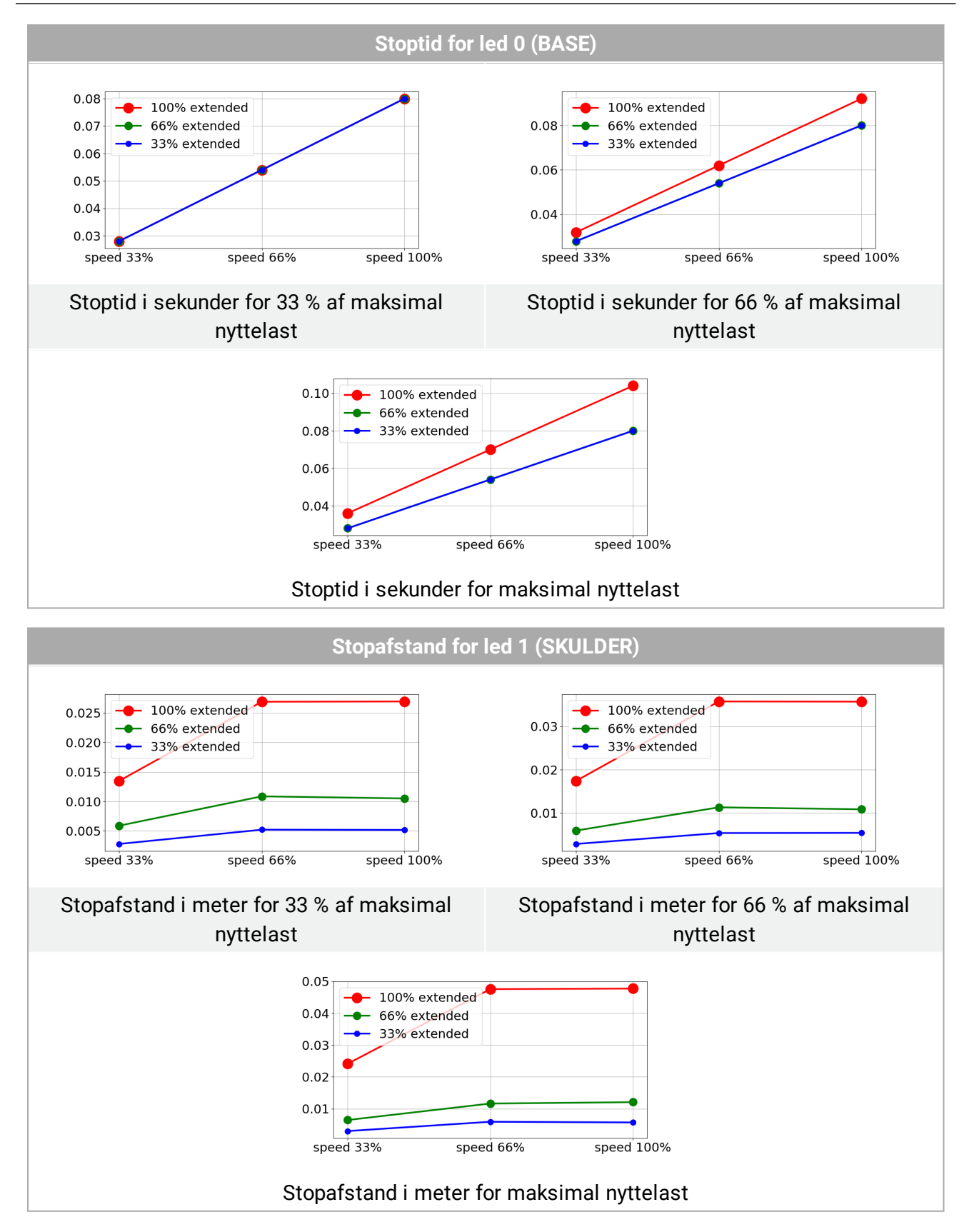

# 

#### 11. Stoptid og stopafstand

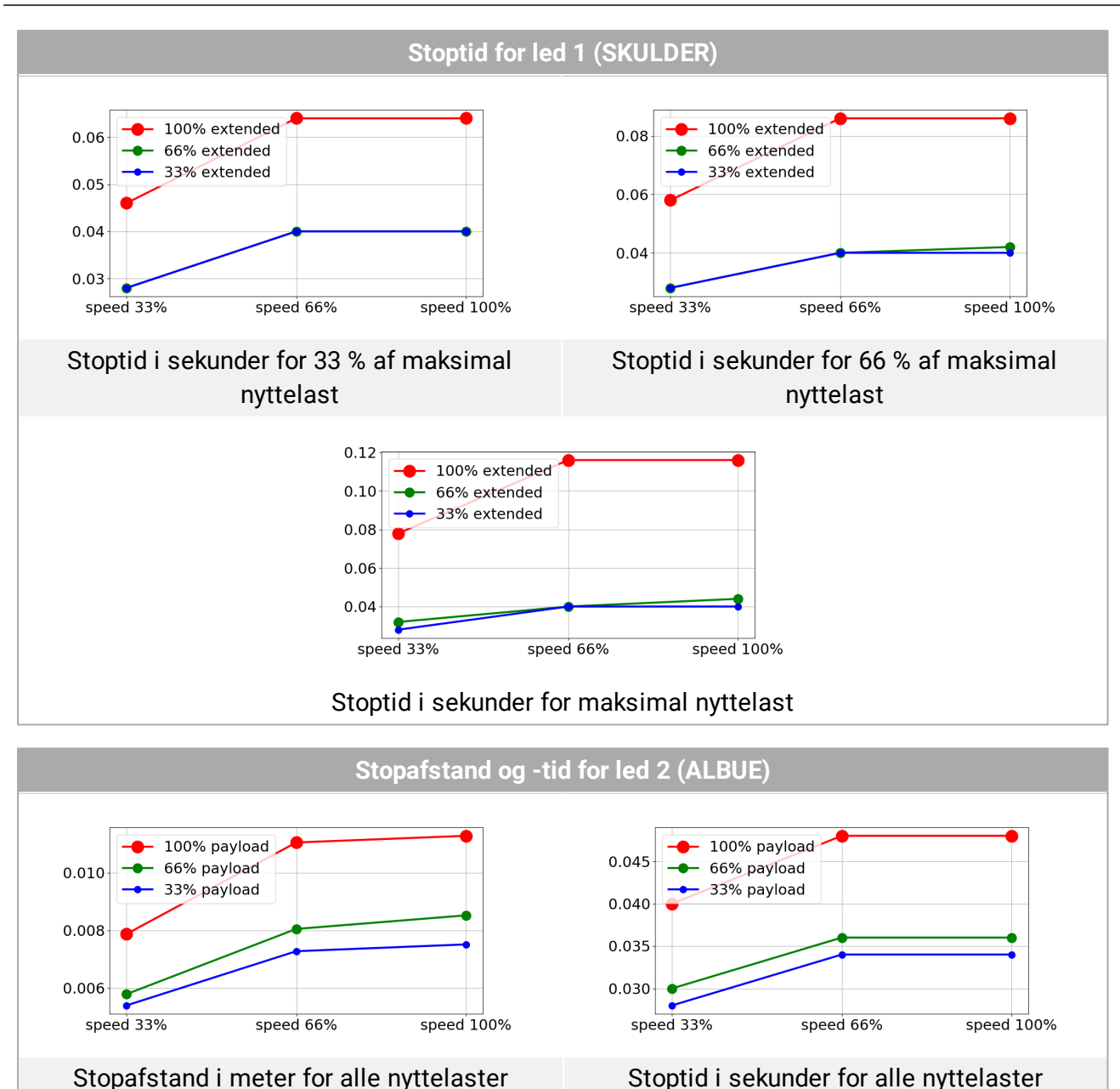

Copyright © 2009-2020 af Universal Robots A/S. Alle rettigheder forbeholdes.

# 12. Erklæringer og certifikater

| EU inkorporeringserklæring i henhold til ISO/IEC 17050-1:2010                                                      |                                                                                                    |  |  |
|----------------------------------------------------------------------------------------------------|----------------------------------------------------------------------------------------------------|--|--|
| Producent                                                                                                    | Universal Robots A/S<br>Energivej 25<br>DK-5260 Odense S Danmark                                                                                                    |  |  |
| Person i fællesskabet som<br>har godkendelse til at<br>kompilere den tekniske fil                                  | David Brandt<br>Technology Officer, Research and Development<br>Universal Robots A/S<br>Energivej 25, DK-5260 Odense S                                                                                                    |  |  |
| Beskrivelse og identifikation<br>af delvist færdiggjort(e)<br>maskine(r)<br>Produkt og funktion                    | Industriel robot (multiakse-manipulator med kontrollerskab og<br>programmeringskonsol). Funktionen bestemmes af den færdige<br>maskine (med ende-effektor og tilsigtet brug).                                                                                       |  |  |
| Model                                                                                                    | UR3e, UR5e, UR10e,UR16e (e-Series)                                                                                                    |  |  |
| Serienummer                                                                                                    | Fra og med 20195000000 – Med virkning fra 17. august 2019                                                                                                    |  |  |
| Inkorporation:                                                                                                    | Universal Robots UR3, UR5, UR10 og UR16 må kun sættes i drift<br>efter at være integreret til en endelig, komplet maskine<br>(robotsystem, celle eller anlæg), som er i overensstemmelse<br>med bestemmelserne i maskindirektivet og andre relevante<br>direktiver. |  |  |
|                                                                                                    |                                                                                                    |  |  |
| Det erklæres, at ovenstående produkter, til hvad der leveres, opfylder følgende direktiver som beskrevet nedenfor: |                                                                                                    |  |  |
| I maskindirektiv 2006/42/EC                                                                                        | Følgende væsentlige krav er opfyldt: 1.1.2, 1.1.3, 1.1.5, 1.2.1,<br>1.2.4.3, 1.2.6, 1.3.4, 1.3.8.1, 1.5.1, 1.5.2, 1.5.6, 1.5.10, 1.6.3,<br>1.7.2, 1.7.4, 4.1.2.3<br>Det erklæres hermed, at den relevante tekniske                                                  |  |  |

dokumentation er udarbejdet i overensstemmelse med Del

Se EMC-direktivet og de harmoniserede standarder anvendt

Der henvises til LVD og de harmoniserede standarder

II Lavspændingsdirektiv

III EMC-direktiv 2014/30/EU

IV RoHS-direktiv 2011/65/EU

V WEEE-direktiv 2012/19/EU.

2014/35/EU

B af bilag VII i Maskindirektivet.

Se RoHS-direktivet 2011/65/EU.

Se WEEE-direktivet 2012/19/EU.

anvendt nedenfor.

nedenfor.
| Det erklæres, at ovenstående produkter, | til hvad der leveres, | opfylder følgende | direktiver som |
|-----------------------------------------|-----------------------|-------------------|----------------|
| beskrevet nedenfor:                     |                       |                   |                |

| Se de anvendte harmoniserede<br>standarder,<br>henvist til i artikel 7, stk. 2, i MD-<br>og LV-direktiverne<br>og Artikel 6 i EMC-direktivet | (I) EN ISO 10218-1:2011 TUV Nord Cert. 4470814097607<br>(I) EN ISO 13849-1:2015 TUV Nord Cert. 4420714097610                                                                                                    |  |  |  |
|----------------------------------------------------------------------------------------------------|----------------------------------------------------------------------------------------------------|--|--|--|
|                                                                                                    | <ul> <li>(I) EN ISO 13732-1:2008, (I) EN 1037:1995+A1:2008</li> <li>(I) EN ISO 13849-2:2012, (I) EN ISO 13850:2015</li> </ul>                                                                                                    |  |  |  |
|                                                                                                    | (II) EN 60204-1:2006/A1:2010, (II) EN 60320-1:2001/A1:2007<br>(II) EN 60529:1991/A2:2013, (II) EN 60947-5-<br>5:1997/A11:2013                                                                                                    |  |  |  |
|                                                                                                    | (III) EN 61000-6-2:2005, (III) EN 61000-6-4:2007/A1:2011                                                                                                    |  |  |  |
|                                                                                                    |                                                                                                    |  |  |  |
|                                                                                                    |                                                                                                    |  |  |  |
| Se andre anvendte tekniske                                                                                                    | (I) ISO/TS 15066 som gældende                                                                                                    |  |  |  |
| Se andre anvendte tekniske<br>standarder<br>og benyttede specifikationer                                                                     | <ul> <li>(I) ISO/TS 15066 som gældende</li> <li>(II) IEC 60664-1:2007, (II) IEC 60664-5:2007, (II) IEC 61326-3-1:2008</li> <li>(II) IEC 61784-3:2010 (SIL2) ISO 14664-1:2015 (renrum klasse 6 for kontrolenhed med indkapsling og klasse 5 for UR3e, UR5e, UR10e og UR16e manipulatorer)</li> </ul> |  |  |  |

Producenten eller dennes autoriserede repræsentant vil afgive relevante oplysninger om de delvist færdiggjorte maskiner efter begrundet anmodning fra de nationale myndigheder. Godkendelse af fuldt kvalitetssikringssystem (ISO 9001), af det bemyndigede organ Bureau Veritas, certificate #DK008850.

Odense Denmark, 17 August 2019

Name: Position/ Title

Universal Robots A/S, Energivej 25, DK-5260 Odense S, Denmark CVR-nr. 29 13 80 60

Roberta Nelson Shea Global Technical Compliance Officer

Phone +45 8993 8989 Fax +45 3879 8989 info@universal-robots.com www.universal-robots.com

## 13. Certifikater

### **TÜV NORD**

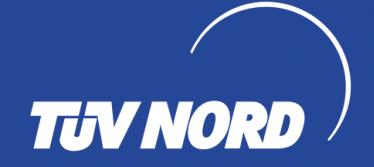

## ZERTIFIKAT CERTIFICATE

Hiermit wird bescheinigt, dass die Firma / This is to certify, that the company

#### **Universal Robots A/S** Energivej 25 DK-5260 Odense S Denmark

berechtigt ist, das unten genannte Produkt mit dem abgebildeten Zeichen zu kennzeichnen. is authorized to provide the product described below with the mark as illustrated.

Fertigungsstätte: Manufacturing plant:

**Universal Robots A/S** Energivej 25 DK-5260 Odense S Denmark

Beschreibung des Produktes (Details s. Anlage 1) Description of product (Details see Annex 1)

**Universal Robots Safety System G5** for UR10e, UR5e and UR3e robots

EN ISO 13849-1:2015, Cat.3, PL d

Geprüft nach: Tested in accordance with:

Registrier-Nr. / Registered No. 44 207 14097610 Prüfbericht Nr. / Test Report No. 3520 1327 / 3522 2247 Aktenzeichen / File reference 8000484576

Zer

ORD CERT GmbH fizieru ÜV NORD CERT GmbH Certification bod

TÜV NORD CERT GmbH

Bitte beachten Sie auch die umseitigen Hinweise

Please also pay attention to the information stated overleaf

Langemarckstraße 20

Essen, 2018-05-14 www.tuev-nord-cert.de

Gültigkeit / Validity

von / from 2018-05-14

bis / until 2023-05-13

technology@tuev-nord.de

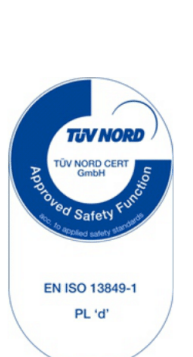

45141 Essen

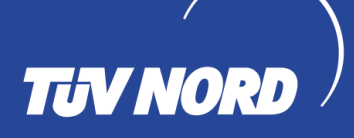

## ZERTIFIKAT CERTIFICATE

Hiermit wird bescheinigt, dass die Firma / This certifies that the company

Universal Robots A/S Energivej 25 DK-5260 Odense S Denmark

berechtigt ist, das unten genannte Produkt mit dem abgebildeten Zeichen zu kennzeichnen is authorized to provide the product mentioned below with the mark as illustrated

Fertigungsstätte Manufacturing plant Universal Robots A/S Energivej 25 DK-5260 Odense S Denmark

Beschreibung des Produktes (Details s. Anlage 1) Description of product (Details see Annex 1) Industrial robot UR10e, UR5e and UR3e

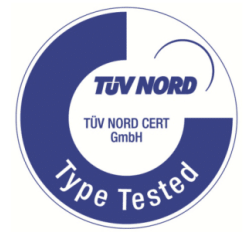

Geprüft nach Tested in accordance with

#### EN ISO 10218-1:2011

Registrier-Nr. / Registered No. 44 780 14097607 Prüfbericht Nr. / Test Report No. . 3520 4429, 3522 2109 Aktenzeichen / File reference 8000484576

Zertifizierun TÜV NORD CER

TÜV NORD CERT GmbH

hbH Langemarckstraße 20

45141 Essen www.tuev-nord-cert.de

Gültigkeit / Validity

Essen, 2018-05-14

von / from 2018-05-14

bis / until 2023-05-13

technology@tuev-nord.de

Bitte beachten Sie auch die umseitigen Hinweise Please also pay attention to the information stated overleaf

### **China RoHS**

Management Methods for Controlling Pollution by Electronic Information Products Product Declaration Table For Toxic or Hazardous Substances 表1 有毒有害物质或元素名称及含量标识格式

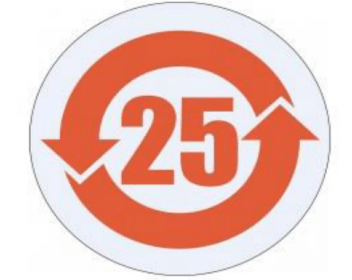

| Product/Part Name<br>产品/ <mark>部件名称</mark>                                          | Toxic and Hazardous Substances and Elements <b>有毒有害物</b> 质或元素   |                                                       |                                                |                                             |                                    |              |  |
|-------------------------------------------------------------------------------------|-----------------------------------------------------------------|-------------------------------------------------------|------------------------------------------------|---------------------------------------------|------------------------------------|--------------|--|
|                                                                                     | 铅<br>Lead (Pb)汞<br>Mercury (Hg)Gadmium (Cd)六价<br>Hexavalent<br> |                                                       |                                                |                                             |                                    |              |  |
| UR Robots<br>UR3 / UR5 / UR10<br>UR机器人<br>UR3/UR5/UR10                              | х                                                               | 0                                                     | x                                              | 0                                           | x                                  | x            |  |
| O: Indicates that this i<br>SJ/T11363-2006.<br>O: <b>表示</b> 该有毒有害                   | toxic or hazardous sut<br>需物质在该部件所有                             | ostance contained in a<br>百均质材料中的含量                   | ll of the homogeneous<br>量均在SJ/T 11363-200     | materials for this par<br>06规定的限量要求         | t is below the limit requ<br>以下。   | uirement in  |  |
| X: Indicates that this t<br>requirement in SJ/T1 <sup>1</sup><br>X: <b>表示</b> 该有毒有害 | oxic or hazardous sub<br>1363-2006.<br>物质至少在该部件                 | stance contained in a<br>的某一均质材料中                     | t least one of the homo<br>n的含量超出SJ/T 11       | ogeneous materials us<br>363-2006规定的限       | sed for this part is abo<br>1 要求 。 | ve the limit |  |
| ( <b>企</b> 业可在此处,                                                                   | 根据实际情况对上                                                        | :表中打 <b>"X"的技</b> 术原                                  | 原因进行进一步说明                                      | ∃。)                                         |                                    |              |  |
| ltems below are wear<br>下列项目是损耗品                                                    | -out items and therefo<br>, <b>因而它</b> 们的使用素                    | re can have useful live<br>导命可能短于环境的                  | es less than environme<br>吏用时间:                | ental use period:                           |                                    |              |  |
| Drives, Gaskets, Prob<br>驱动器, 垫圈, <b>探</b> 针                                        | pes, Filters, Pins, Cabl<br>, 过滤器, 别针, 缆约                       | es, Stiffener, Interface<br>黾, <b>加</b> 强筋, <b>接口</b> | S                                              |                                             |                                    |              |  |
| Refer to product man<br>详细使用情况请阅                                                    | ual for detailed conditi<br>阅读产品手册.                             | ons of use.                                           |                                                |                                             |                                    |              |  |
| Universal Robots enc<br>Universal Robots 鼓加                                         | ourages that all Electr<br><b>动回收再循</b> 环利用/                    | onic Information Produ<br>所有的电子信息产                    | ucts be recycled but do<br>品, 但 Universal Robo | bes not assume respo<br>bts <b>不</b> 负任何责任或 | nsibility or liability.<br>这义务     |              |  |

To the maximum extent permitted by law, Customer shall be solely responsible for complying with, and shall otherwise assume all liabilities that may be imposed in connection with, any legal requirements adopted by any governmental authority related to the Management Methods for Controlling Pollution by Electronic Information Products (Ministry of Information Industry Order #39) of the Peoples Republic of China otherwise encouraging the recycle and use of electronic information products. Customer shall defend, indemnify and hold Universal Robots harmless from any damage, claim or liability relating thereto. At the time Customer desires to dispose of the Products, Customer shall refer to and comply with the specific waste management instructions and options set forth at http://www.teradyne.com/about-teradyne/corporate-social-responsibility, as the same may be amended by Teradyne or Universal Robots.

### **KCC-sikkerhed**

Cs

## 자율안전확인 신고증명서

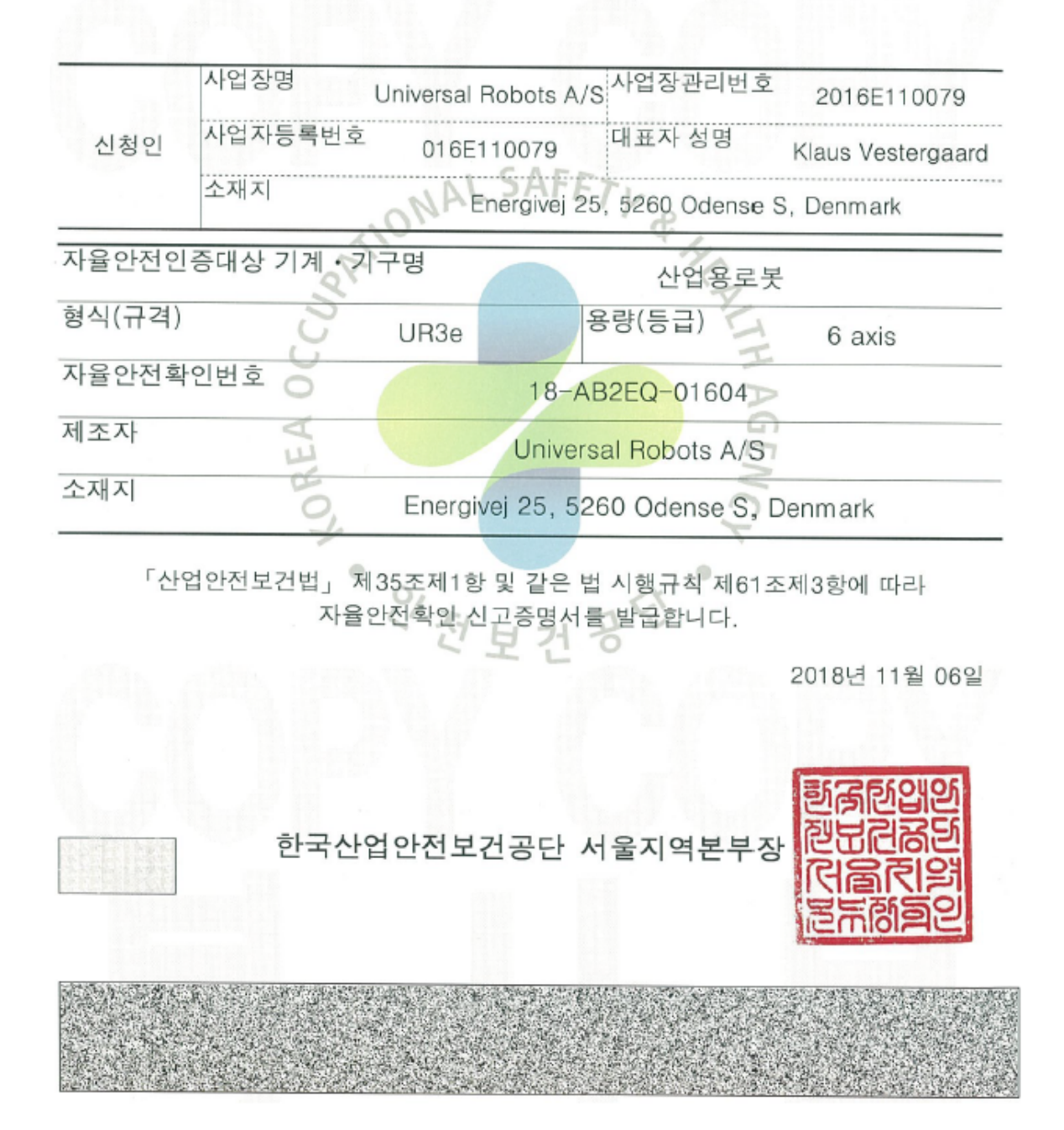

### **KC Registration**

EFAE-5467-CA8B-0E3C

| 상호 또는 성명<br>Trade Name or Registrant                         | Universal Robots A/S                                                                                   |
|--------------------------------------------------------------|----------------------------------------------------------------------------------------------------|
| 기자재명칭(제품명칭)<br>Equipment Name                                | UR e-Series robot                                                                                      |
| 기본모델명<br>Basic Model Number                                  | UR3e                                                                                                   |
| 파생모델명<br>Series Model Number                                 |                                                                                                    |
| 등록번호<br>Registration No.                                     | R-R-URK-UR3e                                                                                           |
| 제조자/제조(조립)국가<br>Manufacturer/Country of Origin               | Universal Robots A/S / 덴마크                                                                             |
| 등록연월일<br>Date of Registration                                | 2018-10-23                                                                                             |
| 기타<br>Others                                                 |                                                                                                    |
| 위 기자재는「전파법_<br>It is verified that foregoing e<br>Waves Act. | 제58조의2 제3항에 따라 등록되었음을 증명합니다.<br>quipment has been registered under the Clause 3, Article 58-2 of Radio |
|                                                              | 2018년(Year) 10월(Month) 23일(Day)<br>국립전파연구원장<br><b>2018년(Year) 10월(Month) 23일(Day)</b>                  |
| Director                                                     | General of National Radio Research Agency                                                              |
| ※ 적합등록 방송-                                                   | 통신기자재는 반드시 <b>"적합성평가표시"</b> 를 부착하여 유통하여야 합니다.                                                          |

### Miljøtestcertifikat

| Client<br>Universal Robots A/S<br>Energivej 25<br>5260 Odense S<br>Denmark                                                                                                    | Force Technology project no.<br>117-32120                                                                                                    |
|----------------------------------------------------------------------------------------------------|----------------------------------------------------------------------------------------------------|
| Product identification<br>UR 3 robot arms<br>UR 3 control boxes with attached Teach Pendants.<br>UR 5 robot arms<br>UR5 control boxes with attached Teach Pendants.<br>UR10 robot arms:<br>UR10 control boxes with attached Teach Pendants.<br>See reports for details.                                                                                                    |                                                                                                    |
| Force Technology report(s)<br>DELTA project no. 117-28266, DANAK-19/18069<br>DELTA project no. 117-28086, DANAK-19/17068                                                                                                    |                                                                                                    |
| Other document(s)                                                                                                    |                                                                                                    |
| <b>Conclusion</b><br>The three robot arms UR3, UR5 and UR10 including their according to the below listed standards. The test results are                                                                                                    | control boxes and Teach Pendants have been tested                                                                                                    |
| tests were carried out as specified and the test criteria for only a few minor issues (see test reports for details).                                                                                                    | e given in the Force Technology reports listed above. The<br>environmental tests were fulfilled in general terms with                                                                |
| tests were carried out as specified and the test results at<br>tests were carried out as specified and the test criteria for only a few minor issues (see test reports for details).<br>IEC 60068-2-1, Test Ae; -5 °C, 16 h<br>IEC 60068-2-2, Test Be; +35°C, 16 h<br>IEC 60068-2-2, Test Be; +50°C, 16 h<br>IEC 60068-2-64, Test Fh; 5 – 10 Hz: +12 dB/octave, 10-5<br>grms, 3 x 1 <sup>1</sup> / <sub>2</sub> h<br>IEC 60068-2-27, Test Ea, Shock; 11 g, 11 ms, 3 x 18 shoc | e given in the Force Technology reports listed above. The<br>environmental tests were fulfilled in general terms with<br>0 Hz 0.00042 g²/Hz, 50 – 100 Hz: -12 dB/octave, 1,66        |
| according to the below isted standards. The test results at<br>tests were carried out as specified and the test criteria for o<br>only a few minor issues (see test reports for details).<br>IEC 60068-2-1, Test Ae; -5 °C, 16 h<br>IEC 60068-2-2, Test Be; +35°C, 16 h<br>IEC 60068-2-2, Test Be; +50°C, 16 h<br>IEC 60068-2-64, Test Fh; 5 – 10 Hz: +12 dB/octave, 10-5<br>grms, 3 x 1½ h<br>IEC 60068-2-27, Test Ea, Shock; 11 g, 11 ms, 3 x 18 shoc                       | e given in the Force Technology reports listed above. The<br>environmental tests were fulfilled in general terms with<br>0 Hz 0.00042 g²/Hz, 50 – 100 Hz: -12 dB/octave, 1,66<br>eks |

DELTA - a part of FORCE Technology - Venlighedsvej 4 - 2970 Hørsholm - Denmark - Tel. +45 72 19 40 00 - Fax +45 72 19 40 01 - www.delta.dk

#### **EMC testcertifikat**

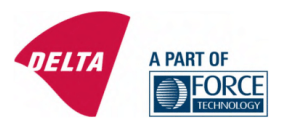

## **Attestation of Conformity**

AoC no. 1645

Project / task no. 117-29565

DELTA has performed compliance test on electrical products since 1967. DELTA is an accredited test house according to EN17025 and participates in the international standardisation organisation CEN/CENELEC, IEC/CISPR and ETSI. This attestation of conformity with the below mentioned standards and/or normative documents is based on accredited tests and/or technical assessments carried out at DELTA – a part of FORCE Technology.

Client

Universal Robots A/S Energivej 25 5260 Odense Denmark

Product identification (type(s), serial no(s).) UR robot generation 5, G5 for models UR3, UR5, and UR10

Manufacturer Universal Robots A/S

Technical report(s) EMC test of UR robot generation 5, DELTA project no.117-29565-1 DANAK 19/18171

#### Standards/Normative documents

EMC Directive 2014/30/EU, Article 6 EN 61326-3-1:2008 Industrial locations SIL 2 EN/(IEC) 61000-6-1:2007 EN/(IEC) 61000-6-2:2005 EN/(IEC) 61000-6-3:2007+A1 EN/(IEC) 61000-6-4:2007+A1 EN/(IEC) 61000-3-2:2014 EN/(IEC) 61000-3-3:2013

The product identified above has been assessed and complies with the specified standards/normative documents. The attestation does not include any market surveillance. It is the responsibility of the manufacturer that mass-produced apparatus have the same properties and quality. This attestation does not contain any statements pertaining to the requirements pursuant to other standards, directives or laws other than the above mentioned.

Hørsholm, 15 August 2017

Michael Nielsen

Specialist, Product Compliance

DELTA – a part of FORCE Technology

Venlighedsvej 4 2970 Hørsholm Denmark

Tel. +45 72 19 40 00 Fax +45 72 19 40 01 www.delta.dk VAT No. 55117314

20aoctest-uk-j

## 14. Anvendte standarder

Følgende standarder er blevet anvendt under udviklingen af robotarmen og kontrollerskabet. Når et europæisk direktivnummer er anført i kantparentes, viser det, at standarden er harmoniseret i henhold til det pågældende direktiv.

En standard er ikke en lov. En standard er et dokument udviklet af aktører inden for en given branche, de definerer den normale krav om sikkerhed og ydeevne og funktion for et produkt eller en produktgruppe.

Forkortelser betyder følgende:

| ISO        | International Standardization Organization          |  |  |  |
|------------|-----------------------------------------------------|--|--|--|
| IEC        | International Electrotechnical Commission           |  |  |  |
| EN         | European Norm                                       |  |  |  |
| TS         | Technical Specification                             |  |  |  |
| TR         | Technical Report                                    |  |  |  |
| ANSI       | American National Standards Institute               |  |  |  |
| RIA        | Robotic Industries Association                      |  |  |  |
| CSA        | Canadian Standards Association                      |  |  |  |
| Overensste | Overensstemmelse med følgende standarder garanteres |  |  |  |

Overensstemmelse med følgende standarder garanteres kun, hvis alle monteringsvejledninger, sikkerhedsanvisninger og vejledninger i denne håndbog følges.

ISO 13849-1:2006 [PLd] ISO 13849-1:2015 [PLd] ISO 13849-2:2012 EN ISO 13849-1:2008 (E) [PLd - 2006/42/EC] EN ISO 13849-2:2012 (E) (2006/42/EU)

Safety of machinery - Safety-related parts of control systems

Part 1: General principles for design

Part 2: Validation

Sikkerhedskontrolsystemet er konstrueret som funktionsniveau d (PLd) i henhold til kravene i disse standarder.

ISO 13850:2006 [Stop Kategori 1] ISO 13850:2015 [Stop Kategori 1] EN ISO 13850:2008 (E) [Stop Kategori 1 - 2006/42/EU] EN ISO 13850:2015 [Stop Kategori 1 - 2006/42/EU]

Safety of machinery – Emergency stop – Principles for design

Nødstopfunktionen er konstrueret som en stopkategori 1 i henhold til denne standard. Stopkategori 1 er et kontrolleret stop med strøm til motorerne for at få robotten til at standse. Derefter afbrydes strømmen, når den er standset.

### ISO 12100:2010 EN ISO 12100:2010 (E) [2006/42/EU]

Safety of machinery – General principles for design – Risk assessment and risk reduction UR robotter evalueres i henhold til principperne i denne standard.

### ISO 10218-1:2011 EN ISO 10218-1:2011(E) [2006/42/EU]

Robots and robotic devices - Safety requirements for industrial robots

### Part 1: Robots

Denne standard er beregnet til robotproducenten, ikke integratoren. Den anden del (ISO 10218-2) er beregnet til robotintegratoren, da den har at gøre med installation og konstruktion af robotanlægget.

### ANSI/RIA R15.06-2012

### Industrielle robotter og robotsystemer – sikkerhedskrav

Denne amerikanske standard er ISO standarderne ISO 10218-1 og ISO 10218-2 kombineret i ét dokument. Sproget er ændret fra britisk engelsk til amerikansk engelsk, men indholdet er det samme.

Bemærk, at del to (ISO 10218-2) i denne standard er beregnet til integratoren af robotsystemet og ikke Universal Robots.

### CAN/CSA-Z434-14

### Industrial Robots and Robot Systems - General Safety Requirements

Denne canadiske standard er ISO standarderne ISO 10218-1 (se ovenfor) og -2 kombineret i ét dokument. Yderligere CSA-tilføjede krav til brugeren af robotsystemet. Visse af disse krav skal eventuelt opfyldes af robottens integrator.

Bemærk, at del to (ISO 10218-2) i denne standard er beregnet til integratoren af robotsystemet og ikke Universal Robots.

IEC 61000-6-2:2005 IEC 61000-6-4/A1:2010 EN 61000-6-2:2005 [2004/108/EC] EN 61000-6-4/A1:2011 [2004/108/EU]

Electromagnetic compatibility (EMC)

Part 6-2: Generic standards - Immunity for industrial environments

Part 6-4: Generic standards - Emission standard for industrial environments

Disse standarder definerer krav til elektriske og elektromagnetiske forstyrrelser. Overholdelse af disse standarder sikrer, at UR robotter fungerer godt i industrimiljøer, og at de ikke forstyrrer andet udstyr.

IEC 61326-3-1:2008 EN 61326-3-1:2008

Electrical equipment for measurement, control and laboratory use - EMC requirements

Part 3-1: Immunity requirements for safety-related systems and for equipment intended to perform safety-related functions (functional safety) - General industrial applications

Denne standard definerer udbyggede krav til EMC-fasthed for sikkerhedsrelaterede funktioner. Overholdelse af denne standard sikrer, at UR robotternes sikkerhedsfunktioner giver sikkerhed, også selvom andet udstyr overtræder grænserne for EMC-emissioner i IEC 61000 standarderne.

IEC 61131-2:2007 (E) EN 61131-2:2007 [2004/108/EU]

Programmable controllers

Part 2: Equipment requirements and tests

Både normale og sikkerhedsnormerede 24V I/O'er er konstrueret i henhold til kravene i denne standard for at sikre en stabil kommunikation med andre PLC-systemer.

ISO 14118:2000 (E) EN 1037/A1:2008 [2006/42/EU]

Safety of machinery - Prevention of unexpected start-up

Disse to standarder er meget ens. De definerer sikkerhedsprincipperne til forhindring af utilsigtet opstart, både som følge af utilsigtet gentilslutning af strømmen under vedligeholdelse eller reparation og som følge af utilsigtede opstartskommandoer under styringen.

IEC 60947-5-5/A1:2005 EN 60947-5-5/A11:2013 [2006/42/EC]

### Low-voltage switchgear and controlgear

Part 5-5: Control circuit devices and switching elements - Electrical emergency stop device with mechanical latching function

Den direkte åbningsbevægelse og sikkerhedslåsemekanismen på nødstopknappen overholder kravene i denne standard.

IEC 60529:2013 EN 60529/A2:2013

Degrees of protection provided by enclosures (IP Code)

Denne standard definerer kapslingsnormer for støv og vand. UR-robotterne er konstrueret og klassificeret med en IP kapslingsklasse i henhold til denne standard. Se mærkaten på robotten.

IEC 60320-1/A1:2007 IEC 60320-1:2015 EN 60320-1/A1:2007 [2006/95/EC] EN 60320-1:2015

Appliance couplers for household and similar general purposes

Part 1: General requirements

Ledningen til elnettet overholder denne standard.

### ISO 9409-1:2004 [Type 50-4-M6]

Manipulating industrial robots – Mechanical interfaces

Part 1: Plates

Værktøjsflangen på UR robotterne overholder type 50-4-M6 i denne standard. Robotværktøjernes skal også bygges i henhold til denne standard for at sikre en korrekt montering.

ISO 13732-1:2006 EN ISO 13732-1:2008 [2006/42/EU]

Ergonomics of the thermal environment – Methods for the assessment of human responses to contact with surfaces

Part 1: Hot surfaces

UR robotter er konstrueret således, at overfladetemperaturen holdes under de ergonomiske grænser, der er defineret i denne standard.

IEC 61140/A1:2004 EN 61140/A1:2006 [2006/95/EU]

Protection against electric shock – Common aspects for installation and equipment

UR robotterne er konstrueret i overensstemmelse med denne standard for at beskytte mod elektrisk stød. En jordforbindelse er obligatorisk af sikkerhedshensyn som bestemt i Del I Installationsvejledning til hardware on page5.

IEC 60068-2-1:2007 IEC 60068-2-2:2007 IEC 60068-2-27:2008 IEC 60068-2-64:2008 EN 60068-2-1:2007 EN 60068-2-2:2007 EN 60068-2-27:2009 EN 60068-2-64:2008

Environmental testing Part 2-1: Tests - Test A: Cold Part 2-2: Tests - Test B: Dry heat Part 2-27: Tests - Test Ea and guidance: Shock Part 2-64: Tests - Test Fh: Vibration, broadband random and guidance UR robotterne er testet efter de testmetoder, der er fastlagt i disse standarder.

### IEC 61784-3:2010 EN 61784-3:2010 [SIL 2]

Industrial communication networks – Profiles Part 3: Functional safety fieldbuses – General rules and profile definitions Disse standarder definerer kravene til sikkerhedsnormerede standardkommunikationsbusser.

IEC 61784-3:2010 EN 61784-3:2010 [SIL 2]

Safety of machinery – Electrical equipment of machines Part 1: General requirements De generelle principper i disse standarder anvendes.

IEC 60664-1:2007 IEC 60664-5:2007 EN 60664-1:2007 [2006/95/EC] EN 60664-5:2007

Insulation coordination for equipment within low-voltage systems

Part 1: Principles, requirements and tests

Part 5: Comprehensive method for determining clearances and creepage distances equal to or less than 2 mm

Elkredsen i UR robotterne er konstrueret i overensstemmelse med denne standard.

### EUROMAP 67:2015, V1.11

#### Electrical Interface between Injection Molding Machine and Handling Device / Robot

UR robotter, der er monteret med E67 tilbehørsmodulet som grænseflade til sprøjtestøbemaskiner, overholder denne standard.

## 15. Tekniske specifikationer

| Robottype                         | UR3e                                                                                                    |
|-----------------------------------|----------------------------------------------------------------------------------------------------|
| Vægt                              | 11.1 kg / 24.5 lb                                                                                                    |
| Maksimal nyttelast                | 3 kg / 6,6 lb (5.4. Maksimal nyttelast on page28)                                                                                                    |
| Rækkevidde                        | 500 mm / 19,7 in                                                                                                    |
| Ledområder                        | Ubegrænset værktøjsflangerotation, ± 360 ° for alle<br>andre led                                                                                     |
| Speed                             | Alle håndled-led: Maks. 360 °/s Andre led: Maks.<br>180 °/s.Tool: Approx. 1 <sup>m</sup> / <sub>s</sub> / Approx. 39,4 <sup>i</sup> / <sub>s</sub> . |
| System Update Frequency           | 500 Hz                                                                                                    |
| Nøjagtighed af kraftmomentsensor  | 3.5 N                                                                                                    |
| Gentagelighed for positur         | ± 0,03 mm / ± 0,0011 in (1,1 mils) pr. ISO 9283                                                                                                    |
| Basemål                           | Ø128 mm / 5,0 tommer                                                                                                    |
| Frihedsgrader                     | 6 rotating joints                                                                                                    |
| Kontrollerskab, mål (B × H × D)   | 460 mm × 449 mm × 254 mm / 18.2 in × 17.6 in ×<br>10 in                                                                                              |
| Kontrollerskab I/O-porte          | 16 digital in, 16 digital out, 2 analog in, 2 analog out                                                                                             |
| Værktøj I/O-porte                 | 2 digitale ind, 2 digitale ud, 2 analoge ind                                                                                                    |
| Værkstøjskommunikation            | RS                                                                                                    |
| Intern Værktøj I/O strømforsyning | 12 V/24 V 600 mA                                                                                                    |
| I/O strømforsyning                | 24 V 2 A in Control Box                                                                                                    |
| Kommunikation                     | TCP/IP 1000 Mbit: IEEE 802.3ab, 1000BASE-T<br>Ethernet socket, MODBUS TCP & EtherNet/IP<br>Adapter, Profinet                                         |
| Programmering                     | PolyScope graphical user interface on 12" touchscreen                                                                                                |
| Støj                              | Robotarm: Mindre end 60 dB (A) kontrollerskab:<br>Mindre end 50 dB (A)                                                                               |
| IP kapslingsklasse                | IP54                                                                                                    |
| Renrumklassifikation              | Robotarm: ISO klasse 5 kontrollerskab: ISO klasse 6                                                                                                  |
| Maksimal gennemsnitseffekt        | 300 W                                                                                                    |
| Effektforbrug                     | Approx. 150 W using a typical program                                                                                                    |
| Samarbejdsdrift                   | 17 advanced safety functions. In compliance with:<br>EN ISO 13849-1:2008, PLd, Cat.3 and EN ISO 10218-<br>1:2011, clause 5.10.5                      |
| Materialer                        | Aluminium, PP plastic                                                                                                    |

| Temperatur     | The robot can work in an ambient temperature range<br>of 0-50 °C At high continuous joint speed, the<br>maximum ambient temperature specification is<br>derated. |
|----------------|----------------------------------------------------------------------------------------------------|
| Strømforsyning | 100-240 VAC, 47-440 Hz                                                                                                    |
| Cabling        | Cable between robot and Control Box (6 m / 236 in)<br>Cable between touchscreen and Control Box (4.5 m /<br>177 in)                                              |

# 16. Tabel over sikkerhedsfunktioner

## 16.1. Table 1

### BEMÆRK

Tabellerne over sikkerhedsfunktioner, der er præsenteret i dette kapitel, er forenklede. Du kan finde mere omfattende versioner af dem her: https://www.universal-robots.com/support

Universal Robots e-Series Safety Functions and Safety I/O are PLd, Category 3 (ISO 13849-1), with certification by TŰV NORD (certificate # 44 207 14097610).

Safety Function (SF) Descriptions (see Chapter 2 of manual: For safety I/O, the resulting safety function including the external device or equipment is determined by the overall architecture and the sum of all PFHds, including the UR robot safety function PFHd. All safety functions are individual safety functions.

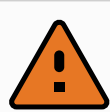

### ADVARSEL

If any safety function limit is exceeded, or a fault is detected in a safety function or safety-related part of the control system, the result is a Category 0 stop (immediate removal of power) according to IEC 60204-1.

| SF# and<br>Safety<br>Function                                         | Description                                                                                                    | What happens?                    | Tole-<br>rance | PFHd         | Affects                                 |
|-----------------------------------------------------------------------|----------------------------------------------------------------------------------------------------|----------------------------------|----------------|--------------|-----------------------------------------|
| SF1<br>1,2,3,4<br>Emergency<br>Stop<br>(according<br>to ISO<br>13850) | Pressing the Estop PB on the<br>pendant1 or the External Estop (if<br>using the Estop Safety Input)<br>results in a Cat 1 stop with power<br>removed from the robot actuators<br>and the tool I/O. Command1 all<br>joints to stop and upon all joints<br>coming to a monitored standstill<br>state, power is removed. See Stop<br>Time and Stop Distance Safety<br>Functions. ONLY USE FOR<br>EMERGENCY PURPOSES, not<br>safeguarding. | Category 1 stop<br>(IEC 60204-1) | -              | 1.30E-<br>07 | Robot<br>including<br>robot<br>tool I/O |

| SF# and<br>Safety<br>Function                                                       | Description                                                                                                    | What happens?                                                                                                    | Tole-<br>rance | PFHd         | Affects         |
|-------------------------------------------------------------------------------------|----------------------------------------------------------------------------------------------------|----------------------------------------------------------------------------------------------------|----------------|--------------|-----------------|
| SF2<br>Safeguard<br>Stop4<br>(Protective<br>Stop<br>according<br>to ISO<br>10218-1) | This safety function is initiated by<br>an external protective device<br>using safety inputs which will<br>initiate a Cat 2 stop3. The tool I/O<br>are unaffected by the safeguard<br>stop. Various configurations are<br>provided. If an enabling device is<br>connected, it is possible to<br>configure the safeguard stop to<br>function in automatic mode ONLY.<br>See the Stop Time and Stop<br>Distance Safety Functions4 . For<br>the functional safety of the<br>complete integrated safety<br>function, add the PFHd of the<br>external protective device to the<br>PFHd of the Safeguard Stop. | Category 2 stop<br>(IEC 60204-1) SS2<br>stop (as described<br>in IEC 61800-5-2)                                                                                                    | -              | 1.20E-<br>07 | Robot           |
| SF3<br>Joint<br>Position<br>Limit (soft<br>axis<br>limiting)                        | Sets upper and lower limits for the<br>allowed joint positions. Stopping<br>time and distance is not a<br>considered as the limit(s) will not<br>be violated. Each joint can have<br>its own limits. Directly limits the<br>set of allowed joint positions that<br>the joints can move within. It is<br>set in the safety part of the User<br>Interface. It is a means of safety-<br>rated soft axis limiting and space<br>limiting, according to ISO 10218-<br>1:2011, 5.12.3.                                                                                                    | Will not allow<br>motion to exceed<br>any limit settings.<br>Speed could be<br>reduced so motion<br>will not exceed<br>any limit. A<br>protective stop<br>will be initiated to<br>prevent exceeding<br>any limit. | 5°             | 1.20E-<br>07 | Joint<br>(each) |
| SF4<br>Joint<br>Speed<br>Limit                                                      | Sets an upper limit for the joint<br>speed. Each joint can have its own<br>limit. This safety function has the<br>most influence on energy transfer<br>upon contact (clamping or<br>transient). Directly limits the set<br>of allowed joint speeds which the<br>joints are allowed to perform. It is<br>set in the safety setup part of the<br>User Interface. Used to limit fast<br>joint movements, e.g. risks related<br>to singularities.                                                                                                    | Will not allow<br>motion to exceed<br>any limit settings.<br>Speed could be<br>reduced so motion<br>will not exceed<br>any limit. A<br>protective stop<br>will be initiated to<br>prevent exceeding<br>any limit. | 1.15<br>°/s    | 1.20E-<br>07 | Joint<br>(each) |

| SF# and<br>Safety<br>Function                                                                                                    | Description                                                                                                    | What happens?                                                                                                    | Tole-<br>rance | PFHd         | Affects                        |
|----------------------------------------------------------------------------------------------------|----------------------------------------------------------------------------------------------------|----------------------------------------------------------------------------------------------------|----------------|--------------|--------------------------------|
| Joint<br>Torque<br>Limit                                                                                                    | Exceeding the internal joint torque<br>limit (each joint) results in a Cat 0<br>stop3. This is shown as SF #5 in<br>the Generation 3 (CB3) UR robots.<br>This is not accessible to the user;<br>it is a factory setting. It is NOT<br>shown as a safety function<br>because there are no user<br>settings and no user configuration<br>possibilities.                                                                                                    | -                                                                                                    | -              | -            | -                              |
| SF5<br>Called<br>various<br>names:<br>Pose Limit,<br>Tool Limit,<br>Orientation<br>Limit,<br>Safety<br>Planes,<br>Safety<br>Boundaries | Monitors the TCP Pose (position<br>and orientation) and will prevent<br>exceeding a safety plane or TCP<br>Pose Limit. Multiple pose limits<br>are possible (tool flange, elbow,<br>and up to 2 configurable tool<br>offset points with a radius)<br>Orientation restricted by the<br>deviation from the feature Z<br>direction of the tool flange OR the<br>TCP. This safety function<br>consists of two parts. One is the<br>safety planes for limiting the<br>possible TCP positions. The<br>second is the TCP orientation<br>limit, which is entered as an<br>allowed direction and a tolerance.<br>This provides TCP and wrist<br>inclusion/ exclusion zones due to<br>the safety planes. | Will not allow<br>motion to exceed<br>any limit settings.<br>Speed or torques<br>could be reduced<br>so motion will not<br>exceed any limit.<br>A protective stop<br>will be initiated to<br>prevent exceeding<br>any limit. Will not<br>allow motion to<br>exceed any limit<br>settings. | 3°<br>40<br>mm | 1.20E-<br>07 | TCP<br>Tool<br>flange<br>Elbow |
| SF6<br>Speed<br>Limit TCP<br>& Elbow                                                                                                   | Monitors the TCP and elbow speed to prevent exceeding a speed limit.                                                                                                    |                                                                                                    | 50<br>mm/s     | 1.20E-<br>07 | ТСР                            |

| SF# and<br>Safety<br>Function | Description                                                                                                    | What happens?                                                                                                    | Tole-<br>rance | PFHd         | Affects |
|-------------------------------|----------------------------------------------------------------------------------------------------|----------------------------------------------------------------------------------------------------|----------------|--------------|---------|
| SF7<br>Force Limit<br>(TCP)   | The Force Limit is the force<br>exerted by the robot at the TCP<br>(tool center point) and "elbow".<br>The safety function continuously<br>calculates the torques allowed for<br>each joint to stay within the<br>defined force limit for both the<br>TCP & the elbow. The joints<br>control their torque output to stay<br>within the allowed torque range.<br>This means that the forces at the<br>TCP or elbow will stay within the<br>defined force limit. When a<br>monitored stop is initiated by the<br>Force Limit SF, the robot will stop,<br>then "back-off" to a position where<br>the force limit was not exceeded.<br>Then it will stop again. | Will not allow<br>motion to exceed<br>any limit settings.<br>Speed or torques<br>could be reduced<br>so motion will not<br>exceed any limit.<br>A protective stop<br>will be initiated to<br>prevent exceeding<br>any limit. Will not<br>allow motion to<br>exceed any limit<br>settings. | 25N            | 1.50E-<br>07 | ТСР     |
| SF8<br>Momentum<br>Limit      | The momentum limit is very<br>useful for limiting transient<br>impacts. The Momentum Limit<br>affects the entire robot.                                                                                                    |                                                                                                    | 3 kg<br>m/s    | 1.20E-<br>07 | Robot   |
| SF9<br>Power<br>Limit         | This function monitors the<br>mechanical work (sum of joint<br>torques times joint angular<br>speeds) performed by the robot,<br>which also affects the current to<br>the robot arm as well as the robot<br>speed. This safety function<br>dynamically limits the current/<br>torque but maintains the speed.                                                                                                    | Dynamic limiting<br>of the<br>current/torque                                                                                                    | 10 W           | 1.50E-<br>07 | Robot   |

| SF# and<br>Safety<br>Function                                    | Description                                                                                                    | PFHd     | Affects                                                   |
|------------------------------------------------------------------|----------------------------------------------------------------------------------------------------|----------|-----------------------------------------------------------|
| SF10<br>UR Robot<br>Estop<br>Output                              | When configured for Estop output and there is an Estop<br>condition (see SF1), the dual outputs are LOW. If there is no<br>Estop condition, dual outputs are high. Pulses are not used<br>but they are tolerated. For the integrated functional safety<br>rating with an external Estop device, add the PFHd of the UR<br>Estop function (SF0 or SF1) to the PFHd of the external<br>logic (if any) and its components (e.g. Estop pushbutton).<br>For the Estop Output, validation is performed at the external<br>equipment, as the UR output is an input to this external<br>equipment. | 4.70E-08 | External<br>connection<br>to logic<br>and/or<br>equipment |
| SF11<br>UR Robot<br>Moving:<br>Digital<br>Output                 | Whenever the robot is moving (motion underway), the dual<br>digital outputs are LOW. Outputs are HIGH when no<br>movement. The functional safety rating is for what is within<br>the UR robot. The integrated functional safety performance<br>requires adding this PFHd to the PFHd of the external logic<br>(if any) and its components.                                                                                                    | 1.20E-07 | External<br>connection<br>to logic<br>and/or<br>equipment |
| SF12<br>UR Robot<br>Not<br>stopping:<br>Digital<br>Output        | Whenever the robot is STOPPING (in process of stopping or<br>in a stand-still condition) the dual digital outputs are HIGH.<br>When outputs are LOW, robot is NOT in the process or<br>stopping and NOT in a stand-still condition. The functional<br>safety rating is for what is within the UR robot. The<br>integrated functional safety performance requires adding<br>this PFHd to the PFHd of the external logic (if any) and its<br>components.                                                                                                    | 1.20E-07 | External<br>connection<br>to logic<br>and/or<br>equipment |
| SF13<br>UR Robot<br>Reduced<br>Mode:<br>Digital<br>Output        | Whenever the robot is in reduced mode (or reduced mode is<br>initiated), the dual digital outputs are LOW. See below. The<br>functional safety rating is for what is within the UR robot.<br>The integrated functional safety performance requires<br>adding this PFHd to the PFHd of the external logic (if any)<br>and its components.                                                                                                    | 1.20E-07 | External<br>connection<br>to logic<br>&/or<br>equipment   |
| SF14<br>UR Robot<br>Not<br>Reduced<br>Mode:<br>Digital<br>Output | Whenever the robot is NOT in reduced mode (or the reduced<br>mode is not initiated), the dual digital outputs are LOW. The<br>functional safety rating is for what is within the UR robot.<br>The integrated functional safety performance requires<br>adding this PFHd to the PFHd of the external logic (if any)<br>and its components.                                                                                                    | 1.20E-07 | External<br>connection<br>to logic<br>&/or<br>equipment   |

| SF# and<br>Safety<br>Function         | Description                                                                                                    | What happens?                                                                                                    | Tole-<br>rance | PFHd         | Affects                                                   |
|---------------------------------------|----------------------------------------------------------------------------------------------------|----------------------------------------------------------------------------------------------------|----------------|--------------|-----------------------------------------------------------|
| SF15<br>Stopping<br>Time<br>Limit     | Real time monitoring of conditions<br>such that the stopping time limit will<br>not be exceeded. Robot speed is<br>limited to ensure that the stop time<br>limit is not exceeded. The control SW<br>continuously calculates the stopping<br>capability of the robot in the given<br>motion. If the time needed to stop the<br>robot is at risk of exceeding the time<br>limit, the speed of motion is reduced to<br>ensure the limit is not exceeded. The<br>safety function performs the same<br>calculation of the stopping time and<br>initiates a cat 0 stop if they are<br>exceeded.                          | Will not allow the<br>actual stopping<br>time to exceed the<br>limit setting.<br>Causes decrease<br>in speed or a<br>protective stop so<br>as NOT to exceed<br>the limit | 50 ms          | 1.20E-<br>07 | Robot                                                     |
| SF16<br>Stopping<br>Distance<br>Limit | Real time monitoring of conditions<br>such that the stopping distance limit<br>will not be exceeded. Robot speed is<br>limited to ensure that the stop distance<br>limit will not be exceeded. The control<br>SW continuously calculates the<br>stopping capability of the robot in the<br>given motion. If the distance needed to<br>stop the robot is at risk of exceeding<br>the distance limit, the speed of motion<br>is reduced to ensure the limit is not<br>exceeded. The safety function performs<br>the same calculation of the stopping<br>distance and initiates a cat 0 stop if<br>they are exceeded. | Will not allow the<br>actual stopping<br>time to exceed the<br>limit setting.<br>Causes decrease<br>in speed or a<br>protective stop so<br>as NOT to exceed<br>the limit | 40 mm          | 1.20E-<br>07 | Robot                                                     |
| SF17<br>Safe<br>Home<br>Position      | Safety function which monitors a safety<br>rated output, such that it ensures that<br>the output can only be activated when<br>the robot is in the configured "safe<br>home position". A cat 0 stop is initiated<br>if the output is activated when the robot<br>is not in the configured position.                                                                                                    | The "safe home<br>output" can only<br>be activated when<br>the robot is in the<br>configured "safe<br>home position"                                                     | 1.7 °          | 1.20E-<br>07 | External<br>connection<br>to logic<br>and/or<br>equipment |

Copyright © 2009-2020 af Universal Robots A/S. Alle rettigheder forbeholdes.

| Safety<br>Function                       | Description                                                                                                    | PFHd                                                                                          | Affects |
|------------------------------------------|----------------------------------------------------------------------------------------------------|-----------------------------------------------------------------------------------------------|---------|
| Reduced<br>Mode SF<br>settings<br>change | Reduced Mode can be initiated by a safety plane/ boundary<br>(starts when at 2cm of the plane and reduced mode settings<br>are achieved within 2cm of the plane) or by use of an input to<br>initiate (will achieve reduced settings within 500ms).<br>When the external connections are Low, Reduced Mode is<br>initiated. Reduced Mode means that ALL reduced mode limits<br>are ACTIVE.<br>Reduced mode is not a safety function, rather it is a state<br>affecting the settings of the following safety function limits:<br>joint position, joint speed, TCP pose limit, TCP speed, TCP<br>force, momentum, power, stopping time, and stopping<br>distance. | PFHd is<br>either<br>1.20E-07<br>or 1.50E-<br>07<br>depending<br>on the<br>safety<br>function | Robot   |
| Safeguard<br>Reset                       | When configured for Safeguard Reset and the external<br>connections transition from low to high, the safeguard stop<br>RESETS. Safety input to initiate a reset of safeguard stop<br>safety function.                                                                                                    | Input to<br>SF2 (See<br>SF2)                                                                  | Robot   |
| 3 Position<br>Enabling                   | When the external Enabling Device connections are Low, a<br>Safeguard Stop (SF2) is initiated. Recommendation: Use with<br>a mode switch as a safety input. If a mode switch is not used<br>and connected to the safety inputs, then the robot mode will<br>be determined by the User Interface. If the User Interface is in                                                                                                    | Input to<br>SF2 (See<br>SF2                                                                   | Robot   |
| INPUT                                    | <ul> <li>"run mode", the enabling device will not be active.</li> <li>"programming mode", the enabling device will be active.<br/>It is possible to use password protection for changing<br/>the mode by the User Interface.</li> </ul>                                                                                                    | safeguard<br>stop)                                                                            |         |
| Mode<br>switch<br>INPUT                  | When the external connections are Low, Operation Mode<br>(running/ automatic operation in automatic mode) is in effect.<br>When High, mode is programming/ teach. Recommendation:<br>Use with a 3-position enabling device. When in teach/program,<br>initially the TCP speed will be limited to 250mm/s. The speed<br>can manually be increased by using the pendant user<br>interface "speed-slider", but upon activation of the enabling<br>device, the speed limitation will reset to 250mm/s.                                                                                                    | Input to<br>SF2 (See<br>SF2<br>safeguard<br>stop)                                             | Robot   |

# 17. Table 2

UR e-Series robots comply with ISO 10218-1:2011 and the applicable portions of ISO/TS 15066. It is important to note that most of ISO/TS 15066 is directed towards the integrator and not the robot manufacturer. ISO 10218-1:2011, clause 5.10 collaborative operation details 4 collaborative operation techniques as explained below. It is very important to understand that collaborative operation is of the APPLICATION when in AUTOMATIC mode.

| # | ISO 10218-1                                                  | Technique                         | Explanation                                                                                                    | UR e-Series                                                                                                    |
|---|--------------------------------------------------------------|-----------------------------------|----------------------------------------------------------------------------------------------------|----------------------------------------------------------------------------------------------------|
| 1 | Collaborative<br>Operation<br>2011 edition,<br>clause 5.10.2 | Safety-rated<br>monitored<br>stop | Stop condition where position is<br>held at a standstill and is<br>monitored as a safety function.<br>Category 2 stop is permitted to<br>auto reset. In the case of resetting<br>and restarting operation after a<br>safety -rated monitored stop, see<br>ISO 10218-2 and ISO/TS 15066 as<br>resumption shall not cause<br>hazardous conditions.                                                                            | UR robots' safeguard<br>stop is a safety-rated<br>monitored stop, See SF2<br>on page 1. It is likely, in<br>the future, that "safety-<br>rated monitored stop"<br>will not be called a form<br>of collaborative<br>operation.                             |
| 2 | Collaborative<br>Operation<br>2011 edition,<br>clause 5.10.3 | Hand-<br>guiding                  | <ul> <li>This is essentially individual and direct personal control while the robot is in automatic mode.</li> <li>Hand guiding equipment shall be located close to the end-effector and shall have: <ul> <li>an Emergency Stop pushbutton</li> <li>a 3-position enabling device</li> <li>a safety-rated monitored stop function</li> <li>a settable safety-rated monitored monitored speed function</li> </ul> </li> </ul> | UR robots do not provide<br>hand-guiding for<br>collaborative operation.<br>Hand-guided teach (free<br>drive) is provided with<br>UR robots but this is for<br>programming in manual<br>mode and not for<br>collaborative operation in<br>automatic mode. |

| #         ISO 10218-1         Technique         Explanation         UR e-Series           3         SSM is the robot maintaining a separation distance from any operator (human). This is done by monitoring of the distance between the robot system and intrusions to ensure that the MINIMUM PROTECTIVE DISTANCE is assured. Usually, this is accomplished using Sensitive Protective Equipment (SPE), where typically a safety laser scanner detects intrusion(s) towards the robot system. This SPE causes:         To facilitate SSM, UR robots have the capability of switching between two sets of parameters for safety functions with configurable limits (normal and reduced). See Reduced Mode on page 4. Normal operation is detected. It can also be separation monitoring Safety functions; or           3         Collaborative Speed and separation monitoring (SSM) clause 5.10.4         Speed and separation monitoring functions           4         Upon detection of the intrusion exiting the protective device's detection zone, the robot is permitted to:         1. resume the "higher" normal safety function limits in the case of 1) above           3         The case of 2) 2), restarting operation after a safety -rated monitories atop condition.         1. resume operation in the case of 2) 2), restarting operation after a safety -rated monitored stop, see ISO 10218-2 | #ISO 10218-1TechniqueExplanationUR e-Series3SSM is the robot maintaining a<br>separation distance from any<br>operator (human). This is done by<br>monitoring of the distance between<br>the robot system and intrusions to<br>ensure that the MINIMUM<br>PROTECTIVE DISTANCE is<br>assured. Usually, this is<br>accomplished using Sensitive<br>Protective Equipment (SPE), where<br>typically a safety laser scanner<br>detects intrusion(s) towards the<br>robot system.<br>This SPE causes:To facilitate SSM, UR<br>robots have the<br>capability of switching<br>between two sets of<br>parameters for safety<br>functions with<br>configurable limits<br>(normal and reduced).<br>See Reduced Mode on<br>page 4. Normal operatio<br>can be when no intrusion<br>is detected. It can also<br>be caused by safety<br>planes/ safety<br>boundaries. Multiple<br>safety zones can be<br>readily used with UR<br>robots. For example, on<br>safety zone can be used<br>for "reduced settings"<br>and another zone<br>boundary is used as a<br>safegurad stop input to<br>the UR robot. Reduced<br>limits can also include<br>reduced setting for the<br>uration in the case of 1) above3 |   |             |                                                                                    |                                                                                                    |                                                                                                    |
|----------------------------------------------------------------------------------------------------|----------------------------------------------------------------------------------------------------|---|-------------|------------------------------------------------------------------------------------|----------------------------------------------------------------------------------------------------|----------------------------------------------------------------------------------------------------|
| <ul> <li>3</li> <li>Collaborative Operation monitoring of the distance from any operator (human). This is done by monitoring of the distance between the robot system and intrusions to ensure that the MINIMUM PROTECTIVE DISTANCE is assured. Usually, this is accomplished using Sensitive Protective Equipment (SPE), where typically a safety laser scanner detects intrusion(s) towards the robot system. This SPE causes:         <ol> <li>dynamic changing of the parameters for the limiting safety functions; or 2011 edition, clause 5.10.4</li> <li>Speed and separation monitoring (SSM) clause 5.10.4</li> <li>Speed and separation monitoring (SSM)</li> <li>a safety-rated monitored stop condition.</li> <li>upon detection of the intrusion exiting the protective device's detection zone, the robot is permitted to:</li></ol></li></ul>                                                                                                    | <ul> <li>Collaborative Operation (SSM) is the robot maintaining a separation distance from any operator (human). This is done by monitoring of the distance between the robot system and intrusions to ensure that the MINIMUM PROTECTIVE DISTANCE is assured. Usually, this is accomplished using Sensitive Protective Equipment (SPE), where typically a safety laser scanner detects intrusion(s) towards the robot system. This SPE causes:</li> <li>Collaborative Speed and Operation 2011 edition, clause 5.10.4 Speed and stop condition.</li> <li>Speed and Senarion 2011 edition, clause 5.10.4 See Reduced Mode on page 4. Normal operation monitoring (SSM) safety functions; or</li> <li>a safety-rated monitored stop condition.</li> <li>the robot system. This SPE causes:</li> <li>dynamic changing of the parameters for the limiting safety functions; or</li> <li>a safety-rated monitored stop condition.</li> <li>a safety-rated monitored stop condition.</li> <li>resume the "higher" normal safety function limits in the case of 1) above</li> <li>resume operation in the case</li> </ul>                                                                       | # | ISO 10218-1 | Technique                                                                          | Explanation                                                                                                    | UR e-Series                                                                                                    |
|                                                                                                    | of 2) above stop time and stop<br>distance limits – to<br>In the case of 2) 2), restarting<br>operation after a safety -rated<br>monitored stop, see ISO 10218-2                                                                                                    | 3 | ISO 10218-1 | Technique<br>Speed and<br>separation<br>monitoring<br>(SSM)<br>safety<br>functions | Explanation<br>SSM is the robot maintaining a<br>separation distance from any<br>operator (human). This is done by<br>monitoring of the distance between<br>the robot system and intrusions to<br>ensure that the MINIMUM<br>PROTECTIVE DISTANCE is<br>assured. Usually, this is<br>accomplished using Sensitive<br>Protective Equipment (SPE), where<br>typically a safety laser scanner<br>detects intrusion(s) towards the<br>robot system.<br>This SPE causes:<br>1. dynamic changing of the<br>parameters for the limiting<br>safety functions; or<br>2. a safety-rated monitored<br>stop condition.<br>Upon detection of the intrusion<br>exiting the protective device's<br>detection zone, the robot is<br>permitted to:<br>1. resume the "higher" normal<br>safety function limits in the<br>case of 1) above<br>2. resume operation in the case<br>of 2) above<br>In the case of 2) 2), restarting<br>operation after a safety -rated<br>monitored stop, see ISO 10218-2 | UR e-Series<br>To facilitate SSM, UR<br>robots have the<br>capability of switching<br>between two sets of<br>parameters for safety<br>functions with<br>configurable limits<br>(normal and reduced).<br>See Reduced Mode on<br>page 4. Normal operation<br>can be when no intrusion<br>is detected. It can also<br>be caused by safety<br>planes/ safety<br>boundaries. Multiple<br>safety zones can be<br>readily used with UR<br>robots. For example, one<br>safety zone can be used<br>for "reduced settings"<br>and another zone<br>boundary is used as a<br>safeguard stop input to<br>the UR robot. Reduced<br>limits can also include a<br>reduced setting for the<br>stop time and stop<br>distance limits – to<br>reduce the work area and<br>floorspace. |

| # | ISO 10218-1                                                  | Technique                                                                      | Explanation                                                                                                    | UR e-Series                                                                                                    |
|---|--------------------------------------------------------------|--------------------------------------------------------------------------------|----------------------------------------------------------------------------------------------------|----------------------------------------------------------------------------------------------------|
| 4 | Collaborative<br>Operation<br>2011 edition,<br>clause 5.10.5 | Power and<br>force<br>limiting<br>(PFL) by<br>inherent<br>design or<br>control | How to accomplish PFL is left to<br>the robot manufacturer. The robot<br>design and/or safety functions will<br>limit the energy transfer from the<br>robot to a person. If any parameter<br>limit is exceeded, a protective stop<br>happens. PFL applications require<br>considering the ROBOT<br>APPLICATION (including the end-<br>effector and workpiece(s), so that<br>any contact will not cause injury.<br>The study performed evaluated<br>pressures to the ONSET of pain,<br>not injury. See Annex A. See<br>ISO/TR 20218-1 End-effectors. | UR robots are power and<br>force limiting robots<br>specifically designed to<br>enable collaborative<br>applications where the<br>robot could contact a<br>person and cause no<br>injury. UR robots have<br>safety functions that can<br>be used to limit motion,<br>speed, momentum, force,<br>power and more of the<br>robot. These safety<br>functions are used in the<br>robot application to<br>thereby lessen pressures<br>and forces caused by the<br>end-effector and<br>workpiece(s). |

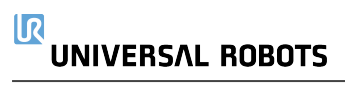

# Del II

# PolyScope-manual

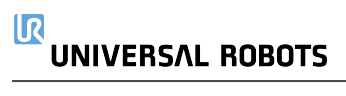

## 18. Forord

### 18.1. Grundlæggende om PolyScope

PolyScope er den grafiske brugerflade (GUI) på den **Programmeringskonsol**, der styrer robotarmen og kontrollerskabet samt udfører programmer.

Α

: Toppanel med faner/ikoner til at give dig adgang til interaktive skærme.

В

- : Bundpanel med knapper, der styrer de(t) indlæste program(mer).
- С
- : Skærm med felter, der styrer og overvåger robottens handlinger.

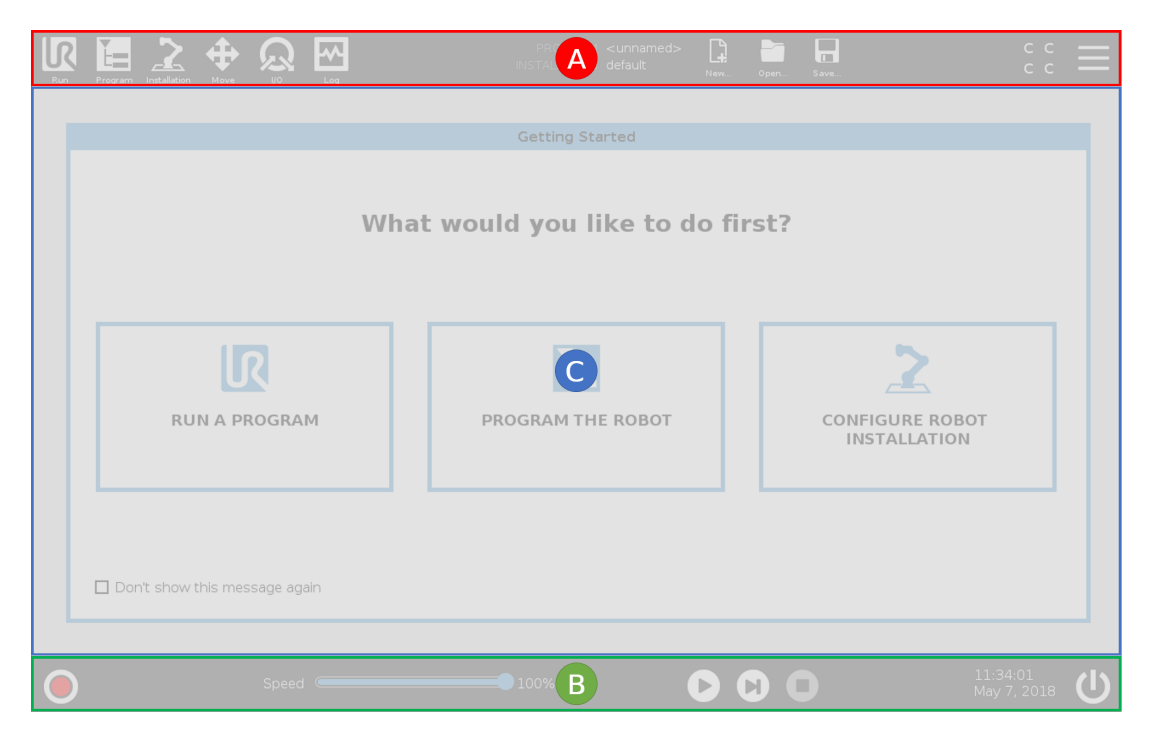

Bemærk: Ved opstart kan dialogboksen Kan ikke fortsætte vises. Du skal vælge **Gå til** initialiseringsskærm for at tænde robotten.

## 18.2. Toppanelets ikoner/faner

**Kør** er en enkel metode til at betjene robotten med allerede skrevne programmer.

Program opretter og/eller ændrer robotprogrammer.

**Installation** konfigurerer indstillingerne for robotarm og eksternt udstyr, f.eks. montering og sikkerhed.

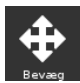

Bevæg styrer og/eller regulerer robottens bevægelser.

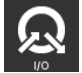

I/O overvåger og sætter Indgangs-udgangssignaler til og fra robottens kontrollerskab.

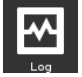

Log viser robottens sundhed såvel som eventuelle advarsler eller fejlmeddelelser.

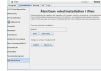

**Program- og installationsadministration** vælger og viser aktivt program og installation (se 28.4. File manager (Filhåndtering) on page249). Bemærk: Program- og installationsadministration består af Filsti, Ny, Åbn og Gem.

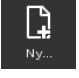

Ny... opretter et nyt program eller en ny installation.

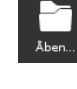

Åbn... åbner et tidligere oprettet og gemt program eller installation.

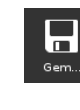

Gem... gemmer et program, en installation eller begge dele på samme tid.

Bemærk: Ikonerne Automatisk tilstand og Manuel tilstand vises kun i toppanelet, hvis du indstiller en adgangskode til driftstilstand.

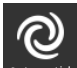

**Automatisk** angiver, at der er indlæst et automatisk miljø til robotten. Tryk på denne for at skifte til manuelt miljø.

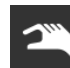

**Manuel** angiver, at der er indlæst et manuelt miljø til robotten. Tryk på denne for at skifte til automatisk miljø.

Bemærk: Ikonerne for lokal tilstand og fjerntilstand bliver kun tilgængelige, hvis fjernstyring er aktiveret.

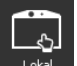

**Lokal** angiver, at robotten kan styres lokalt. Tryk på den for at skifte til fjernstyring. Der kræves en adgangskode for at få adgang til ikonet Lokal tilstand.

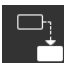

**Fjern** angiver, at robotten kan styres fra en fjernplacering. Tryk på denne for at skifte til lokal styring.

сс с с Sikkerhedskontrolsum viser den aktive sikkerhedskonfiguration.

Stregmenuen åbner PolyScope Hiælp, Om og Indstillinger.

## 18.3. Bundpanelets knapper

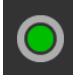

### **Initialiser** administrerer robottilstanden. Når farven er rød, skal du trykke på den for at sætte robotten i drift.

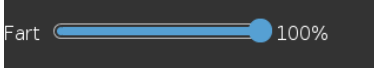

Hastighedsskyderen viser den relative hastighed, hvormed robotarmen bevæger sig, i realtid, idet der tages højde for sikkerhedsindstillingerne.

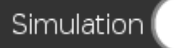

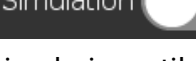

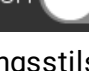

Knappen Simulering skifter mellem kørsel af et program

simuleringsstilstand og den rigtige robot. Under kørsel i simuleringstilstand bevæges robotarmen ikke. Derfor kan robotten ikke skade sig selv eller udstyr i nærheden under en kollision. Hvis du ikke er sikker på, hvad robotarmen vil gøre, skal du bruge simuleringstilstand for at teste programmerne.

250mm/s Manuel høj hastighed tillader, at værktøjshastigheden midlertidigt overstiger 250 mm/sek. Denne hold-for-kørsel-funktion er kun tilgængelig i manuel tilstand, når en 3positionskontakt er konfigureret.

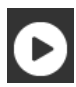

Afspil starter det aktuelt indlæste robotprogram.

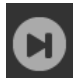

Trin gør det muligt at afvikle et program i enkelte trin.

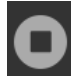

Stop standser det aktuelt indlæste robotprogram.

### 18.4. Skærmen Kom godt i gang

| PolyScope-bru | gergrænsefladen 🛛 🕜 |
|---------------|---------------------|
|               | Vælg venligst       |
|               | Kør program         |
| ROBOTS        | Programmer robot    |
|               | Opsæt robot         |
| Om            | Luk robotten ned    |
|               |                     |
|               |                     |

Kør et program, Programmer robotten eller Konfigurer robotinstallation.

## 19. Quick Start

### 19.1. Grundlæggende om robotarmen

Universal Robot-armen består af rør og led. Du bruger PolyScope til at koordinere bevægelsen af leddene, bevæge robotten og placere dens værktøj som ønsket – bortset fra området lige over og lige under basen.

Base

er stedet, hvor robotten er monteret.

Skulder og albue

udføre større bevægelser.

Håndled 1 og 2 udfører finere bevægelser.

Håndled 3

er stedet, hvor du påsætter robotværktøjet.

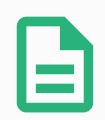

### BEMÆRK

Før robotten tændes første gang, skal din særlige UR robotintegrator:

- 1. Læse og forstå sikkerhedsoplysningerne i Installationsvejledning til hardware.
- 2. Indstille parametre for sikkerhedskonfigurationen som defineret i risikovurderingen (se kapitel 21. Sikkerhedskonfiguration on page109).

### 19.2. Installation af robotarmen og kontrollerskabet

Du kan bruge PolyScope, så snart robotarmen er installeret, og kontrollerskabet er installeret og tændt.

- 1. Pak robotarmen og kontrollerskabet ud.
- Monter robotarmen på et robust underlag, der er stærkt nok til at modstå mindst 10 gange det fulde moment på baseleddet og mindst 5 gange vægten på robotarmen. Monteringsunderlaget skal være vibrationsfrit.
- 3. Placer kontrollerskabet på sin fod.
- 4. Forbind robotkablet mellem robotten og kontrollerskabet.
- 5. Sæt i kontrollerskabets hovedfatning.

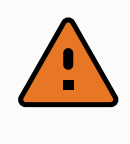

### ADVARSEL

Væltefare. Hvis robotten ikke er sikkert placeret på et solidt underlag, kan robotten vælte og give personskader.

See Installationsvejledning til hardware for en detaljeret installationsvejledning.

## 19.3. Tænde og slukke kontrollerskabet

Kontrollerskabet indeholder primært den fysiske, elektriske indgang/udgang, der forbinder robotarmen, programmeringskonsollen og eventuelt periferiudstyr. Du skal tænde for kontrollerskabet for at kunne strømforsyne robotarmen.

- 1. Tryk på tænd/slukknappen på programmeringskonsollen for at tænde kontrollerskabet.
- 2. Vent, mens der vises tekst fra det underliggende operativsystem, efterfulgt af knapper.
- 3. Når dialogboksen Kan ikke fortsætte vises, skal du vælge **Gå til initialiseringsskærm** for at åbne skærmen Initialiser.

### 19.4. Tænde og slukke robotarmen

Nederst til venstre på skærmen viser ikonet Initialiser status for robotarmen ved hjælp af farver:

- **Rød** Robotarmen er i stoppet tilstand.
- Gul Robotarmen er tændt, men ikke klar til normal drift.
- Grøn Robotarmen er tændt og klar til normal drift.
| lobot             | Normal         |                      |
|-------------------|----------------|----------------------|
|                   | START          | OFF                  |
| Aktiv nyttelast   | <b>0.00</b> kg |                      |
| nstallationsfilen | default_1      | Indlæs installation  |
| <b>୍ତ୍ୱ</b> ତ୍ର୍  |                | Konfigurer TCP       |
| ß                 |                | Konfigurer montering |

Bemærk: Opstarten af robotarmen ledsages af lyd og små bevægelser, når ledbremserne slippes.

# 19.5. Initialisering af robotarmen

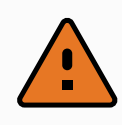

### ADVARSEL

Kontroller altid, at den faktiske nyttelast og installationen er korrekt, før du starter robotarmen. Hvis disse indstillinger er forkerte, vil robotarmen og kontrollerskabet ikke fungere korrekt og kan blive til fare for personer og udstyr.

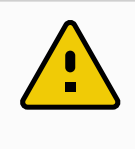

#### FORSIGTIG

Sørg for, at robotarmen ikke rører ved en genstand (f.eks. et bord), da en kollision mellem robotarmen og en forhindring kan beskadige en led-gearkasse.

Sådan startes robotten:

- 1. Tryk på knappen Tænd med den grønne LED for at starte initialiseringen. Derefter bliver LED'en gul for at vise, at strømmen er tændt og i **Tomgang**.
- 2. Tryk på knappen Start for at frigøre bremserne.
- 3. Tryk på knappen Sluk med den røde LED for at slukke for robotarmen.

### UNIVERSAL ROBOTS

- Når PolyScope starter, skal du trykke én gang på knappen Tænd for at tænde for robotarmen. Derefter skifter status til gul for at vise, at robotten er tændt og i tomgang.
   Tomgang.
- Når robotarmens tilstand er i Tomgang, trykkes der på knappen Start for at starte robotarmen. På dette punkt kontrolleres sensordataene i forhold til robotarmens konfigurerede montering. Hvis der konstateres en uoverensstemmelse (med en tolerance på 30°), deaktiveres knappen, og der vises en fejlmeddelelse under den. Hvis monteringen er godkendt, vil et tryk på Start frigøre alle ledbremser, og robotarmen er klar til normal drift.

# 19.6. Hurtig systemopstart

Før du bruger PolyScope, skal du kontrollere, at robotarmen og kontrollerskabet er installeret korrekt.

- 1. Tryk på nødstopknappen på programmeringskonsollen.
- 2. Tryk på tænd/slukknappen på programmeringskonsollen, og lad systemet starte og vise tekster på **PolyScope**.
- 3. Der vises et popup-vindue på berøringsskærmen for at vise, at systemet er klar, og at robotten skal initialiseres.
- 4. I popup-dialogboksen skal du trykke på **Gå til initialiseringsskærm** for at få adgang til at skærmen Initialiser.
- 5. Lås nødstopknappen op for at ændre robottilstanden fra Nødstoppet til Sluk.
- 6. Gå uden for robottens rækkevidde (arbejdsområde).
- 7. Tryk på knappen **ON** (Tænd) på skærmen **Initialiser robot**, og lad robottilstanden skifte til **Tomgang**.
- 8. Kontroller nyttelastmassen i feltet **Nyttelast** under Aktiv nyttelast. Du kan også kontrollere, at monteringspositionen er korrekt, i feltet **Robot**.
- 9. Tryk på knappen **Start** for at få robotten at frigøre sit bremsesystem. Bemærk: Robotten vibrerer og laver kliklyde som angivelse af, at den er klar til at blive programmeret.

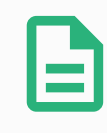

### BEMÆRK

Du kan lære at programmere din robot på Universal Robots Academy på www.universal-robots.com/academy/

# 19.7. Freedrive

Freedrive tillader at robotarmen trækkes manuelt i ønskede positioner og/eller stillinger. Når robotarmen i Freedrive-modus nærmer sig en foruddefineret grænse eller plan (se 21.11. Planer on page115), øges modstanden.

#### 

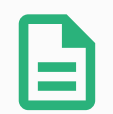

#### BEMÆRK

LED'en på statuslinjen på panelet Friløb angiver:

- Når et eller flere led nærmer sig deres ledgrænser.
- Når robotarmens placering nærmer sig singularitet. Modstanden øges, når robotten nærmer sig singularitet, så den føles tung at placere.

Du kan låse op for en eller flere akser, så TCP kan bevæge sig i en bestemt retning, som defineret i tabellen nedenfor.

| Alle akser er<br>frie | Bevægelse er tilladt gennem alle akser.                                            |
|-----------------------|------------------------------------------------------------------------------------|
| Plan                  | Bevægelse er kun tilladt gennem X-aksen og Y-aksen.                                |
| Forskydning           | Bevægelse er tilladt gennem alle akser, uden rotation.                             |
| Rotation              | Bevægelse er tilladt gennem alle akser i en sfærisk bevægelse, rundt om<br>TCP'et. |

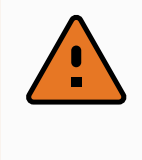

#### ADVARSEL

Hvis robotarmen bevæges i nogle akser, når et værktøj er påsat, kan det udgøre et klemmepunkt.

Du kan aktivere Freedrive på følgende måter:

- Brug knappen Friløb.
- Brug knappen Friløb på skærmen Bevæg fane (se 25.2.4. Freedrive on page234).
- Brug I/O-handlinger (se).

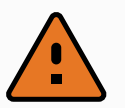

### ADVARSEL

- Undlad at aktivere Friløb, når du skubber eller rører ved robotten, da dette kan få robotten til at forskyde sig.
- Skift ikke akser, mens robotten bevæges i Friløb-tilstand, da det kan få robotten til at forskyde sig.

### 19.7.1. Bruke Freedrive-knappen

- 1. Tryk og hold Friløb-knappen, som er placeret på Programmeringskonsollen.
- 2. Når panelet Friløb vises, skal du vælge den ønskede bevægelsestype for robotarmens led. Eller anvend listen over akser til at tilpasse bevægelsestypen.
- Du kan definere funktionstypen, hvis det er nødvendigt, ved at vælge en indstilling på rullelisten Funktion.
   Robotarmen kan standse sin bevægelse, hvis den nærmer sig et singularitetsscenarie.
   Tryk på Alle akser er frie i panelet Friløb for at genoptage bevægelsen.
- 4. Flytt robotarmen som du ønsker.

### 19.7.2. Brug af knappen Friløb på fanen Bevæg på skærmen

- 1. Tryk på **Bevæg** i toppanelet.
- 2. I robotpanelet skal du trykke på Friløb.
- 3. Når panelet Friløb vises, skal du vælge den ønskede bevægelsestype for robotarmens led. Eller anvend listen over akser til at tilpasse bevægelsestypen.
- 4. Du kan definere funktionstypen, hvis det er nødvendigt, ved at vælge en indstilling på rullelisten Funktion.

Robotarmen kan standse sin bevægelse, hvis den nærmer sig et singularitetsscenarie. Tryk på **Alle akser er frie** i panelet Friløb for at genoptage bevægelsen.

5. Tryk på og hold **Friløb** i panelet Friløb for at bevæge robotarmen.

# 19.8. Tilbageløb

Når bremsene slippes under initialisering af robotarmen, kan det opstå små vibrationer. I nogle situationer - såsom når robotarmen er tæt på at kollidere - er disse rystelser uhensigtsmæssige. Her kan funktionen **Tilbageløb** anvendes til at tvinge visse led i en ønskeposition, uden at alle robotarmens bremser slippes.

### 19.8.1. Aktivere Backdrive

- 1. Tryk på TIL på skærmen Initialiser for at starte opstartssekvensen.
- 2. Når robotten er i **Tomgang** skal du trykke på knappen **Friløb** og holde den inde. Robottens tilstand ændres til **Backdrive**.
- 3. Bremsene frigjøres kun i leddene som det er mye press på. Så længe knappen **Friløb** er aktiveret/trykket ind. Under **Tilbageløb** vil robotarmen føles tung at manipulere.

# 19.9. Det første program

Et program er en liste over kommandoer, som fortæller robotten, hvad den skal gøre. Til de fleste opgaver udføres programmering udelukkende ved hjælp a PolyScope. Lær robotarmen, hvordan den skal bevæge sig, ved hjælp af en serie viapunkter for at sætte en bane op, som robotarmen skal følge.

Brug fanen Bevæg (se 25. Bevæg-faneblad on page233) til at bevæge robotarmen til den ønskede position, eller lær robotten positionen ved at trække robotarmen på plads mens knappen Friløb øverst på programmeringskonsollen holdes inde.

Du kan oprette et program, der sender I/O-signaler til andre maskiner på visse punkter i robottens bane og udføre kommandoer som **hvis...så** og **gentag** baseret på variable og I/O-signaler.

Det følgende er et simpelt program, som får en robotarm til at bevæge sig mellem to viapunkter.

- 1. Tryk i toppanelet i PolyScope på Filsti, tryk på Ny... og vælg Program.
- 2. Under Basic trykkes på **Viapunkt** for at tilføje et viapunkt til programtræet. En standard BevægJ føjes også til programtræet.
- 3. Vælg det nye viapunkt og tryk i kommandofanen på Viapunkt.
- 4. På skærmen Bevæg værktøj flyttes robotarmen ved at trykke på bevæg-pilene. Du kan også bevæge robotarmen ved at holde knappen Friløb nede og trække robotarmen ind i de ønskede positioner.
- 5. Når robotarmen er i position, skal du trykke på **OK**, hvorefter det nye viapunkt vises som Viapunkt\_1.
- 6. Følg trin 2 til 5 for at oprette Viapunkt \_2.
- 7. Vælg Viapunkt\_2 og tryk på pilen Bevæg op, indtil den er over Viapunkt\_1 for at ændre rækkefølgen af bevægelserne.
- Hold afstand, hold fast på nødstopknappen, og i PolyScope-bundpanelet trykkes knappen Afspil, så robotarmen bevæges mellem Viapunkt\_1 og Viapunkt\_2. Tillykke! Du har nu lavet dit første robotprogram, der bevæger robotten mellem to givne viapunkter.

#### BEMÆRK

- 1. Undlad at køre robotten ind i sig selv, da dette kan give skader på robotten.
- Dette er kun en lynstartsvejledning, der skal vise, hvor nemt det er at bruge en UR-robot. Den skal bruge et uskadelig miljø og en meget forsigtig og omhyggelig bruger. Undlad at øge hastigheden eller accelerationen over standardværdierne. Udfør altid en risikovurdering, før robotten sættes i drift.

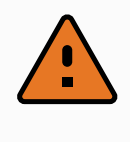

### ADVARSEL

Hold hovedet og kroppen uden for robottens rækkevidde (arbejdsområde). Undlad at placer fingrene, hvor de kan blive klemt.

# 19.10. Robotregistrering og URCap-licensfiler

Inden Fjern-TCP URCap anvendes, skal robotten registreres, og URCap-licensfilen skal downloades og installeres (se 23.13. URCaps on page187).

| > Præferencer                                                                                 | Følg disse 3 enkle trin for at reg              | indstillinger              |         |        |
|-----------------------------------------------------------------------------------------------|-------------------------------------------------|----------------------------|---------|--------|
| <ul> <li>Adgangskode</li> <li>System</li> </ul>                                               | Trin 1                                          | Trin 2                     | Trin 3  |        |
| backup<br>URCaps<br>Robotregistr<br>Fjernstyring<br>Begrænset<br>friløb<br>Netværk<br>Opdater | Log på ved<br>www.universal-robots.com/activate | Download registreringsfile | n India | æs fil |
| Afslut                                                                                        |                                                 |                            |         |        |

### 19.10.1. Registrering af robotten fra den aktuelle skærm

- 1. I toppanelet tryk på Stregmenuen og vælg Indstillinger.
- 2. Tryk på **System** i menuen til venstre, og vælg **Robotregistrering** for at åbne skærmen Indstillinger.
- 3. Følg trin 1 og 2 på skærmen for at registrere robotten.

### 19.10.2. Download af URCap-licensfilen

- 1. Udfyld de obligatoriske felter online, og download licensfilen til din pc.
- 2. Kopier licensfilen til USB-enheden, og tilslut den til programmeringskonsollen.
- 3. På skærmen Indstillinger i trin 3 skal du trykke på **Indlæs** fil for at åbne skærmbilledet **Vælg registreringsfil**.

- 4. Vælg USB-enheden på listen for at få vist indhold og navigere til licensfilen.
- 5. Vælg license.p7b, og tryk på Åbn for at bekræfte registreringen af robotten.
- 6. Tryk på Afslut nederst til venstre.

|                                    | vælg registreringstil                          |         |
|------------------------------------|------------------------------------------------|---------|
| Ny Kip Kopier Indiaet Site Ornideb |                                                | B ackup |
| license.p7b                        |                                                |         |
|                                    |                                                |         |
|                                    |                                                |         |
|                                    |                                                |         |
|                                    |                                                |         |
|                                    |                                                |         |
| Filnavn:                           | Filter:                                        |         |
| Filnavn:                           | Filter:<br>Universal Robots registreringsfiler |         |

### 19.10.3. Afregistrerering af en robot

Der kræves en ny licens, hvis robotten skifter ejer. Hvis det er tilfældet, skal robotten først afregistreres.

- 1. I toppanelet tryk på Stregmenuen og vælg Indstillinger.
- 2. Tryk på System i menuen til venstre, og vælg Robotregistrering.
- 3. Tryk på Afregistrer nederst til højre på skærmen Indstillinger.

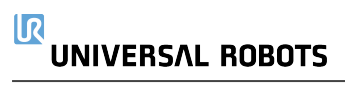

# 20. Valg af driftstilstand

# 20.1. Driftstilstande

Driftstilstande er aktiveret, når du konfigurerer en 3-positionskontakt, angiver en adgangskode, definerer en konfigurerbar I/O til driftstilstand eller via Dashboard Server (se Brug af Dashboard Server on page107).

**Automatisk tilstand** Når denne er aktiveret, kan robotten kun udføre foruddefinerede opgaver. Fanen Bevæg og tilstanden Friløb er ikke tilgængelige, hvis 3-positionskontakt er konfigureret. Du kan ikke ændre eller gemme programmer og installationer.

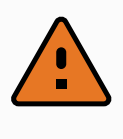

### ADVARSEL

Beskyttelsesstop i automatisk tilstand kan kun aktiveres i automatisk tilstand, og derfor er beskyttelsen kun aktiv i automatisk tilstand.

**Manuel tilstand** Når denne er aktiveret, kan du programmere robotten ved hjælp af fanen Flyt, tilstanden Friløb og hastighedsskyderen. Du kan ændre og gemme programmer og installationer.

| Driftstilstand                         | Manuel                 | Automatisk |
|----------------------------------------|------------------------|------------|
| Freedrive                              | Х                      | *          |
| Bevæg robotten med pile på Bevæg       | х                      | *          |
| Hastighedsskyder                       | х                      | X**        |
| Rediger & gem program & installation   | х                      |            |
| Udfør programmer                       | Reduceret hastighed*** | х          |
| Start af et program fra en valgt knude | Х                      |            |

\*Kun når en 3-positionskontakt er konfigureret.

\*\* Hastighedsskyderen på skærmbilledet Kør kan aktiveres i PolyScope-indstillingerne.

\*\*\* Hvis en 3-positionskontakt er konfigureret, arbejder robotten ved manuel reduceret hastighed, medmindre manuel høj hastighed er aktiveret.

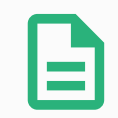

#### BEMÆRK

- En robot fra Universal Robots er ikke udstyret med en 3-positionskontakt. Hvis risikovurderingen kræver enheden, skal den monteres, før robotten anvendes.
- Hvis en 3-positionskontakt ikke er konfigureret, reduceres hastigheden ikke i manuel tilstand.

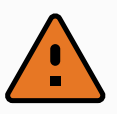

#### ADVARSEL

- Eventuelt suspenderede beskyttelsesstop skal føres tilbage til fuld funktionalitet før valg af automatisk tilstand.
- Hvor det er muligt, skal drift i manuel tilstand udføres med alle personer uden for det sikrede område.
- Enheden, der bruges til at skifte mellem driftstilstande, skal placeres uden for det sikrede område.
- Brugeren må ikke komme ind på det sikrede område, når robotten er i automatisk tilstand, medmindre et beskyttelsesstop i automatisk tilstand er konfigureret.

Metoderne til konfigurering af driftstilstand er beskrevet i de følgende underafsnit. Hver enkelt metode er eksklusiv. Det vil sige, at brug af én metode gør de to andre metoder inaktive.

### Brug af sikkerhedsindgang for driftstilstand

- 1. Vælg Sikkerheds I/O i fanen Installation.
- 2. Konfigurer sikkerhedsindgang for driftstilstand. Valgmuligheden for at konfigurere vises i rullemenuen.
- 3. Robotten er i automatisk tilstand, når driftstilstand-indgangen er lav, og i manuel tilstand, når driftstilstand-indgangen er høj.

#### BEMÆRK

Hvis den fysiske tilstandsvælger anvendes, skal den være i fuld overensstemmelse med ISO 10218-1: artikel 5.7.1 for valg.

### Brug af PolyScope

- 1. Angiv en adgangskode (se Tilstand on page252) for at skifte mellem driftstilstande.
- 2. For at skifte mellem tilstandene skal du vælge profilikonet i toppanelet.

Bemærk: PolyScope er automatisk i manuel tilstand, når konfigurationen af sikkerheds-I/O med 3positionskontakt er aktiveret.

### **Brug af Dashboard Server**

- 1. Opret forbindelse til Dashboard-serveren.
- 2. Brug kommandoerne under Indstil driftstilstand.
  - Indstil driftstilstand til automatisk
  - Indstil driftstilstand til manuel
  - Ryd driftstilstand

Se <u>http://universal-robots.com/support/</u> for at få flere oplysninger om brug af Dashboardserveren.

# 20.2. 3-positions kontakt

Når en 3-positionskontakt er konfigureret, og **driftstilstand** er i manuel tilstand, kan robotten kun flyttes ved at trykke på 3-positionskontakten. Tilslutning og konfiguration af en 3-positionskontakt giver adgang til beskyttelsesstop i automatisk tilstand.

3-positionskontakten har ingen virkning i automatisk tilstand.

### 20.2.1. Manuel høj hastighed

Hold-for-kørsel-funktionen, **Manuel høj hastighed** tillader, at værktøjshastigheden midlertidigt overstiger 250 mm/sek. Den er kun tilgængelig, når robotten er i manuel tilstand, og en 3positionskontakt er konfigureret. Robotten udfører et beskyttelsesstop i manuel tilstand, hvis en 3-positionskontakt er konfigureret, men ikke trykket ind. Skift mellem automatisk tilstand til manuel tilstand kræver, at 3-positionskontakten slippes helt og trykkes på igen for at tillade robotten at bevæge sig.

Bemærk: Under anvendelse af manuel høj hastighed skal der bruges sikkerhedsledgrænser (se 21.10. Ledgrænser on page115) eller sikkerhedsplaner (se 21.11. Planer on page115) for at begrænse robottens bevægelsesrum.

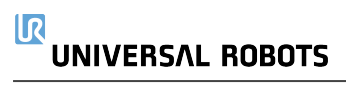

# 21. Sikkerhedskonfiguration

# 21.1. Grundlæggende om sikkerhedsindstillinger

Dette afsnit beskriver, hvordan man tilgår robottens sikkerhedsindstillinger. Det består af elementer, der hjælper dig med opsætning af robottens sikkerhedskonfiguration.

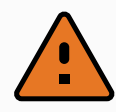

### ADVARSEL

Før du konfigurerer sikkerhedsindstillingerne, skal din robotintegrator foretage en risikovurdering for at garantere sikkerheden for personalet og udstyret omkring robotten. En risikovurdering er en vurdering af alle arbejdsprocedurer gennem robottens levetid og foretages for at kunne anvende de korrekte indstillinger af sikkerhedskonfigurationen (see Installationsvejledning til hardware). En risikovurdering er en evaluering av alle arbeidsprosedyrer gjennom hele robotens levetid, utført for å kunne bruke riktige sikkerhetskonfigurasjonsinnstillinger.

- 1. Det er integratorens ansvar at hindre uautoriseret personale i at ændre sikkerhedskonfigurationen, fx ved at installere adgangskodebeskyttelse.
- 2. Brug og konfiguration af sikkerhedsrelaterede funktioner og grænseflader for en specifik robotanvendelse (see Installationsvejledning til hardware).
- 3. Indstillinger af sikkerhedskonfigurationen til opsætning og undervisning, før robotarmen tændes første gang.
- 4. Alle sikkerhedskonfigurationsindstillinger er tilgængelige på denne skræm og underfaner.
- 5. Integratoren skal sikre, at alle ændringer af sikkerhedskonfigurationens indstillinger er i overensstemmelse med risikovurderingen.

### 21.1.1. Adgang til sikkerhedskonfiguration

Bemærk: Sikkerhedsindstillinger er beskyttet med adgangskode og kan først konfigureres, når en adgangskode er angivet og efterfølgende anvendt.

- 1. Tryk på ikonet Installation i toppanelet på PolyScope.
- 2. Tryk på Sikkerhed i sidemenuen til venstre på skærmen.
- 3. Vær opmærksom på, at skærmen **Robotgrænser** skærmen vises, men at indstillingerne er utilgængelige.
- 4. Hvis en **sikkerhedskode** allerede er indstillet, skal du indtaste koden og trykke på **Unlock** (Lås op) for at gøre indstillingerne tilgængelige. Bemærk: Når sikkerhedsindstillingerne er

låst op, er alle indstillinger aktive.

5. Tryk på fanen **Lås**, eller navigerer væk fra sikkerhedsmenuen for at låse alle indstillinger af sikkerhedselementer igen.

| <u> [</u> ] 👌 Filer   |                  |                                                                                                    |                         | 05:10:29            | cccc 🕜        |  |  |  |  |
|-----------------------|------------------|----------------------------------------------------------------------------------------------------|-------------------------|---------------------|---------------|--|--|--|--|
| Program 🔥 Installatio | n Bevæg I/O      | Log                                                                                                    |                         |                     |               |  |  |  |  |
| A TCP-konfiguration   |                  | Sikke                                                                                                    | rhedskonfi              | guration            |               |  |  |  |  |
| Montering             | Generelle grænse | er Ledgi                                                                                                    | rænser Grænser          | Sikkerheds I/0      |               |  |  |  |  |
| I/O-opsætning         | fare: e          | Brugen af sik                                                                                                    | kerhedskonfigurations   | parametre, der adsk | iller sig fra |  |  |  |  |
| 🔃 Sikkerhed           | der ikke         | dem, der er defineret i risikovurderingen, kan resultere i faremomenter,<br>der ikke er ansvarligt elimineret, eller risici, der ikke er tilstrækkeligt |                         |                     |               |  |  |  |  |
| Variable              | neasat           |                                                                                                    |                         |                     |               |  |  |  |  |
| MODBUS                | Vælg forudino    | lstilling af sik                                                                                                    | kerhed:                 |                     |               |  |  |  |  |
| Funktioner            |                  |                                                                                                    |                         | - <b>V</b>          |               |  |  |  |  |
| Glidende overgang     | Meget beg        | grænset                                                                                                    |                         | Mindst              | begrænset     |  |  |  |  |
| Spor transportbånd    | Denne tabel i    | ndeholder va                                                                                                    | ærdierne for den valgte | forudindstilling:   |               |  |  |  |  |
| EtherNet/IP           | <u>c</u>         | Grænse                                                                                                    | Maksimum                | Normal tilstand     |               |  |  |  |  |
| PROFINET              | к                | íraft                                                                                                    | maks: 250 N             | 150                 |               |  |  |  |  |
| Standardprogram       | E                | ffekt                                                                                                    | maks: 1000 W            | 300                 |               |  |  |  |  |
|                       | F                | lastighed                                                                                                    | maks: 5000 mm/s         | 1500                |               |  |  |  |  |
| 📊 Hent/Gem            | N                | 1omentum                                                                                                    | maks: 100 kg m/s        | 25                  |               |  |  |  |  |
|                       |                  |                                                                                                    |                         | Avancerede i        | ndstillinger  |  |  |  |  |
|                       | Sikkerhedskod    | e                                                                                                    | Lås                     | op Lås              | Anvend        |  |  |  |  |

Du kan finde flere oplysninger om sikkerhedssystemet i Hardware Installation Manual.

# 21.2. Indstilling af sikkerhedskode

Du skal angive en adgangskode til at låse op for alle sikkerhedsindstillingerne, der udgør din sikkerhedskonfiguration.

Bemærk: Hvis der ikke anvendes en adgangskode, bliver du bedt om at sætte den op.

- 1. Tryk på stregmenuen i højre hjørne af toppanelet på PolyScope, og vælg Indstillinger.
- 2. Tryk på Adgangskode til venstre på skærmen i den blå menu, og vælg Sikkerhed.
- 3. Indtast en adgangskode i Ny adgangskode.
- 4. Indtast derefter samme adgangskode i Bekræft ny adgangskode, og klik på Anvend.
- 5. Tryk nederst til venstre i den blå menu for at vende tilbage til den forrige skærm.

Bemærk: Du kan trykke på fanen **Lås** for at låse alle sikkerhedsindstillinger igen, eller du kan blot navigere til en skærm uden for menuen Sikkerhed.

Sikkerhedskode Lås op Lås

# 21.3. Ændring af sikkerhedskonfigurationen

Ændring af konfigurationsindstillinger skal være i overensstemmelse med integratorens risikovurdering (see Installationsvejledning til hardware). Anbefalet procedure:

- 1. Kontroller, at ændringerne er i overensstemmelse med integratorens risikovurdering.
- 2. Justér sikkerhedsindstillingerne til det niveau, der er defineret af den af integratoren udarbejdede risikovurdering.
- 3. Bekræft at indstillingerne er anvendt.
- 4. Anbring følgende tekst i operatørens manualer:

"Før alle arbejder i nærheden af robotten skal det sikres, at sikkerhedskonfigurationen er som forventet. Dette kan for eksempel kontrolleres ved at undersøge sikkerhedskontrolsummen i øverste højre hjørne af PolyScope for eventuelle ændringer."

# 21.4. Anvendelse af ny sikkerhedskonfiguration

Robotten slukkes, mens du foretager ændringer af konfigurationen. Ændringerne træder først i kraft, når du trykker på knappen **Anvend**. Robotten kan ikke tændes igen, før du enten udfører **Anvend og genstart** eller **Tilbagefør ændringer**. Den førstnævnte giver dig mulighed for at foretage en visuel inspektion af robottens sikkerhedskonfiguration, hvilket af sikkerhedshensyn vises i SI-enheder i et popup-vindue. Når du har gennemført den visuelle inspektion, kan du **bekræfte sikkerhedskonfiguration**, hvorefter ændringerne gemmes automatisk som en del af den aktuelle robotinstallation.

# 21.5. Sikkerhedskontrolsum

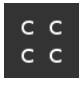

Ikonet **Sikkerhedskontrolsum** viser den anvendte robot-sikkerhedskonfiguration. Den læses oppefra og ned, fra venstre til højre f. eks. BF4B. Anden tekst og/eller farver angiver ændringer til den anvendte sikkerhedskonfiguration.

Bemærk:

- Sikkerhedskontrolsum ændres, hvis du ændrer indstillingerne for Sikkerhedsfunktion, fordi sikkerhedskontrolsum kun genereres af sikkerhedsindstillingerne.
- Du skal anvende ændringerne af **sikkerhedskonfigurationen**, for at **sikkerhedskontrolsummen** afspejler ændringerne.

# 21.6. Indstillinger i menuen Sikkerhed

Dette afsnit definerer indstillingerne i menuen Sikkerhed, som udgør robottens sikkerhedskonfiguration.

# 21.7. Robotgrænser

Robotgrænser gør det muligt at begrænse de generelle robotbevægelser. Skærmen Robotgrænser har to konfigurationsindstillinger: **Fabriksindstillinger** og **Tilpasset**.

 Factory Presets (Fabriksindstillinger) bruges til at vælge en foruddefineret sikkerhedsindstilling. Værdierne i tabellen opdateres til at afspejle de forudindstillede værdier inden for området fra Mest begrænset til Mindst begrænset Bemærk: Skyderværdierne er kun ment som forslag og erstatter ikke en grundig risikovurdering.

| <u> </u> Filer        |                   |                                                                                                    |                | 05:10:29             | cccc 🕜       |  |  |  |  |  |
|-----------------------|-------------------|----------------------------------------------------------------------------------------------------|----------------|----------------------|--------------|--|--|--|--|--|
| Program 🔥 Installatio | n Bevæg I/O Log   | 3                                                                                                    |                |                      |              |  |  |  |  |  |
| ▲ TCP-konfiguration   | S                 | ikkerhed                                                                                                    | lskonfig       | guration             |              |  |  |  |  |  |
| Montering             | Generelle grænser | Ledgrænser                                                                                                    | Grænser        | Sikkerheds I/O       |              |  |  |  |  |  |
| I/O-opsætning         | FARE: Brug        | gen af sikkerhedsk<br>er defineret i risike                                                                                                    | onfigurationsp | arametre, der adskil | ler sig fra  |  |  |  |  |  |
| 🤃 Sikkerhed           | der ikke er       | <ul> <li>dem, der er detineret i risikovurderingen, kan resultere i taremomenter,<br/>der ikke er ansvarligt elimineret, eller risici, der ikke er tilstrækkeligt</li> </ul> |                |                      |              |  |  |  |  |  |
| Variable              | neusat.           |                                                                                                    |                |                      |              |  |  |  |  |  |
| MODBUS                | Vælg forudindstil | ling af sikkerhed:                                                                                                    |                |                      |              |  |  |  |  |  |
| Funktioner            |                   |                                                                                                    |                | $\Box$               | -            |  |  |  |  |  |
| Glidende overgang     | Meget begræ       | nset                                                                                                    |                | Mindst k             | pegrænset    |  |  |  |  |  |
| Spor transportbånd    | Denne tabel inde  | holder værdierne                                                                                                    | for den valgte | forudindstilling:    |              |  |  |  |  |  |
| EtherNet/IP           | Græ               | ense M                                                                                                    | aksimum        | Normal tilstand      |              |  |  |  |  |  |
| PROFINET              | Krafi             | : maks                                                                                                    | s: 250 N       | 150                  |              |  |  |  |  |  |
| Standardprogram       | Effel             | kt maks                                                                                                    | s: 1000 W      | 300                  |              |  |  |  |  |  |
|                       | Hast              | ighed maks                                                                                                    | s: 5000 mm/s   | 1500                 |              |  |  |  |  |  |
| F Hent/Gem            | Morr              | nentum maks                                                                                                    | s: 100 kg m/s  | 25                   |              |  |  |  |  |  |
|                       |                   |                                                                                                    |                | Avancerede ir        | ndstillinger |  |  |  |  |  |
|                       | Sikkerhedskode    |                                                                                                    | Lås            | op Lås               | Anvend       |  |  |  |  |  |

2. Custom (Tilpasset) bruges til at indstille grænser for, hvordan robotten fungerer og overvåge den tilknyttede tolerance.

#### Effekt

begrænser det maksimale mekaniske arbejde, som robotten kan levere i miljøet. Bemærk: Momentum

#### Momentum Stoptid

Stoptic

```
Stoptid
```

når et nødstop aktiveres.

#### Stoplængde

begrænser den maksimale afstand, som robotværktøjet eller albuen kan tilbagelægge under stop.

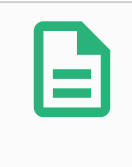

#### BEMÆRK

Begrænsning af stoptid og -længde påvirker robottens generelle hastighed. Hvis stoptiden for eksempel er indstillet til 300 ms, begrænses robottens maksimale hastighed, så den kan stoppe inden for 300 ms.

#### Værktøjshastighed

begrænser den maksimale hastighed for robotværktøj.

Tool Force (Værktøjskraft)

begrænser den maksimale kraft, som robottens værktøj kan udøve under klemning.

#### Elbow Speed (Albuehastighed)

begrænser den maksimale hastighed for robotalbuen.

#### Elbow Force (Albuekraft)

begrænser den maksimale kraft, som albuen udøver på omgivelserne.

Værktøjshastigheden og -kraften begrænses ved værktøjsflangen og de to brugerdefinerede værktøjspositioner, se 21.14. Værktøjsposition on page119.

| <u> [</u> ] 👌 Filer   |               |                  |                 | 05:10:30           | cccc 🕜    |
|-----------------------|---------------|------------------|-----------------|--------------------|-----------|
| Program 🔥 Installatio | n Bevæg I/C   | ) Log            |                 |                    |           |
| ▲ TCP-konfiguration   |               | Sikkerh          | nedskonfig      | guration           |           |
| Montering             | Generelle græ | enser Ledgræn    | ser Grænser     | Sikkerheds I/0     |           |
| I/O-opsætning         | Grænse        | Maksimum         | Normal tilstand | Reduceret tilstand |           |
| 😲 Sikkerhed           | Kraft         | maks: 250 N      | 150             | 120                | -25 N     |
| Variable              | Effekt        | maks: 1000 W     | 300             | 200                | -0 W      |
| MODBUS                | Hastighed     | maks: 5000 mm/s  | 1500            |                    | -150 mm/s |
| Funktioner            | Momentum      | maks: 100 kg m/s | 25              | 10                 | -3 kg m/s |
| Glidende overgang     |               |                  |                 |                    |           |
| Spor transportbånd    |               |                  |                 |                    |           |
| EtherNet/IP           |               |                  |                 |                    |           |
| PROFINET              |               |                  |                 |                    |           |
| Standardprogram       |               |                  |                 |                    |           |
| 肩 Hent/Gem            |               |                  |                 |                    |           |
|                       |               |                  |                 | Grundindst         | illinger  |
| pJ                    | Sikkerheds    | kode             | Lås             | op Lås             | Anvend    |

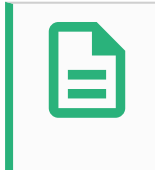

### BEMÆRK

Du kan skifte tilbage til **fabriksindstillinger** for alle robotgrænser for at nulstille dem til standardindstillingerne.

# 21.8. Sikkerhedstilstande

Under normale forhold (dvs. når der ikke er beskyttelsesstop trådt i kraft) fungerer sikkerhedssystemet i en sikkerhedstilstand, der er knyttet til et sæt af sikkerhedsgrænser:

Normal tilstand er sikkerhedstilstanden, der er aktiv som standard

**Reduceret tilstand** er aktiv, når robottens **TCP** (værktøjscenterpunkt) (TCP) er placeret uden for et udløserreduceret tilstandsplan (se 21.11. Planer on the facing page), eller ved udløsning med en konfigurerbar indgang (se 21.16. I/O on page123)

**Gendannelsestilstand** aktiveres, når en sikkerhedsgrænse fra det aktive grænsesæt overtrædes, robotarmen udfører et kategori 0-stop. Hvis en aktiv sikkerhedsgrænse som en ledpositionsgrænse eller en sikkerhedsgrænse overtrædes allerede når robotarmen startes op, starter den op i **gendannelsestilstand**. Dette gør det muligt at flytte robotarmen tilbage inden for sikkerhedsgrænserne. I gendannelsestilstand begrænses robotarmens bevægelse af en fast grænse, som ikke kan tilpasses. Flere oplysninger om tilstandsgrænser (see Installationsvejledning til hardware).

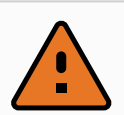

### ADVARSEL

Grænser for **ledposition**, **værktøjsposition** og **værktøjsorientering** deaktiveres i gendannelsestilstand, så vær forsigtig, når robotarmen flyttes tilbage inden for grænserne.

Menuen på skærmen Sikkerhedskonfiguration gør brugeren i stand til at definere særskilte sæt af sikkerhedsgrænser for normal og reduceret tilstand. For værktøjer og led skal reduceret tilstandgrænser for hastighed og momentum være mere restriktive end deres tilsvarende værdier i normal tilstand.

# 21.9. Tolerance

I sikkerhedskonfigurationen specificeres sikkerhedssystemets grænser. *Sikkerhedssystemet* modtager værdierne fra inputfelterne og registrerer eventuelle overtrædelser, hvis nogen af disse værdier overskrides. Robotkontrolleren forsøger at forhindre overtrædelser ved at lave et beskyttelsesstop eller ved at reducere hastigheden. Det betyder, at et program muligvis ikke kan udføre bevægelser meget tæt på en grænse.

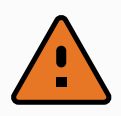

### ADVARSEL

Tolerancerne er specifikke for softwareversionen. Opdatering af softwaren kan ændre tolerancerne. Se versionsnoterne for oplysninger om ændringer i softwareversioner.

# 21.10. Ledgrænser

Ledgrænser gør det muligt at begrænse bevægelserne af de enkelte robotled i et ledrum, dvs. Leddgrenser gir deg mulighet til å begrense individuelle robotleddbevegelser i leddrom, dvs. leddrotasjonsposisjon og leddrotasjonshastighet. Der er to indstillingsmuligheder for ledgrænser: **Maksimal hastighed** og **Positionsområde**.

Håndled 3-positionsområdet er som standard ubegrænset. Når der bruges kabler fastgjort til robotten, skal du først fjerne markeringen i afkrydsningsfeltet **Ubegrænset område for Håndled 3** for at undgå kabelspænding og sikkerhedsstop.

- 1. Under Maks. hastighed definerer du den maksimale vinkelhastighed for hvert led.
- 2. Under Positionsområde definerer du positionsområdet for hvert led. Indlæsningsfelterne for reduceret tilstand er igen deaktiveret, hvis der ikke findes et sikkerhedsplan eller konfigurerbart input, der er indstillet til at udløse den. Denne grænse aktiverer sikkerhedsnormeret blød akse-begrænsning af robotten.

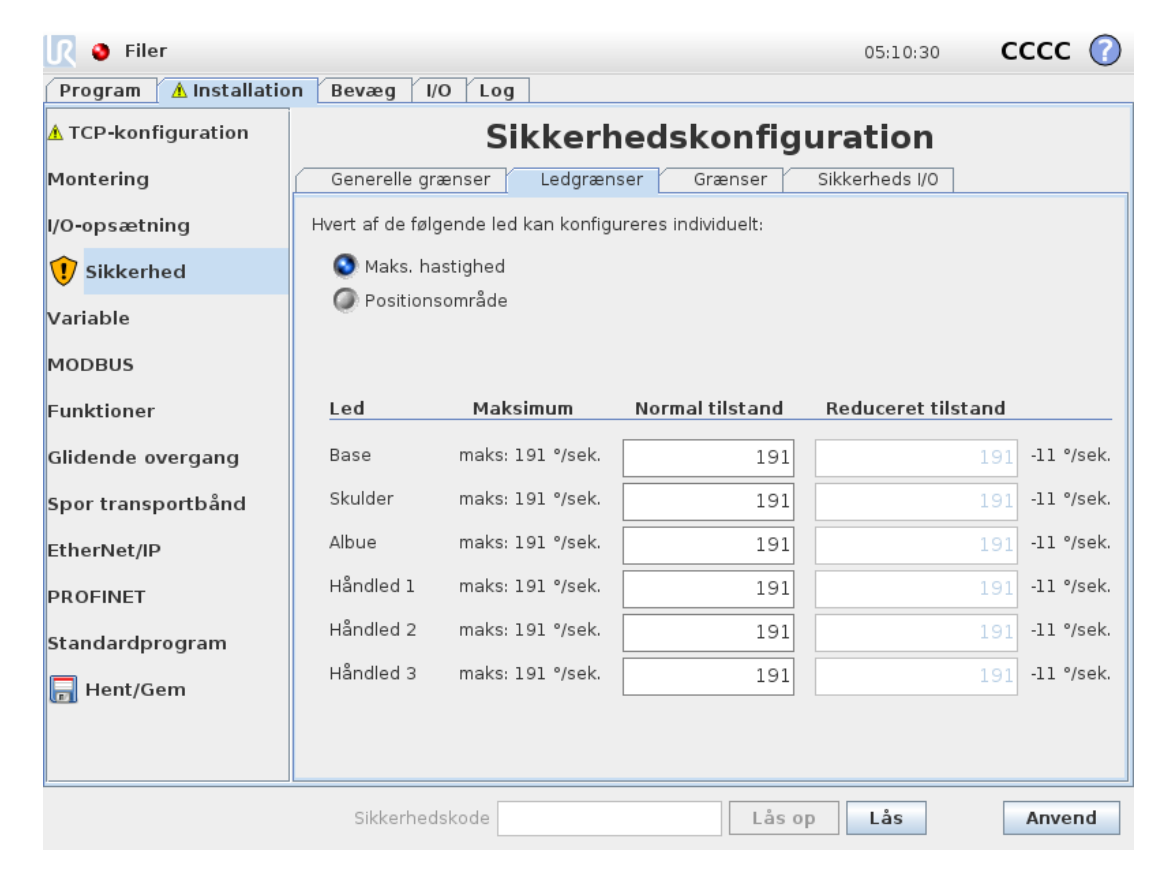

# 21.11. Planer

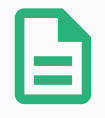

#### BEMÆRK

Konfiguration af planer er udelukkende baseret på funktioner. Vi anbefaler, at du opretter og navngiver alle funktioner, før du redigerer sikkerhedskonfigurationen, fordi robotten slukkes, så snart fanen Sikkerhed er låst op, hvorefter det er umuligt at bevæge robotten.

Sikkerhedsplaner begrænser robottens arbejdsområde. Du kan definere op til otte sikkerhedsplaner, som begrænser robotværktøjet og albuen. Du kan også begrænse albuens bevægelser for hvert sikkerhedsplan og deaktivere disse ved at fjerne markeringen i afkrydsningsfeltet. Før du konfigurerer sikkerhedsplaner, skal du definere en robotinstallation (se ). Funktionen kan derefter kopieres til skærmen Sikkerhedsplan og konfigureres.

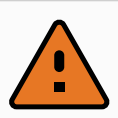

### ADVARSEL

Definitionen af sikkerhedsplaner begrænser kun de definerede værktøjssfærer og albuen, ikke de generelle grænser for robotarmen. Det betyder, at specifikation af et sikkerhedsplan ikke garanterer, at robotarmens andre dele vil overholde denne begrænsning.

### 21.11.1. Tilstande

Du kan konfigurere hvert plan med begrænsende **tilstande** ved hjælp af ikonerne nedenfor.

#### Deaktiveret

Sikkerhedsplanet er aldrig aktivt i denne tilstand.

#### 🛯 Normal

Når sikkerhedssystemet er i normal tilstand, er et normalt tilstandsplan aktivt, og det fungerer som en stiv grænse på positionen.

#### Reduceret

Når sikkerhedssystemet er i tilstanden Reduceret, er et reduceret tilstandsplan aktivt, og det fungerer som en stiv grænse på positionen.

#### Normal & reduceret

Når sikkerhedssystemet er i tilstanden Normal eller Reduceret, er et normalt og reduceret tilstandsplan aktivt, og det fungerer som en stiv grænse på positionen.

 Udløs reduceret tilstand

Sikkerhedsplanet får sikkerhedssystemet til at skifte til tilstanden Reduceret, hvis robottens værktøj eller albue er placeret uden for dette.

#### 💿 Vis

Et tryk på dette ikon skjuler eller viser sikkerhedsplanet i grafikruden.

#### 🛍 Slet

Sletter det oprettede sikkerhedsplan (bemærk: dette kan ikke fortrydes eller gentages, så hvis et plan slettes ved en fejl, skal det oprettes igen)

### 🖉 Omdøb

Du kan omdøbe planet ved at trykke på dette ikon.

### 21.11.2. Konfiguration af sikkerhedsplaner

- 1. Tryk på Installation i toppanelet på PolyScope.
- 2. Tryk på Sikkerhed til venstre på skærmen, og vælg Planer.
- 3. Øverst til højre på skærmen, i feltet Planer, skal du trykke på Tilføj plan.
- 4. I nederste højre hjørne af skærmen, i feltet **Egenskaber** skal du angive Navn, Kopier funktion og Begrænsninger. Bemærk: I **Kopier funktion** er kun Undefined (Ikke defineret) og Base tilgængelige. Du kan nulstille et konfigureret sikkerhedsplan ved at vælge **Undefined** (Ikke defineret)

Hvis den kopierede funktion ændres på skærmen Funktioner, vises et advarselsikon til højre for funktionen teksten Kopier funktion. Det angiver, at funktionen ikke er synkroniseret, dvs. informationen i egenskabskortet ikke er opdateret til at afspejle de ændringer, der måtte have været foretaget i funktionen.

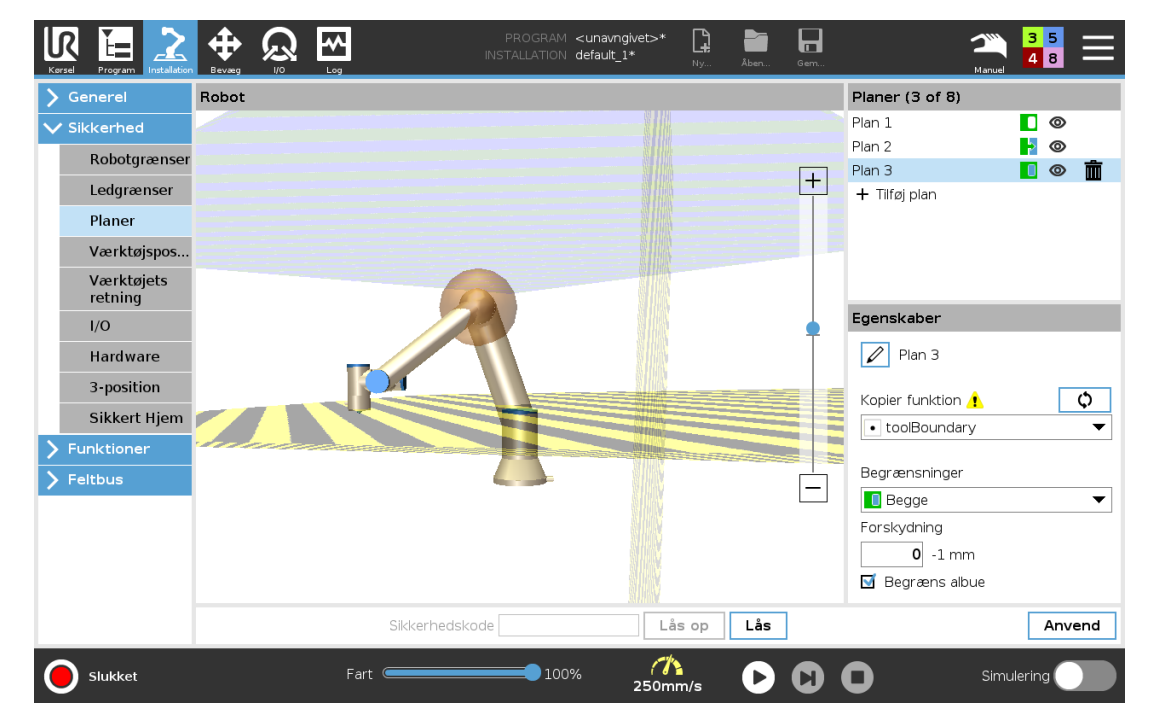

### 21.11.3. Albue

Du kan aktivere **Restrict Elbow** (Begræns albue) for at forhindre robottens albueled i at passere gennem dine definerede planer. Deaktiver Begræns albue for at passere gennem planer.

### 21.11.4. Farvekoder

| <u> </u> 🖓 Filer |             |                    |                  |           |          |         |        | 05:10:34  |          | cccc  | 0  |
|------------------|-------------|--------------------|------------------|-----------|----------|---------|--------|-----------|----------|-------|----|
| Program 1        | Installatio | n Bevæg            | I/O Log          |           |          |         |        |           |          |       |    |
| 🛦 TCP-konfigu    | uration     |                    | Sil              | kerhe     | eds      | konfi   | gura   | tion      |          |       |    |
| Montering        |             | Generelle          | grænser          | Ledgrænse | r        | Grænser | Sikke  | rheds I/O |          |       |    |
| l/O-opsætning    | 9           | Sikkerheds         | sgrænser         |           | 3D-vi    | sning   |        |           |          |       |    |
| 😲 Sikkerhed      | I           | Sikkerhedsp        | olan 0<br>olan 1 |           | <u> </u> | 99      |        |           |          |       |    |
| Variable         |             | Sikkerhedsp        | olan 2           |           |          |         |        |           |          |       |    |
| MODBUS           |             | Sikkerhedsp        | olan 3           |           |          |         |        |           |          |       |    |
| Funktioner       |             | Sikkerhedsp        | olan 4           |           |          |         |        | 1         |          |       |    |
|                  |             | Sikkerhedsp        | olan 5           | ۲         |          | П       |        |           |          |       |    |
| Glidende over    | rgang       | Sikkerhedsp        | olan 6           | ۲         | _        | 1       |        |           |          |       |    |
| Spor transpor    | tbånd       | Sikkerhedsp        | olan 7           | ۲         |          |         |        |           |          |       |    |
| EtherNet/IP      |             | Værktøjsgra        | enser            |           |          |         |        |           |          |       |    |
| PROFINET         |             | Egenskab f<br>Plan | or sikkerhed     | İsplan    |          |         | Vælg s | ikkerheds | tilstand |       |    |
| Standardprog     | gram        | Sikkerheds         | plan 1           |           |          |         |        | ormal     |          |       | -  |
| 肩 Hent/Gem       | 1           | Kopier funk        | tion             |           |          |         | Forsky | dning     |          | I     |    |
|                  |             | X Wall             |                  | -         | 2        | )       |        | 0         | -1 mm    |       |    |
|                  |             | Sikkerh            | nedskode         |           |          | Lås     | ор     | Lås       | [        | Anver | nd |

### Grå

Planet er konfigureret, men deaktiveret (A)

### Gul & Sort

Normalt plan (B)

### Blå & Grøn

Udløserplan (C)

### Sort pil

Siden af planet, som værktøjet og/eller albue må være på (for normale planer)

### Grøn pil

Siden af planet, som værktøjet og/eller albue må være på (for udløserplaner)

### Grå pil

Siden af planet, som værktøjet og/eller albue må være på (for deaktiverede planer)

# 21.12. Freedrive

Freedrive tillader robotarmen trækkes manuelt i ønskede positioner og/eller stillinger. Leddene bevæger sig med lille modstand, fordi bremserne er frigjort. Mens robotarmen bevæges manuelt, er den i Freedrive-modus (se 20.1. Driftstilstande on page105). Efterhånden som robotarmen i

friløbstilstand nærmer sig en foruddefineret grænse eller plan (se 21.11. Planer on page115), øges modstanden. Dette gør at det føles tungt at trække robotten i position. Du kan aktivere Freedrive på følgende måder:

- Brug Freedrive-knappen
- Brug I/O-handlinger (se)
- Brug knappen Friløb på skærmen Bevæg fane (se 25.2.4. Freedrive on page234)

### 21.12.1. Brug Freedrive-knappen

- 1. Tryk og hold Friløb-knappen, som er placeret på Programmeringskonsollen.
- 2. Flyt robotarmen som du ønsker.

# 21.13. Tilbageløb

Når bremserne slippes under initialisering af robotarmen, kan det opstå små vibrationer. I nogle situationer - såsom når robotarmen er tæt på at kollidere - er disse rystelser uhensigtsmæssige. Her kan funktionen **Tilbageløb** anvendes til at tvinge visse led i en ønsket position, uden at alle robotarmens bremser slippes.

### 21.13.1. Aktivere Backdrive

- 1. Tryk på TIL på skærmen Initialiser for at starte opstartssekvensen.
- 2. Når robotten er i **Tomgang** skal du trykke på knappen **Friløb** og holde den inde. Robotens tilstand ændres til **Backdrive**.
- 3. Bremserne frigøres kun i leddene, som det er meget pres på. Så længe knappen **Friløb** er aktiveret/trykket ind. Under **Tilbageløb** vil robotarmen føles tung at manipulere.

# 21.14. Værktøjsposition

Skærmen Værktøjsposition giver mulighed for mere kontrolleret begrænsning af værktøjer og/eller tilbehør placeret for enden af robotarmen.

Under **Robot** kan du visualisere dine ændringer.

Under Værktøj kan du definere og konfigurere et værktøj, op til to værktøjer.

**Værktøj\_1** er standardværktøj defineret med værdierne med værdier x=0,0, y = 0,0, z=0,0 og radius=0,0. Disse værdier repræsenterer robottens værktøjsflange. Bemærk:

- Under Kopier TCP kan du også vælge Værktøjsflange og få værktøjsværdierne til at vende tilbage til 0.
- En standardsfære defineret ved værktøjsflangen.

| Kersel Program                                                                                                    |       |    | PROGR<br>INSTALLAT | IAM <unavngivet>*<br/>ION default_1*</unavngivet> | Ny Åben | Gerr | ے دی 📕                                                                                                    |
|----------------------------------------------------------------------------------------------------|-------|----|--------------------|---------------------------------------------------|---------|------|----------------------------------------------------------------------------------------------------|
| <ul> <li>Generel</li> <li>Sikkerhed</li> <li>Robotgrænser</li> <li>Ledgrænser</li> <li>Planer</li> <li>Værktøjspos</li> <li>Værktøjsts<br/>retning</li> <li>I/O</li> <li>Hardware</li> <li>3-position</li> <li>Sikkert Hjem</li> <li>Feltbus</li> </ul> | Robot | F  |                    |                                                   | [       | +    | Værktøj (1 of 3)         Værktøjsflange         + Tilføj værktøjsflange         Radius (maks.: 300mm)         0,0 mm         Kopler TCP         Værktøjsflange         Rediger position         X       0,0 mm         Y       0,0 mm         Z       0,0 mm |
|                                                                                                    |       | Si | kkerhedskode       | Lås op                                            | Lås     |      | Anvend                                                                                                    |
| Slukket                                                                                                    |       | Fε | art 🦲              | 100%                                              |         | D    | Simulering                                                                                                    |

For de brugerdefinerede værktøjer kan brugeren ændre:

**Radius** for at ændre radius for værktøjssfæren. Radius tages i betragtning ved brug af sikkerhedsplaner. Når et punkt i sfæren passerer et udløserplan for reduceret tilstand, skifter robotten til reduceret tilstand *Reduceret* tilstand. Sikkerhedssystemet forhindrer, at punkter på sfærerne passer gennem et sikkerhedsplan (se 21.11. Planer on page115).

**Position** for at ændre position i forhold til robottens værktøjsflange. Positionen tages i betragtning af sikkerhedsfunktionerne for værktøjshastighed, værktøjskraft, stoplængde og sikkerhedsplaner.

Du kan bruge et eksisterende værktøjscenterpunkt som base for definition af nye værktøjspositioner. En kopi af det eksisterende TCP, foruddefineret i menuen Generelt på skærmen TCP, kan tilgås fra menuen Værktøjsposition i Kopier TCP.

Når du redigerer eller justerer værdierne i indtastningsfelterne **Edit position** (Rediger position), ændres navnet på TCP'et, som er synligt i rullemenuen, til **custom** (tilpasset) som angivelse af, at der er en forskel mellem det kopierede TCP og det faktiske grænseinput. Den oprindelige TCP er stadig tilgængelig i rullelisten og kan vælges igen for at ændre værdierne tilbage til den oprindelige position. Valget i rullemenuen Kopier TCP påvirker ikke værktøjets navn. Når du anvender dine ændringer på skærmen Værktøjsposition, og du prøver at ændre det modificerede TCP i TCP-konfigurationsskærmen, vises et advarselsikon til højre for teksten Kopier TCP. Det angiver, at TCP ikke er synkroniseret, dvs. at informationen i egenskabsfeltet ikke er opdateret til at afspejle de ændringer, der måtte have været foretaget for TCP'et. TCP'et kan synkroniseres ved at trykke på synkroniseringsikonet (se 24.2. TCP-konfiguration on page199).

Bemærk: TCP'et ikke behøver at være synkroniseret for at kunne definere og bruge et værktøj korrekt.

Du kan omdøbe værktøjet ved at trykke på blyantfanen ved siden af det viste værktøjsnavn. Du kan også bestemme radius inden for et tilladt interval på 0-300 mm. Grænsen vises i grafikruden som enten et punkt eller en kugle afhængigt af størrelsen på radius.

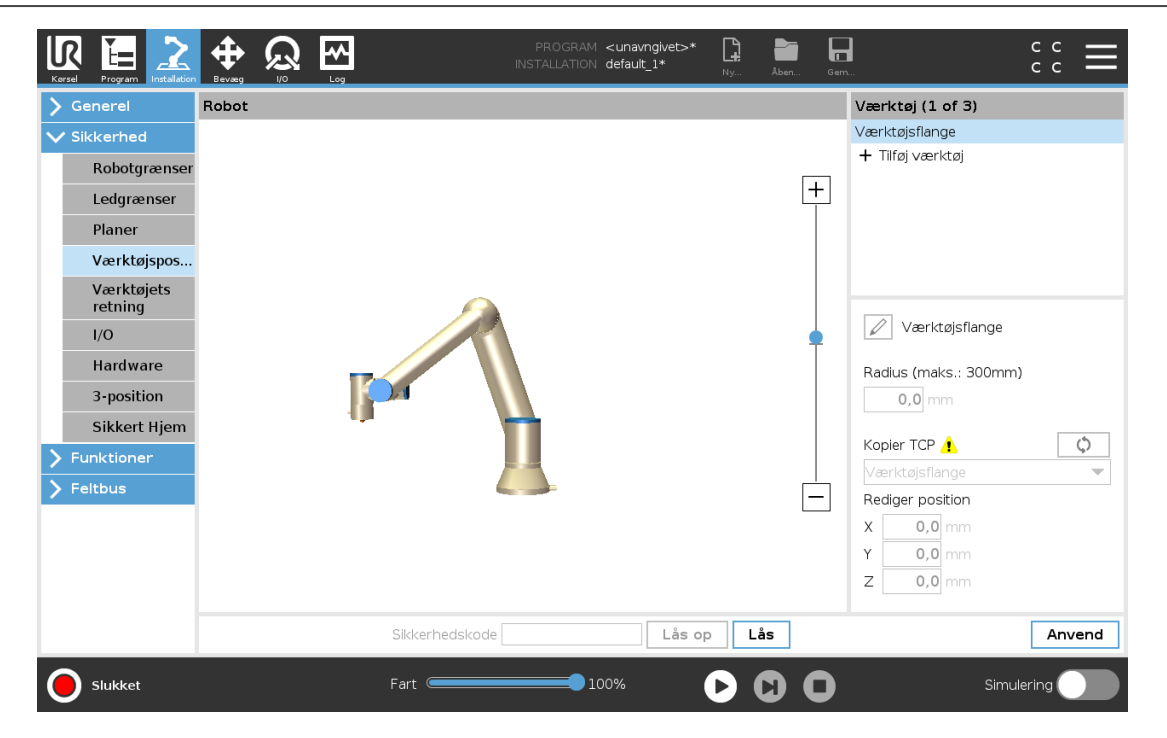

IR

UNIVERSAL ROBOTS

# 21.15. Værktøjets retning

Skærmen Værktøjsretning bruges til at begrænse vinklen, som værktøjet peger i. Grænsen defineres ved en kegle, der har en fast orientering i forhold til robotarmens base. Når robotarmen bevæges rundt, begrænses værktøjsretningen, så den bliver inden for den definerede kegle. Værktøjets standardretning er sammenfaldende med Z-aksen for værktøjets udgangsflange. Den kan tilpasses ved at vippe og panorere vinkler.

Før du konfigurerer grænsen, skal du definere et punkt eller plan i robotinstallationen (se 24.17. Funktioner on page218). Derefter kan funktionen kopieres, hvor dens Z-akse anvendes som centrum for keglen, der definerer grænsen.

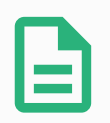

### BEMÆRK

Konfigurationen af værktøjets retning er baseret på funktioner. Vi anbefaler, at du opretter den eller de ønskede funktioner før redigering af sikkerhedskonfigurationen. Det skyldes, at robotarmen slukkes, så snart fanen Sikkerhed er låst op, hvorefter det er umuligt at definere nye funktioner.

| <u> [</u> ] 🔮 Filer   |                                      |            |          | 05:10:37            | cccc 🕜 |
|-----------------------|--------------------------------------|------------|----------|---------------------|--------|
| Program 🔥 Installatio | n Bevæg I/O Log                      | I          |          |                     |        |
| ▲ TCP-konfiguration   | Sikkerhedskonfiguration              |            |          |                     |        |
| Montering             | Generelle grænser                    | Ledgrænser | Grænser  | Sikkerheds I/O      |        |
| I/O-opsætning         | Sikkerhedsgrænser                    | 3D         | -visning |                     |        |
| 😲 Sikkerhed           | Sikkerhedsplan 0<br>Sikkerhedsplan 1 |            |          |                     |        |
| Variable              | Sikkerhedsplan 2                     |            |          |                     |        |
| MODBUS                | Sikkerhedsplan 3                     | ۲          |          |                     |        |
| Funktioner            | Sikkerhedsplan 4                     |            |          |                     |        |
| Funktioner            | Sikkerhedsplan 5                     |            | T        |                     |        |
| Glidende overgang     | Sikkerhedsplan 6                     |            | 1        |                     |        |
| Spor transportbånd    | Sikkerhedsplan 7                     |            |          | , IT                |        |
| EtherNet/IP           | Værktøjsgrænser                      |            |          |                     |        |
| PROFINET              | Egenskaber for værkt                 | øjsgrænser |          | Væla sikkerhedstils | tand   |
| Standardprogram       | 35 5 - 181 , -1                      | ,0 °       |          | Begge               |        |
| 肩 Hent/Gem            | Kopier funktion                      |            |          | L                   |        |
|                       | <udefineret></udefineret>            | -          | 2        |                     |        |
|                       | Sikkerhedskode                       |            | Lås      | s op Lås            | Anvend |

### 21.15.1. Egenskaber for grænser

Grænsen for Værktøjsretning har tre konfigurerbare egenskaber:

- 1. **Keglecentrum**: Du kan vælge en punkt- eller planfunktion fra rullemenuen til at definere centrum for keglen. Z-aksen for den valgte funktion anvendes som retningen, hvorom keglen centreres.
- 2. Keglevinkel: Du kan definere, hvor mange grader robotten må afvige fra centrum.

```
Deaktiveret grænse for værktøjets retning
er aldrig aktiv
```

```
Normal grænse for værktøjets retning
er kun aktiv, når sikkerhedssystemet er i Normal tilstand.
```

```
Reduceret grænse for værktøjets retning
er kun aktiv, når sikkerhedssystemet er i reduceret tilstand.
```

```
Normal & Reduceret grænse for værktøjets retning
er aktiv, når sikkerhedssystemet er i normal tilstand og når det er i reduceret tilstand.
```

Du kan nulstille værdierne til standard eller fortryde konfiguration af værktøjets retning ved at kopiere funktionen tilbage til \q{lkke defineret}.

### 21.15.2. Værktøjsegenskaber

Som standard peger værktøjet i samme retning som Z-aksen for værktøjets udgangsflange. Dette kan ændres ved at specificere to vinkler:

**Vippevinkel**: Hvor meget Z-aksen for udgangsflangen skal vippes med X-aksen for udgangsflangen

**Panoreringsvinkel**: Hvor meget den vippede Z-akse skal roteres rundt om den oprindelige udgangsflanges Z-akse.

Alternativt kan Z-aksen for et eksisterende TCP kopieres ved at vælge TCP fra rullemenuen.

# 21.16. I/O

I/O er opdelt mellem indgange og udgange og er sammensat i par, så hver funktion leverer en Kategori 3 og PLd I/O.

| <u> (</u>             |                                                     | 05:10:37                   | cccc 🕜 |  |  |
|-----------------------|-----------------------------------------------------|----------------------------|--------|--|--|
| Program 🔥 Installatio | n Bevæg I/O Log                                     |                            |        |  |  |
| A TCP-konfiguration   | Sikkerhedskonfiguration                             |                            |        |  |  |
| Montering             | Generelle grænser Ledgrænser Grænser Sikkerheds I/O |                            |        |  |  |
| I/O-opsætning         |                                                     |                            |        |  |  |
| 😲 Sikkerhed           | Inputsignal                                         | Funktionstildeling         |        |  |  |
| Variable              |                                                     | De due eet tijsteerd       |        |  |  |
| MODBUS                | config_in[0], config_in[1]                          | Nulstilling af beskyttelse | -      |  |  |
| Funktioner            | config_in[4], config_in[5]                          | Ikke tildelt               | -      |  |  |
| Glidende overgang     | config_in[6], config_in[7]                          | Ikke tildelt               | •      |  |  |
| Spor transportbånd    | Outputsignal                                        | Funktionstildeling         |        |  |  |
| EtherNet/IP           |                                                     |                            |        |  |  |
| PROFINET              | config_out[0], config_out[1]                        | Robotten bevæger sig       | -      |  |  |
| Standardprogram       | config_out[2], config_out[3]                        | Systemet er nødstoppet     | -      |  |  |
| Hent/Gem              | config_out(4), config_out(5)                        | ikke tildelt               | -      |  |  |
| In menty dem          | config_out[6], config_out[7]                        | ikke tildelt               | -      |  |  |
|                       |                                                     |                            |        |  |  |
| t                     | Sikkerhedskode                                      | Lås op Lås                 | Anvend |  |  |

### 21.16.1. Indgangssignal

Følgende sikkerhedsfunktioner kan anvendes med indgangssignalerne:

#### Systemnødstop

Dette er en nødstopknap, som er et alternativ til nødstopknappen på programmeringskonsollen. Den giver samme funktionalitet, hvis enheden overholder ISO 13850.

#### Reduceret tilstand

Alle sikkerhedsgrænser kan anvendes i enten Normal eller nedsat tilstand (se 21.8. Sikkerhedstilstande on page114). Hvis det er konfigureret, skifter sikkerhedssystemet til reduceret tilstand, når det modtager et lavt signal på indgangene. Robotarmen decelererer for at opfylde det indstillede grænsesæt for reduceret tilstand. Sikkerhedssystemet sørger for, at robotten er inden for grænserne for reduceret tilstand mindre end 0,5 sek. efter, at indgangen udløses. Hvis robotarmen fortsætter med at overtræde grænserne for reduceret tilstand, udfører den et kategori 0 stop. Overgang til normal tilstand foregår på samme måde. Bemærk: udløserplaner kan også udløse en overgang til reduceret tilstand.

#### 3-positions kontakt

I manuel tilstand skal der trykkes på 3-positionskontakten for at bevæge robotten.

#### Driftstilstand

Når denne indgang er defineret, kan den bruges til at skifte mellem **automatisk tilstand** og **manuel tilstand** (se 20.1. Driftstilstande on page105).

### Nulstilling af beskyttelse

Når et beskyttelsesstop forekommer, sikrer denne udgang, at tilstanden Beskyttelsesstop fortsætter, indtil en nulstilling udløses.

### Beskyttelsesstop i automatisk tilstand

Når dette er konfigureret, udfører et **beskyttelsesstop i automatisk tilstand** et beskyttelsesstop, når indgangsbenene er lave, og KUN når robotten er i automatisk tilstand.

### Nulstilling af beskyttelse i automatisk tilstand

Når et beskyttelsesstop i automatisk tilstand forekommer, bevares sikkerhedsstoppet for robotten, indtil en stigende kant på indgangsbenene udløser en nulstilling.

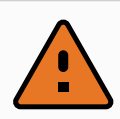

### ADVARSEL

- Hvis du deaktiverer standardindgangen for nulstilling af beskyttelse, stoppes robotarmen ikke længere med beskyttelsesstop, så snart indgangen er høj. Et program sættes kun på pause, når beskyttelsesstoppet genoptages.
- I lighed med nulstilling af beskyttelse gælder det, at hvis nulstilling af beskyttelse i automatisk tilstand deaktiveres, stoppes robotarmen ikke længere med beskyttelsesstop, så snart indgangen for sikkerhedsstop i automatisk tilstand er høj. Et program sættes kun på pause, når beskyttelsesstop i automatisk tilstand genoptages.

### 21.16.2. Udgangssignaler

Du kan anvende følgende sikkerhedsfunktioner for udgangssignaler. Alle signaler vender tilbage til lav, når den tilstand, der udløste det høje signal, afsluttes:

### Systemnødstop

Signalet *Lavt*, når sikkerhedssystemet er udløst, så det er i nødstoppet tilstand, via indgangen for robotnødstop eller nødstopknappen. Hvis nødstoppet tilstand udløses af systemets nødstopindgang, gives der ikke noget lavt signal for at undgå fastlåsning.

### Robotten bevæger sig

Signalet sig er Lavt, hvis robotten bevæger sig, ellers højt.

### Robotten standser ikke

Signal er *højt*, når robotten er standset eller er i gang med at standse pga. aktivering af nødstop eller beskyttelsesstop. Ellers vil den være logisk lav.

### Reduceret tilstand

Signalet er *Lavt*, når robotarmen er sat i reduceret tilstand, eller hvis sikkerhedsindgangen er konfigureret med et reduceret tilstand-input, og signalet er i øjeblikket lavt. Ellers er signalet højt.

### Ikke reduceret tilstand

Dette er det modsatte af den reducerede tilstand, som er defineret ovenfor.

### Sikker Hjem

Signalet er *Høj*, hvis robotarmen stoppes i den konfigurerede Sikker Hjem-position. Ellers er signalet logisk *lavt*.

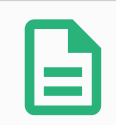

### BEMÆRK

Eventuelle eksterne maskiner, som modtager nødstop-tilstanden fra robotten gennem udgangen Systemnødstop, skal overholde ISO 13850. Dette er særligt nødvendigt i opsætninger, hvor indgangen for robotnødstop er forbundet til et eksternt nødstop. I sådanne tilfælde bliver systemnødstop-udgangen høj, når det eksterne nødstop udløses. For at overholde sikkerhedsstandarderne er det derfor et krav, at der skal en manuel indblanding til, for at den eksterne maskine kan genoptage arbejde. For at overholde sikkerhedsstandarderne er det derfor et krav, at der skal en manuel indblanding til, for at den eksterne maskine kan genoptage arbejde.

### 21.16.3. OSSD-sikkerhedssignaler

Du kan konfigurere kontrollerskabet til at udsende OSSD-impulser, når en sikkerhedsudgang er inaktiv/høj. OSSD-impulser registrerer kontrollerskabets evne til at gøre sikkerhedsudgange aktive/lave. Når OSSD-impulser er aktiveret for en udgang, genereres en 1 ms lav impuls på sikkerhedsudgangen én gang for hver 32 ms. Sikkerhedssystemet registrerer, når en udgang forbindes til en forsyning og lukker robotten ned.

Nedenstående illustration viser: tidsrummet mellem impulserne på en kanal (32 ms), impulslængden (1 ms) og tiden fra en impuls på én kanal til en impuls til den anden kanal (18 ms)

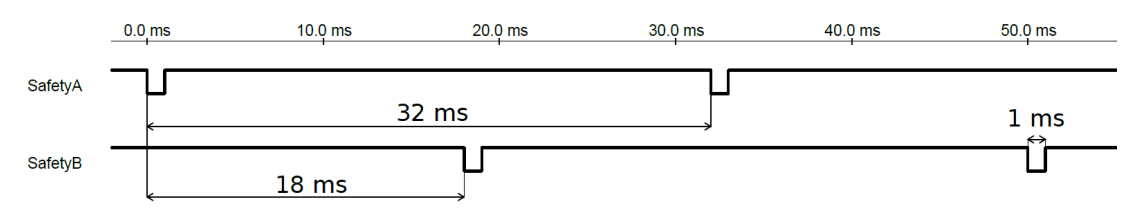

Aktivering af OSSD for sikkerhedsudgang

- 1. I toppanelet tryk på Installation og vælg Sikkerhed.
- 2. Under Sikkerhed skal man vælge I/O.
- 3. På I/O-skærmen skal du under Udgangssignal markere det ønskede OSSD-afkrydsningsfelt. Du skal tildele udgangssignalet for at aktivere OSSD-afkrydsningsfelterne.

# 21.17. Hardware

Du kan bruge robotten uden at tilslutte programmeringskonsollen. Hvis programmeringskonsollen fjernes, skal der defineres en anden nødstopkilde. Du skal angive, om programmeringskonsollen er tilsluttet, for at undgå at udløse en sikkerhedsovertrædelse.

### 21.17.1. Valg af tilgængelig hardware

Robotten kan anvendes uden PolyScope som programmeringsinterface.

- 1. I toppanelet tryk på Installation.
- 2. Tryk på Sikkerhed i sidemenuen til venstre, og vælg Hardware.
- 3. Indtast sikkerhedskoden, og lås op for skærmen.
- 4. Fravælg **Teach Pendant** (Programmeringskonsol) for at bruge robotten uden PolyScopeinterface.
- 5. Tryk på Save and restart (Gem og genstart) for at anvende ændringerne.

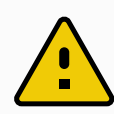

### FORSIGTIG

Hvis programmeringskonsollenafmonteres eller frakobles fra robotten, er nødstopknappen ikke længere aktiv. Du skal fjerne programmeringskonsollen, så den ikke er i nærheden af robotten.

# 21.18. Sikker Hjem-position

Sikker Hjem er en returposition, der defineres ved hjælp af den brugerdefinerede Hjem-position. Sikker Hjem-I/O'er er aktive, når robotarmen er i Sikker Hjem-position, og en Sikker Hjem-I/O er defineret. Robotarmen er i Sikker Hjem-position, hvis ledpositioner er ved de angivne ledvinkler eller et multiplum af 360 grader heraf. Sikkerhedsudgangen Sikker Hjem er aktiv, når robotten står stille i Sikker Hjem-positionen.

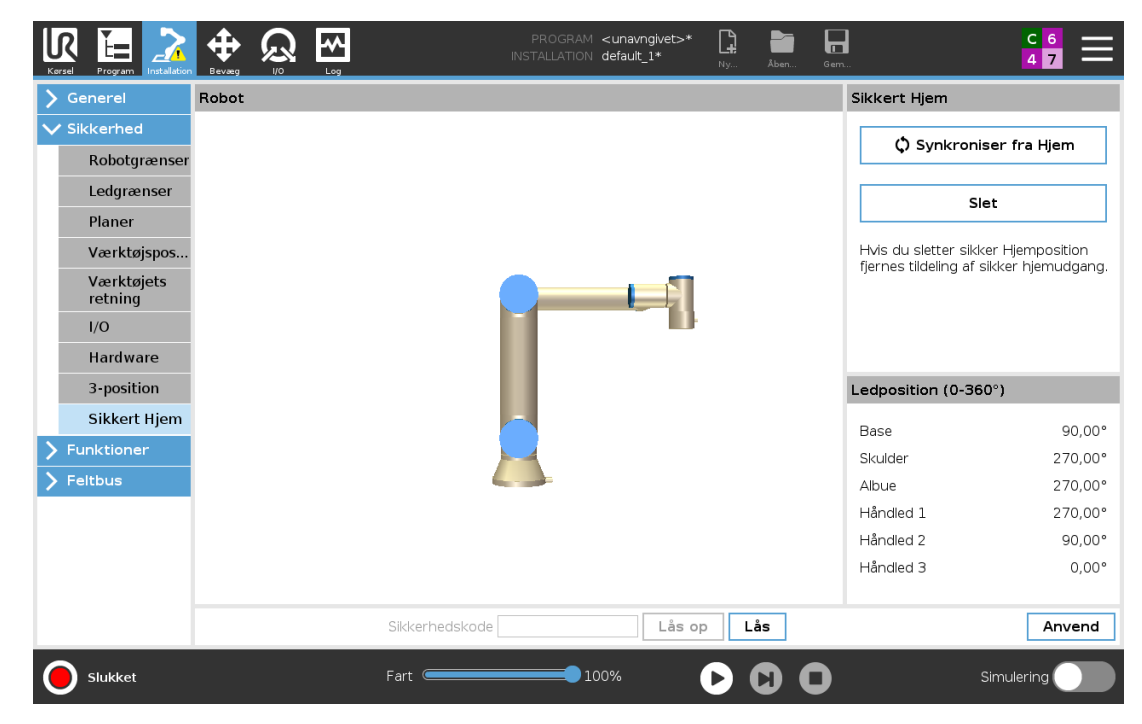

### 21.18.1. Synkronisering fra Hjem

- 1. I toppanelet tryk på Installation.
- 2. Tryk på Sikkerhed i sidemenuen til venstre på skærmen, og vælg Sikkert Hjem.
- 3. Under Sikkert hjem skal du trykke på Synkroniser fra Hjem.
- 4. Tryk på Anvend og vælg Anvend og Genstart i den dialogboks, der vises.

# 21.19. Sikker Hjem-udgang

Sikker Hjem-positionen skal defineres før Sikker Hjem-udgangen (se 21.16.2. Udgangssignaler on page124).

### 21.19.1. Definition af Sikker Hjem-udgang

- 1. I toppanelet tryk på Installation.
- 2. Tryk på Sikkerhed i sidemenuen til venstre på skærmen, og vælg I/O.
- 3. Vælg Sikker Hjem på I/O-skærmen i Udgangssignal under Funktionstildeling i rullemenuen.
- 4. Tryk på Anvend og vælg Anvend og Genstart i den dialogboks, der vises.

# 21.20. Rediger Sikker Hjem

Redigering af Hjem ændrer ikke automatisk en tidligere defineret Sikker Hjem-position. Mens disse værdier er ude af synkronisering, er programknuden Hjem udefineret.

### 21.20.1. Redigering af Sikker Hjem

- 1. I toppanelet tryk på Installation.
- 2. Vælg Hjem i sidemenuen til venstre på skærmen under Generelt.
- 3. Tryk på Rediger position, indstil den nye robotarmposition, og tryk på OK.
- 4. Vælg **Sikkert Hjem** i sidemenuen til venstre på skærmen under **Sikkerhed**. Bemærk: der kræves en sikkerhedsadgangskode for at **låse op** for sikkerhedsindstillingerne (se 21.2. Indstilling af sikkerhedskode on page110).
- 5. Under Sikkert hjem skal du trykke på Synkroniser fra Hjem

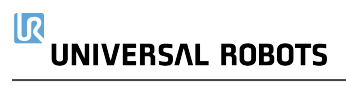

# 22. Fanen Kør

| R 🛛 Filer               | 05:09:16               | cccc 🕜 |
|-------------------------|------------------------|--------|
| Kørsel Bevæg I/O Log    |                        |        |
| UNIVERS/<br>ROBOTS      | ۱L                     |        |
| Program: ABCDE          | ∕ariable<br>Variabel ▲ | Værdi  |
| Status: Stoppet         |                        |        |
| Tid: 0000d00h00m40.912s |                        |        |
|                         |                        |        |

Fanen **Kør** er en enkel måde til at betjene robotarmen og kontrollerskabet med så få knapper og indstillinger som muligt. Du kan kombinere enkelt drift og betjening med

adgangskodebeskyttelse af PolyScope programmeringsdel (se Tilstand on page252) for at gøre robotten til et værktøj, der udelukkende kan køre forprogrammerede programmer.

På denne skærm kan du automatisk indlæse og starte et standardprogram baseret på en kantovergang i et eksternt indgangssignal (se 24.7. Opstart on page209).

Bemærk: Kombinationen af automatisk åbning og start af et standardprogram og automatisk initialisering ved opstart kan for eksempel bruges til at integrere robotarmen i andet maskinel.

# 22.1. Program

Feltet **Program** viser navnet på det program, der er indlæst i robotten, samt dets aktuelle status. Du kan trykke på fanen **Indlæs Program** for at indlæse et andet program.

# 22.2. Variabler

Et robotprogram kan bruge variabler til at lagre og opdatere forskellige værdier under kørslen. Der er to slags variabler:

#### Installationsvariable

Copyright © 2009-2020 af Universal Robots A/S. Alle rettigheder forbeholdes.

Disse kan bruges af flere programmer, og deres navne og værdier hører sammen med robotinstallationen (se 24.6. Variabler on page208). Installationsvariabler bibeholder deres data, efter robotten samt kontrollerskabet er genstartet.

### Almindelige programvariable

Disse er kun tilgængelige for det program, der skal køres, og går tabt, når maskinen standses.

#### Vis viapunkter

Robotprogram bruger scriptvariabler til at gemme information om viapunkter. Vælg afkrydsningsfeltet **Vis viapunkter** under **Variabler** for at vise scriptvariabler i variabellisten.IFXCOND\_generationNumber\_SEP\_generationFiveIFXCONDEND

### Variabeltyper

| bool     | En boolsk variabel, hvis værdi er enten True or False.                                                                                                    |  |
|----------|----------------------------------------------------------------------------------------------------|--|
| int      | Et heltal i området fra – 2147483648 til 2147483647 (32 bit).                                                                                                    |  |
| flydende | Et kommatal (decimal) (32-bit).                                                                                                    |  |
| streng   | En sekvens af tegn.                                                                                                    |  |
| positur  | En vektor, der beskriver placering og retning i et kartesisk rum. Det er en kombination af en positionsvektor ( $x$ , $y$ , $z$ ) og en rotationsvektor( $rx$ , $ry$ , $rz$ ) der gengiver orienteringen, der skrives $p[x, y, z, rx, ry, rz]$ . |  |
| liste    | En sekvens af variabler.                                                                                                    |  |

# 22.3. Robotalder

Dette felt viser tidsrummet, siden robotten blev tændt første gang. Tallene i feltet har ingen forbindelse med kørselstider for programmer

# 22.4. Kør til positionen

Åbn skærmbilledet **Kør til positionen**, når robotarmen skal bevæge sig til en bestemt startposition før kørsel af et program, eller når robotarmen bevæger sig til et viapunkt under ændring af et program.

I tilfælde, hvor skærmbilledet **Kør til positionen** ikke kan bevæge robotarmen til programmets startposition, bevæges den til det første viapunkt i programtræet. Robotarmen kan bevæges til en forkert position, hvis:

- TCP, funktionspositur eller viapunktpositur for den første bevægelse ændres under programkørsel, før den første bevægelse er udført.
- Det første viapunkt er inde i en programtræknude af typen Hvis eller Skift.

### 22.4.1. Adgang til skærmen Kør til positionen

- 1. I Sidefod skal man trykke på Afspil for at få adgang til skærmen Kør til positionen.
- 2. Følg vejledningen på skærmen for at interagere med animationen og den virkelige robot.

UNIVERSAL ROBOTS

IR

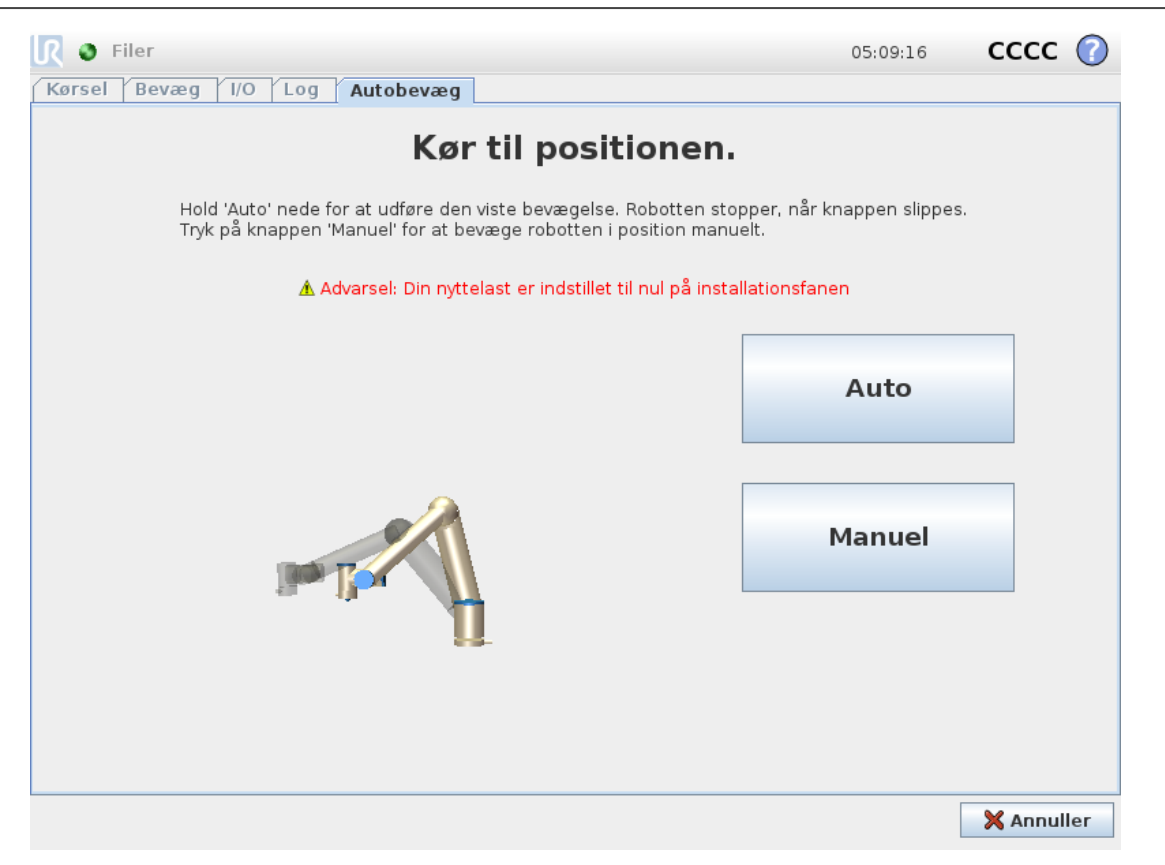

### 22.4.2. Bevæg robot til:

Hold Bevæg robot til:**Bevæg robot til** for at bevæge robotarmen til en startposition. Den animerede robot arm, der vises på skærmen, viser den ønskede bevægelse, de vil blive udført.

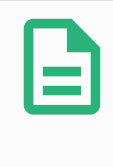

### BEMÆRK

En kollision kan beskadige robotten eller andet udstyr. Sammenhold animationen med positionen på den virkelige robotarm, og kontroller, at robotarmen kan udføre bevægelsen sikkert uden at ramme nogen forhindringer.

### 22.4.3. Manuel

Tryk på **Manuel** for at få adgang til skærmen **Bevæg**, hvor robotarmen kan bevæges ved hjælp af pilene Bevæg værktøj, og/eller hvor man kan konfigurere koordinater for værktøjsposition og ledposition.

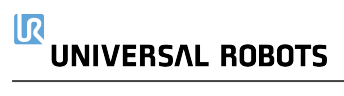
# 23. Fanen Program

| <u> [</u> ] 🔮 Filer                |                                                                                                    | 05:09:25  | cccc 🕜  |
|------------------------------------|----------------------------------------------------------------------------------------------------|-----------|---------|
| Program 🔥 Installatio              | on Bevæg I/O Log                                                                                                    |           |         |
| <unavngivet></unavngivet>          | Kommando Grafik Struktur Variable                                                                                                    |           |         |
| ▼ Robot-program<br>└── <tom></tom> | Program                                                                                                    |           |         |
|                                    | <ul> <li>Vinduet til venstre viser programtræet.</li> <li>Med knapperne Næste og Forrige navigeres gennem<br/>the programtræet.</li> <li>Brug fanebladet Struktur til at ændre i programtræet.</li> </ul> |           |         |
|                                    |                                                                                                    |           |         |
|                                    |                                                                                                    |           |         |
|                                    |                                                                                                    |           |         |
|                                    | Tilføi FørStart-sekvens                                                                                                    |           |         |
|                                    | Sæt variablers startværdier                                                                                                    |           |         |
| <b>♀ ♠ ≱ ◄</b> ►                   | ☑<br>☑ Program gentages til afbrudt                                                                                                    |           |         |
| Simulering<br>Fysisk robot         | Fart100%                                                                                                    | 🖨 Forrige | Næste 븆 |

Fanen Program viser det aktuelle program der redigeres.

# 23.1. Programtræ

Ved tryk på **Kommando** tilføjer du programknuder til programtræet. Konfigurer funktionaliteten for de tilføjede programknuder i højre side af skærmen.

Et tomt programtræ tillades ikke at køre. Programmer, der indeholder forkert konfigurerede programknuder tillades heller ikke at køre. Ugyldige programknuder fremhæves med gult for at angive, hvad der skal rettes, før programmet får tilladelse til at køre.

## 23.1.1. Indikering af programeksekvering

| 🜒 Filer                                          |                            |            | 05:09:24               | cccc 🕜       |  |
|--------------------------------------------------|----------------------------|------------|------------------------|--------------|--|
| Program 🔥 Installatio                            | n Bevæg I/O Log            |            |                        |              |  |
| StartABCDE                                       | Kommando Grafik Struktu    | r Variable | ]                      |              |  |
| ▼ Robot-program<br>• ▼ Bevægj<br>• Start<br>• A  | Viapunkt                   |            | Fas                    | t position 💌 |  |
| • B<br>• C<br>• D                                |                            | Start      | œ                      |              |  |
| • E                                              |                            | Indstil    | viapunkt               |              |  |
|                                                  |                            | Redige     | Rediger positur        |              |  |
|                                                  | Bevæg her                  |            |                        |              |  |
|                                                  |                            |            | Avancerede indstilling | ger          |  |
|                                                  | 🔇 Stop på dette punkt      |            | 🖉 Tid                  | 2,0 s        |  |
|                                                  | Foretag overgang med radiu | S          | Ledhastighed           | 60 °/sek.    |  |
|                                                  | 0 mm                       |            | Ledacceleration        | 80 °/sek.    |  |
|                                                  | 다. Tilføj                  | viapunkt   | 🔇 Brug fælles paramet  | re           |  |
| <b>♀ &lt;                                   </b> | Slet v                     | iapunkt    | 라 Tilføj Indtil        |              |  |
| Simulering<br>Fysisk robot                       | Fart                       | √100%      | 🔶 Forrig               | e Næste 🜩    |  |

Når programmet kører vises den programknude, der udføres i øjeblikket, med et lille ikon ved siden af knuden. Desuden fremhæves stien for udførelsen med blå farve. Ved tryk på ikonet s i hjørnet af programmet spores den kommando, der udføres.

## 23.1.2. Søgeknap

Tryk på 9 for at søge i programtræet. Tryk på ikonet × for at afslutte søgning.

# 23.2. Programtræets værktøjslinje

Brug værktøjslinjen i basen af programtræet til at ændre programtræet.

## 23.2.1. Knapperne Fortryd/Annuller fortryd

Knapperne 🔦 og 🏕 bruges til at fortryde og annullere fortrydelse af ændringer i kommandoer.

## 23.2.2. Flyt op & ned

Knapperne  $\clubsuit$  og  $\clubsuit$  ændrer position af en knude.

## 23.2.3. Klip

Knappen ≈ klipper en knude og lader den blive anvendt til andre handlinger (f.eks. indsætte den på en anden placering på programtræet).

## 23.2.4. Kopier

Knappen giver mulighed for kopier af en knude og lader den blive anvendt til andre handlinger (f.eks. indsætte den på en anden placering på programtræet).

## 23.2.5. Indsæt

Med knappen 🖻 kan der indsættes en knude, som tidligere blev klippet eller kopieret.

## 23.2.6. Slet

Tryk på knappen 🟛 for at fjerne en knude fra programtræet.

## 23.2.7. Inaktiver

Tryk på knappen 🚍 for at deaktivere specifikke knuder på programtræet.

Undertrykte programlinjer bliver simpelthen sprunget over, når et program kører. En undertrykt linje kan ophæves igen på et senere tidspunkt. Dette er en hurtig måde til at foretage ændringer i et program uden at ødelægge det originale indhold.

# 23.3. Udtrykseditor

| <u> I</u> S Filer                                                     |      |               |             |                  |          |         |           |           |    | 05:09    | :32 | ccc     | с 🕜     |
|-----------------------------------------------------------------------|------|---------------|-------------|------------------|----------|---------|-----------|-----------|----|----------|-----|---------|---------|
| Program 🔥 Inst                                                        | alla | tion          | Bevæg       | I/O              | Log      |         |           |           |    |          |     |         |         |
| avnavngivet>                                                          |      | Ko            | mmand       | o Gra            | fik St   | truktur | Varia     | ble       |    |          |     |         |         |
| → Indstilling<br>→ Vent<br>→ Afslut_1<br>→ StartPos_1<br>→ StartPos_1 | _    | ▲<br><b>T</b> | <b>ilde</b> | ling<br>n valgte | variabel | med vær | dien af L | ıdtrykket | к  | ülde Udt | ryk |         | •       |
| -• FraPos_1                                                           |      | Vá            | ariabel     |                  |          |         | Ud        | tryk      |    |          |     |         |         |
| ← ● TilPos_1<br>← ▼ Opsamling<br>← ● StablPos_                        | 2    |               | ar_2        | Om               | døb      |         |           |           |    | f(x)     |     |         |         |
|                                                                       |      |               | and a       |                  | 000      |         |           |           |    |          |     |         |         |
| 2 * force                                                             | e()  |               |             |                  |          |         |           |           |    |          |     |         |         |
| Input                                                                 | [    |               |             |                  |          |         |           |           |    |          |     |         |         |
| <input/>                                                              | -    |               | True        | e (HI)           |          |         | False     | e (LO)    |    | Esc      |     | — Tilba | ge      |
| Output                                                                |      |               |             |                  |          |         |           |           |    |          |     |         |         |
| <udgang></udgang>                                                     | -    | ar            | nd          | c                | or       | x       | or        | n         | ot | 7        | 8   | 9       | -       |
| Variable                                                              |      |               |             |                  |          |         |           |           |    |          |     |         |         |
| <variabel></variabel>                                                 | •    | <i>≟</i>      | ¥           | (                | )        | <       | >         | /         | *  | 4        | 5   | 6       |         |
| Pose                                                                  |      |               |             |                  |          |         |           |           |    |          |     |         |         |
| <positur></positur>                                                   | -    | -             |             | ſ                | ] ]      | 4       | 2         | ,         | +  | 1        | 2   | 3       | Indsend |
| Function                                                              |      |               |             |                  |          |         |           |           |    |          |     |         | 1       |
| <funktion></funktion>                                                 | -    | ABC           |             |                  |          |         |           |           |    |          | 0   | •       |         |

Mens selve udtrykket er redigeret som tekst, har skærmen for udtryksredigering en række knapper og funktioner til indsættelse af særlige udtrykssymboler, som f. eks. \* for multiplikation og ≤ for mindre end eller lig med. Med keyboardknappen øverst til venstre på skærmen kan du skifte til tekstredigering af udtrykket. Alle definerede variable findes i Variable selector, while the names of the input and output ports can be found in the Input and Output selectors. Some special functions are found in Function.

Udtrykket tjekkes for grammatiske fejl, når der trykkes på Ok button is pressed. The Cancelknappen forlader skærmen og kasserer alle ændringer.

Et udtryk kan se sådan ud:

digital\_in[1] = True and analog\_in[0]<0.5

# 23.4. Start program fra valgt knude

Når robotten er i manuel tilstand (se 20.1. Driftstilstande on page105), tillader **Afspil fra valg et program** at starte fra en valgt knude. **Afspil fra begyndelsen** kører et program normalt. Indstillingen **Afspil fra udvalg** er deaktiveret, hvis et program ikke kan køres fra en bestemt knude. Afspil fra valg kan ikke aktiveres med et gevind, fordi gevind altid starter fra begyndelsen.

#### 23. Fanen Program

| Karsel Program                                                                                                    |                                                      | PROGRAM <b><unavn< b="">g<br/>INSTALLATION <b>default</b></unavn<></b>                                                                      | givet>* 📭 📑<br>Ny Åben                                 | Gem                                                                           | сс <b>Ш</b>                                                                     |
|----------------------------------------------------------------------------------------------------|------------------------------------------------------|----------------------------------------------------------------------------------------------------|--------------------------------------------------------|-------------------------------------------------------------------------------|---------------------------------------------------------------------------------|
| ✓ Simpel                                                                                                    | Q                                                    | Kommando                                                                                                    | Grafik Variat                                          | ble                                                                           |                                                                                 |
| Bevæg<br>Viapunkt<br>Retning<br>Vent<br>Indstilling<br>Pop op<br>Stop<br>Kommentar<br>Mappe<br><b>&gt; Ekspert</b><br><b>&gt; Skabeloner</b> | 1 ▼ Robot-program<br>2 ♥ ♣ Bevægj<br>3 └O Viapunkt_1 | Bevæg<br>Angiv, hvordan rot<br>Værdierne gælder<br>bevægelsestype.<br>Indstil TCP<br>Brug aktivt TCP<br>Funktion<br>Base<br>Brug ledvinkler | ootten skal bevæge sig<br>for alle under-viapunkt<br>v | B<br>y mellem viapunkter.<br>ter og afhænger af<br>Ledhastighe<br>Ledaccelera | evægJ ▼<br>den valgte<br>ed<br>60,0 °/sek.<br>ation<br>80,0 °/sek. <sup>2</sup> |
| Norrmal                                                                                                    | ▲ ま ち ぐ X 連 直 面 三<br>Fart ⊂                          | 100%                                                                                                    | Afspill fr<br>Robot                                    | a begyndelsen<br>.program<br>a markering<br>ægj                               | Nuistil                                                                         |

## 23.4.1. Brug af Afspil fra valg

Tryk på Afspil, og vælg Afspil fra valg for at køre et program fra en knude i programtræet.

| BEMÆRK                                                                                                    |
|----------------------------------------------------------------------------------------------------|
| <ul> <li>Hvis den bruges, udføres sektionen Før start altid for både Afspil fra<br/>markering og Afspil fra begyndelsen.</li> </ul>    |
| <ul> <li>Programmet stopper og viser en fejlmeddelelse, hvis det støder på en ikke-<br/>tildelt variabel.</li> </ul>                   |
| <ul> <li>Et program kan kun starte fra en knude i robotprogrammet.</li> </ul>                                                          |
| <ul> <li>Afspil fra valg kan anvendes inden for et underprogram. Programudførelsen<br/>standser, når underprogrammet ender.</li> </ul> |

# 23.5. Brug af pausepunkter i et program

Et pausepunkt sætter programudførelsen på pause. Du kan bruge pausepunkter til at sætte et program på pause og genoptage det på et bestemt sted for at undersøge robotposition, variabler m.m. Se 20.1. Driftstilstande on page105.

1. I et programtræ skal du trykke på et linjenummer for at indstille eller fjerne et pausepunkt.

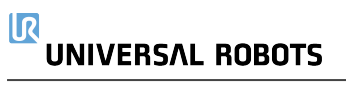

| Kersel Program Installation |                        |   | PROGRAM <b>ABCE</b><br>INSTALLATION <b>defau</b>   |                                            | Langer               | сс<br>сс <b>—</b>                           |
|-----------------------------|------------------------|---|----------------------------------------------------|--------------------------------------------|----------------------|---------------------------------------------|
| ✔ Simpel                    |                        | ۹ | Kommando                                           | Grafik                                     | Variable             |                                             |
| Bevæg<br>Viapunkt           | 1 ▼ Robot-program<br>2 |   | Program<br>Her kan du program                      | nmere din r                                | obot til at udføre c | opdaver.                                    |
| Retning<br>Vent             | 3 O A<br>4 O B         |   | Du programmerer r<br>på <b>programtræet</b>        | obotten ve                                 | d at vælge knuder    | fra <b>knudelisten</b> , hvorefter de vises |
| Indstilling<br>Pop.op       | 6 O D<br>7 O E         |   | Knudeliste                                         | Pro                                        | ogramtræ             |                                             |
| Stop                        |                        |   |                                                    | <b>-</b>                                   |                      |                                             |
| Kommentar<br>Mappe          | 0                      | 0 | Þ                                                  |                                            |                      |                                             |
| > Ekspert                   |                        |   | ><br>><br>>                                        | <b>↑↓</b> 5                                | ♂₭₿₫а⊒               |                                             |
|                             |                        |   | □ Tilføj før sta<br>□ Sæt variable<br>☑ Program ge | rtsekvens<br>ers startvæi<br>ntages til af | rdier<br>İbrudt      |                                             |
|                             | <b>▲ ♥ ♡ ᢗ ¥ 궽  </b>   |   |                                                    |                                            |                      |                                             |
| Normal                      | Fart                   |   | 100%                                               | D                                          | $\mathbf{O}$         | Simulering                                  |

En rød streg enten over eller under en knude angiver, når et pausepunkt er indstillet, så udførelsen sættes på pause. De fleste knuder sættes på pause, før de udføres, med følgende undtagelser:

- Viapunkter: Et pausepunkt på en viapunktknude ignorerer overgangen og sætter programmet på pause, når robotten når dette viapunkt.
- Indtil-knuder: Et pausepunkt på en indtil-knude sætter programmet på pause, indtil betingelsen er opfyldt. Overgange, der bruges i indtil-knuden, ignoreres ikke. De sættes på pause, når robotten når overgangsradius.

| Kersel Program Installation                                                                 |                                                                                | PROGRAM ABC<br>INSTALLATION def | DE 📮 🚬<br>ault <sub>Ny</sub> Aben.     |                                                                                                 |                                       | =         |
|---------------------------------------------------------------------------------------------|--------------------------------------------------------------------------------|---------------------------------|----------------------------------------|-------------------------------------------------------------------------------------------------|---------------------------------------|-----------|
| Ƴ Simpel                                                                                    |                                                                                | ۲ Kommando                      | Grafik V                               | ariable                                                                                         |                                       |           |
| Bevæg<br>Viapunkt<br>Retning<br>Vent<br>Indstilling<br>Pop op<br>Stop<br>Kommentar<br>Mappe | 1 ▼ Robot-program<br>2 ♥ ⊕ Bevægj<br>3 ● A<br>4 ● B<br>● 0 C<br>6 ● D<br>7 ● E | Viapunkt                        | C<br>Indstil viapur<br>Rediger posi    | <b>₽</b> o<br>hkt<br>tur                                                                        | Fast position                         | •         |
| > Skabeloner                                                                                | ★ 歩 ぐ X ■ 前 前                                                                  | Stop pa dette Foretag over      | punkt<br>gang med radius<br>mm<br>mtil | <ul> <li>Brug fælles par</li> <li>Ledhastighed</li> <li>Ledacceleration</li> <li>Tid</li> </ul> | ametre<br>60 °/se<br>80 °/se<br>2,0 s | k.<br>k.² |
| Sat på pause                                                                                | Fart 🥌                                                                         | 100%                            |                                        |                                                                                                 | Simulering                            |           |

# 23.6. Enkelt trin i et program

Knappen enkelt trin tillader at udføre én knude ad gangen, når robotten er i manuel tilstand. Du kan bruge knappen Enkelt trin, når programmet er sat på pause. Tryk på knappen Enkelt trin for programmet for at starte udførelse, hvor programmet sættes på pause ved den følgende knude i programmet. Hvis en knude ikke understøtter pausepunkter, vil programudførelsen, der startes ved at trykke på knappen Enkelt trin, ikke sætte programmet på pause ved denne knude. I stedet fortsætter udførelsen, indtil programmet når en knude, der understøtter pausepunkter.

# 23.7. Kommandofane

Denne vejledning dækker ikke alle detaljerne om alle typer af programknuder. Robotprogramknuden indeholder tre afkrydsningsfelter til styring af programmets overordnede opførsel.

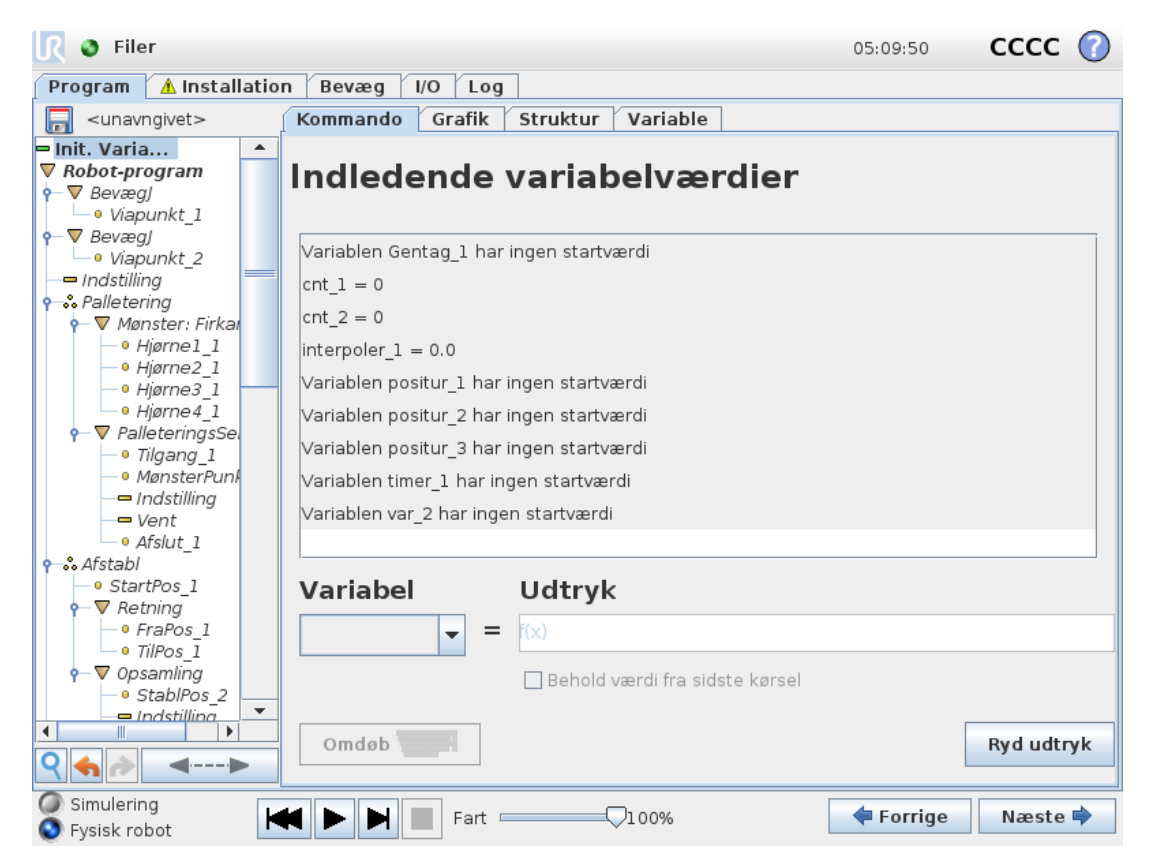

### Tilføj før startsekvens

Marker dette afkrydsningsfelt for at tilføje et særligt afsnit til programmet, som udføres én gang, når programmet startes.

### Sæt variablers startværdier

Vælg dette for at indstille startværdier for programvariabler.

## UNIVERSAL ROBOTS

- 1. Vælg en variabel fra rullemenuen eller ved brug boksen til valg af variable.
- 2. Angiv et udtryk for den variabel. Dette udtryk bruges til at indstille den variable værdi ved programstart.
- 3. Du kan vælge Behold værdi fra sidste kørsel for at initialisere værdien for værdien fundet på fanen Variabler (se 23.9. Fanen Variable on the facing page). Sådan kan variabler bevare deres værdier mellem programudførelser. Variablen får sin værdi fra udtrykket, hvis programmet køres for første gang, eller hvis indholdet på værdifanebladet er blevet slettet.

En variabel kan slettes fra programmet ved at ændre dens navn til blank.

## Program gentages til afbrudt

Vælg dette for at gøre programmet kontinuerligt.

# 23.8. Fanen Grafik

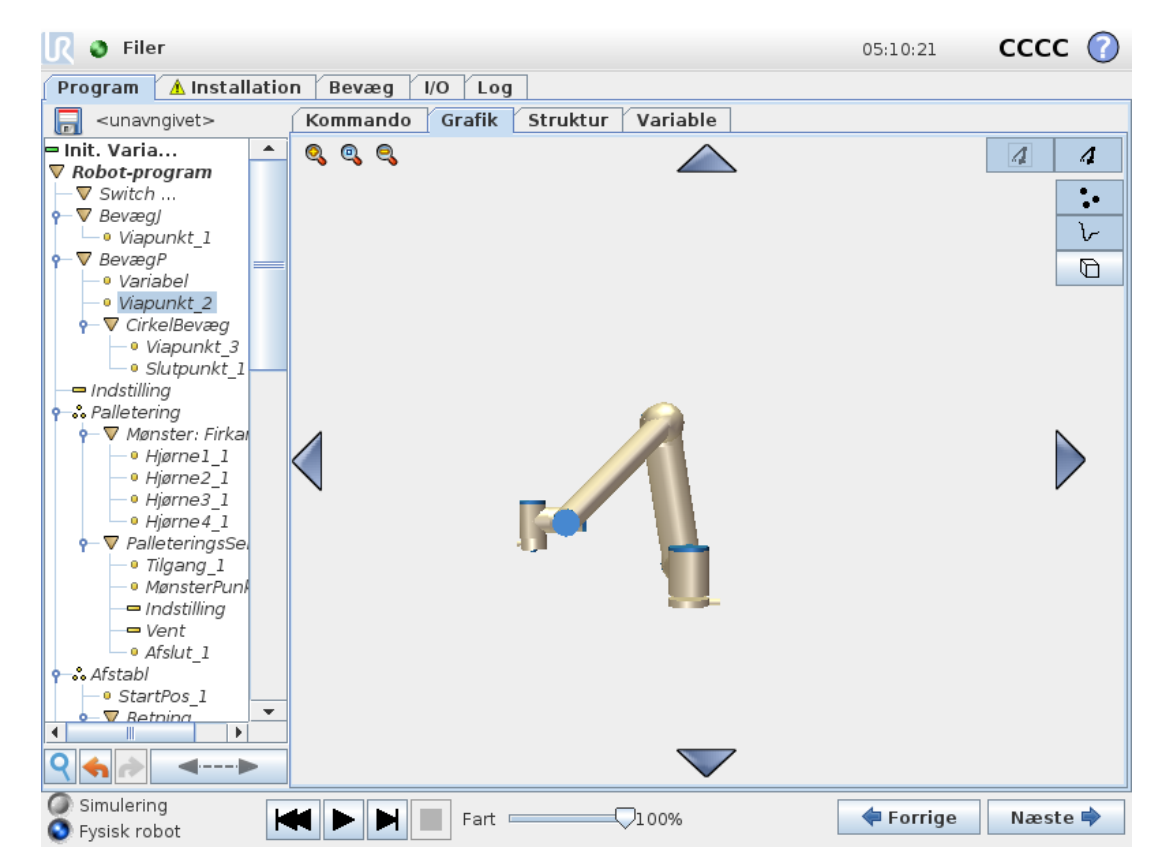

Grafisk fremstilling af det nuværende robotprogram. TCP-stien vises i 3D med bevægelsessegmenter i sort, og overgangssegmenter vist med grønt. De grønne prikker angiver TCP-positionerne for hvert viapunkt i programmet. 3D-tegningen af robotarmen viser den nuværende robotposition og *skyggen* af robotarmen viser, hvordan den vil nå viapunktet valgt i venstre side af skærmen. Hvis robottens TCP's aktuelle position er tæt på et sikkerheds- eller udløserplan, eller robotværktøjets retning er tæt på værktøjets retningsgrænse (se 21.11. Planer on page115), vises en 3D-gengivelse af den nærmeste grænse.

Bemærk: Visualiseringen af endegrænserne bliver deaktiveret når robotten kører et program.

Sikkerhedsplaner vises i gult og sort med en lille pil, der gengiver planvektoren, der angiver den side af planet, hvor robot TCP'en må placeres. Udløserplaner vises i blåt og grønt og en lille pil, der peger på den side af planet, hvor **Normal**-tilstandsgrænserne (se 21.8. Sikkerhedstilstande on page114) er aktive. Værktøjets retningsgrænse vises med en sfærisk kegle sammen med en vektor, der viser robotværktøjets nuværende retning. Keglens inderside gengiver det tilladte område for værktøjets retning (vektor).

Når robottens mål-TCP ikke længere er i nærheden af grænsen, forsvinder 3D-gengivelsen. Hvis TCP overtræder eller er meget tæt på at overtræde en grænse, bliver gengivelsen af grænsen rød.

3D-visningen kan zoomes og roteres for at få et bedre overblik over robotarmen. Knapperne i øverste højre side af skærmen kan deaktivere de forskellige grafiske elementer i 3D-visning. Nederste knap skifter mellem tændt og slukket for visningen af de nærmeste begrænsninger af arbejdsrummet.

## 23.9. Fanen Variable

| <u> [</u> ] 🔮 Filer             |                  |                   | 05:10:19    | cccc 🕜  |
|---------------------------------|------------------|-------------------|-------------|---------|
| Program 🔥 Installati            | on Bevæg I/O Log |                   |             |         |
| 肩 <unavngivet></unavngivet>     | Kommando Grafik  | Struktur Variable |             |         |
| 🗢 Init. Varia 📃 🔺               |                  |                   |             | Slet    |
| ▼ Robot-program                 | Variabel         |                   | Værdi       |         |
| Switch                          | Valiabel         |                   | Værdi       |         |
|                                 |                  |                   |             |         |
|                                 |                  |                   |             |         |
| Variabel                        | =                |                   |             |         |
| – • Viapunkt 2                  |                  |                   |             |         |
| • ▼ CirkelBevæg                 |                  |                   |             |         |
| — • Viapunkt_3                  |                  |                   |             |         |
| <ul> <li>Slutpunkt_1</li> </ul> | -                |                   |             |         |
|                                 |                  |                   |             |         |
| Palletering                     |                  |                   |             |         |
| Higroel 1                       |                  |                   |             |         |
| - Higrne2 1                     |                  |                   |             |         |
| - • Hjørne3 1                   |                  |                   |             |         |
| • Hjørne 4_1                    |                  |                   |             |         |
| 🛉 🔻 PalleteringsSel             |                  |                   |             |         |
| • Tilgang_1                     |                  |                   |             |         |
| — • MønsterPuni                 |                  |                   |             |         |
| - Inastilling                   |                  |                   |             |         |
| • Afshut 1                      |                  |                   |             |         |
| Afstabl                         |                  |                   |             |         |
| StartPos 1                      | _                |                   |             |         |
| Retning                         | -                |                   |             |         |
|                                 | 4                |                   |             |         |
| ९ ♠ ♪                           |                  |                   |             |         |
| Simulering                      | Eart             |                   | 🗧 🗧 Forriae | Næste 🔿 |
| 💟 Fysisk robot 📃                |                  | V                 | ,           |         |

Fanen **Variabler** viser de eksisterende værdier for variabler i et kørende program og fører en liste over variabler og værdier mellem programkørsler. Fanen Variabler kommer kun frem, når den har information at vise. Viapunkt-variabler vises på listen, hvis Vis viapunkter er aktiveret.

# 23.10. Grundlæggende programknuder

## 23.10.1. Bevæg

| <u> </u> Filer                                                                                                    |                                                                                                    | 05:10:10             | CCCC              | $\bigcirc$ |
|----------------------------------------------------------------------------------------------------|----------------------------------------------------------------------------------------------------|----------------------|-------------------|------------|
| 🏾 Program 🛛 🔥 Installatio                                                                                                    | n Bevæg I/O Log                                                                                                    |                      |                   |            |
| 肩 <unavngivet></unavngivet>                                                                                                    | Kommando Grafik Struktur Variable                                                                                                    |                      |                   |            |
| Init. Varia     Robot-program     ♥ Switch     ♥ Switch     ♥ BevægJ     ● Viapunkt_1     ♥ BevægJ     ● Viapunkt_2     ● Viapunkt_2     ● Indstilling                                                                                    | <b>Bevæg</b><br>Angiv, hvordan robotten skal bevæge sig mellem viapunkter.<br>Værdierne gælder for alle under-viapunkter og afhænger af der | Bevæq                | gl<br>gelsestype. | •          |
| Palletering     ✓ Mønster: Firkal     ✓ Mønster: Firkal     ✓ Hjørne1_1     ✓ Hjørne3_1     ✓ Hjørne4_1     ✓ PalleteringsSel     ✓ Tilgang_1     ✓ MønsterPunk     ✓ Indstilling     ✓ Vent     ✓ Afstabl     ✓ StartPos_1     ✓ Retning | Indstil TCP Ledhastighed<br>Brug aktivt TCP ▼ 60,0<br>Ledacceleration<br>Base ▼ 80,0<br>Tilføj viapunkt Nulstil                             | ) °/sek.<br>) °/sek. |                   |            |
|                                                                                                    | Fart100%                                                                                                    | <b>+</b> Forrige     | Næste             | •          |

Kommandoen **Bevæg** styrer robottens bevægelser gennem de underliggende viapunkter. Viapunkterne skal ligge under en Bevæg-kommando. Kommandoen Bevæg definerer den acceleration og hastighed, hvorved robotarmen bevæger sig mellem disse viapunkter.

#### Bevægelsestyper

Du kan vælge en af tre typer bevægelser: **BevægJ**, **BevægL** og **BevægP**. Hver bevægelsestype forklares nedenfor.

- bevægJ laver bevægelser, der beregnes i robotarmens ledrum. Led kontrolleres for at afslutte deres bevægelser på samme tid. Denne bevægelsestype resulterer i en kurvet bane for værktøjet. De fælles parametre, der anvendes til denne bevægelsestype, er den maksimale ledhastighed og ledacceleration specificeret i hhv. *deg/s* og *deg/s*<sup>2</sup>. Hvis det ønskes, at robotarmen skal bevæges hurtigt mellem viapunkterne under tilsidesættelse af værktøjsbanen mellem disse viapunkter, kan denne bevægelsestype med fordel vælges.
- bevægL bevæger værktøjscenterpunktet (TCP) lineært mellem viapunkter. Dette betyder, at hvert led udfører en mere kompliceret bevægelse for at holde værktøjet på en lige banelinje. De fælles parametre, som kan indstilles for denne bevægelsestype, er den ønskede værktøjshastighed og værktøjsacceleration, der er specificeret i hhv. mm/s og

#### $mm/s^2$ , og også en funktion.

- bevægP bevæger værktøjet lineært ved konstant hastighed med cirkulære overgange og er beregnet til visse former for procesdrift såsom limning eller dosering. Standardstørrelsen for overgangsradius er en fælles værdi mellem alle viapunkterne. En mindre værdi vil gøre banens drejning skarpere, hvorimod en højere værdi vil gøre banen fladere. Mens robotarmen bevæger sig gennem viapunkterne ved konstant hastighed, kan robottens kontrollerskab ikke vente på enten I/O-drift eller operatørhandling. Dette kan evt. stoppe robotarmens bevægelse eller forårsage et sikkerhedsstop.
- Cirkelbevæg kan føjes til en bevægP for at lave en cirkulær bevægelse. Robotten starter bevægelsen fra sin nuværende position eller startpunktet, bevæger sig gennem et viapoint specificeret på den cirkulære bue og et Slutpunkt, der fuldender den cirkulære bevægelse. En tilstand bruges til at beregne værktøjsretning gennem den cirkulære bue. Tilstanden kan være:
  - · Fast: Kun startpositionen bruges til at definere værktøjsretningen
  - · Ubegrænset: Startpunktet ændres til slutpunkt for at definere værktøjsretningen

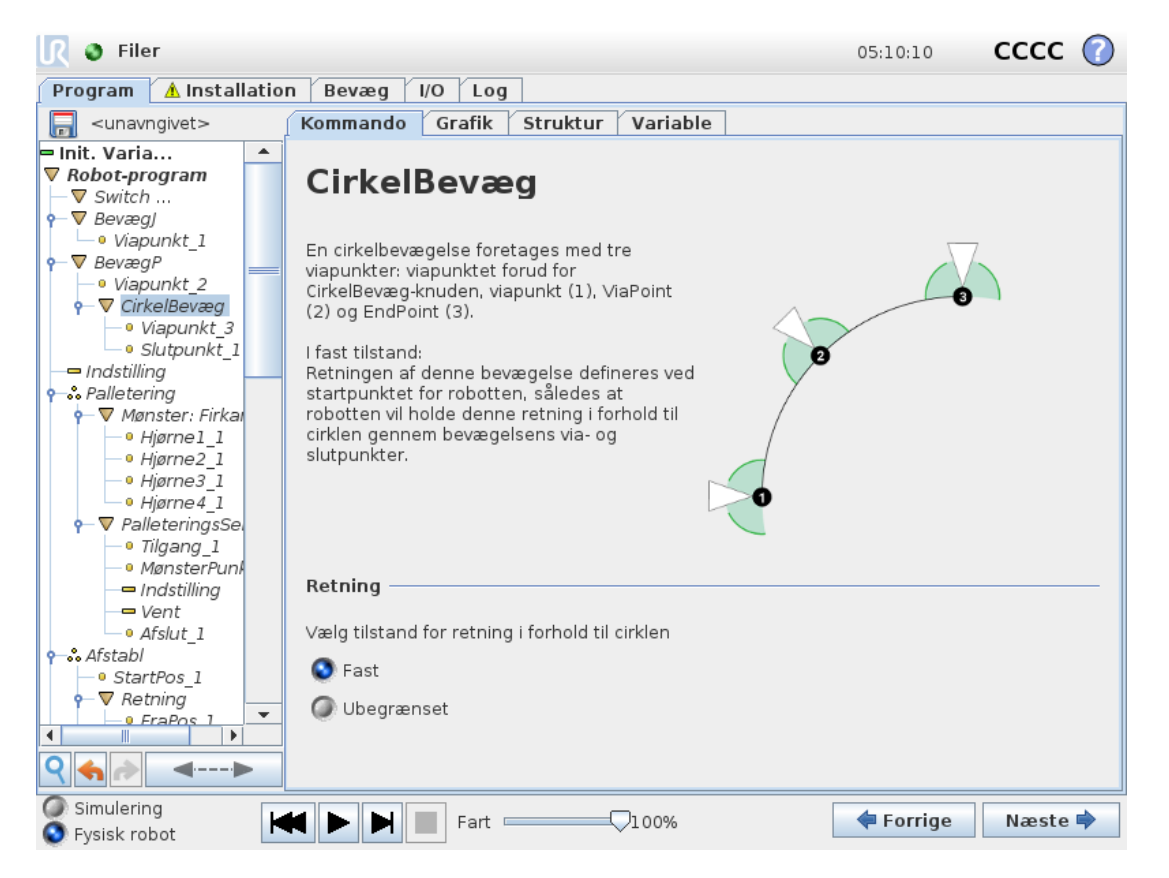

### Fælles parametre

De fælles parametre i nederste højre hjørne af bevægelsesskærmbilledet Bevæg gælder for robotarmens bevægelse fra foregående position til kommandoens første viapunkt, og derfra til hvert af de efterfølgende viapunkter. Indstillingerne for Bevæg-kommando gælder ikke for banen *fra* det sidste viapunkt under Bevæg-kommandoen.

## Valg af TCP

Måden, hvorpå robotten bevæges imellem viapunkter justeres afhængigt af om TCP er indstillet med en brugerdefineret TCP eller en aktiv TCP. Med **Ignorer aktiv TCP** kan denne bevægelse justeres i forhold til værktøjsflangen.

#### Indstilling af TCP i et Bevæg

- 1. Tag adgang til fanen Program for at indstille TCP'et, som bruges til viapunkter.
- 2. Under Kommando i rullemenuen til højre vælges Bevæg-typen.
- 3. Vælg en mulighed i rullemenuen **Indstil TCP** under Bevæg.
- 4. Vælg **Brug aktiv TCP** eller vælg **en brugerdefineret TCP**. Du kan også vælge **Ignorer aktiv TCP**.

### Funktionsvalg

Viapunkter kan defineres relativt til en funktion ved brug af rullemenuen Funktioner (se afsnit 24.17. Funktioner on page218). Dette betyder, at når der indstilles et viapunkt, vil programmet huske værktøjskoordinaterne i funktionsområdet for den valgte funktion. Nogle få tilfælde kræver detaljeret forklaring:

Den valgte funktion har ingen virkning på relative viapunkter. Den relative bevægelse udføres altid med hensyn til retningen af **basen**.

Når robotarmen bevæger sig til et variabelt viapunkt, beregnes TCP (værktøjscenterpunkt) som koordinaterne for variablen i området for den valgte funktion. Derfor vil robotarmens bevægelse for et variabelt viapunkt ændre sig, hvis en anden funktion vælges.

Du kan ændre en funktions position, mens programmet kører, ved at tildele en positur til den korresponderende variabel.

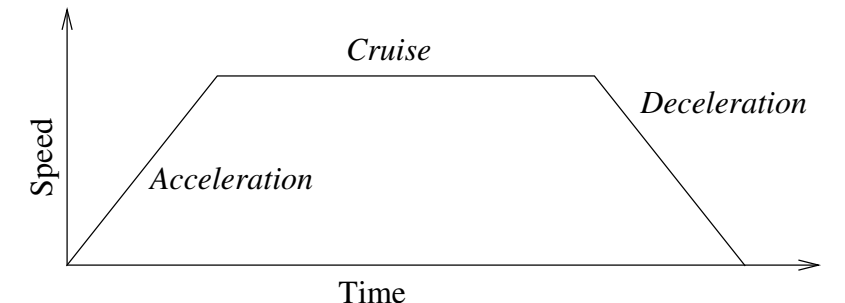

12.1: Hastighedsprofil for en bevægelse. Kurven deles i tre segmenter: acceleration, cruise og deceleration. Niveauet for cruise-fasen bestemmes ved indstilling af hastigheden for bevægelsen, mens stejlheden i faserne med acceleration og deceleration bestemmes af accelerationsparameteret.

#### **Brug ledvinkler**

Som alternativ til 3D-posituren kan du markere afkrydsningsfeltet **Brug ledvinkler**, når du bruger BevægJ til at definere viapunkter ved hjælp af robotledvinkler. Hvis **Brug ledvinkler** er aktiveret, er TCP og funktionsvalg ikke tilgængelige. Viapunkter defineret med **Brug ledvinkler** justeres ikke, når programmet flyttes fra robot til robot.

## 23.10.2. Fast viapunkt

| 🜒 Filer                                                                                                    |                                   | 05:10:18                 | cccc 🕜    |
|----------------------------------------------------------------------------------------------------|-----------------------------------|--------------------------|-----------|
| Program 🔥 Installation                                                                                                    | n Bevæg I/O Log                   |                          |           |
| -unavngivet                                                                                                    | Kommando Grafik Struktur Variable | e                        |           |
| Init. Varia     ✓     Robot-program     ✓     Switch     ✓     P Bevægj                                                                                                    | Viapunkt                          | Fast p                   | osition 🔻 |
| • Viapunkt_1     • Viapunkt_1     • Viapunkt_2     • Viapunkt_2     • ♥ CirkelBevæg     • Viapunkt_3     • Slutpunkt_1     • Indstilling                                                                                                    | Viapunkt_2                        | 2 viapunkt               |           |
| ←             ■ Alletering                 ←             ■ Mønster: Firkal                 ←             ■ Hjørne1_1                 ←             Hjørne2_1                 ←             Hjørne3_1                 ←             Hjørne4_1 | Bevæg her                         | er positur               |           |
| PalleteringsSel                                                                                                    |                                   | Avancerede indstillinger |           |
| MønsterPunk                                                                                                    | 🕥 Brug delt overgangsradius       | Tid 💮                    | 2,0 s     |
|                                                                                                    | Foretag overgang med radius       | Værktøjshastighed        | 250 mm/s  |
| • Afslut_1                                                                                                    | 25 mm                             | Værktøjsacceleration     | 1200 mm/s |
|                                                                                                    | 다. Tilføj viapunkt                | Sug fælles parametre     |           |
| Simulering                                                                                                    | Fart                              | 🗣 Forrige                | Næste 🔿   |

Et punkt i robottens bane. Viapunkter er den mest centrale del af et robotprogram, idet de fortæller robotarmen, hvor den skal være. En fast viapunkt-position indlæres ved fysisk at flytte robotarmen til positionen.

### Indlæring af viapunkter

Betegnelsen Indlæring bruges til at vise robotten, hvordan TCP skal placeres i forhold til en funktion til et anlæg. For at lære robotten et viapunkt skal du følge instruktionerne nedenfor:

- 1. Gå til fanen Program, og indsæt en Bevægelsesknude.
- 2. I bevægelsesknuden skal du bruge rullemenuen Indstil TCP til at indstillet TCP'en.
- 3. I bevægelsesknuden skal du bruge rullemenuen **Funktion** til at vælge en funktion.
- 4. I knuden Viapunkt skal du bruge **Indlæringstilstand** eller **jogge** for at placere robotten i en ønsket konfiguration.

### Brug af viapunkter

Brug af et viapunkt betyder, at man anvender den indlærte relation mellem funktionen og TCP'et i den nuværende situation. Relationen mellem funktionen og TCP'et, som anvendes på den aktuelt valgte funktion, resulterer i den ønskede TCP-placering. Derefter finder robotten ud af, hvordan den skal placere sig selv for at lade det aktuelt aktive TCP nå denne TCP-position. For at bruge et viapunkt skal du følge instruktionerne nedenfor:

1. Brug et eksisterende viapunkt i en bevægelsesknude, eller indsæt viapunktet i en anden bevægelsesknude

(f.eks. ved kopiere og indsætte eller bruge knappen \q{Link} på viapunktet).

- 2. Indstil det ønskede TCP.
- 3. Indstil den ønskede funktion.

### Indstilling af viapunktet

#### Viapunkt-navne

Viapunkter får automatisk et unikt navn. Dette navn kan ændres af brugeren. Viapunkter forbindes og deler positionsoplysninger når linkikonet vælges. Andre positionsinformationer, såsom overgangsradius og hastighed samt acceleration for værktøjet/led, konfigureres individuelt for viapunkter, selvom de kan være forbundne.

### Overgang

Overgang giver robotten mulighed for at foretage en glidende overgang mellem to baner uden at stoppe ved viapunktet Viapunkt mellem dem.

#### Eksempel

Lad os tage en handling som opsamling og nedsætning som eksempel (se figur 12.2), hvor robotten aktuelt står i viapunkt 1 ( $WP_2$ ). Dermed indføres tre viapunkter for at oprette en sti, der opfylder kravene. $WP_3$  i retning kommende fra viapunkt 2 ( $\circ$ ), skal robotten nærme sig  $WP_3$ ). For at undgå en kollision med genstanden samt andre forhindringer ( $WP_1$ ), og den skal samle en genstand op ved viapunkt 3 (

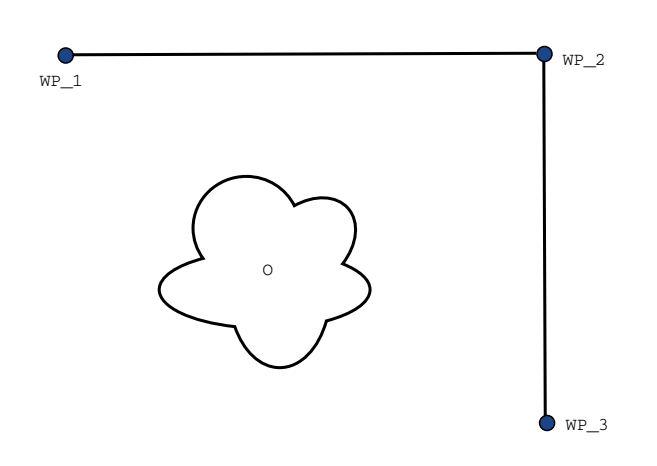

**12.2**: *WP*\_1 : startposition *WP*\_2 : via punkt, *WP*\_3 : opsamlingsposition, *O* : forhindring.

Hvis ikke andre indstillinger konfigureres, standser robotten ved hvert viapunkt, før næste bevægelse foretages. Det er ikke optimalt, at denne opgave standser ved  $WP_2$ , da en glidende drejning vil opfylde kravene på samme måde, men tage kortere tid og kræve mindre energi. Det er endda acceptabelt, at robotten ikke præcist når  $WP_2$ , så længe overgangen fra den første til den anden bane foretages nær denne position.

Stoppet ved WP\_2 kan undgås ved at konfigurere en overgang for viapunktet, som giver robotten mulighed for at beregne en glidende overgang til næste bane. Overgangens primære parameter er en radius. Når robotten er indenfor viapunktets overgangsradius, kan den begynde overgangen og fravige fra den oprindelige sti. Dette giver mulighed for hurtigere og mere glidende bevægelser, da robotten ikke skal decelerere og accelerere igen.

#### Overgangsparametre

Der findes flere parametre - udover viapunkterne - der har indflydelse på overgangsbanen (se figur 12.3):

- overgangsradiussen (r)
- robottens start- og sluthastighed (ved henholdsvis position <code>p1 og p2</code> )
- bevægelsestiden (hvis der fx indstilles en specifik baneperiode, vil dette påvirke robottens start- og sluthastighed)
- de banetyper, der skal overgås fra og til (Movel, MoveJ)

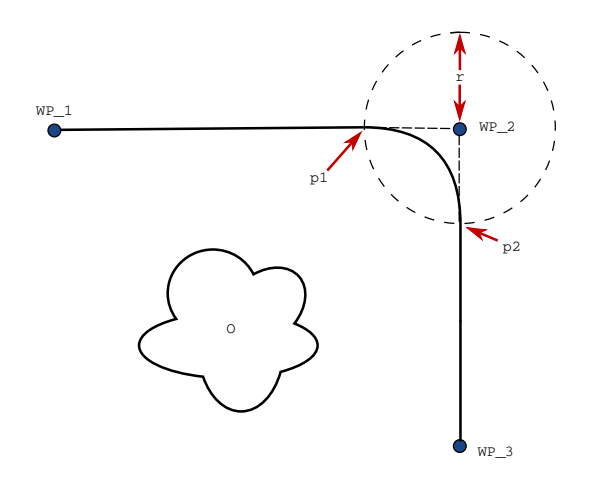

**12.3**: Overgang over  $WP_2$  med radius r, første overgangsposition ved p1 og endelige overgangsposition ved p2. O er en forhindring.

Hvis der indstilles en overgangsradius, vil robotarmens bane lave en overgang afvige fra at køre helt hen til et viapunkt og lade robotarmen undlade at standse ved punktet.

Overgange kan ikke overlappe hinanden, så det er ikke muligt at indstille en overgangsradius, der overlapper en overgangsradius for et tidligere eller følgende viapunkt, som vist i figur 12.4.

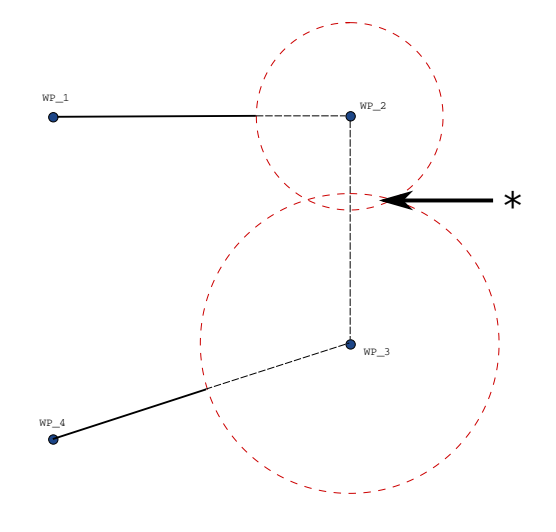

12.4: Overlapning af overgangsradius ikke tilladt (\*).

#### Betingede overgangsbaner

Overgangsbanen påvirkes både af viapunktet, hvor overgangsradiussen er indstillet til, og det efterfølgende viapunkt i programtræet. Dvs. i programmet i figur 12.5 er overgangen omkring WP\_ 2 i dette eksempel. Der er to mulige slutpositioner, og for at afgøre, hvilke næste viapunkt der overgås til, skal robotten vurdere den aktuelle læsning af WP\_2. Konsekvensen af dette bliver mere tydelig i dette eksempel ved overgang omkring WP\_1 er påvirket af digital\_input[1] allerede fra det tidspunkt, den går ind i overgangsradiussen. Dette betyder, at udtrykket **hvis...så** (eller andre opsætninger til bestemmelse af efterfølgende viapunkter, såsom variable viapunkter) vurderes, før vi faktisk når til WP\_2, som kan virke lidt ulogisk, når man betragter programsekvensen. Hvis et viapunkt er et stoppunkt, og det følges af betingede udtryk til afgørelse af det næste viapunkt (fx I/O-kommandoen) udføres I/O-handlingen, når robotarmen standser ved viapunktet.

```
MoveL

WP_I

WP_1 (blend)

WP_2 (blend)

if (digital_input[1]) then

WP_F_1

else

WP_F_2

WP_F_2

WP_r_1

WP_r_1

WP_r_1

WP_r_1

WP_r_1

WP_r_1

WP_r_1

WP_r_2
```

**12.5**:  $WP\_I$  er det første viapunkt, og der er to potentielle endelige viapunkter:  $WP\_F\_1$  og  $WP\_F\_2$ , afhængigt af et betinget udtryk. Det betingede *if*-udtryk vurderes, når robotarmen går ind *i* den anden overgang (\*).

#### Overgangsbaner

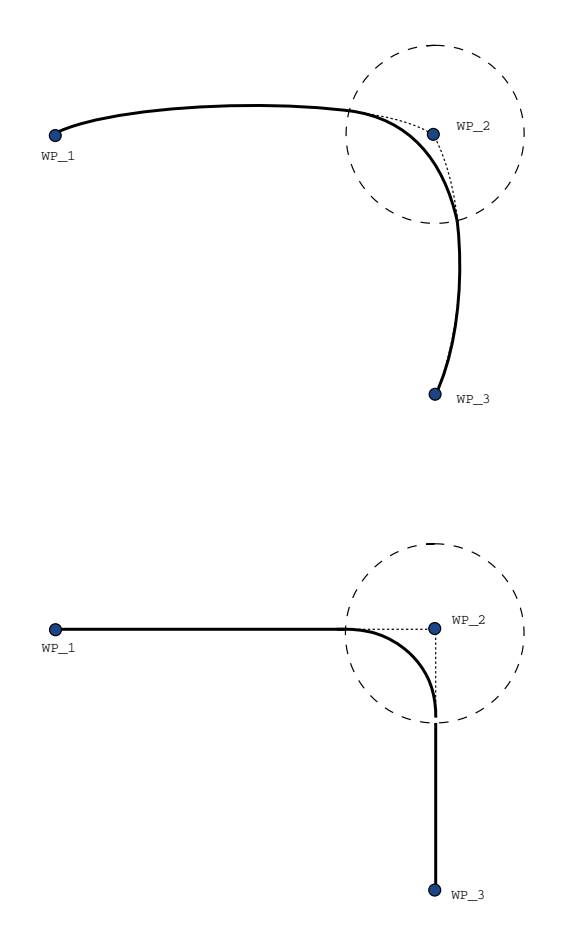

#### 12.6: Ledfunktionsområde (MoveJ) vs. cartesian space (MoveL) bevægelse og overgang.

Afhængigt af bevægelsens type (f.eks. BevægL, BevægJ eller BevægP) genereres der forskellige overgangsbaner.

- Overgange i BevægP Ved dannelse af overgange i BevægP følger positionen i overgangen en cirkelbue ved konstant hastighed. Retningen dannes gennem en jævn interpolation mellem de to baner. Du kan danne en overgang fra en BevægJ eller en BevægL til en BevægP. Hvis det er tilfældet, anvender robotten en cirkelbueovergang af BevægP og interpolerer hastigheden af de to bevægelser. Du kan ikke danne en overgang fra en BevægP til en BevægJ eller en BevægL. I stedet betragtes det sidste viapunkt på BevægP som et stoppunkt uden overgang. Du kan ikke udføre en overgang, hvis de to baner er i en vinkel tæt på 180 grader (modsat retning), fordi den skaber en cirkelbue med en meget lille radius, som robotten ikke kan følge med konstant hastighed. Det giver en programkørselsfejl, som kan rettes ved at justere viapunkterne, så de danner en mindre spids vinkel.
- Overgange der involverer BevægJ danner en overgang i ledfunktionsområdet. Dette gælder overgange fra BevægJ til BevægJ, BevægJ til BevægL og BevægL til BevægJ. Overgangen giver en jævnere og hurtigere bane end bevægelser uden overgang (see Figure 15.6).

Hvis hastighed og acceleration bruges til at angive hastighedsprofilen, holdes overgangen inden for overgangsradiussen i løbet af overgangen. Hvis du bruger *tid* i stedet for *hastighed* og *acceleration* til angivelse af hastighedsprofilen for begge bevægelser, følger overgangsbanen banen for den oprindelige BevægJ. Når begge bevægelser er tidsbegrænsede, sparer brug af overgange ikke tid.

• **Overgange i BevægL** Ved dannelse af overgange i BevægL følger positionen i overgangen en cirkelbue ved konstant hastighed. Retningen dannes gennem en jævn interpolation mellem de to baner. Robotten kan decelerere på banen, før den følger cirkelbuen, for at undgå meget høje accelerationer (f.eks. hvis vinklen mellem de to baner er tæt på 180 grader).

#### 💦 🌒 Filer 05:10:18 cccc 🕜 Program 🔥 Installation Bevæg I/O Log Kommando Grafik Struktur Variable <unavngivet> Init. Varia... . ▼ Robot-program Viapunkt Relativ position Ŧ V Switch ... ▼ BevægJ 🖉 Viapunkt\_2 • Viapunkt 1 ▼ BevægP • Viapunkt\_2 Relativ bevægelse defineret af forskellen mellem fra- og til-positioner ▼ CirkelBevæg Til-pos. Fra-pos. • Viapunkt 3 Afstanden 0.0 mm Slutpunkt\_1 Indstil punkt Indstil punkt Vinkel 178.7 ° 🗕 Indstilling A Palletering Bevæg her Bevæg her V Mønster: Firka • Hiørnel 1 • Hiørne2 1 • Hiørne3 1 Hjørne 4\_1 Avancerede indstillinger PalleteringsSe • Tilgang\_1 🔘 Tid • MønsterPun 📀 Brug delt overgangsradius 🗕 Indstilling Værktøjshastighed Foretag overgang med radius Vent • Afslut 1 Værktøjsacceleration Afstabl 🗿 Brug fælles parametre StartPos 1 **₽ ₽** Tilføj viapunkt ▼ Retnina Ŧ FraPos Slet viapunkt Tilføj Indtil Q Simulering Fart 🗉 Forrige Næste 🔿 💽 Fysisk robot

23.10.3. Relativt viapunkt

Et viapunkt med positionen givet i forhold til robotarmens tidligere position, som for eksempel to centimeter til venstre". Den relative position defineres som forskellen mellem de to givne positioner (venstre til højre).

Bemærk: Gentagende relative positioner kan flytte robotarmen ud af sit arbejdsområde.

Afstanden her er den kartesiske afstand mellem TCP i de to positioner. Vinklen angiver, hvor meget TCP-retningen ændrer sig mellem de to positioner. Mere præcist længden af den rotationsvektor, som beskriver retningsændringen.

## 23.10.4. Variabelt viapunkt

| 🜒 Filer                                            |                                 | 05:10:18 CCCC 🕜                |
|----------------------------------------------------|---------------------------------|--------------------------------|
| Program 🔥 Installatio                              | n Bevæg I/O Log                 |                                |
| 📄 <unavngivet></unavngivet>                        | Kommando Grafik Struktur Variab | le                             |
| 🗖 Init. Varia                                      |                                 |                                |
| ▼ Robot-program                                    | Viapunkt                        | Fast position 🔍                |
|                                                    | •                               |                                |
| Viapunkt 1                                         | Vianunkt                        | 2 9                            |
|                                                    | Vapanic                         | 0                              |
| – • Variabel                                       |                                 |                                |
| - • Viapunkt_2                                     | Indst                           | il viapunkt                    |
|                                                    | ?                               |                                |
| • Slutpunkt 1                                      | •                               |                                |
|                                                    | Redig                           | ger positur                    |
| ♀→∴ Palletering                                    |                                 |                                |
| 🛉 🛡 Mønster: Firkal                                |                                 |                                |
| Hjørne1_1                                          | Bevæg her                       |                                |
| -• Hiørne3 1                                       |                                 |                                |
| ● Hjørne4_1                                        |                                 | Avancerede indstillinger       |
|                                                    |                                 | Tid 2,0 s                      |
| <ul> <li>Tilgang_1</li> <li>MapsterBupl</li> </ul> | 💽 Brug delt overgangsradius     |                                |
| - Indstilling                                      | 🔘 Foretag overgang med radius   | Værktøjshastighed 250 mm/s     |
| Vent                                               | 25 mm                           | Værktøjsacceleration 1200 mm/s |
| Arsiut_1                                           |                                 | S Brug fælles parametre        |
| • StartPos_1                                       | ☆☆ Tilføj viapunkt              | • <b>j</b>                     |
| Retnina                                            | Slat vianuskt                   |                                |
|                                                    |                                 | 🕂 🛛 Tilføj Indtil              |
|                                                    |                                 |                                |
| 🥥 Simulering 🛛 🗖                                   |                                 | 着 Eorrige 🛛 Nasto 🚔            |
| 💽 Fysisk robot 🛛 🕒                                 |                                 | - Fornge Mæste -               |

Et viapunkt med en position givet af en variabel, i dette tilfælde beregnet\_pos. Variablen skal være en *positur* såsom

var=p[0.5,0.0,0.0,3.14,0.0,0.0]. De første tre er *x*,*y*,*z* og de sidste tre er orienteringen givet som en *rotationsvektor* givet af vektoren *rx*,*ry*,*rz*. Længden på aksen er den vinkel, der skal drejes i radianer, og vektoren selv er den akse, der roteres om. Positionen opgives altid i forhold til en referenceramme eller et koordinatsystem, der er defineret af den valgte funktion. Hvis en overgangsradius er indstillet til et fast viapunkt, og de forudgående og efterfølgende viapunkter er variable, eller hvis overgangsradiussen er indstillet til et variabelt viapunkt, vil

overgangsradiussen blive kontrolleret for overlapning (se Overgangsparametre on page147). Hvis overgangsradiusen overlapper et punkt, når programmet køres, vil robotten ignorere det og gå videre til næste punkt.

For eksempel at skulle bevæge robotten 20 mm langs værktøjets z-akse:

```
var_1=p[0,0,0.02,0,0,0]
Movel
Waypoint_1 (variable position):
Use variable=var_1, Feature=Tool
```

## 23.10.5. Retning

Programknuden **Retning** angiver en bevægelse i forhold til funktionsakser eller TCP'er. Robotten bevæger sig langs banen, som er specificeret i programknuden Retning, indtil denne bevægelse standses af en **Indtil**-betingelse.

IR

| <u> </u> I Siler                                    |                                                                        | 05:09:47                 | cccc 🕜  |  |  |  |  |  |
|-----------------------------------------------------|------------------------------------------------------------------------|--------------------------|---------|--|--|--|--|--|
| Program 🛕 Installation Bevæg 🛛 /O 🛛 Log             |                                                                        |                          |         |  |  |  |  |  |
| 肩 <unavngivet></unavngivet>                         | <pre><unavngivet> Kommando Grafik Struktur Variable</unavngivet></pre> |                          |         |  |  |  |  |  |
| Stop Pop op                                         | Retning                                                                |                          |         |  |  |  |  |  |
| <pre>&gt; timer_1<br/>▼ BevægL<br/></pre>           | Robotten vil bevæge sig i en lineært-bevægelse i forhold til o         | len valgte funktion      |         |  |  |  |  |  |
| <ul> <li>✓ Indtil</li> <li>✓ Gentag</li> </ul>      | Funktion Retning                                                       |                          |         |  |  |  |  |  |
| Script<br>var_2:=2 * force()<br>Kald UnderProgram 1 | Base   Retningsvektor                                                  |                          |         |  |  |  |  |  |
| ▼ Hvis<br>└── <tom></tom>                           | [1.0,0.0,0.0]                                                          |                          |         |  |  |  |  |  |
| S Palletering                                       | S Brug fælles parametre                                                |                          |         |  |  |  |  |  |
| ● MønsterPunkt_3<br>—— Indstilling                  | 🖉 Værktøjshastighed                                                    | 250,0 mm/s               |         |  |  |  |  |  |
|                                                     | Værktøjsacceleration                                                   | 1200,0 mm/s <sup>2</sup> |         |  |  |  |  |  |
| InderProgram_1<br>> <tom></tom>                     |                                                                        |                          |         |  |  |  |  |  |
| lændelse                                            |                                                                        |                          |         |  |  |  |  |  |
| Tråd 1 ▼                                            | 라 Tilføj Indtil                                                        |                          |         |  |  |  |  |  |
| Simulering<br>Fysisk robot                          | Fart100%                                                               | 두 Forrige                | Næste 🖨 |  |  |  |  |  |

#### Tilføjelse af en retningsbevægelse

- 1. Under Basic trykkes på **Retning** for at tilføje en lineær bevægelse til programtræet.
- 2. Definer den lineære bevægelse i feltet Retning under Funktion.

#### Standsning af en retningsbevægelse

1. Tryk i feltet Retning på knappen **Tilføj indtil** for at definere og tilføje stopkriterier til programtræet.

Du kan tilføje indstillinger for Retningsvektor, for **Værktøjshastighed** og **Værktøjsacceleration** for at definere en vektorretning for lineær. Det giver mulighed for avancerede anvendelser som f. eks:

- · definition af lineær bevægelse i forhold til flere funktionsakser
- beregning af retningen som et matematisk udtryk

Retningsvektorerne definerer et brugerdefineret kodeudtryk, som opløses til en enhedsvektor. For eksempel har retningsvektorerne [100,0,0] og [1,0,0] nøjagtig samme effekt på robotten. Brug hastighedsskyderen til at bevæge langs x-aksen ved en ønsket hastighed. Talværdierne i retningsvektoren har kun betydning i forhold til hinanden.

## 23.10.6. Indtil

Programknuden **Indtil** definerer et stopkriterium for en bevægelse. Robotten bevæger sig langs en bane og standser, når der registreres kontakt. I programtræet kan du tilføje Indtil-knuder under Retningsknuder og Viapunktknuder. Du kan føje flere stopkriterier til en enkelt bevægelse. Bevægelsen standser, når den første **Indtil**-tilstand opfyldes.

| 🔃 🔮 Filer                                                                                                    |                                                                                                    | 05:09:47 CCCC 🕜                    |
|----------------------------------------------------------------------------------------------------|----------------------------------------------------------------------------------------------------|------------------------------------|
| Program 🔥 Installati                                                                                                    | on Bevæg I/O Log                                                                                        |                                    |
| -unavngivet                                                                                                    | Kommando Grafik Struktur Variable                                                                       |                                    |
| Kommentar<br>Stop<br>Pop op<br>timer_1<br>♥ BevægL<br>♥ Retning: Base X+<br>□ Indtil<br>■ Indtil<br>♥ Gentag<br>□ <tom></tom>                                                                                                    | Indtil<br>Angiv stopbetingelsen<br>Robotten vil bevæge sig i den valgte retning indtil stopbe<br>Udtryk | etingelsen er nået<br><i>f</i> (x) |
| Script Var_2:=2 * force() Kald UnderProgram_1 Content of the second second seco | Afstand                                                                                                 | Q9                                 |
| <ul> <li>Palletermgsberein</li> <li>Palletermgsberein</li> <li>MønsterPunkt_3</li> <li>Indstilling</li> <li>Vent</li> <li>Afslut_3</li> <li>InderProgram_1</li> </ul>                                                                                                    | I/O-input                                                                                               | Q                                  |
| = <tom></tom>                                                                                                    | -                                                                                                    |                                    |
| <i>a</i> : <i>tom</i> > <i>q</i> ← <i>a</i> : <i>tom</i> >                                                                                                    | Tilføj Indtil                                                                                           | Tilføj handling                    |
| Simulering<br>Sisk robot                                                                                                    | Fart                                                                                                    | 🕈 Forrige 🛛 Næste 🗭                |

I feltet Indtil kan du definere følgende stopkriterier:

- **Afstand** Denne knude kan bruges til at standse en retningsbevægelse, når robotten har bevæget sig en bestemt afstand. Hastigheden sænkes gradvist, så robotten standser nøjagtigt ved afstanden.
- Værktøjskontakt(se 23.10.7. Indtil værktøj-kontakt below) Du kan bruge denne knude til at stoppe en bevægelse, når robotværktøjet registrerer en kontakt.
- **Udtryk** Denne knude kan bruges til at standse bevægelsen på grund af et tilpasset programudtryk. Du kan bruge I/O'er, variabler eller scriptfunktioner til at angive stoptilstanden.
- **I/O-indgang** Du kan bruge denne knude til at stoppe en signalstyret bevægelse fra en I/O-indgang.

## 23.10.7. Indtil værktøj-kontakt

Programknuden **Indtil værktøjskontakt** tillader robotten at stoppe sin bevægelse, når der er opnået kontakt med værktøjet. Du kan definere decelerationen af stoppet og tilbagetrækningen af værktøjet.

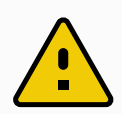

#### FORSIGTIG

Standardhastigheden for bevægelse er for høj til kontaktregistrering. En hurtigere bevægelseshastighed udløser et sikkerhedsstop, før betingelsen Værktøjskontakt kan træde i kraft. For at undgå udløsning af et sikkerhedsstop skal bevægelseshastigheden sænkes. Til verktøykontakt virker kanskje ikke hvis det monterte verktøyet vibrerer.

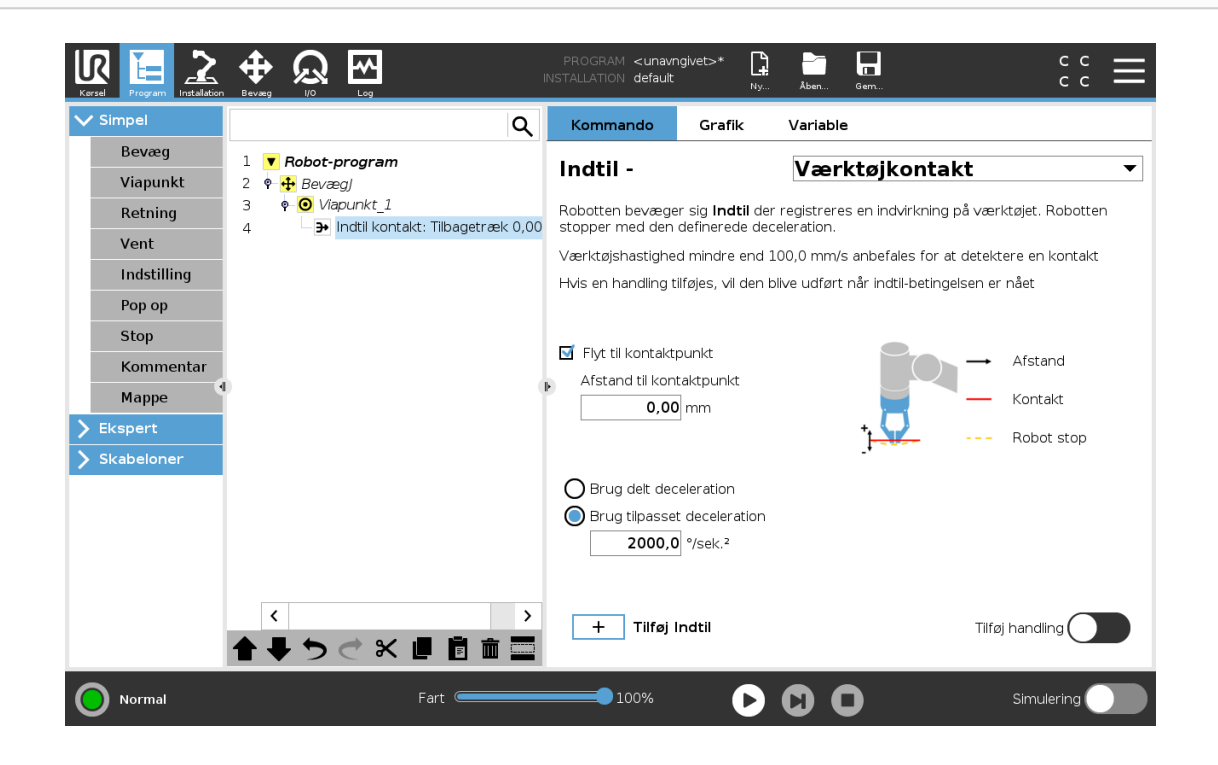

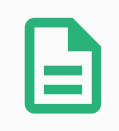

#### BEMÆRK

Indtil værktøjskontakt fungerer muligvis ikke, hvis det monterede værktøj vibrerer. For eksempel kan en vakuumgriber med en integreret pumpe introducere hurtige vibrationer.

Du kan bruge knuden Indtil værktøjskontakt til for eksempel stabling/afstabling, hvor Indtil værktøjskontakt bestemmer højden af de stablede genstande.

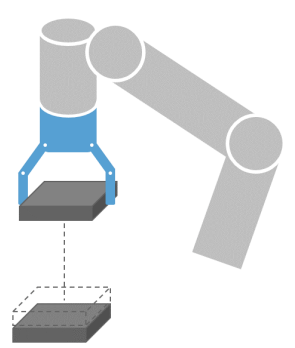

### Træk tilbage til kontakt

Brug indstillingen **Træk tilbage til kontakt** for at få robotten til at vende tilbage til det indledende kontaktpunkt. Du kan indstille en ekstra modsat bevægelse for at få robotten til at bevæge sig fri af kontakten eller mod kontakten. Dette er nyttigt, hvis du har en griber, der skal bruge fri bevægelsesplads, eller hvis der kræves en klemmehandling.

#### Handling

Tilføj en **Handling** gør det muligt at tilføje en programknude, hvis en bestemt **Indtil**-betingelse opfyldt. For eksempel kan Indtil værktøjskontakt aktivere gribehandlingen for et griberværktøj. Hvis der ikke er defineret nogen **Handling**, fortsætter programudførelsen til næste programknude i programtræet.

### 23.10.8. Vent

| <u> [</u> ] 🕘 Filer                                                                                                    |                                                                                                    | 05:09:28  | cccc 🕜  |
|----------------------------------------------------------------------------------------------------|----------------------------------------------------------------------------------------------------|-----------|---------|
| Program 🔥 Installatio                                                                                                    | n Bevæg I/O Log                                                                                                    |           |         |
| 肩 <unavngivet></unavngivet>                                                                                                    | Kommando Grafik Struktur Variable                                                                                                    |           |         |
| ▼ Robot-program       • ▼ BevægJ       • Viapunkt_1       • ▼ BevægJ       • Viapunkt_2       • Indstilling       • ▼ PalleteringsSe.       • ▼ PalleteringsSe.       • Tilgang_1       • Mønster       • ▼ PalleteringsSe.       • Tilgang_1       • MønsterPunl       • Indstilling       • Vent       • Statblos_1       • FraPos_1       • Tilpos_1       • Opsamling       • StablPos_2       • Indstilling       • Vent       • Afslut_2       • Vent       • Afslut_2 | Vent<br>Vælg, hvad der skal udløse robottens næste handling.<br>Ingen venten<br>Vent 0,01 sekunder<br>Vent på digital indgang <di.indgang> Vent på digital indgang<br/>Vent indtil <an.indgang> Vent indtil f(x)</an.indgang></di.indgang> |           |         |
| Simulering                                                                                                    | Fart100%                                                                                                    | < Forrige | Næste 🔶 |

**Vent** sætter I/O-signalet eller et udtryk på pause i et givent tidsrum. Hvis **Ingen venten** er valgt, gøres intet.

Bemærk: Så snart interface til værktøjskommunikation TCI er aktiveret, er værktøjets analoge indgang ikke tilgængelig for valg af **Vent på** og udtryk.

## 23.10.9. Indstil

| 👌 Filer                                                                                                    | 05:09:                                                                                                    | 28 CCCC 🕜          |
|----------------------------------------------------------------------------------------------------|----------------------------------------------------------------------------------------------------|--------------------|
| Program 🔥 Installatio                                                                                                    | n Bevæg I/O Log                                                                                                    |                    |
| 딝 <unavngivet></unavngivet>                                                                                                    | Kommando Grafik Struktur Variable                                                                                                    |                    |
| ▼ Robot-program       ▲         ♀ ─ ♥ BevægJ       ●         ● Viapunkt_1       ♀         ♀ ─ ♥ BevægJ       ●         └ ● Viapunkt_2       ●         → Indstilling       ♀         ♀ ♣ Palletering       ♦                                                                                                    | <b>Indstilling</b><br>Vælg den handling, du ønsker at udføre på dette punkt i programmet. I<br>ændringer i robottens nyttelast.<br>Ø Ingen handling                                                                           | Du kan også angive |
| ✓ Mønster     ✓ PalleteringsSe.     ✓ Tilgang_1     ✓ MønsterPunl     ✓ Indstilling     ✓ Vent     ✓ Afslut 1                                                                                                    | Sæt digital udgang <di.udgang>       &lt;</di.udgang>                                                                                                    | ) mA               |
|                                                                                                    | <ul> <li>Indstil enkelt puls </li> <li>Di.Udgang&gt; </li> <li>Forøg installationsvariablen med én: </li> <li>Variabel&gt;</li> <li>Indstil den totale nyttelast 0,00 kg</li> <li>Anvend aktiv TCP som tyngdepunkt</li> </ul> | -                  |
| Vent     Vent     Vent | □ Indstil TCP                                                                                                    | Test               |

Sætter enten digitale eller analoge outputs til en given værdi. Digitale udgange kan også indstilles til at sende en enkelt impuls.

Brug kommandoen Indstil til at indstille robotarmens nyttelast. Du kan justere nyttelasten for at forhindre robotten i at udløse et sikkerhedsstop, når vægten ved værktøjet er forskellig fra den forventede nyttelast. Du skal fjerne markeringen i afkrydsningsfeltet, hvis den aktive TCP ikke skal anvendes som tyngdepunkt.

Den aktive TCP kan også ændres ved hjælp af en **Indstil**-kommando ved at markere afkrydsningsfeltet og vælge en af TCP-forskydningerne i menuen.

Hvis den aktive TCP for en bestemt bevægelse er kendt på det tidspunkt, hvor programmet skrives, kan du bruge TCP-valget ved at trykke på **Bevæg** i sidemenuen til venstre (se 23.10.1. Bevæg on page142). Yderligere oplysninger om konfigurering af navngivne TCP'er (se 24.2. TCP-konfiguration on page199).

## 23.10.10. Pop op

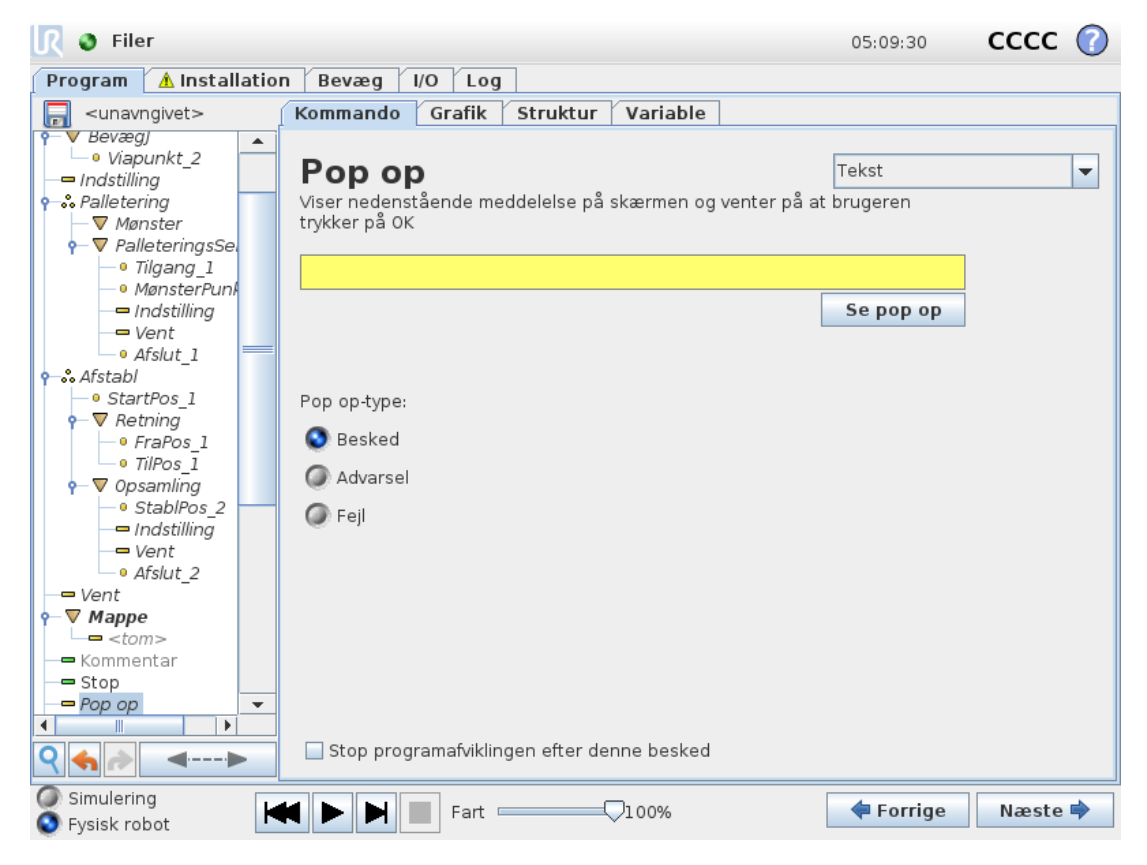

Popup-vinduet er en besked, der vises på skærmen, når programmet når til denne kommando. Beskedens udseende kan vælges, og selve teksten kan bestemmes via tastaturet på skærmen. Stilen på meldingen kan velges, og teksten kan skrives inn med tastaturet på skjermen. Hvis du markerer i feltet "Stop afvikling af programmet" stopper robotprogrammet ved denne popup. Bemærk: Meddelelser er begrænset til maksimalt 255 tegn.

## 23.10.11. Stop

| 🖉 Filer                                                                                                    |                                                                                                    | 05:09:30  | cccc 🕜  |
|----------------------------------------------------------------------------------------------------|----------------------------------------------------------------------------------------------------|-----------|---------|
| Program 🔥 Installatio                                                                                                    | n Bevæg I/O Log                                                                                                    |           |         |
| 🔲 <unavngivet></unavngivet>                                                                                                    | Kommando Grafik Struktur Variable                                                                                          |           |         |
| <unavngwet>         ● Viapunkt_1         ● Viapunkt_2         ● Indstilling         ● Nønster         ● PalleteringsSe         ● Tilgang_1         ● MønsterPunl         ● Indstilling         ● Viapunkt_2         ● Tilgang_1         ● MønsterPunl         ● Indstilling         ● Vent         ● Afslut_1         ● StartPos_1         ● FraPos_1         ● Tilfos_1         ● Vent         ● Afslut_2         ● Vent         ● Afslut_2         ● Vent         ● Afslut_2         ● Vent         ● Afslut_2         ● Vent         ● Afslut_2         ● Vent         ● StablPos_2         ■ Indstilling         ● Vent         ● Afslut_2         ● Vent         ● Kommentar         ● Stop</unavngwet> | Kommando         Grank         Struktur         Variable           Stop         Programudførelsen standser på dette punkt. |           |         |
| Simulering                                                                                                    | Fart100%                                                                                                    | 🖨 Forrige | Næste 📥 |

Programafviklingen stopper her.

## 23.10.12. Kommentar

| 🜒 Filer                                                                                                    |                                   | 05:09:29  | cccc 🕜  |
|----------------------------------------------------------------------------------------------------|-----------------------------------|-----------|---------|
| Program 🔥 Installation                                                                                                    | Bevæg I/O Log                     |           |         |
| 🔲 <unavngivet></unavngivet>                                                                                                    | Kommando Grafik Struktur Variable |           |         |
|                                                                                                    | Kommentar                         |           |         |
| • Tilgang_1<br>• MønsterPunk<br>• Indstilling<br>• Vent<br>• Afslut_1<br>• StartPos_1                                                                                                    |                                   |           |         |
|                                                                                                    |                                   |           |         |
| Image: weak of the second second s |                                   |           |         |
| <ul> <li>Simulering</li> <li>Fysisk robot</li> </ul>                                                                                                    | Fart 7100%                        | 두 Forrige | Næste 幹 |

Giver programmøren mulighed for at føje en tekstlinje til programmet. Denne tekstlinje har ingen betydning for programudførelsen.

## 23.10.13. Mappe

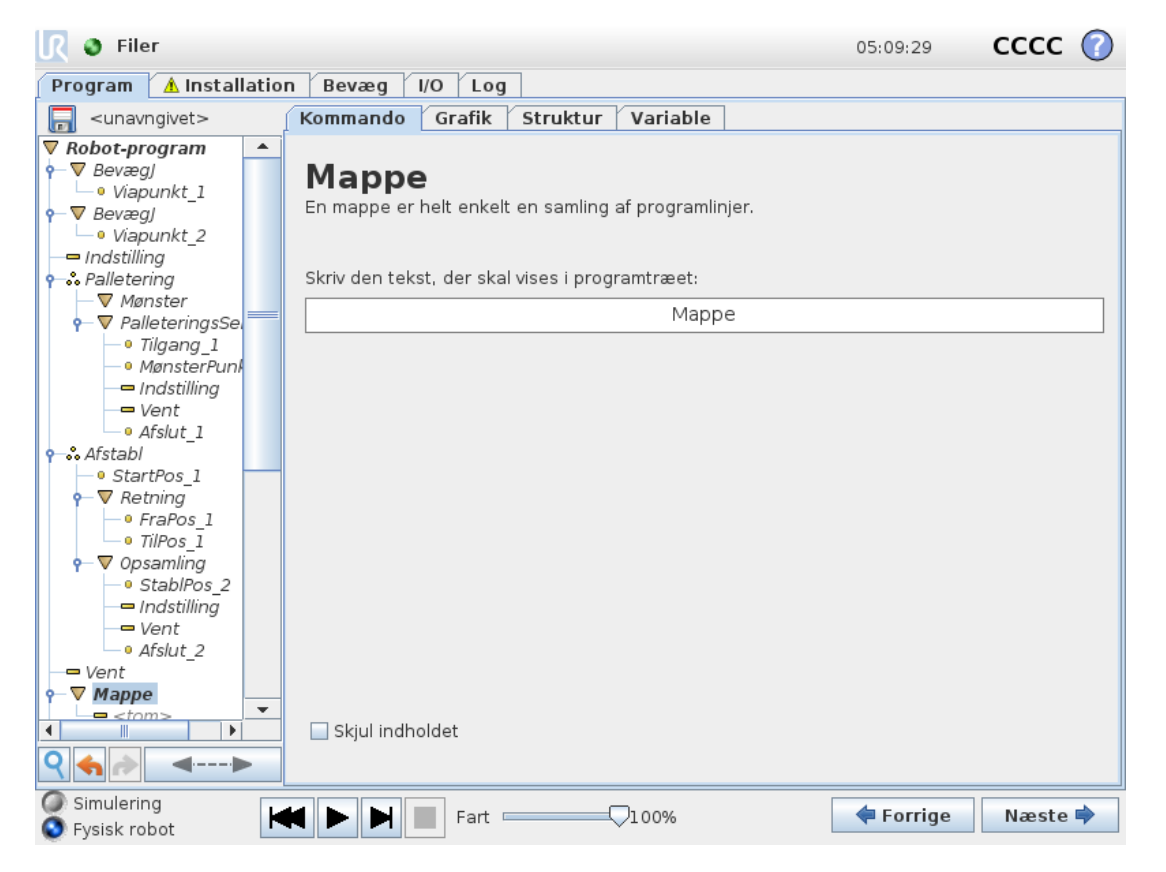

En **Mappe** bruges til at organisere og mærke specifikke dele af et program, at rydde op i programtræet og gøre programmet lettere at læse og navigere i.

Mapper påvirker ikke programmet og dets udførelse.

# 23.11. Avancerede programknuder

## 23.11.1. Gentag

| 🜒 Filer                                                                                     | 05:                                                                                                    | 09:31   | cccc  | 0 |
|---------------------------------------------------------------------------------------------|----------------------------------------------------------------------------------------------------|---------|-------|---|
| 🏾 Program 🛛 🔥 Installatio                                                                   | n Bevæg I/O Log                                                                                                    |         |       |   |
| 🔲 <unavngivet></unavngivet>                                                                 | Kommando Grafik Struktur Variable                                                                                                    |         |       |   |
| V PalleteringsSet                                                                           | Gentag Vælg venligst, hvor mange gange programmet i denne løkke bør gentages.  Gentag altid Gentag X gange: Antal gentagelser Variabelnavn Gentag_1 |         |       |   |
| ← Vent<br>♥ ♥ Mappe<br>└── <tom><br/>← ♥ Kommentar</tom>                                    | Gentag, når udtrykket er <i>Sandt</i>                                                                                                    |         |       |   |
| Stop     Pop op     timer_1     V BevægL     Por enting: Base     Indtil     ✓ Gentag     ✓ | Evaluer udtryk kontinuerligt                                                                                                    |         |       |   |
| Simulering                                                                                  | Fart100%                                                                                                    | Forrige | Næste | • |

Får de underliggende programkommandoer til at gentages. Afhængigt af valget gentages de underliggende programkommandoer uendeligt, enten et vist antal gange, eller så længe en given betingelse er sand. Når der er gentaget et vist antal gange, skabes en dedikeret gentagelsesvariabel (kaldet  $loop_1$  i skærmbilledet ovenfor), som kan bruges til udtryk inden for gentagelsen. Gentagelsesvariablen tæller fra 0 til N - 1.

Når du gentager et udtryk som slutbetingelse, muliggør PolyScope en løbende evaluering af udtrykket, således at "gentagelsen" kan afbrydes når som helst under udførelsen og ikke kun efter hver repetition.

## 23.11.2. Hvis

If and If...Else sætninger ændrer robottens adfærd baseret på sensorinput eller variable værdier.

| Image: Weight of the second second        | $\bigcirc$ |
|----------------------------------------------------------------------------------------------------|------------|
| Program 🛕 Installation   Bevæg   I/O   Log                                                                                                    |            |
| <pre> <unavngivet> Kommando Grafik Struktur Variable</unavngivet></pre>                                                                                                    |            |
| • StartPos_1                                                                                                    |            |
|                                                                                                    |            |
|                                                                                                    |            |
|                                                                                                    |            |
| StablPos_2     Inite figure a studationer for den givne sensoringgang eller programvanaber vir bigende     Inite figure den givne sensoringgang eller programvanaber vir bigende                                                                                                    |            |
|                                                                                                    |            |
| - Vent Hvis f(x)                                                                                                    |            |
|                                                                                                    | _          |
| ▼ Mappe Evaluer udtryk kontinuerligt                                                                                                    |            |
| L= <tom></tom>                                                                                                    |            |
| 🗕 Kommentar                                                                                                    |            |
| = Stop                                                                                                    |            |
|                                                                                                    |            |
| Vinter_1<br>Very Reveal                                                                                                    |            |
| ← ▼ Retning: Base X+                                                                                                    |            |
|                                                                                                    |            |
| ▼ Gentag                                                                                                    |            |
|                                                                                                    |            |
| ■ script<br>■ var 2==2 * force()                                                                                                    |            |
| P Kald UnderProgram 1                                                                                                    |            |
| V Hvis                                                                                                    |            |
|                                                                                                    |            |
|                                                                                                    |            |
| Image: Constraint of the second second se |            |
|                                                                                                    |            |
| Simularing Forrige Næste                                                                                                    | •          |

Vælg betingelser i Udtryksredigering, som danner udtryk med brug af et If statement. If a condition is evaluated as True, the statements within this If command are executed. An If statement can have only one Else statement. Use Add ElseIf and Remove ElseIf to add and remove ElseIf expressions.

Select Check Expression Continuously to allow If, ElseIf and Loop statements to be evaluated while the contained lines are executed. If an expression inside an If statement is evaluated as False, the ElseIf or Else-udsagnene.

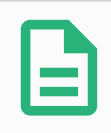

#### BEMÆRK

Hvis der er viapunkter inde i et Hvis-udtryk eller inde i et Gentag-udtryk med indstillingen Tjek udtryk løbende, kan du tilføje et stopj()- eller et stopl() efter udtrykket for forsigtigt at decelerere robotarmen. Dette er gyldigt for både Hvisog Gentag-kommandoer (se afsnit 23.11.1. Gentag on the previous page).

## 23.11.3. UnderProgram

| <u> </u> Filer                                                                                                    | 05:09:33                                                                                                    | 3 CCCC 🕜   |
|----------------------------------------------------------------------------------------------------|----------------------------------------------------------------------------------------------------|------------|
| Program 🔥 Installatio                                                                                                    | Bevæg I/O Log                                                                                                    |            |
| -unavngivet                                                                                                    | Kommando Grafik Struktur Variable                                                                                                 |            |
| • StartFos_1     • Vent     • StartFos_1     • FraPos_1     • FraPos_1     • TilPos_1     • StablPos_2     • Indstilling     • Vent                                                                                                    | UnderProgram 1<br>Et underprogram kan enten være en henvisning til en fil på disken, eller<br>det kan indeholdes i dette program. | Omdøb      |
| • Afslut_2                                                                                                    |                                                                                                    |            |
| Vent                                                                                                    | <ingen fil="" valgt=""></ingen>                                                                                                   |            |
| <pre>&gt; W mappe</pre>                                                                                                    | Indlæs fil<br>Gem underprogram                                                                                                    |            |
| P UnderProgram 1           Image: Constraint of the second second | Hold underprogram-fil opdateret med dette program Skjul underprogramtræ                                                           |            |
| Simulering<br>Sisk robot                                                                                                    | Fart I 100%                                                                                                    | ge Næste 🜩 |

Et underprogram kan indeholde dele, der er behov for flere steder. Et underprogram kan være en separat fil på en disk, og kan også være skjult for at beskytte mod utilsigtede ændringer af underprogrammet.

### Kald underprogram

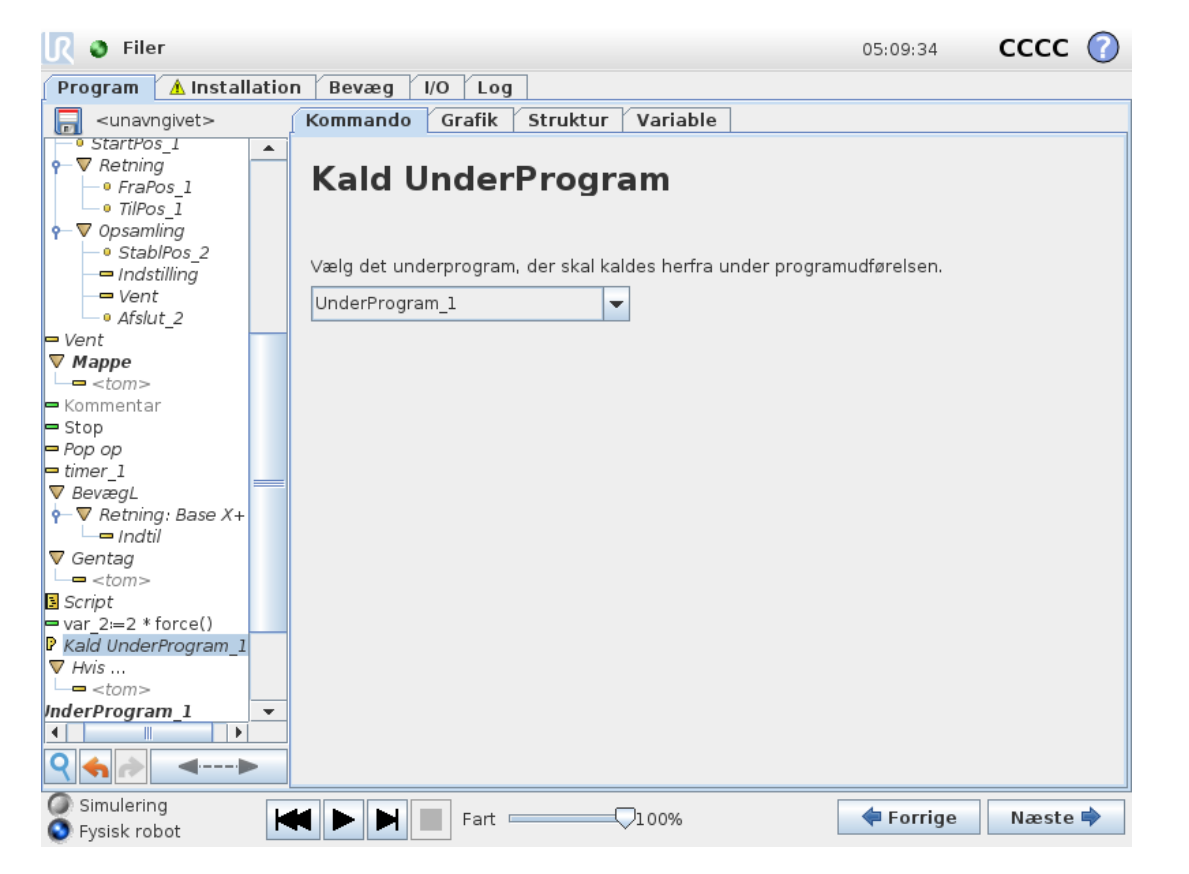

Et kald til et underprogram vil køre programlinjerne i underprogrammet og derefter vende tilbage til linjen efter kaldet.

## 23.11.4. Tildeling

| <u> </u> Filer                                                                                                    | 05:09:33                                                                                  | cccc 🕜     |
|----------------------------------------------------------------------------------------------------|-------------------------------------------------------------------------------------------|------------|
| Program 🔥 Installati                                                                                                    | n Bevæg I/O Log                                                                           |            |
| -unavngivet                                                                                                    | Kommando Grafik Struktur Variable                                                         |            |
| → Indstilling<br>→ Vent<br>→ Afslut_1<br>• Afstabl<br>→ StartPos_1                                                                                                    | <b>Tildeling</b><br>Tildeler den valgte <i>variabel</i> med værdien af <i>udtrykket</i> . | •          |
|                                                                                                    | Variabel Udtryk                                                                           |            |
| P ▼ 0psamling                                                                                                    | var_2 💌 := 2 * force()                                                                    |            |
| Script     vert     vert | Omdøb                                                                                     |            |
| Simulering                                                                                                    |                                                                                           | ne Næste 🖻 |
| 🕥 Fysisk robot                                                                                                    |                                                                                           | naeste 🕇   |

Tildeler værdier til variablerne. Den variable værdi kan være resultatet af udtryk oprettet i Udtryksredigering (se afsnit 23.3. Udtrykseditor on page136).

Du kan også anmode om en variabel værdi fra en operatør. Når du anmoder om en værdi fra en operatør, er det muligt at vise en operatørbesked for at validere input mod almindelige variabeltyper.

## 23.11.5. Script

| 🜒 Filer                                                                                                  | 05:09:31 CCCC                                           |
|----------------------------------------------------------------------------------------------------|---------------------------------------------------------|
| Program 🔺 Installation Bevæg I/O Log                                                                     |                                                         |
|                                                                                                    | Variable                                                |
| • MønsterPunl<br>• Indstilling<br>• Vent<br>• Afslut 1                                                   | Linje                                                   |
| <ul> <li>Afstabl</li> <li>StartPos_1</li> <li>P ▼ Retning</li> </ul> Nedenfor kan du indtaste tekst, der | r vil blive kørt som Scriptkode direkte i URController. |
| • FraPos_1     • TilPos_1     • Opsamling     • Opsamling                                                | f(x)                                                    |
| - Indstilling<br>- Vent<br>- Afslut 2                                                                    |                                                         |
|                                                                                                    |                                                         |
|                                                                                                    |                                                         |
| -= Pop op<br>-= timer_1<br>• ▼ BevæaL                                                                    |                                                         |
|                                                                                                    |                                                         |
| v v Gentag<br>□ = <tom><br/>- S Script · ·</tom>                                                         |                                                         |
|                                                                                                    |                                                         |
| Simulering<br>Fysisk robot                                                                               | 100% 🗲 Forrige Næste 🔿                                  |

Følgende indstillinger er tilgængelige i rullelisten under Kommando:

- **Linje** giver dig mulighed for at skrive en enkelt linje URscript-kode ved hjælp af Expression Editor (23.3. Udtrykseditor on page136)
- Fil giver dig mulighed for at skrive, redigere eller indlæse URscript-filer.

Du kan finde vejledning om skrivning af URscript i script-vejledningen eller på supportwebstedet (http://www.universal-robots.com/support).

Funktioner og variabler, som erklæres i en URscript-fil, er tilgængelige for brug i hele programmet i PolyScope.

## 23.11.6. Hændelse

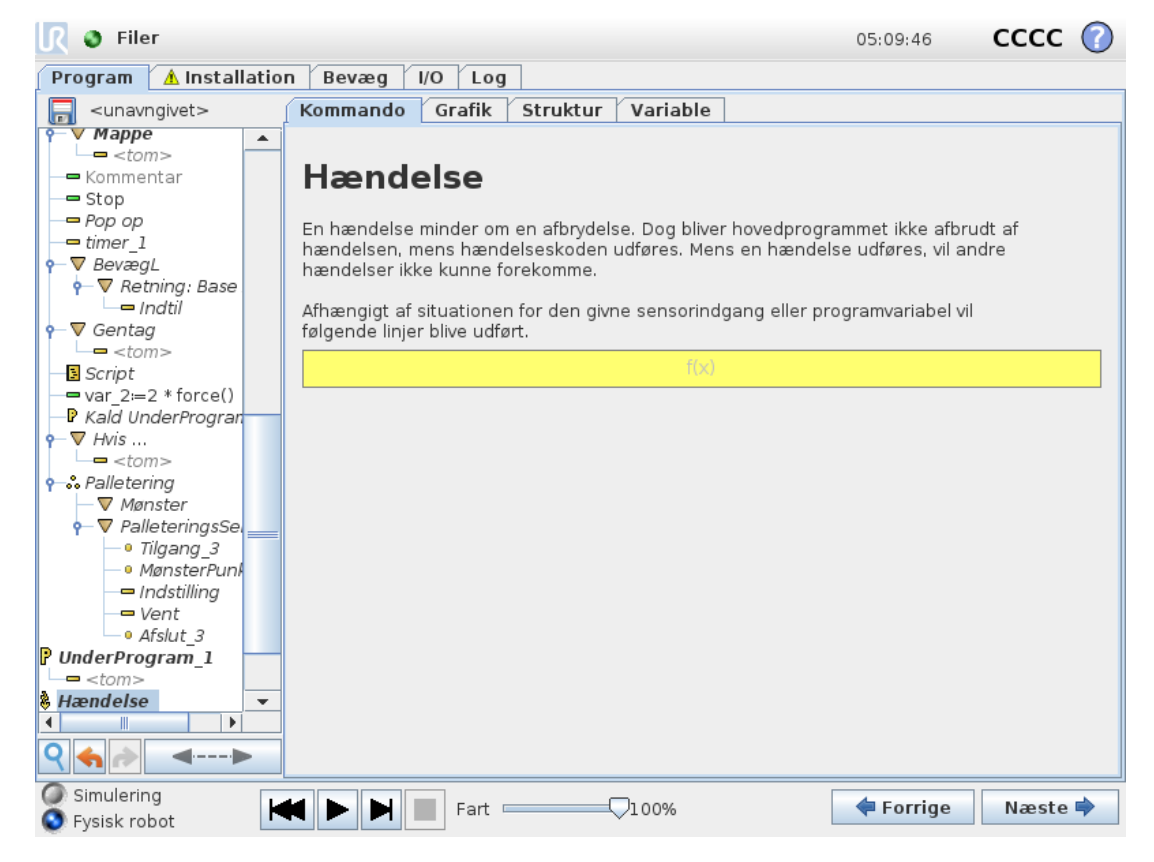

En hændelse kan bruges til at overvåge et indgangssignal, og udføre en handling eller sætte en variabel, når indgangssignalet går højt. For eksempel, i tilfælde af at robotten skal sende et signal til en maskine, hvor signalet skal gå højt i 200 ms og derefter lavt igen. Dette realiseres nemmest ved hjælp af en hændelse. Hændelser kontrolleres én gang for hver kontrolcyklus (2ms).
## 23.11.7. Tråd

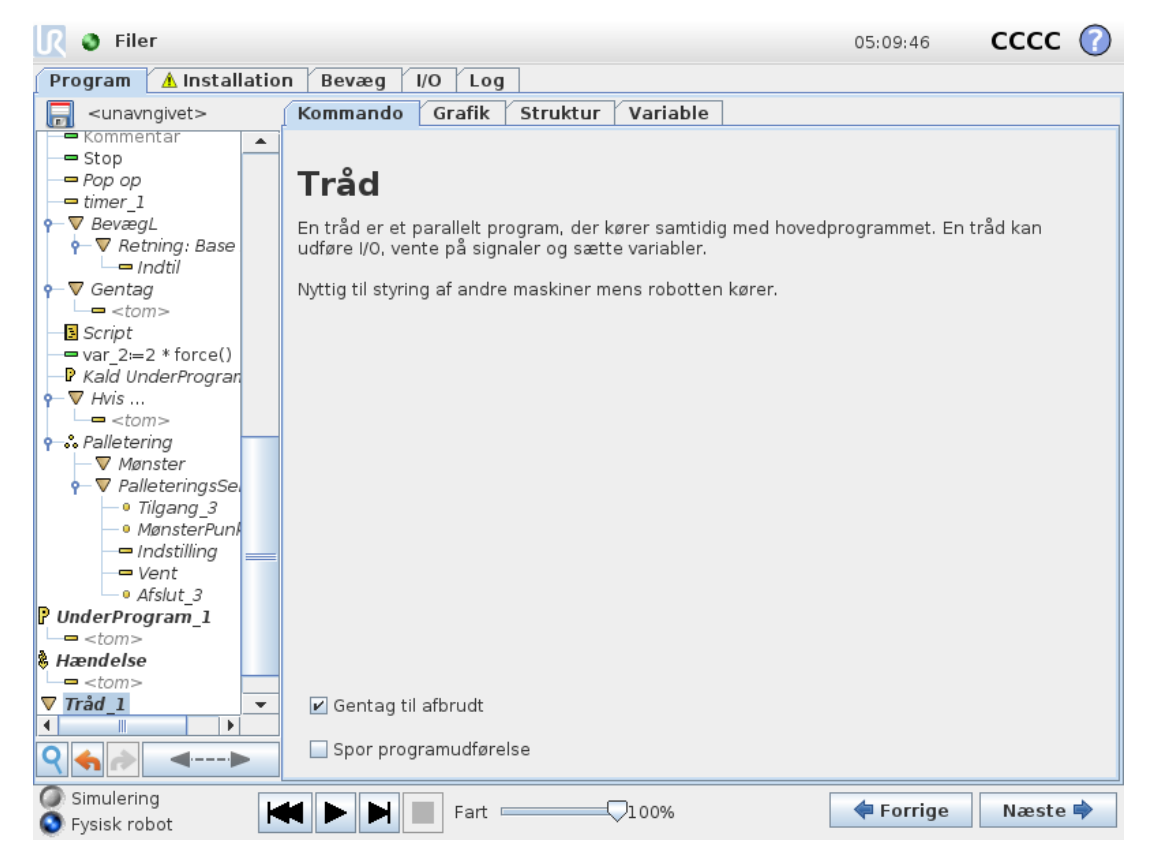

En tråd er en parallel proces til robotprogrammet. En tråd kan anvendes til at styre en ekstern maskine uafhængigt af robotarmen. En tråd kan kommunikere med robotprogrammet med variable og output-signaler.

## 23.11.8. Switch

| 🜒 Filer                                                                                                    | 05:09:51                                                                                                    | cccc 🕜    |
|----------------------------------------------------------------------------------------------------|----------------------------------------------------------------------------------------------------|-----------|
| Program 🔥 Installatio                                                                                           | Bevæg I/O Log                                                                                                    |           |
| 📄 <unavngivet></unavngivet>                                                                                     | Kommando Grafik Struktur Variable                                                                                                    |           |
| 🗖 Init. Varia 🔺                                                                                                 |                                                                                                    |           |
|                                                                                                    | <b>Switch</b><br>Du kan bruge en skift-sætning til at kontrollere dit programs forløb. Den ka<br>erstatte komplekse <b>HvisEllers hvis</b> sætninger og kan teste en række<br>værdier for dit udtryk | n         |
| <ul> <li>Mønster: Hirkai</li> <li>Hjørne1_1</li> <li>Hjørne2_1</li> <li>Hjørne3_1</li> <li>Hjørne4_1</li> </ul> | Switch                                                                                                    |           |
|                                                                                                    | Standardtilfælde                                                                                                    |           |
| ←● Afslut_1                                                                                                    | بالمعادمة Tilfælde                                                                                                    |           |
| Q ← PraPos 1<br>• FraPos 1<br>• TilPos 1<br>• StablPos 2<br>• StablPos 2<br>• StablPos 2                        | Tilfælde Intet valgt                                                                                                    | •         |
| Simulering                                                                                                    | Fart 100%                                                                                                    | e Næste 🔶 |

En **skifttilfælde**-konstruktion kan få robotten til at ændre sine bevægelser baseret på sensorindgange eller variable værdier. Brug **udtrykseditoren** til at beskrive grundbetingelserne samt definere tilfældene hvorunder, at robotten skal gå til underkommandoer i dette Switch. If the condition is evaluated to match one of the cases, the lines inside the Case are executed. If a Default Case er angivet, udføres linjerne kun, hvis der ikke blev fundet andre matchende tilfælde.

Hver Switch can have several Cases and one Default Case. Switches can only have one instance of any Case values defined. Cases can be added using the buttons on the screen. A Case-kommando kan fjernes fra skærmen for det skift.

## 23.11.9. Timer

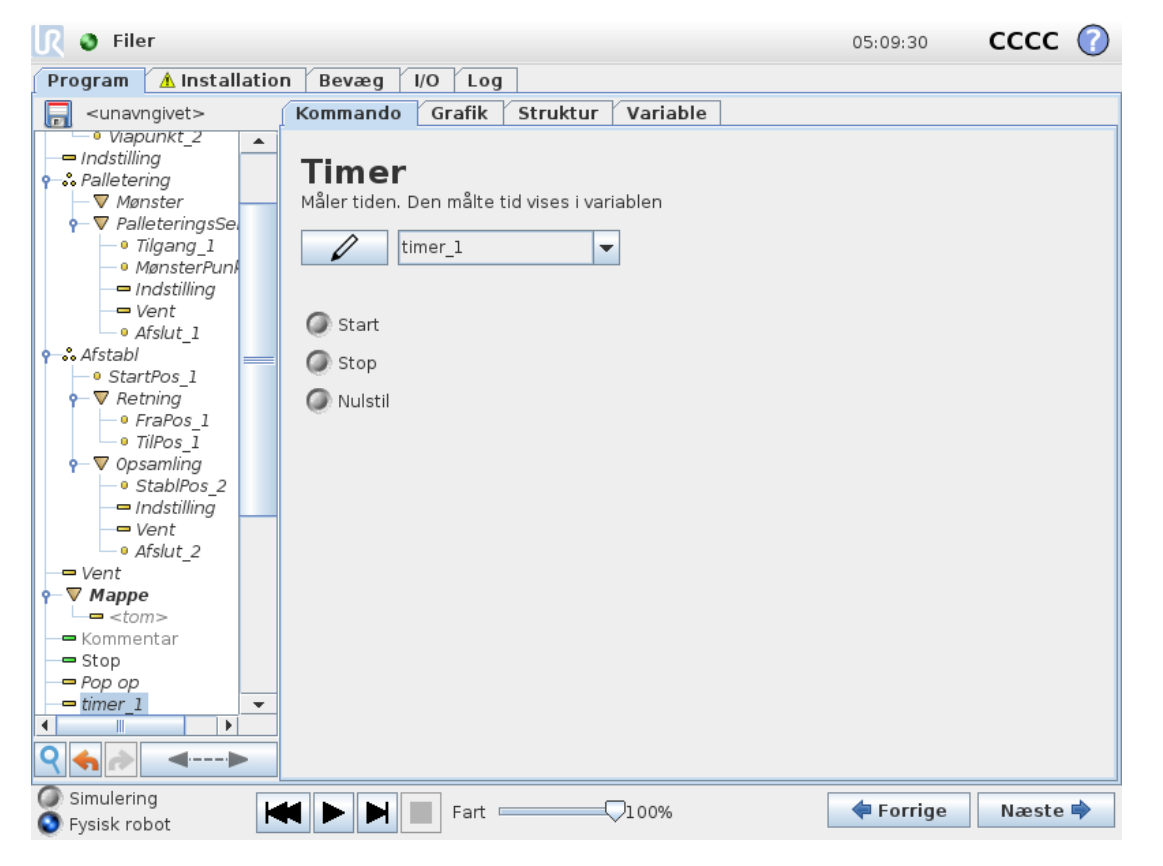

En timer måler den tid, det tager for bestemte dele af programmet at køre. En programvariabel

### 23.11.10. Hjem

| Kersel Program Installation |                                       | PROGRAM <b><unavngivet>* []</unavngivet></b><br>INSTALLATION <b>default_1*</b> Ny Aben | C 6<br>Gem             |
|-----------------------------|---------------------------------------|----------------------------------------------------------------------------------------|------------------------|
| > Simpel                    | ۹                                     | Kommando Grafik Variable                                                               |                        |
| ✓ Ekspert                   | 1 V Robot-program                     | Hiem                                                                                   |                        |
| Gentag                      | 2 🕂 Hjem                              | Flyt til Hjemposition som angivet under insta                                          | allationen             |
| UnderProg                   | 3 🕈 🕂 BevægP                          |                                                                                        |                        |
| Tildeling                   | 4 <u>O</u> Viapunkt_1<br>5 O Variabel | Bevægj                                                                                 |                        |
| Hvis                        | 6 ♥ ▼ CirkelBevæg                     | Ledhastighed                                                                           | 60 °/sek.              |
| Script                      | 7 - O Viapunkt_2                      | Ledacceleration                                                                        | 80 °/sek. <sup>2</sup> |
| Script                      | 8 Slutpunkt_1                         | O Tid                                                                                  | <b>2</b> s             |
| Hændelse                    | 9 – Indstilling                       |                                                                                        |                        |
| Tråd                        |                                       |                                                                                        | Devree her             |
| Switch                      | 12 - O Stop                           | Brug ledvinkler                                                                        | Bevæg her              |
| Timer                       | 13 – 🗩 Kommentar                      |                                                                                        |                        |
| Skrueproces                 | 14 🕈 🖿 Mappe                          | Tildel udgang til Hjemposition i sikkerbedsko                                          | nfigurationen          |
| Hjem                        | 15 - <tom><br/>16 - C Centar</tom>    |                                                                                        |                        |
|                             | 17 - <tom></tom>                      | Sikkert Hjem                                                                           | Udgange                |
|                             | 18 — <b>L.</b> Kald                   | ikke konfigureret                                                                      | lkke tildelt           |
|                             | 19 var_2:=2 * force()                 |                                                                                        |                        |
|                             | 20 🕈 🕨 Hvis                           |                                                                                        |                        |
|                             | 21 - <tom></tom>                      |                                                                                        |                        |
|                             | 22 - 🕅 Scrint                         |                                                                                        |                        |
|                             |                                       |                                                                                        |                        |
| Slukket                     | Fart Cart                             |                                                                                        | Simulering             |

#### 

Knuden Hjem bruger ledvinkler til at bevæge robotten til en foruddefineret hjem-position. Den defineres som en sikker hjem-position, knuden Hjem vises som Hjem(sikkerhed) i programtræet. Hvis Hjem-positionen ikke er synkroniseret med Sikkerhed, er knuden udefineret.

# 23.12. Skabeloner

## 23.12.1. Palletering

Palletering er en skabelon til nem programmering af palleterings- og afpalleteringsopgaver, opsamling og placering af (f.eks. fra bakker, fiksturer osv.), og til at få robotten til at udføre repeterbare handlinger for forskellige emner i flere lag med forskellige mønstre. Du kan oprette forskellige mønstre og anvende dem på bestemte lag. Du kan også placere en separator mellem hvert lag (se Tilføjelse af en separator mellem lagene i en palleteringssekvens on page175). Desuden kan du bruge funktioner fra Palleegenskaber til nemt at justere placeringen af din palle. Du kan få mere at vide om funktioner ved at se 24.17. Funktioner on page218. Følg afsnittet **Oprettelse af et palleteringsprogram** nedenfor for at bruge palleteringsskabelonen.

### Oprettelse af et palleteringsprogram

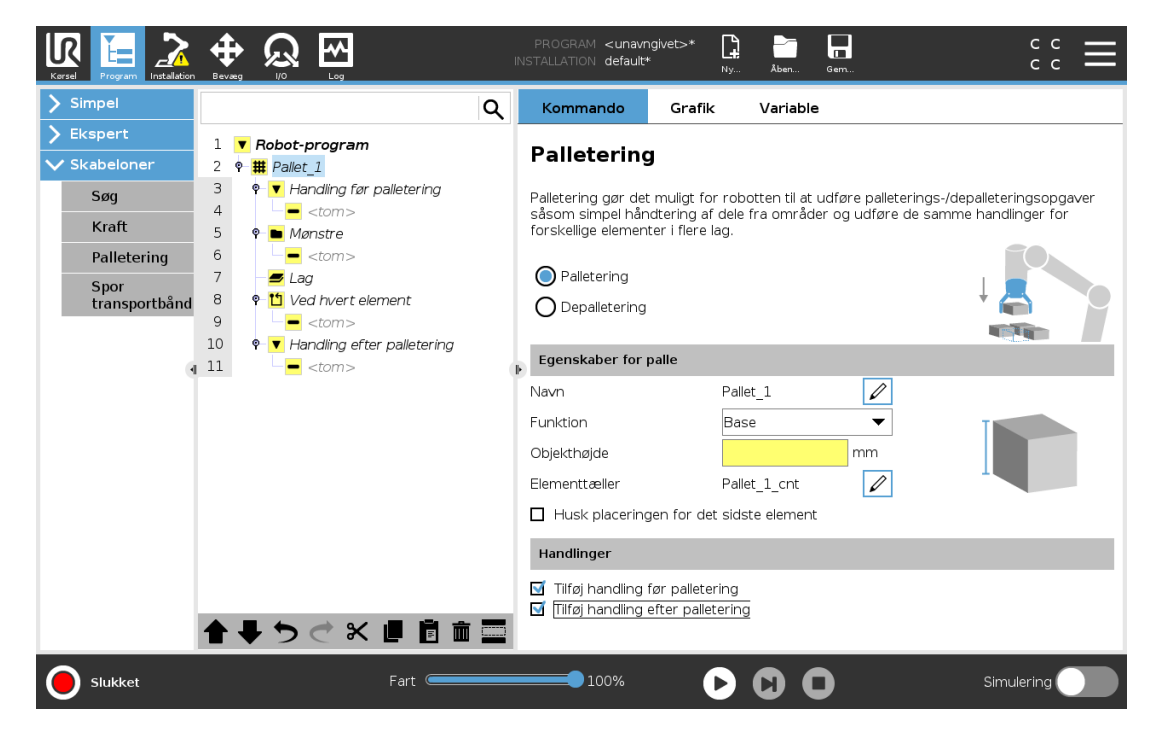

- 1. Bestem, om du vil indlære en funktion (se 24.17. Funktioner on page218) eller bruge en base som referenceplan.
- 2. Tryk i fanen Program under Skabeloner på Palletering.
- 3. Vælg en af følgende handlinger på skærmen Palletering afhængigt af den ønskede handling.
  - 1. Vælg **Palletering** for at ordne emner på en palle.
  - 2. Vælg Afpalletering for at fjerne emner fra en palle.

- 4. Under **Palleegenskaber** skal du angive navn, funktion (se Trin 1), genstandshøjde og emnetæller for dit program. Vælg afkrydsningsfeltet **Husk sidste emneplacering**, hvis du vil have robotten til at genstarte ved det emne, som den håndterede, da den standsede.
- 5. På skærmen Palletering skal du under **Handlinger** tilføje yderligere handlinger, som skal udføres før eller efter palleteringssekvensen ved at vælge følgende:
  - 1. Tilføj handling før palletering: Disse handlinger udføres før start af palletering.
  - 2. **Tilføj handling efter palletering**: Disse handlinger udføres efter afslutning af palletering.
- 6. Tryk i programtræet på knuden **Mønstre** for at udpege mønstre til dine lag. På denne skjermen kan du velge om du vil inkludere en separator mellom lagene . På denne skærm kan du vælge, om du vil have en separator mellem lagene (se Tilføjelse af en separator mellem lagene i en palleteringssekvens on page175).
- 7. Tryk på mønsterknuden/-knuderne i programtræet for at lære robotten lag-specifikke positioner (f.eks. start-/slutpunkter, gitterhjørner og/eller antal elementer). Se 23.10.1. Bevæg on page142 for vejledning om indlæring. Alle positioner skal indlæres ved pallens bund. Du kan kopiere et mønster ved at trykke på knappen Dubler mønster på Mønsterknude-skærmen, som du vil dublere.

|      | <b>Linje</b> For at indlære positionerne skal du vælge hvert emne i programtræet:                |
|------|--------------------------------------------------------------------------------------------------|
|      | • StartItem1                                                                                     |
|      | • EndItem1                                                                                       |
|      | Indsæt antal emner i din sekvens ved hjælp af tekstfeltet <b>Emner</b> nederst<br>på skærmen.    |
|      | <b>Gitter</b> For at indlære positionerne skal du vælge hvert emne i programtræet:               |
|      | CornerItem1                                                                                      |
| RES. | CornerItem2                                                                                      |
|      | CornerItem3                                                                                      |
|      | CornerItem4                                                                                      |
|      | Indsæt antal rækker og kolonner i de relevante tekstfelter for at angive mønsterets dimensioner. |
|      | <b>Uregelmæssig</b> For at indlære positionerne skal du vælge hvert emne i programtræet:         |
|      | • Item1                                                                                          |
|      | • Item2                                                                                          |
|      | • Item3                                                                                          |
|      | Tryk på <b>Tilføj emne</b> for at tilføje og identificere et nyt emne i sekvensen.               |

8. Tryk i programtræet på knuden Lag for at konfigurere lagene i din palleteringssekvens.

Vælg rullemenuen **Vælg mønster** for at vælge mønsteret for hvert lag. Tryk på knappen **Tilføj lag** for at tilføje yderligere lag til dit program. Lag skal tilføjes i den rigtige rækkefølge, da rækkefølgen ikke kan ændres senere.

9. Tryk i programtræet på knuden **Ved hvert emne**. Vælg at bruge standardindstillingen (A) Guiden Ved hvert emne eller (b) Manuel konfiguration ved hvert emne. Vejledninger om hver indstilling findes nedenfor.

#### (A) Guiden Ved hvert emne

Guiden Ved hvert emne hjælper med at definere de handlinger, der skal udføres ved hvert emne på en palle, herunder referencepunkt, tilgangs-viapunkt, viapunkt for værktøjshandlingspunkt og afslutnings-viapunkt (beskrevet i tabellen nedenfor). Tilgangs- og afslutnings-viapunkter for hver emne beholder samme orientering og retning uanset de forskellige emners orientering.

- 1. Tryk på knuden Ved hvert emne i programtræet.
- 2. Tyk på Næste på skærmen Ved hvert emne.
- 3. Tryk på knappen **Bevæg her**. Tryk derefter på knappen **Auto** og hold den inde, eller brug knappen **Manuel** til at bevæge robotten til separatorpunktet. Tryk på knappen **Fortsæt**. Tryk på **Næste**.
- 4. Tryk på **Indstil viapunkt** for at indlære tilgangs-viapunktet (se 23.10.1. Bevæg on page142). Tryk på **Næste**.
- 5. Gentag trin 3.
- 6. Tryk på **Indstil viapunkt** for at indlære afslutnings-viapunktet (se 23.10.1. Bevæg on page142). Tryk på **Næste**.
- 7. Tryk på Afslut.
- 8. Nu kan du tilføje relevante griberhandlingsknuder i mappen Værktøjshandling i programtræet.

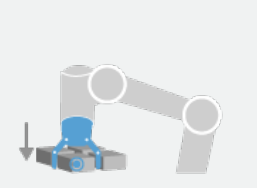

Verktøyhandlingspunkt

Viapunkt for værktøjshandlingspunkt Placeringen og positionen, som robotten skal være i under udførelse af en handling for hvert emne i et lag. Viapunktet for værktøjshandlingspunkt er som standard lig med referencepunktet, men det kan redigeres i programtræet ved at trykke på knuden Viapunkt for værktøjshandlingspunkt. Når du bruger guiden, er referencepunktet den første position i de første definerede lag på pallen. Referencepunktet bruges til at lære robotten tilgangsviapunktet, viapunkt for værktøjshandlingspunkt og afslutnings-viapunkt for hvert emne i et lag.

Tilnærming

**Tilgang viapunkt** Den kollisionsfri position og retning, som du vil have robotten til at tage, når den nærmer sig et emne i et lag.

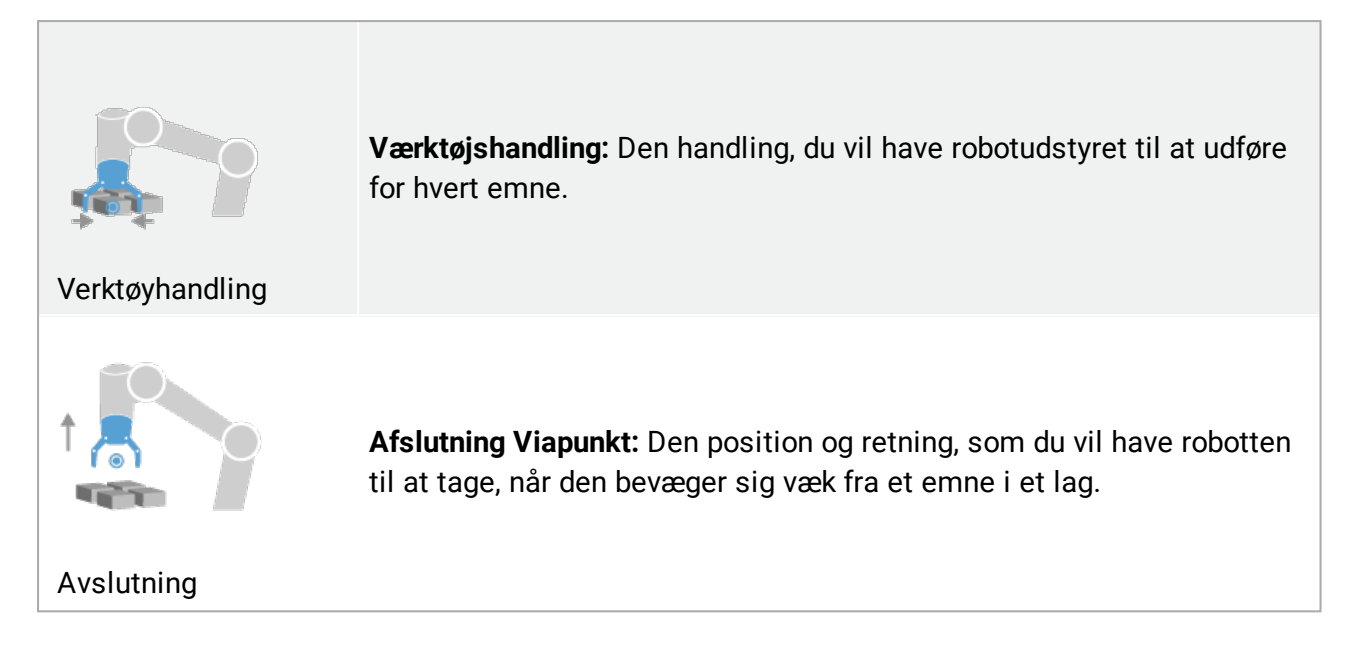

#### (B) Manuel konfiguration

- 1. Tryk på knuden Ved hvert emne i programtræet.
- 2. Tryk på Manuel konfiguration på startskærmen for Ved hvert emne.
- 3. Brug rullemenuerne til at vælge et mønster og et referencepunkt-emne. Tryk på knappen **Brug dette referencepunkt** for at indstille referencepunktet.
- 4. Bevæg robotten til referencepunktet ved at trykke på Bevæg her.
- 5. Tryk på knuden Tilgang i programtræet for at lære robotten tilgangs-viapunktet (se 23.10.1. Bevæg on page142). Tilgangs-viapunktet beholder samme orientering og retning uanset de forskellige emners orientering.
- 6. Tryk på knuden Ved hvert emne i programtræet. Gjenta trinn 4.
- 7. Tryk på knuden **Afslut** i programtræet for at lære robotten viapunktet Afslutning (se 23.10.1. Bevæg on page142).
- 8. Nu kan du tilføje relevante griberhandlingsknuder i mappen Værktøjshandling i programtræet.

#### Tilføjelse af en separator mellem lagene i en palleteringssekvens

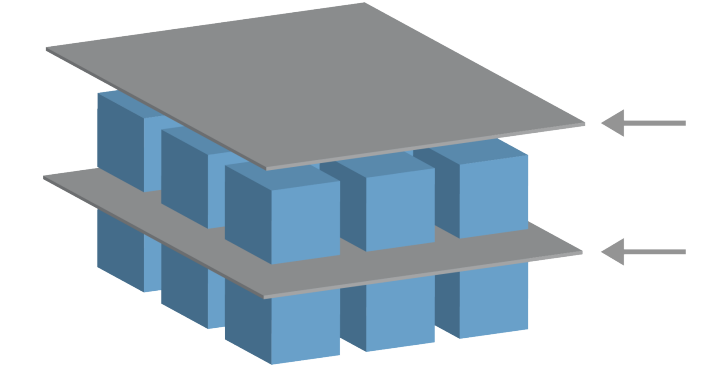

## UNIVERSAL ROBOTS

Separatorer, for eksempel papir eller skumplast, kan placeres mellem lagene i en palleteringssekvens. Separatorer mellem lag tilføjes ved at følge nedenstående vejledning:

- 1. Vælg knuden Mønster i programtræet.
- 2. Vælg **Mønstre** på skærmen **Separator**, og definer højden ved hjælp af tekstfeltet **Separatorhøjde**. Hvis højden ikke er defineret, kører programmet ikke.
- 3. Vælg **Lag** i programtræet. På skærmen Lag skal du vælge de lag, som separatorerne skal være imellem (separatorerne placeres automatisk mellem hvert lag).
- 4. Tryk på knuden **Separator** i programtræet. Tryk på **Indstil separator** for at indlære separatorpositionen.
- 5. Vælg mellem standardindstillingen (a) Guiden Separator eller (b) Manuel konfiguration af separatorsekvensen. Vejledninger om hver indstilling findes nedenfor.

Når guiden er færdig, eller hvis du annullerer guiden, vises en skabelon i programtræet under **Separatorhandling**. Ud over mappen Værktøjshandling under knuden Separatorhandling kan du vælge en af følgende mapper:

- Saml separator op for at programmere robotten til at opsamle separatorer til palletering
- Læg separator for at lægge separatorer til før afpalletering

#### (A) Guiden Separator

- 1. Tryk på knuden Separatorhandling på programtræet.
- 2. Tryk på Næste på skærmen Separatorhandling.
- 3. Tryk på knappen **Bevæg her** og hold knappen **Auto** nede, eller brug knappen **Manuel** til at bevæge robotten til separatorpunktet. Tryk på knappen **Fortsæt**. Tryk på **Næste**.
- 4. Tryk på **Indstil viapunkt** for at indlære tilgangs-viapunktet (se 23.10.1. Bevæg on page142). Tryk på **Næste**.
- 5. Gentag trin 3.
- 6. Tryk på **Indstil viapunkt** for at indlære afslutnings-viapunktet (se 23.10.1. Bevæg on page142). Tryk på **Næste**.
- 7. Tryk på Afslut.
- 8. Nu kan du tilføje relevante handlingsknuder i mapperne Saml separator op, Læg separator og Værktøjshandling i programtræet.

#### (B) Manuel konfiguration

- 1. Tryk på knuden Separatorhandling på programtræet.
- 2. Tryk på Manuel konfiguration på startskærmen Separatorhandling.
- 3. Bevæg robotten til separatorpunktet ved at trykke på Bevæg til separatorpunkt.
- 4. Tryk på knuden Tilgang i programtræet for at lære robotten tilgangs-viapunktet (se 23.10.1. Bevæg on page142).

- 5. Tryk på knuden Separatorhandling i programtræet. Gentag trin 3.
- 6. Tryk på knuden Afslut i programtræet for at lære robotten viapunktet Afslutning (se 23.10.1. Bevæg on page142).
- 7. Nu kan du tilføje relevante handlingsknuder i mapperne Saml separator op, Læg separator og Værktøjshandling i programtræet.

### Indstillinger for tilpasning af et palleteringsprogram

Du kan tilpasse dit palleteringsprogram på følgende måder:

- Hvis pallen skal justeres eller flyttes, efter at du har oprettet t palleteringsprogram, skal du blot genindlære pallefunktionen (se 24.17. Funktioner on page218), fordi palleteringssekvensen er fast i forhold til funktionen. Det betyder, at alle andre programkomponenter justeres efter den nyligt indlærte position.
- Du kan redigere egenskaberne for bevægelseskommandoerne (se 23.10.1. Bevæg on page142).
- Du kan ændre hastigheder og overgangsradiusser (se 23.10.1. Bevæg on page142).
- Du kan tilføje andre programknuder til sekvensen Ved hvert emne eller sekvensen Separatorhandling.

### 23.12.2. Søg

En søgefunktion bruger en sensor til at bedømme, hvornår den korrekte position er nået for at gribe eller slippe et emne. Sensoren kan være en trykknap, en tryksensor eller en kapacitet sensor. Denne funktion er til arbejde på stakke af emner med varierende tykkelse, eller hvor emnernes eksakte position ikke er kendt eller for svære at programmere.

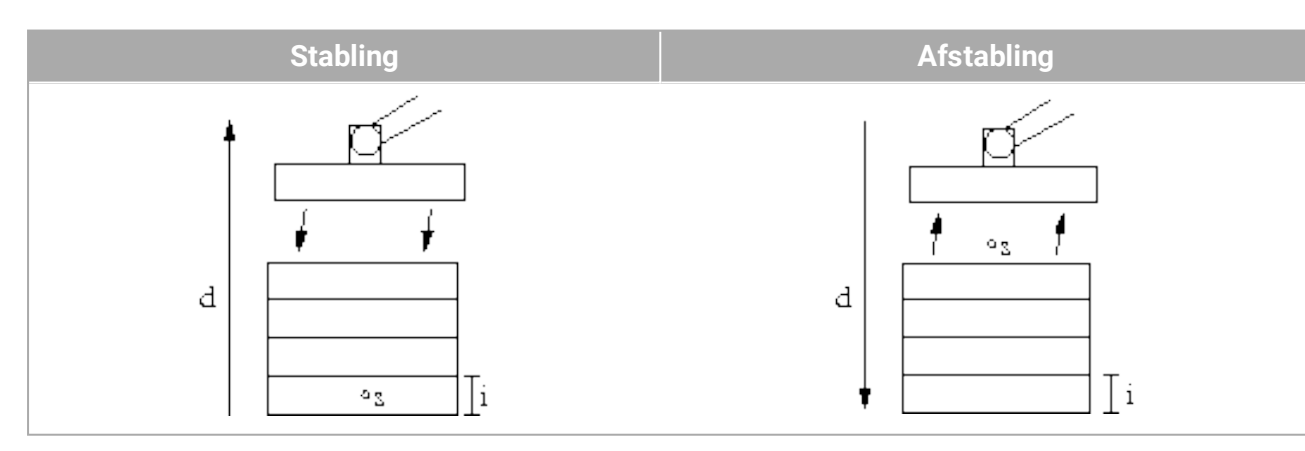

For at programmere en stable-funktion, skal man definere *s* startpositionen, *d* stable-retningen og *i* tykkelsen på de emner der skal stables.

Desuden skal man definere betingelsen for, hvornår den næste stablingsposition er nået, og en særlig programsekvens der skal udføres på hver stabling. Hastighed og acceleration for den bevægelse, der benyttes til stablingen, skal også angives.

### Stabling

| 🜒 Filer                                                                                                    |                                                                                                    | 05:09:2    | 27 CCCC 🕜    |
|----------------------------------------------------------------------------------------------------|----------------------------------------------------------------------------------------------------|------------|--------------|
| Program 🔥 Installatio                                                                                                    | n Bevæg I/O Log                                                                                                    |            |              |
| 📄 <unavngivet></unavngivet>                                                                                                    | Kommando Grafik Struktur Variable                                                                                                    | 3          |              |
| ▼ Robot-program       ▲         ♥ ■ BevægJ       ● Viapunkt_1         ● ▼ BevægJ       ● Viapunkt_2         ● Indstilling       ●         ♥ → Palleterings       ■         ♥ ■ Ømster       ●         ♥ ■ Ømster       ●         ● Tilgang_1       ●         ● Indstilling       ■         ● Vent       ● | Vælg søge-type<br>En søgeoperation angives ved en<br>startposition <i>s</i> og en retning <i>d</i> .<br>Vælg mellem stabling og afstabling. |            |              |
| -* Søg<br>-= Vent                                                                                                    | Stabling                                                                                                    | Afstabling |              |
| <ul> <li>▼ Mappe</li> <li><li><li><li><li><li><li><li><li><li></li></li></li></li></li></li></li></li></li></li></ul>                                                                                                    |                                                                                                    |            |              |
| Simulering                                                                                                    | Fart100%                                                                                                    | 🔶 For      | rige Næste 🜩 |

Ved stabling bevæger robotarmen sig til startpositionen og derefter *modsat* af retningen for at søge efter den næste stableposition. Når det er fundet, husker robotten positionen og udfører den særlige sekvens. Næste gang starter robotten sin søgning fra den huskede position, øget med emnets tykkelse i den angivne retning for afstablingen. Stablingen afsluttes, når stabelhøjden når et nærmere defineret mål, eller når en sensor giver et signal.

## Afstabling

| 💽 🔮 Filer                                                                                                    |                                                                                                    | 05:09:27 CCCC 🕜                                                                   |
|----------------------------------------------------------------------------------------------------|----------------------------------------------------------------------------------------------------|-----------------------------------------------------------------------------------|
| Program 🔥 Installat                                                                                                    | tion Bevæg I/O Log                                                                                                    |                                                                                   |
| 📄 <unavngivet></unavngivet>                                                                                                    | Kommando Grafik Struktur Variable                                                                                                    |                                                                                   |
| ▼ Robot-program       ↓         ♥ ■ Viapunkt_1       ♥         ♥ ■ Viapunkt_2       □         ■ Indstilling       ♥         ♥ ■ Viapunkt_2       □         ■ Indstilling       ♥         ♥ ■ Viapunkt_2       □         ■ Indstilling       ♥         ♥ ■ Palletering       □         ■ 0 Mønster       ●         ● 1ilgang_1       □         ■ 0 MønsterPunl       □         ■ 1ndstilling       ■ | Afstabl<br>Afstabling, fjern elementer fra en stabel et ad gan<br>Stablen er defineret ved følgende parametre:<br>s: Udgangsposition<br>d: Retningen af stablen<br>i: Emnetykkelse | gen.                                                                              |
|                                                                                                    | Robotten er ved næste position, når:                                                                                                    |                                                                                   |
| └── <tom><br/>── Kommentar<br/>── Stop<br/>── Pop op<br/>── timer_1<br/>♀─ ♥ BevægL ──</tom>                                                                                                    | Emnetykkelse                                                                                                    | Fælles parametre<br>Værktøjshastighed 250 mm/s<br>Værktøjsacceleration 1200 mm/s² |
|                                                                                                    | <ul> <li>Sekvens før start</li> <li>Sekvens efter afslutning</li> </ul>                                                                                                    | Brug standardværdier                                                              |
| <ul> <li>Simulering</li> <li>Fysisk robot</li> </ul>                                                                                                    | Fart100%                                                                                                    | 🗣 Forrige 🛛 Næste 🖨                                                               |

Når man afstabler, bevæges robotarmen fra startpositionen i en given retning for at søge efter det næste emne. Betingelsen på skærmen bestemmer, hvornår næste emne nås. Når det er fundet, husker robotten positionen og udfører den særlige sekvens. Næste gang starter robotten sin søgning fra denne position øget med emnets tykkelse i stable-retningen.

#### Udgangsposition

Startpositionen er der, hvor stable-funktionen begynder. Hvis startpositionen udelades, begynder stablingen fra robotarmens aktuelle position.

### Retning

| 🔍 🔮 Filer                                                                                                    |                                                                      | 05:09:28       | cccc 🕜                  |
|----------------------------------------------------------------------------------------------------|----------------------------------------------------------------------|----------------|-------------------------|
| Program 🔥 Installatio                                                                                                    | n Bevæg I/O Log                                                      |                |                         |
| 🔲 <unavngivet></unavngivet>                                                                                                    | Kommando Grafik Struktur Variable                                    |                |                         |
| ▼ Robot-program ▲                                                                                                    |                                                                      |                |                         |
| <ul> <li>♥ BevægJ</li> <li>● Viapunkt_1</li> <li>♥ BevægJ</li> <li>● Viapunkt_2</li> <li>■ Indstilling</li> </ul>                | Retning<br>En retning angives som linjen mellem TCP-positionen for t | to viapunkter. |                         |
| Ŷ → Palletering                                                                                                    | Stop efter 500,00 mm                                                 |                |                         |
| → V Mønster                                                                                                    | 🗌 Stop, når                                                          | f(x)           |                         |
| • Tilgang_1     • MensterPunl     • MensterPunl     • Vent     • Afslut_1     • StartPos_1     • Vent     • Opsamling     • Vent |                                                                      |                |                         |
| • ▼ Mappe                                                                                                    | Fælles param                                                         | etre           |                         |
|                                                                                                    | Værktøjshastig<br>Værktøjsaccele                                     | hed            | 10,0 mm/s<br>1200 mm/s² |
| PevægL       -       Retning: Base       -       Q       -       -                                                               |                                                                      | Brug stand     | ardværdier              |
| Simulering                                                                                                    | Fart100%                                                             | 💠 Forrige      | Næste 🔿                 |

Retningen angives ved to punkter og beregnes som forskellen fra det første TCP-punkt til det andet TCP-punkt.

Bemærk: En retning tager ikke højde for punkternes orientering.

### Udtryk for næste stable-position

Robotarmen flytter sig i den angivne retning, mens den hele tiden vurderer, om den næste stableposition er nået. Når udtrykket vurderes til True, er den særlige sekvens for stablingen udført.

### "FørStart"

Den valgfri BeforeStart-sekvens kører lige inden, funktionen starter. Den kan bruges til at vente på klarsignaler.

#### "EfterSlut"

Den valgfri AfterEnd-sekvens kører, når funktionen er slut. Den kan bruges til at signalere til transportøren om at starte en bevægelse og forberede den næste stabling.

#### Pick/place-sekvens

Pick/place-sekvens er en særlig programsekvens, der udføres ved hver stableposition, svarende til palleteringsfunktionen .

## 23.12.3. Kraft

I robottens arbejdsområde giver **Krafttilstand** mulighed for overholdelse og kraft i valgbare akser. Alle robotarmens bevægelser under en **kraftkommando** er i **krafttilstand**. Når robotarmen bevæger sig i **krafttilstand**, er det muligt at vælge en eller flere akser, som robotarmen er kompatibel med. Robotarmen er kompatibel med omgivelserne langs kompatible akser. Det betyder, at robotarmen automatisk justerer sin position for at opnå den ønskede kraft. Det er også muligt at få robotarmen selv til at påføre dens miljø en kraft, f.eks. et arbejdsemne.

**Krafttilstand** er velegnet til anvendelser, hvor den faktiske TCP-position langs en foruddefineret akse ikke er vigtig, men hvor der i stedet kræves en bestemt kraft langs den pågældende akse. Hvis robottens TCP for eksempel ruller mod en buet overflade, skubbes eller trækkes arbejdsemnet. **Krafttilstand** understøtter endvidere påføring af visse momenter omkring foruddefinerede akser.

Bemærk: hvis der ikke stødes på forhindringer i en akse, hvor der er indstillet en ikke-nul-kraft, forsøger robotarmen at accelerere langs denne akse.

Selvom en akse er valgt til at være kompatibel, prøver robotprogrammet stadig at bevæge robotten langs denne akse. Kraftkontrol sikrer imidlertid, at robotten stadig vil nærme sig den angivne kraft.

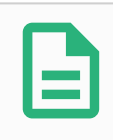

#### BEMÆRK

Hvis der er en Kraft-knude inde i et If, ElseIf or Loop, and the Check Expression Continuously option is selected, you can add an end\_force\_ mode()-script ved afslutningen af udtrykket for at afslutte kraftkontrol.

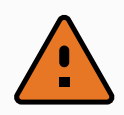

#### ADVARSEL

- 1. Undgå høj deceleration, lige før der skiftes til krafttilstand.
- 2. Undgå høj acceleration i krafttilstand, da det mindsker kraftkontrollens nøjagtighed.
- 3. Undgå bevægelser parallelt med kompatible akser, før der skiftes til krafttilstand.

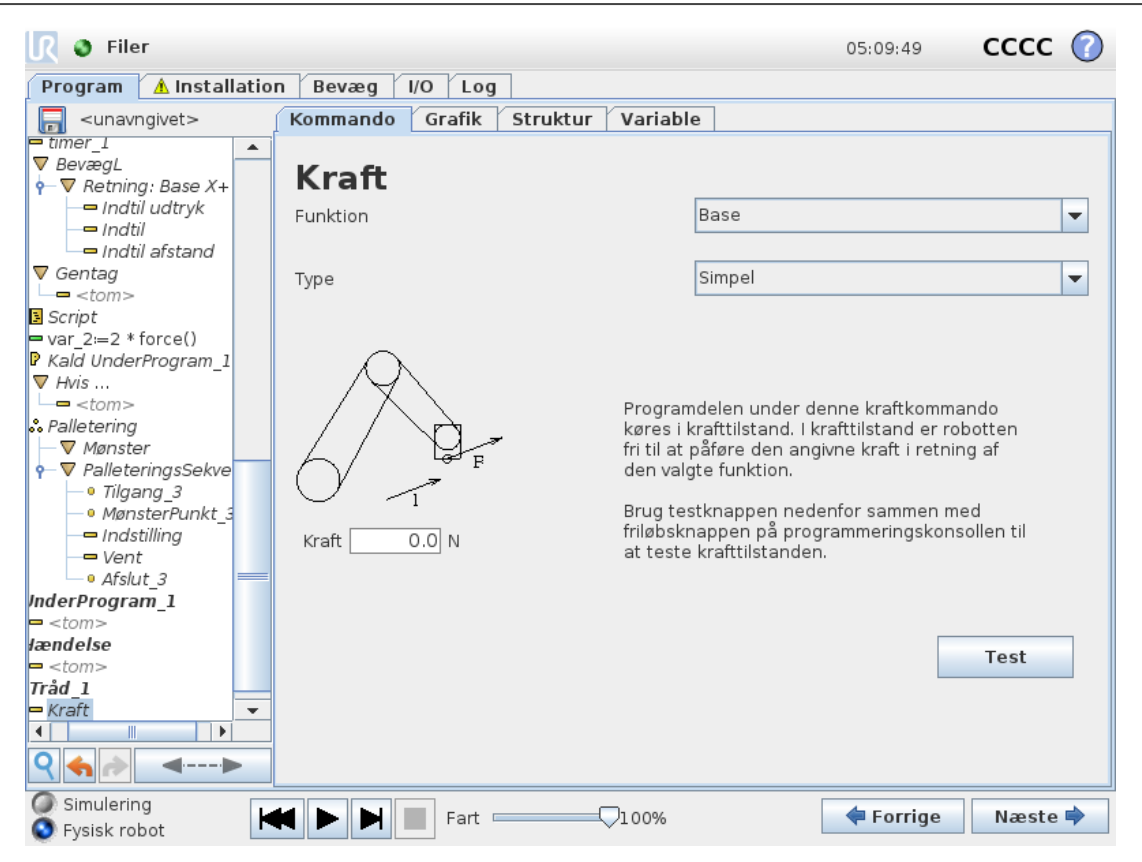

### Funktionsvalg

**Funktionsmenuen** bruges til at vælge det koordinatsystem (akser), som robotten skal benytte, når den arbejder i krafttilstand. Funktionerne i menuen er dem, som er blevet defineret i installationen (se 24.17. Funktioner on page218).

### Krafttilstandstype

Der er fire forskellige typer krafttilstand, som hver især bestemmer den måde, som den valgte funktion fortolkes på.

- **Simpel**: Kun én akse er kompatibel i krafttilstand. Kraften langs denne akse kan justeres. Den ønskede kraft påføres altid langs den valgte funktions z-akse. Men for linjefunktioner er det langs y-aksen.
- **Ramme**: Rammetypen giver mulighed for mere avanceret brug. Her kan der uafhængigt vælges kompatibilitet og kræfter i alle seks frihedsgrader.
- **Punkt**: Når Punkt er valgt, får opgaverammen y-aksen til at pege fra robottens TCP mod den valgte funktions oprindelsessted. Bemærk at opgaverammen vil ændres under bevægelse eftersom positionen til robot-TCP-en ændrer sig. Opgaverammens x- og z-akse er afhængige af den valgte funktionens oprindelige retning. Opgaverammens x- og z-akse er afhængige af den valgte funktions oprindelige retning.
- **Bevægelse**: Bevægelse betyder, at opgaverammen ændres med retningen af TCPbevægelsen. Opgaverammens x-akse er projektionen af TCP-bevægelsens retning på det

plan, der dækkes af den valgte funktions x- og y-akse. Dette kan være nyttig ved sliping langs en kompleks bane, hvor det er nødvendig med kraft lodret i henhold til TCPbevægelsen. Det kan være praktisk ved afgratning langs en kompleks bane, hvor der er brug for en kraft vinkelret på TCP-bevægelsen.

Bemærk: når robotarmen ikke bevæger sig: Hvis krafttilstand aktiveres, mens robotarmen står stille, er der ingen kompatible akser, før TCP-hastigheden er over nul. Hvis robotarmen senere igen står stille og stadig er i krafttilstand, har opgaverammen den samme retning, som sidste gang TCP-hastigheden var højere end nul.

For de sidste tre typer kan den faktiske opgaveramme ses på kørselstidspunktet under fanen Grafik (se 23.8. Fanen Grafik on page140), når robotten arbejder i krafttilstand.

## 23.12.4. Valg af kraftværdi

- Kraft eller momentværdi kan indstilles for kompatible akser, og robotarmen justerer sin position for at opnå den valgte kraft.
- For ikke-kompatible akser følger robotarmen banen, som er sat af programmet.

For translationsparametre angives kraften i newton [N], og for rotationsparametre angives momentet i newtonmeter [Nm].

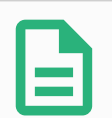

#### BEMÆRK

Du skal gøre følgende:

- Brug scriptfunktionen get\_tcp\_force() i en separat tråd for at læse faktisk kraft og moment.
- Korriger nøglevektoren, hvis faktiske kraft og/eller det faktiske moment er lavere end ønsket.

## 23.12.5. Hastighedsgrænser

Maksimal kartesisk hastighed kan indstilles for kompatible akser. Robotten bevæges ved denne hastighed under kraftkontrol, så længe den ikke kommer i kontakt med en genstand.

### 23.12.6. Indstillinger for testkraft

Tænd/sluk-knappen, mærket **Test**, skifter virkemåde for knappen **Friløb** bag på programmeringskonsollen fra normal friløbstilstand til test af kraftkommandoen.

Når **knappen Test** er aktiveret, og der trykkes på knappen **Friløb** bag på programmeringskonsollen, arbejder robotten, som om programmet havde nået denne kraftkommando, og på denne måde kan indstillingerne bekræftes, før hele programmet rent faktisk afvikles. Denne mulighed er især praktisk til at bekræfte, at kompatible akser og kræfter er valgt korrekt. Hold blot robottens TCP med den ene hånd, og tryk på knappen **Friløb** med den anden, og læg mærke til, hvilke retninger robotarmen kan og ikke kan bevæge sig i. Ved afslutning af dette skærmbillede deaktiveres

knappen Test automatisk, hvilket betyder, at knappen **Friløb** bag på programmeringskonsollen igen bruges til almindelig **friløbstilstand**.

Bemærk: Knappen **Friløb** virker kun, når der er valgt en gyldig funktion til kraftkommandoen.

## 23.12.7. Transportbåndsporing

Transportbåndssporing gør det muligt for robotarmen at spore bevægelser af op til to transportbånd. Transportbåndssporing er defineret i fanen Installation (se afsnit 24.14. Opsætning af transportbåndssporing on page213).

| <u> I</u> Iler        |                                 | 05:09:57 | cccc 🕜 |
|-----------------------|---------------------------------|----------|--------|
| Program 🔥 Installatio | n Bevæg I/O Log                 |          |        |
| ▲ TCP-konfiguration   | Opsætning af transportbåndsspor | ing      |        |
| Montering             | Conveyor 1 (deaktiveret)        |          |        |
| I/O-opsætning         | Aktiver transportbåndssporing   |          |        |
| 🙀 Sikkerhed           | Transportbånds parametre        |          |        |
| Variable              | Kodertype Vælg koder            |          | -      |
| MODBUS                |                                 |          |        |
| Funktioner            |                                 |          |        |
| Glidende overgang     |                                 |          |        |
| Spor transportbånd    |                                 |          |        |
| EtherNet/IP           | Sporingsparametre               |          |        |
| PROFINET              | Vælg transportbåndstype         | rtbånd   | •      |
| Standardprogram       |                                 |          |        |
| 📊 Hent/Gem            |                                 |          |        |
|                       |                                 |          |        |
|                       |                                 |          |        |

Programknuden Transportbåndssporing er tilgængelig fra fanen Program under Skabeloner. Andre bevægelser under denne knude er tilladt under sporing af båndet, men de er relative i forhold til båndets bevægelse. Overgange er ikke tilladt, når transportbåndssporing afsluttes, og derfor stopper robotten helt, før den udfører den næste bevægelse.

### Transportbåndssporing

- 1. Tryk på **Program** i toppanelet.
- 2. Tryk på **Skabeloner**, og vælg **Transportbåndssporing** for at tilføje en transportbåndssporingknude til programtræet. Alle bevægelser, som er anført under transportbåndssporingsknuden, sporer transportbåndets bevægelse.
- Under Transportbåndssporing, i rullelisten Vælg transportbånd, skal du vælge Transportbånd 1 eller Transportbånd 2 for at definere, hvilket transportbånd der skal spores.

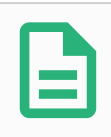

#### BEMÆRK

Hvis der er en Transportbåndssporings-knude inde i en If, ElseIf or Loop, and the Check Expression Continuously option is selected, you can add an end\_conveyor\_tracking() script ved afslutningen af udtrykket for at afslutte transportbåndssporing.

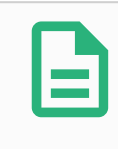

#### **BEMÆRK**

Kontrollerskabet kan kun rumme én inkremental indkoder, der skal bruges sammen med ét transportbånd (Transportbånd 1).

### 23.12.8. Skruetrækning

Programknuden **Skruetrækning** gør det nemt at tilføje en skruetrækningsanvendelse til en monteret skruetrækker. Konfiguration af Skruetrækkeren og dens forbindelser til robotten er defineret i fanen Installation (se 24.1. Generelt on page199).

| V Ekspert<br>Gentag                                                    | 1 Robot-program                                     |                                      |
|------------------------------------------------------------------------|-----------------------------------------------------|--------------------------------------|
| Gentug                                                                 |                                                     | Skrueproces                          |
| UnderProg<br>Tildeling<br>Hvis<br>Script<br>Hændelse<br>Tråd<br>Switch | 2 • • artipotee<br>3 • <del>] •</del> Indtil<br>4 • | Skruetrækker: <b>Brugerdefineret</b> |
| Skrueproces<br>Hjem                                                    |                                                     |                                      |
| > skabeloner                                                           | <>                                                  | Kraft N<br>Hastighedsgrænse mm/s     |

#### Tilføjelse af en skruetrækningsknude

- 1. Tryk på Program i toppanelet.
- 2. Tryk under Avanceret på Skruetrækning.
- 3. Vælg **Tilspænd** for at følge skruen i tilspændingsretningen (I), eller vælg **Løsn** for at følge skruen i en løsningsretning (ud). Dette valg gælder kun bevægelse af robotten for at følge skruen og dens måleberegninger.

## UNIVERSAL ROBOTS

- 4. I feltet **Programvalg** kan du vælge et skruetrækkerprogram afhængigt af **Programvalg**signalerne i installationen.
- 5. Vælg **Aktiver udgangspunkt** for at tilføje en BevægP til programtræet, der udføres, når skruetrækkeren allerede kører.

Vælg **Aktiver maskinefejlhåndtering** for at tilføje en korrigerende handling, hvis det er nødvendigt, til programtræet, før skruetrækningshandlinger begynder.

Valg af **Følg skruen** under **Proces** påvirker skruetrækningshandlingen på følgende måder:

• **Kraft**: Vælg **Kraft** for at definere, hvor meget kraft der skal udøves på en skrue. Vælg derefter **Hastighedsgrænse**, så robotten bevæger sig ved denne hastighed, så længe den ikke kommer i kontakt med skruen.

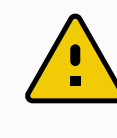

#### FORSIGTIG

Anbring skruetrækkerbitten over skruen, før et skruetrækningsprogram startes. Kraft, der udøves på skruen, kan påvirke skruetrækningsprogrammets ydeevne.

- Hastighed: Vælg en fast Værktøjshastighed og Acceleration, så robotten følger skruen.
- **Udtryk**: I lighed med Hvis-kommandoen (se 23.11.2. Hvis on page162), skal du vælge **Udtryk** for at beskrive betingelsen, under hvilken robotten følger skruen.

## 23.12.9. Skruetrækning indtil

Programknuden Skruetrækning indeholder en obligatorisk **Indtil**-knude, som definerer stopkriterier for skruetrækningsprocessen.

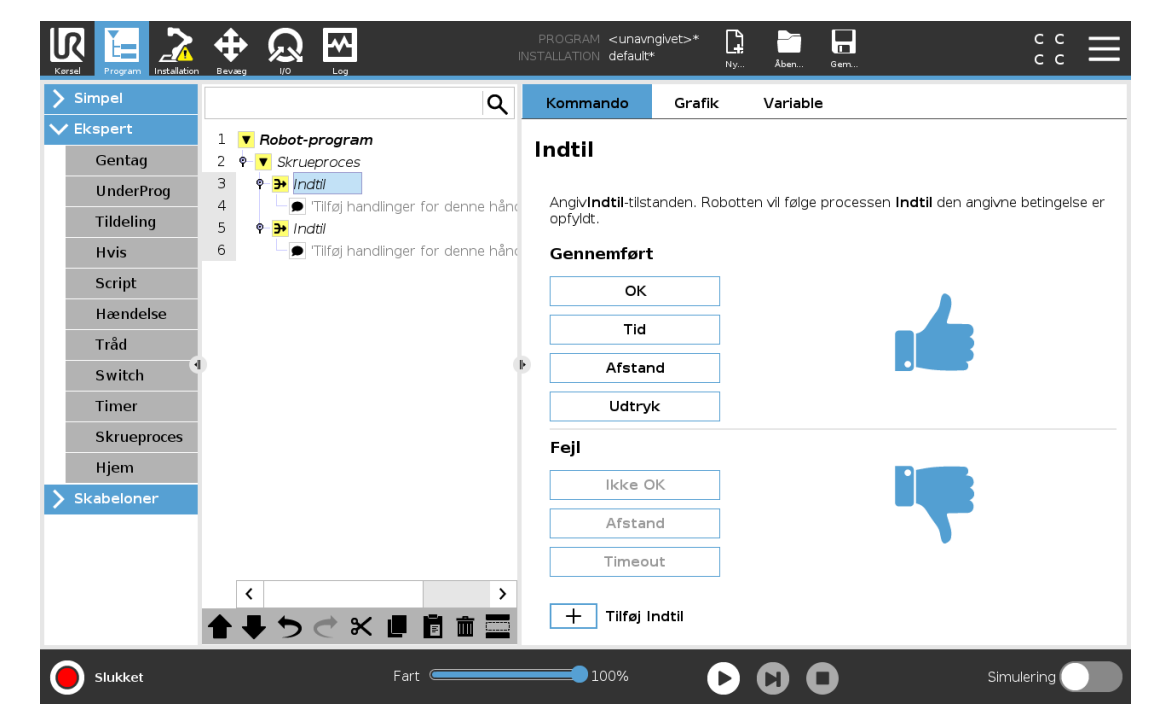

Du kan definere følgende stopkriterier:

- **Succes**: Skruetrækning fortsætter, indtil færdiggørelse registreres ved hjælp af din valgte indstilling. Du kan kun tilføje én succesbetingelse.
- **Fejl**: Skruetrækning fortsætter, indtil en fejl registreres ved hjælp af din(e) valgte indstilling (er). Du kan tilføje mere end én fejlbetingelse.

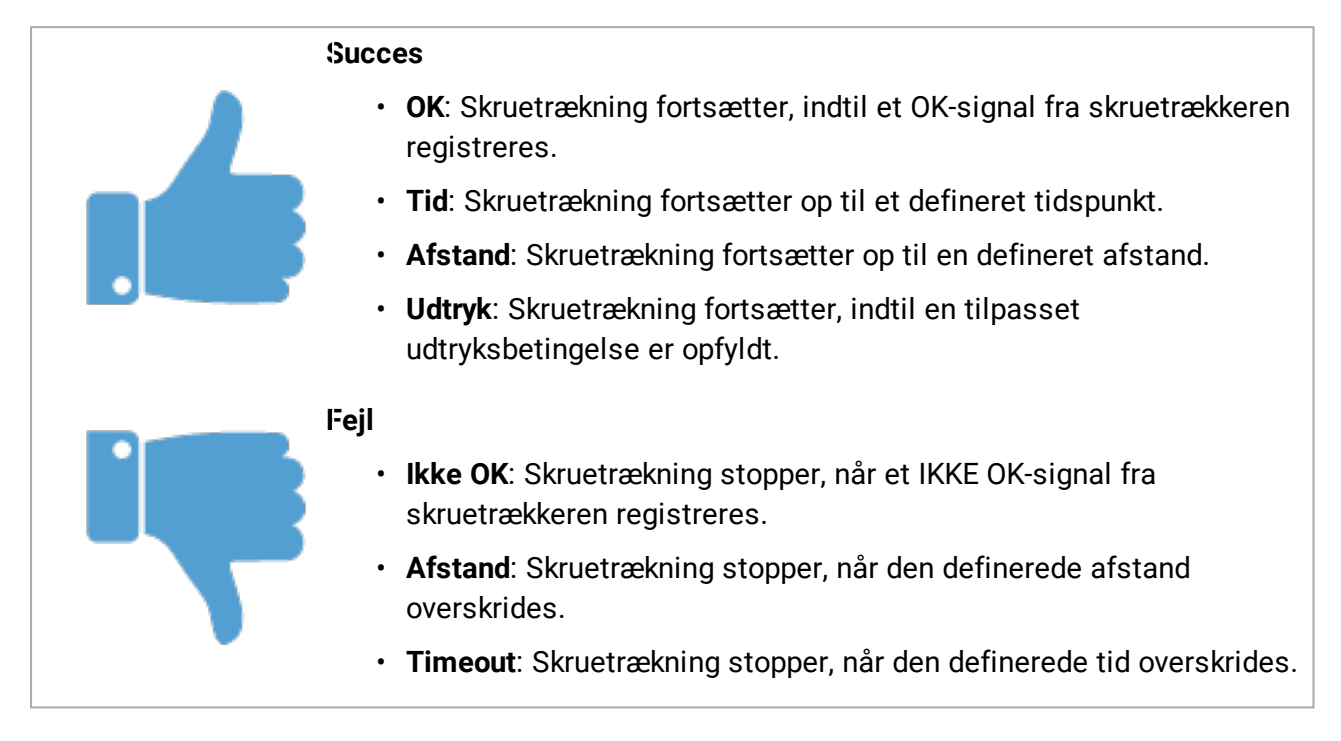

# 23.13. URCaps

## 23.13.1. Fjern TCP og Værktøjsbane URCap

Fjern TCP og Værktøjsbane URCap gør det muligt at indstille fjern-værktøjscenterpunkter (RTCP), hvor værktøjscenterpunktet er fast i rummet i forhold til robottens base. Fjern TCP og Værktøjsbane URCap giver også mulighed for programmering af viapunkter og cirkelbevægelser samt generering af robotbevægelse baseret på importerede værktøjsbaneprofiler, som er defineret i CAD/CAM-softwarepakker fra tredjeparter.

Fjern TCP URCap kræver, at robotten er registreret før brug (se 19.10. Robotregistrering og URCap-licensfiler on page102). RTCP fungerer i anvendelser, der kræver, at robotten griber og bevæger emner i forhold til et fast værktøj. RTCP bruges sammen med kommandoerne RTCP\_BevægP og RTCP\_CirkelBevæg for at bevæge en grebet del med konstant hastighed i forhold til det faste værktøj.

|--|

| Run Program Installation |                                     | PROGRAM <b><unnamed></unnamed></b><br>INSTALLATION <b>default</b> | New Open Save | د د<br>د د <b>≡</b> |
|--------------------------|-------------------------------------|-------------------------------------------------------------------|---------------|---------------------|
| > General                | Remote TCP & Toolpath               |                                                                   |               |                     |
| > Safety                 | Start the controller before using t | hic LIPCan-                                                       |               |                     |
| > Features               | Start Stop                          |                                                                   |               |                     |
| > Fieldbus               | Controller Status: STOPPED          |                                                                   |               |                     |
| ✔ URCaps                 |                                     |                                                                   |               |                     |
| Remote TCP<br>& Toolpath | Select an option below based on y   | your application:                                                 |               |                     |
|                          | Toolpath Moves                      | Linear & Circle Moves                                             |               |                     |
|                          | Regular TCP<br>Toolpath Moves       |                                                                   |               |                     |
|                          |                                     |                                                                   |               |                     |
| Power off                | Speed 🤇                             | 100%                                                              | $\mathbf{b}$  | Simulation          |

Svarende til en almindelig TCP (se 24.2. TCP-konfiguration on page199) kan du definere og navngive en RTCP under Opsætning i fanen Installation. Du kan også udføre følgende handlinger:

- Tilføj, omdøb, ændr og fjern TCP'er
- Forstå standard og aktiv RTCP
- Indlær RTCP-position
- Kopier RTCP-retning

### Indstilling af RTCP'en fra en funktion

Indstil en RTCP ved hjælp af en funktion for at få robotten til at jogge i forhold til RTCP'en under oprettelse af RTCP-viapunkter og RTCP-cirkelbevægelser.

- 1. Tryk på plus-ikonet for at oprette en ny RTCP **RTCP**. Eller vælg en eksisterende RTCP i rullemenuen.
- 2. Tryk på rullemenuen **Kopier værdier fra en punktfunktion**, og vælg en funktion. Kontroller, at værdierne for RTCP-retning er opdateret, så de passer til den valgte funktion.

|                          |                                    |                                              | PROGRAM <b><unname< b=""><br/>INSTALLATION <b>default*</b></unname<></b> | d> | Open Save  | د د<br>د د |
|--------------------------|------------------------------------|----------------------------------------------|--------------------------------------------------------------------------|----|------------|------------|
| 🔪 General                | Remote TCP & Too                   | path                                         |                                                                          |    |            |            |
| > Safety                 | Instructions                       | Bomoto TCD                                   |                                                                          |    |            |            |
| > Features               |                                    | Remote ICP                                   |                                                                          |    |            |            |
| > Fieldbus               | Remote Iool<br>Defined with respec | <b>Center Point</b><br>t to the robot base f | rame.                                                                    |    |            | <b>↑</b>   |
| ✔ URCaps                 | RTCP                               | ▼                                            |                                                                          |    |            |            |
| Remote TCP<br>& Toolpath | Position                           | [                                            |                                                                          |    |            |            |
|                          | Set position using t               | ne wizard:                                   | 🎢 Wizard                                                                 |    |            |            |
|                          | x                                  | <b>00</b> mm                                 |                                                                          |    |            |            |
|                          | Y                                  | 0.00 mm                                      |                                                                          |    | × z        | 3          |
|                          | z (                                | <b></b> mm                                   |                                                                          |    |            |            |
|                          | Orientation                        |                                              |                                                                          | Υ. | Remote TCF |            |
|                          | Copy values from a                 | feature:                                     | ~                                                                        | 6  |            |            |
|                          | RX 0.0                             | 000 rad                                      |                                                                          |    |            |            |
|                          | RY 0.0                             | 000 rad                                      |                                                                          |    |            |            |
|                          | RZ 0.0                             | 000 rad                                      |                                                                          |    |            |            |
|                          |                                    |                                              |                                                                          |    |            |            |
|                          |                                    |                                              |                                                                          |    |            |            |
| Power off                |                                    | Speed                                        | 100%                                                                     | D  | 00         | Simulation |

## 23.13.2. Fjern TCP-bevægelsestyper

#### RTCP\_BevægP

Svarende til en almindelig BevægP definerer RTCP\_BevægP den værktøjshastighed og acceleration som robotarmen skal bevæge sig med i forhold til fjern-TCP'et. Se 24.2. TCPkonfiguration on page199.

#### **RTCP-cirkelbevægelse**

Svarende til en almindelig cirkelbevægelse kan RTCP-cirkelbevægelsen føjes til en RTCP\_ BevægP for at lave cirkulære bevægelser. Se 24.2. TCP-konfiguration on page199.

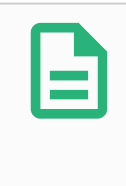

#### BEMÆRK

Den maksimale hastighed for en cirkelbevægelse kan være lavere end den angivne værdi. Cirkelradius er *r*, den maksimale acceleration er *A*, og den maksimale hastighed må ikke overstige *Ar* på grund af centripetalacceleration.

### 23.13.3. RTCP-viapunkt

I lighed med almindelige viapunkter gør RTCP-viapunkter det muligt at bevæge et værktøj lineært med konstant hastighed og cirkulære overgange. Standardstørrelsen for overgangsradius er en fælles værdi mellem alle viapunkterne. En mindre overgangsradius gør banens drejning skarpere. En større overgangsradius gør banen jævnere. RTCP-viapunkter indlæres ved fysisk at bevæge robotarmen til den ønskede position.

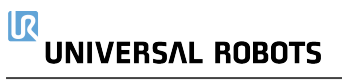

|                                                        |                                       |         | PROGRAM <b><unn< b="">a<br/>INSTALLATION <b>defaul</b></unn<></b> | amed>* 🔓<br>t* New | Open Save         | د د<br>د د                   |
|--------------------------------------------------------|---------------------------------------|---------|-------------------------------------------------------------------|--------------------|-------------------|------------------------------|
| > Basic                                                |                                       | ۹       | Command                                                           | Graphics           | Variables         |                              |
| <ul><li>&gt; Advanced</li><li>&gt; Templates</li></ul> | 1 ▼ Robot Program<br>2 • ▼ RTCP_MoveP | ot 1    | Remote T                                                          | CP Waypo           | oint              |                              |
| VURCaps<br>Toolpath                                    |                                       | <u></u> | RTCP                                                              | Waypoint_1         |                   |                              |
| Move<br>Remote TCP<br>Move                             |                                       |         | Set V                                                             | Vaypoint           |                   | Move here                    |
| 11000                                                  |                                       |         | O Use shared I                                                    | olend radius       | O Use shared para | meters                       |
|                                                        |                                       |         | O Blend with ra                                                   | adius              | O Tool speed      | <b>250</b> mm/s              |
|                                                        | 1                                     | 0       | • 25 m                                                            | m                  | Tool acceleration | <b>200</b> mm/s <sup>2</sup> |
|                                                        |                                       |         |                                                                   |                    |                   |                              |
|                                                        |                                       |         | + Waypoint                                                        |                    |                   |                              |
|                                                        |                                       |         | + CircleMov                                                       | e                  |                   | R                            |
|                                                        |                                       |         | + Toolpath                                                        |                    |                   |                              |
|                                                        |                                       |         |                                                                   |                    |                   |                              |
|                                                        |                                       |         |                                                                   |                    |                   |                              |
|                                                        | <b>キャッ</b> ペ ×                        |         |                                                                   |                    |                   |                              |
| Power off                                              |                                       | Speed   | 100%                                                              | D                  | 00                | Simulation                   |

#### Indlæring af RTCP-viapunkter

- 1. Gå til fanen Program, og indsæt en RTCP\_BevægP-knude.
- 2. På RTCP\_BevægP-knuden skal du trykke på Indstil for at åbne skærmen Bevæg.
- 3. I skærmen Bevæg skal du bruge **Indlæringstilstand** eller **jogge** for at placere robotten i en ønsket konfiguration.
- 4. Tryk på det grønne flueben for at validere.

#### Konfiguration af et RTCP-viapunkt

Brug overgange til at få robotten til at bevæge sig med jævne overgange mellem to baner. Tryk på **Brug delt overgangsradius**, eller tryk på **Overgang med radius** for at indstille overgangsradius for et viapunkt fra en RTCP\_BevægP.

## BEMÆRK

En fysisk tidsknude (f. eks. Bevæg, Vent) kan ikke bruges som barn af en RTCP\_ BevægP-knude. Hvis en ikke-understøttet knude tilføjes som barn til en RTCP\_ BevægP-knude, mislykkes validering af programmet.

## 23.13.4. Fjern TCP-værktøjsbane

Fjern TCP og Værktøjsbane URCap genererer robotbevægelser automatisk, hvilket gør det nemmere nøjagtigt at følge komplekse baner.

#### Konfiguration af en Fjern TCP-værktøjsbane

- 1. Vælg **Fjern TCP-værktøjsbanebevægelser** på Fjern TCP & Værktøjsbane URCap Hjem-siden for at angive arbejdsgangen.
- 2. Følg instruktionerne under Instruktionsfanen.

En Fjern TCP-værktøjsbanebevægelse kræver følgende hovedkomponenter:

- Værktøjsbanefil
- Fjern TCP
- Fjern TCP PCS

#### Konfiguration af en værktøjsbane ved hjælp af CAD/CAM-software

En værktøjsbane definerer retning, bane, hastighed eller (indføringshastighed) og bevægelsesretning for værktøjet.

- 1. Opret eller importer en CAD-model af en del.
- 2. Konfigurer et delkoordinatsystem (PCS), der er fast i forhold til delen.
- 3. Opret en værktøjsbane i forhold PCS'et baseret på delens egenskaber
- 4. Simuler værktøjsbanebevægelsen for at kontrollere, at den opfylder forventningerne.
- 5. Eksporter værktøjsbanen til en G-kodefil med filtypenavnet .nc.

#### Import af en G-kode-værktøjsbane til PolyScope

|                                                           |                                                               | ß     | PROGRAM <b><unn< b=""><br/>INSTALLATION <b>defau</b></unn<></b> | amed>* 🔒        | Open Save           | сс <b>—</b>           |
|-----------------------------------------------------------|---------------------------------------------------------------|-------|-----------------------------------------------------------------|-----------------|---------------------|-----------------------|
| > Basic                                                   |                                                               | Q     | Command                                                         | Graphics        | Variables           |                       |
| <ul> <li>&gt; Advanced</li> <li>&gt; Templates</li> </ul> | 1 ▼ Robot Program<br>2 ♥ ▼ RTCP_MoveP<br>3 ■ ■ RTCPToolpath 1 |       | Remote T                                                        | CP Toolpa       | th                  |                       |
| V URCaps                                                  |                                                               |       | RTCPTo                                                          | olpath_1        |                     | Fixed PCS 🔹           |
| Toolpath<br>Move                                          |                                                               |       | Select Toolpath F                                               | ile Selé        | ect PCS             |                       |
| Remote TCP                                                |                                                               |       | <toolpath file=""></toolpath>                                   | <b>▼</b> Us     | e active PCS        | Move to First Point   |
| Move                                                      |                                                               |       | O Use shared                                                    | olend radius    | O Use feed rate     |                       |
|                                                           |                                                               |       | O Blend with ra                                                 | adius           | O Use shared tool   | speed                 |
| •                                                         | )                                                             |       | ▶ 25 m                                                          | m               | O Tool speed        | <b>250</b> mm/s       |
|                                                           |                                                               |       | + Waypoint                                                      |                 | O Use shared tool   | acceleration          |
|                                                           |                                                               |       | + CircleMov                                                     | e               | O Tool acceleration | 200 mm/s <sup>2</sup> |
|                                                           |                                                               |       | + Toolpath                                                      |                 |                     |                       |
|                                                           |                                                               |       | 🕂 A toolpath file                                               | must be selecte | ed.                 |                       |
|                                                           |                                                               | ē 💼 🔤 |                                                                 |                 |                     |                       |
| Normal                                                    | Spee                                                          | d 🦳   | 100%                                                            | D               | 00                  | Simulation            |

#### 

- 1. Indlæs værktøjsbanefilerne i rodmappen på en USB-nøgle. værktøjsbanefiler skal have filtypenavnet .nc
- 2. Sæt USB-nøglen i programmeringskonsollen.
- 3. Tryk i toppanelet på Installation, tryk på URCaps, vælg Fjern TCP & værktøjsbane, vælg TCP værktøjsbanebevægelser, og vælg Værktøjsbane.
- 4. Vælg, hvilke værktøjsbanefiler der skal importeres i PolyScope.

## 23.13.5. Fjern TCP

### Konfiguration af en Fjern TCP til værktøjsbanebevægelser

- 1. Bestem værktøjets orientering ved det første viapunkt i CAM-miljøet.
- 2. Brug friløb til at gribe delen manuelt med griberen.
- 3. Vælg Fjern TCP'ens placering
- 4. Brug positionsguiden til at opnå de positive værdier.
- 5. Juster robotten, indtil den ønskede del har opnået en positur, der kan nærme den til Fjern TCP'en.
- 6. Tænk værktøjets orientering som det første viapunkt på den fysiske del. Bemærk: Den positive Z-akseretning skal pege væk fra delens overflade.
- 7. Opret en Planfunktion med samme orientering som tænkt i det forrige trin.
- 8. Indstil Fjern TCP-orienteringen ved at kopiere værdier fra Planfunktionen. Den ønskede positur for delen bevares, mens værktøjsbanen udføres.

## 23.13.6. Fjern TCP PCS

Fjern TCP-delkoordinatsystemet (PCS) defineres som fast i forhold til robotværktøjets flange. Tryk på staven på PolyScope-skærmen for at aktivere guiden for at indlære Fjern TCP-PCS'et. Du kan bruge en af de indlæringsmetoder, der er beskrevet nedenfor.

|                          |                              |                | PROGRAM<br>INSTALLATION | ∣ <unnamed><br/>∣ default*</unnamed> | >* <b></b>  <br>New 0 | pen Save              |                   | сс<br>сс <b>Н</b> |
|--------------------------|------------------------------|----------------|-------------------------|--------------------------------------|-----------------------|-----------------------|-------------------|-------------------|
| 🔪 General                | Remote TCP &                 | Toolpath       |                         |                                      |                       |                       |                   |                   |
| 📏 Safety                 | Instruction                  | a Taalaath     | Bomoto TCD              | Pomoto                               |                       |                       | <b>A</b>          |                   |
| > Features               |                              |                | Remote TCP              | Remote                               | TCP PC3               |                       |                   |                   |
| > Fieldbus               | Remote 10<br>Defined with re | CP Part Coordi | nate System             |                                      |                       |                       |                   | <b>A</b>          |
| ✔ URCaps                 |                              | TCP PCS        |                         | 俞                                    |                       |                       |                   |                   |
| Remote TCP<br>& Toolpath | Position                     |                |                         |                                      |                       |                       |                   |                   |
|                          | Х                            | 0.00 mm        |                         |                                      |                       |                       |                   |                   |
|                          | Υ                            | 0.00 mm        |                         |                                      |                       | PCS 1                 |                   |                   |
|                          | Z                            | 0.00 mm        |                         |                                      |                       |                       |                   |                   |
|                          | Orientation                  |                | 🎢 Wizard                |                                      |                       |                       |                   |                   |
|                          | RX                           | 0.0000 rad     |                         |                                      |                       |                       |                   |                   |
|                          | RY                           | 0.0000 rad     |                         |                                      |                       |                       |                   |                   |
|                          | RZ                           | 0.0000 rad     |                         |                                      |                       |                       |                   | ·                 |
|                          |                              |                |                         | (                                    | 🔵 Teach by d          | efining origin, +X ax | is, and +Y direct | ion of PCS        |
|                          |                              |                |                         | (                                    | C Teach usin          | g four reference poi  | nts on part's sur | face              |
|                          |                              |                |                         |                                      | Г                     |                       | -                 |                   |
|                          |                              |                |                         |                                      |                       | Next                  | 🔀 Cancel          |                   |
|                          |                              |                |                         |                                      |                       |                       |                   |                   |
| Normal                   |                              | Speed 🥌        |                         | 100%                                 | 0 (                   |                       | Simu              | Ilation           |

#### Konfiguration af et Fjern TCP-PCS

Brug denne metode, hvis PCS'et kan indstilles på delens overflade.

- 1. Brug friløb til manuelt at gribe fat i delen med griberen.
- 2. Vælg en Fjern TCP for at indlære referencepunkterne. For at opnå høj nøjagtighed kan du midlertidigt konfigurere en skarp Fjern TCP for at fuldføre indlæringsprocessen.
- 3. Jog robotten for Fjern TCP'en, så den rører ved udgangspunktet, positiv X-akse og den positive Y-akseretning for PCS'et på delen.
- 4. Tryk her for at afslutte indlæringen. Værdierne for position og retning udfyldes automatisk.

Du kan også bruge denne metode.

- 1. Vælg tre eller fire referencepunkter på delens overflade.
- 2. Registrer X-, Y- og Z-koordinaterne i CAD/CAM-softwaren i forhold til PCS'et for de valgte referencepunkter.
- 3. Brug friløb til at gribe delen manuelt med griberen.
- 4. Vælg en Fjern TCP for at indlære referencepunkterne. For at opnå høj nøjagtighed kan du midlertidigt konfigurere en skarp Fjern TCP for at fuldføre indlæringsprocessen.
- 5. Indtast koordinaterne for det første referencepunkt.
- 6. Jog robotten for Fjern TCP'en, så den rører ved det første referencepunkt på delen.
- 7. Gentag trin fem og seks for de andre referencepunkter.

### Indstilling af et variabelt PCS

I avancerede brugstilfælde, hvor dele ikke gribes med tilstrækkelig konsistens, kan du indstille en Variabel PCS til at justere værktøjsbanebevægelserne ud fra delens placering og orientering i forhold til robotværktøjets flange. Du kan oprette en positurvariabel, der er knyttet til en ekstern sensor, der kan registrere PCS'ets placering og retning.

- 1. Konfigurer en ekstern sensor, der registrerer PCS'ets placering og orientering. Du skal konvertere sensorudgangen til robotværktøjets flangeramme.
- 2. Kontroller, at PCS'et er konfigureret i forhold til delen, og at placering og orientering kan registreres af den eksterne sensor.
- 3. Opret en positurvariabel i PolyScope, der er knyttet til udgangen på den eksterne sensor output som et variabelt PCS. Giv det et entydigt navn, f. eks. **variable\_rtcp\_pcs\_1**.
- 4. Indsæt en RTCP-værktøjsbaneknude.
- 5. Vælg Variabelt PCS på rullemenuen i øverste højre hjørne af programsiden.
- 6. I rullemenuen Vælg PCS skal man vælge variable\_rtcp\_pcs\_1.
- 7. Opret en Tildeling eller Script-knude for at opdatere **variable\_rtcp\_pcs\_1** før RTCPværktøjsbaneknuden.

Det følgende afsnit beskriver, hvordan man bruger et variabelt PCS i en Fjern TCPværktøjsbaneknude.

### Konfiguration af en Fjern TCP-værktøjsbaneknude

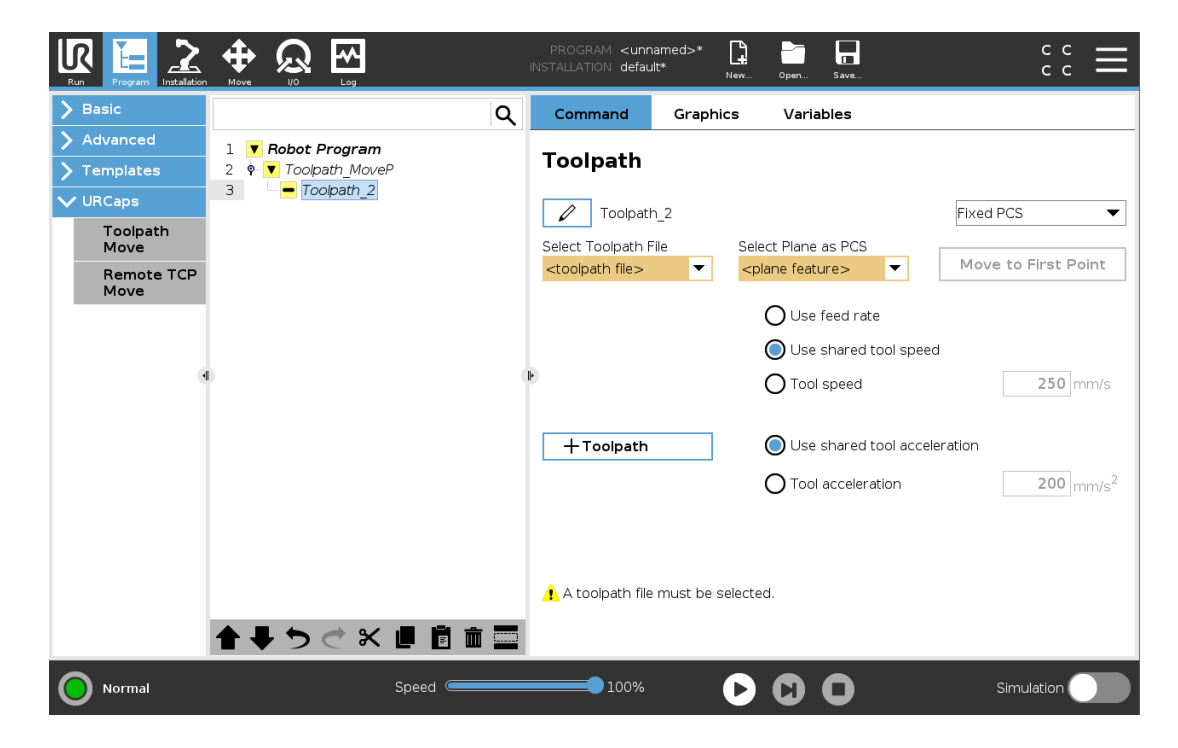

- 1. Åbn fanen Program, og tryk på URCaps.
- 2. Vælg **Fjern TCP Bevæg** for at indsætte en RTCP\_BevægP-knude.
- 3. Vælg en TCP, og indstil bevægelsesparametrene: værktøjshastighed, værktøjsacceleration og overgangsradius.
- 4. Tryk på **+Værktøjsbane** for at indsætte end RTCPVærktøjsbane-knude. Slet det RTCPViapunkt, der blev oprettet som standard, hvis det ikke skal bruges.
- 5. Vælg en værktøjsbanefil og det tilsvarende Fjern TCP-PCS fra rullemenuerne.
- 6. Juster bevægelsesparametrene, hvis der skal anvendes forskellige værdier på RTCPVærktøjsbane-knuden.
- 7. Tryk på **Bevæg til første punkt** for at kontrollere, at den grebne del nærmer sig Fjern TCP'en som forventet.
- 8. Test programmet i simulationstilstand og ved lav hastighed for at bekræfte konfigurationerne.

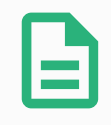

#### BEMÆRK

Du kan sikre, at robotbevægelsen er identisk, hver gang værktøjsbanen udføres, ved at tilføje en BevægJ med en **Brug ledvinkler** indstillet til at bevæge en fast ledkonfiguration før udførelse af værktøjsbanen. Se 23.10.1. Bevæg on page142

## 23.13.7. Almindelige TCP-værktøjsbanebevægelser

Ligesom konfiguration af en Fjern TCP-værktøjsbanebevægelse kræver en almindelig TCPværktøjsbanebevægelse følgende:

- Værktøjsbanefil
- Almindelig TCP
- Planfunktion som et PCS

#### Konfiguration og import af en værktøjsbanefil

Dette svarer til konfiguration af en værktøjsbane (se Konfiguration af en værktøjsbane ved hjælp af CAD/CAM-software on page191) og import af værktøjsbane (se Import af en G-kodeværktøjsbane til PolyScope on page191).

### Konfiguration af en almindelig TCP

Følg instruktionerne i 24.2. TCP-konfiguration on page199 for at konfigurere et almindeligt TCP. Bemærk: Kontroller, at værktøjets positive Z-akse peger væk fra delens overflade.

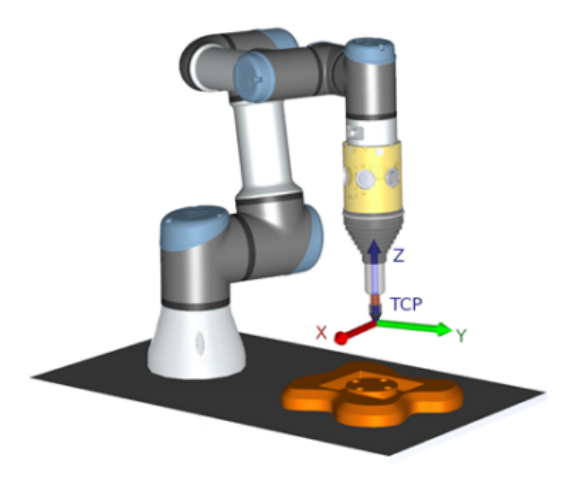

### Konfiguration af et Planfunktion-PCS

- 1. Opret en planfunktion gennem **Tilføjelse af et plan** eller **Indlæring af et plan**. Se 24.17.5. Planfunktion on page222.
- 2. Gør delen fast i forhold til robottens base.
- 3. Kontroller, at den korrekte TCP bruges til at oprette planfunktionen. For at opnå høj nøjagtighed kan du midlertidigt konfigurere en skarp Fjern TCP for at fuldføre indlæringsprocessen.
- 4. Jog robotten for Fjern TCP'en, så den rører ved udgangspunktet, positiv X-akse og den positive Y-akseretning for PCS'et på delen.
- 5. Afslut indlæringsprocessen, og bekræft position og orientering for PCS'et.

#### Konfiguration af en værktøjsbaneknude

- 1. Åbn fanen Program, og tryk på URCaps.
- 2. Vælg en TCP, og indstil bevægelsesparametrene: værktøjshastighed, værktøjsacceleration og overgangsradius. Vælg **Drej værktøj frit omkring dets Z-akse**. Vælg ikke, hvis værktøjet skal følge orienteringen omkring Z-aksen, som er defineret i værktøjsbanefilen.
- 3. Tryk på **+Værktøjsbane** for at indsætte end Værktøjsbane-knude.
- 4. Vælg en værktøjsbanefil og det tilsvarende PCS (Planfunktion) i rullemenuen.
- 5. Juster bevægelsesparametrene, hvis der skal anvendes forskellige værdier på værktøjsbaneknuden.
- 6. Tryk på **Bevæg til første punkt** for at kontrollere, at værktøjet kan bevæges til det første punkt i værktøjsbanen.
- 7. Kør programmet i simulationstilstand og ved lav hastighed for at bekræfte, at konfigurationerne er korrekte.

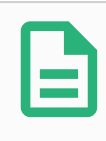

#### BEMÆRK

Du kan sikre, at robotbevægelsen er identisk, hver gang værktøjsbanen udføres, ved at tilføje en BevægJ med en **Brug ledvinkler** indstillet til at bevæge en fast ledkonfiguration før udførelse af værktøjsbanen. Se 23.10.1. Bevæg on page142

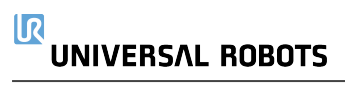

# 24. Fanen Installation

# 24.1. Generelt

Med fanen Installation kan du konfigurere indstillingerne, som påvirker robottens overordnede ydelse og PolyScope.

# 24.2. TCP-konfiguration

Et **værktøjscenterpunkt** (TCP) er et punkt på robottens værktøj. Hver TCP har en forskydning og en rotation i forhold til centrum på værktøjsoutputflangen.

Når en robot er programmeret til at vende tilbage til et tidligere lagret viapunkt, flytter robotten TCP til positionen og retningen, som er lagret i viapunktet. Ved programmering til lineær bevægelse, flyttes TCP lineært.

| <u> </u> Filer                           |          |                |                   | 05:09:51 | cccc 🕜 |  |  |
|------------------------------------------|----------|----------------|-------------------|----------|--------|--|--|
| Program 🔥 Installation Bevæg 🛛 I/O 🛛 Log |          |                |                   |          |        |  |  |
| ▲ TCP-konfiguration                      |          |                | Værktøjscen       | terpunkt |        |  |  |
| Montering                                | Tilgæng  | gelige TCP'er: |                   |          |        |  |  |
| I/O-opsætning                            | 🔀 ТСР    |                | -                 |          |        |  |  |
| 🔁 Sikkerhed                              | x        | 0.0 mm         | Omdøb             | • Y      | ۲      |  |  |
| Variable                                 | Y        | 0.0 mm         | Indstilles som st |          | X      |  |  |
| MODBUS                                   | z        | 0.0 mm         | Ny                |          |        |  |  |
| Funktioner                               | RX       | 0.0000 rad     | Fjern             |          |        |  |  |
| Glidende overgang                        | RY       | 0.0000 rad     | Position          |          |        |  |  |
| Spor transportbånd                       | RZ       | 0.0000 rad     | 🎢 Retning         |          |        |  |  |
| EtherNet/IP                              | Nuttolog | +. 0.00 kg     |                   | - T      |        |  |  |
| PROFINET                                 | Nyttelas | 0.00 kg        |                   | Z        |        |  |  |
| Standardprogram                          | Tyng     | depunkt        |                   |          |        |  |  |
| Hent/Gem                                 | CY       | 0.0 mm         |                   |          |        |  |  |
|                                          | cz       | 0.0 mm         |                   |          |        |  |  |
|                                          |          |                |                   |          |        |  |  |

## 24.2.1. Position

X, Y, Z-koordinaterne angiver TCP-positionen. Når alle værdier (inklusive retning) er nul, er der sammenfald mellem TCP og centrum på værktøjsudgangsflangen, og koordinatsystemet, der er afbildet på skærmen, bliver antaget.

## 24.2.2. Retning

Koordinatfelterne RX, RY og RZ angiver TCP-retningen. I lighed med fanen Bevæg bruges rullemenuen Enheder over felterne RX, RY og RZ til at vælge retningskoordinaterne (se 25.5. Skærmbilledet for positurredigering on page237).

## 24.2.3. Tilføjelse, omdøbning, ændring og fjernelse af TCP'er

Tryk på knappen **Ny** for at definere en ny TCP. Det oprettede TCP får automatisk et unikt navn og bliver markérbart i rullemenuen. Et TCP omdøbes ved at trykke på knappen **Blyant** ud for rullemenuen **TCP**. Det markerede TCP fjernes ved at trykke på knappen **Fjern**. Det sidste TCP kan ikke fjernes.

Oversættelsen og rotationen af en valgt TCP kan ændres ved at indtaste nye værdier i felterne.

## 24.2.4. Aktiv TCP

Ved lineær flytning bruger robotten altid den aktive TCP til at bestemme TCP-forskydningen. Den aktive TCP kan ændres ved hjælp af en Bevæg-kommando (se 23.10.1. Bevæg on page142) eller en Indstil-kommando. Bevægelsen af den aktive TCP vises under fanen Grafik (se 23.8. Fanen Grafik on page140).

## 24.2.5. Standard-TCP

Standard-TCP'en skal være indstillet som det aktive TCP før kørsel af et program. Vælg den ønskede TCP, og tryk på **Indstil som standard** for at indstille en TCP som standard. Det grønne ikon i den tilgængelige rullemenu angiver den standardkonfigurerede TCP.

## 24.2.6. Programmering af TCP-position

| <u> [</u> ] 🕘 Filer   |              |                     |                   | 05:09:51 CC                     | cc 🕜        |  |  |  |
|-----------------------|--------------|---------------------|-------------------|---------------------------------|-------------|--|--|--|
| Program 🔥 Installatio | on Be        | væg I/O Lo          | g                 |                                 |             |  |  |  |
| ▲ TCP-konfiguration   |              | Værktøjscenterpunkt |                   |                                 |             |  |  |  |
| Montering             | Tilgæi       | ngelige TCP'er:     | -                 | -                               |             |  |  |  |
| I/O-opsætning         | Т            | P                   | -                 | Programmer TCP-position         |             |  |  |  |
| 🛜 Sikkerhed           | X            |                     | Omdøb             | Oer kræves flere punkter        |             |  |  |  |
| Variable              | Y            |                     | Indstilles som st | Flyt TCP til samme position fra |             |  |  |  |
| MODBUS                | z            |                     | Ny                | forskellige vinkler.            |             |  |  |  |
| Funktioner            | RX           | 0.0000 rad          | Fjern             | Sæt punkt 1                     |             |  |  |  |
| Glidende overgang     | RY           | 0.0000 rad          | Position          |                                 |             |  |  |  |
| Spor transportbånd    | RZ           | 0.0000 rad          | 💞 Retning         | Sæt punkt 2                     |             |  |  |  |
| EtherNet/IP           | D h det a la |                     |                   | -                               |             |  |  |  |
| PROFINET              | Nyttera      | ist: 0.00 kg        |                   | Sæt punkt 3                     |             |  |  |  |
| Standardprogram       | Tyn          | gdepunkt            |                   |                                 |             |  |  |  |
| Hent/Gem              | CX           | 0.0 mm              |                   | Sæt punkt 4                     | Sæt punkt 4 |  |  |  |
|                       | CY           | 0.0 mm              |                   | 🖉 Indstil 🛛 💥 Annu              | iller       |  |  |  |
|                       | CZ           | 0.0 mm              |                   | And                             |             |  |  |  |
|                       |              |                     |                   |                                 |             |  |  |  |

TCP-positionens koordinater kan beregnes automatisk som følger:

- 1. Tryk på **TCP positionsguide**.
- 2. Vælg et fast punkt i robottens arbejdsområde.
- 3. Flyt TCP'en med positionspilene i skærmbilledets højre side fra mindst tre forskellige vinkler og gem med knapperne de tilsvarende positioner for værktøjsflangen.
- Brug knappen Indstil til at anvende de bekræftede koordinater på den relevante TCP. Positionerne skal være tilstrækkeligt forskellige til, at beregningen kan fungere korrekt. Hvis de ikke er tilstrækkeligt forskellige, bliver status-LED'en over knapperne rød.

Selvom tre positioner er nok til at bestemme TCP'en, kan den fjerde position anvendes til yderligere bekræftelse af, at beregningen er korrekt. Kvaliteten af hvert gemt punkt med hensyn til den beregnede TCP vises med en grøn, gul eller rød LED på den tilsvarende knap.

## 24.2.7. Programmering af TCP-retning

| 🗿 Filer               |         |                     |                   | 05:09:52 CCCC 🕜                                                        |  |  |  |
|-----------------------|---------|---------------------|-------------------|------------------------------------------------------------------------|--|--|--|
| Program 🔥 Installatio | on Be   | wæg I/O Log         | 3                 |                                                                        |  |  |  |
| ▲ TCP-konfiguration   |         | Værktøjscenterpunkt |                   |                                                                        |  |  |  |
| Montering             | Tilgæi  | ngelige TCP'er:     |                   |                                                                        |  |  |  |
| I/O-opsætning         | Т       | P                   | <b>~</b>          | Programmer TCP-retning                                                 |  |  |  |
| 🗟 Sikkerhed           | x       |                     | Omdøb             | Der er ikke valgt en funktion                                          |  |  |  |
| Variable              | Y       |                     | Indstilles som st | Vælg en funktion og indstil et punkt                                   |  |  |  |
| MODBUS                | z       |                     | Ny                | med værktøjet pegende i retning af<br>Z-aksen for den valgte funktion. |  |  |  |
| Funktioner            | RX      | 0.0000 rad          | Fjern             | <udefineret></udefineret>                                              |  |  |  |
| Glidende overgang     | RY      | 0.0000 rad          | Position          |                                                                        |  |  |  |
| Spor transportbånd    | RZ      | 0.0000 rad          | 🖉 Retning         | Sæt punkt                                                              |  |  |  |
| EtherNet/IP           | Nuttol  | asti 0.00 ka        |                   | -                                                                      |  |  |  |
| PROFINET              | Nyccere | 1361 0100 Kg        |                   |                                                                        |  |  |  |
| Standardprogram       | Tyr     | igdepunkt           |                   | 🖉 Indstil 🗙 Annuller                                                   |  |  |  |
| Hent/Gem              | CY      | 0.0 mm              |                   |                                                                        |  |  |  |
|                       | cz      | 0.0 mm              |                   |                                                                        |  |  |  |
| I                     |         |                     |                   |                                                                        |  |  |  |

- 1. Tryk på TCP retningsguide.
- 2. Vælg en funktion på rullelisten. (se 24.17. Funktioner on page218) for yderligere oplysninger om definering af nye funktioner
- 3. Tryk på **Vælg punkt** og brug **Pile til bevægelse af værktøj** til en position, hvor der er sammenfald mellem værktøjets retning, den tilsvarende TCP og den valgte funktions koordinatsystem.
- 4. Kontroller den beregnede TCP-retning og anvend den på den markerede TCP ved at trykke på **Indstil**.

# 24.3. Nyttelast og tyngdepunkt

Angiv vægten af en nyttelast, og definer et tyngdepunkt.

## 24.3.1. Indstilling af Nyttelast

Tryk på feltet Nyttelast, og indtast en ny vægt. Indstillingen gælder for alle definerede TCP'er. Se see the Hardware Installation Manual for yderligere oplysninger om den maksimalt tilladte nyttelast.

## 24.3.2. Indstilling af tyngdepunktet

Tryk på felterne CX, CY and CZ at indstille tyngdepunktet. Indstillingerne gælder alle definerede TCP'er. Installationer oprettet før version 5.2 understøtter, at tyngdepunktet indstilles til TCP'en, hvis de tidligere var indstillet. Fra version 5.2 kan dog du ikke indstille tyngdepunktet manuelt.

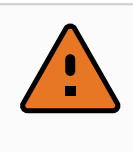

#### ADVARSEL

Brug de korrekte installationsindstillinger. Gem og indlæs installationsfilerne med programmet.

## 24.3.3. Skønnet nyttelast

Med denne funktion kan robotten indstille den korrekte nyttelast og tyngdepunkt.

## 24.3.4. Brug af guiden til skønnet nyttelast

- 1. Vælg TCP i fanen Installation under Generelt
- 2. Tryk på Ikonet på TCP-skærmen under Nyttelast- og tyngdepunktsguide på TCP-skærmen under **Nyttelast og tyngdepunkt**.
- 3. Tryk på Næste i guiden til skønnet nyttelast
- Følg trinnene for at indstille de fire positioner.
   Indstilling af de fire positioner kræver at robotarmen flyttes ind i fire forskellige positioner.
   Hver position er afmålt. Individuelle målinger kan ændres ved at trykke på midten af tyngdepunkterne og indtaste værdier.
- 5. Tryk på Afslut, når alle målinger er udført

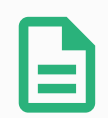

#### BEMÆRK

Følg disse retningslinjer for de bedste resultater med skøn af nyttelast:

- · Sørg for, at TCP-positionerne er så forskellige fra hinanden som muligt
- · Udfør målingerne indenfor en lille tidsramme

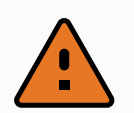

#### ADVARSEL

- Undgå at trække i værktøjet og/eller den påsatte nyttelast før og under skøn
- · Montering af og vinkel for robotten skal være korrekt angivet i installationen

# 24.4. Montering

| <u> [</u> ] 🕘 Filer   | 05:09:54                                           | cc 🕜 |
|-----------------------|----------------------------------------------------|------|
| Program 🔥 Installatio | n Bevæg I/O Log                                    |      |
| ▲ TCP-konfiguration   | Robottens montering og vinkel                      |      |
| Montering             |                                                    | J    |
| I/O-opsætning         |                                                    |      |
| 🛜 Sikkerhed           |                                                    | 4    |
| Variable              |                                                    | 1    |
| MODBUS                |                                                    | Vin  |
| Funktioner            |                                                    |      |
| Glidende overgang     |                                                    | 45°  |
| Spor transportbånd    |                                                    | •    |
| EtherNet/IP           | " <b>n</b>                                         | 0,0° |
| PROFINET              |                                                    |      |
| Standardprogram       |                                                    |      |
| Hent/Gem              |                                                    | 45°  |
|                       | Roter robotbasens montering 🚺 45° 🚺 🚺 0,0° 📦 45° 🛛 | •    |
| ·                     |                                                    |      |

Angivelse af monteringen af robotarmen tjener to formål:

- 1. Det får robotarmen til at se korrekt ud på skærmen.
- 2. Det fortæller kontrolleren om tyngdekraftens retning.

En avanceret dynamisk model giver robotarmen en glidende og præcis bevægelse og lader robotarmen holde sig selv i **tilstanden Freedrive**. Af denne grund er det vigtigt at montere robotarmen korrekt.

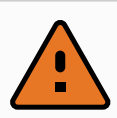

#### ADVARSEL

Hvis robotarmen ikke monteres korrekt, kan det resultere i hyppige sikkerhedsstop, og/eller robotarmen at bevæger sig, når der trykkes på knappen **Friløb**.

Hvis robotarmen er monteret på et fladt bord eller gulv, er der ikke brug for at ændre på dette skærmbillede. Men hvis robotarmen er **loftmonteret**, **vægmonteret** eller **monteret i en vinkel**, skal dette justeres ved hjælp af knapperne.

Knapperne i højre side af skærmen er til indstilling af vinklen for robotarmens montering. De tre knapper øverst til højre sætter vinklen for **loft** (180°), **væg** (90°), **gulv** (0°). **Vip**-knapperne indstiller en vilkårlig vinkel.
Knapperne på den nederste del af skærmen bruges til at dreje monteringen af robotarmen, så den svarer til den faktiske montering.

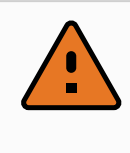

#### ADVARSEL

Brug de korrekte installationsindstillinger. Gem og indlæs installationsfilerne med programmet.

## 24.5. I/O-opsætning

| 🜒 Filer                          |                    |                 |              |   |     |            | 05:09:55       | cccc 🤇       |    |
|----------------------------------|--------------------|-----------------|--------------|---|-----|------------|----------------|--------------|----|
| Program 🔥 Installatio            | on Bevæg           | I/O Log         |              |   |     |            |                |              |    |
| ▲ TCP-konfiguration<br>Montering | Visning<br>Digital |                 | Ŧ            |   |     |            |                |              |    |
| I/O-opsætning                    |                    |                 |              |   |     |            |                |              |    |
|                                  | Input              |                 |              |   | Ou  | tput       |                |              | _  |
| Sikkerned                        | DI[0]              | digital_in[0]   |              |   |     | D0[0]      | digital_out[0] |              |    |
| Variable                         | DI[1]              | digital_in[1]   |              | _ | %   | D0[1]      | digital_out[1] | Prog-Running |    |
|                                  | DI[2]              | digital_in[2]   | Start-Prog   |   |     | D0[2]      | digital_out[2] |              |    |
| MODBUS                           | DI[3]              | digital_in[3]   | Stop-Prog    |   |     | D0[3]      | digital_out[3] | -            | -1 |
| Funktioner                       | DI[4]              | digital_in[4]   |              |   |     | D0[4]      | digital_out[4] |              |    |
|                                  | DI[5]              | digital in[5]   |              |   |     | D0[5]      | digital_out[5] |              |    |
| Glidende overgang                | DII61              | digital in[6]   |              |   |     | D0[6]      | digital out[6] |              |    |
| Spor transportbånd               | DI[7]              | digital_in[7]   |              | - |     | D0[7]      | digital_out[7] | -            | -  |
| EtherNet/IP                      |                    |                 |              |   |     |            |                |              |    |
| ,                                | Omdøb              |                 |              |   | 1/0 | )-faneblad | sstyring       |              |    |
| PROFINET                         |                    |                 | Slet         |   | D   | eaktiveret |                | ]            |    |
| Standardprogram                  |                    |                 |              |   |     |            |                | 1            |    |
| 🕞 Hent/Gem                       | Handling i p       | rogram          |              |   |     |            |                |              |    |
|                                  | Høj, når pro       | ogrammet kører- | lav, når pro | - |     |            |                |              |    |
|                                  |                    |                 |              |   |     |            |                |              |    |

Brug I/O-opsætningsskærmen til at definere I/O-signaler og konfigurere handlinger med I/O-fanekontrol. Typerne af I/O-signaler er anført under **Input** og **Output**.

Du kan bruge en feltbus, f. eks. Profinet og EtherNet/IP til at få adgang til de generelle registre.

Hvis du aktiverer Interface til værktøjskommunikation (TCI), bliver den analoge værktøjsindgang utilgængelig.

### 24.5.1. I/O-signaltype

Antallet af signaler, der angives under **Input** og **Output**, kan begrænses ved at bruge menuen **Vis** til at ændre det viste indhold baseret på signaltype.

#### 24.5.2. Tildeling af brugerdefinerede navne

Du kan navngive input- og outputsignalerne for let at identificere dem, der bruges.

- 1. Vælg det ønskede signal.
- 2. Tryk på tekstfeltet for at indtaste et navn på signalet.
- 3. Tryk på **Ryd** for at nulstille navnet til standard.

Du skal angive et brugerdefineret navn til et generelt register for at gøre det tilgængeligt i programmet (dvs. for en **Vent** kommando eller den betingede udtryk for en **Hvis** kommando).

Kommandoerne **Vent** og **Hvis** beskrives i hhv. (23.10.8. Vent on page156) og (23.11.2. Hvis on page162). Du kan finde navngivne registre til generelle formål i vælgeren **Input** eller **Output** i skærmbilledet **Udtryksredigering**.

## 24.5.3. I/O-handlinger og I/O-fanekontrol

#### Indgangs- og udgangshandlinger

Du kan bruge fysiske og Feltbus digitale I/O'er til at udløse handlinger eller reagere på status for et program.

Tilgængelige indgangshandlinger:

| Input     | Handling                                                                                                    |
|-----------|----------------------------------------------------------------------------------------------------|
| Start     | Starter eller genoptager det nuværende program på en<br>stigende kant (kun aktiveret i Fjernstyring, se 29.4.5.<br>Fjernstyring on page254 )           |
| Stop      | Stopper det nuværende program på en stigende kant                                                                                                    |
| Pause     | Sætter det nuværende program på pause på en stigende kant                                                                                              |
| Freedrive | Når indgangen er høj, overgår robotten til friløb (svarer til<br>friløbsknappen).<br>Indgangen ignoreres, hvis andre betingelser ikke tillader friløb. |

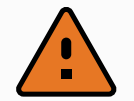

#### ADVARSEL

Hvis robotten standses under brug af handlingen Start input, bevæges robotten langsomt til det første viapunkt i programmet, før dette program udføres. Hvis robotten sættes på pause under brug af handlingen Start input, bevæges robotten langsomt til positionen, hvor den var blevet sat på pause, før den genoptager dette program.

#### Tilgængelige udgangshandlinger:

| Handling                          | Output-tilstand | Programtilstand        |
|-----------------------------------|-----------------|------------------------|
| Lav, når programmet ikke<br>kører | LO              | Stoppet eller på pause |

| Handling                                                        | Output-tilstand              | Programtilstand                                                                         |
|-----------------------------------------------------------------|------------------------------|-----------------------------------------------------------------------------------------|
| Høj, når programmet ikke<br>kører                               | HI                           | Stoppet eller på pause                                                                  |
| Høj, når programmet kører,<br>lav, når programmet er<br>stoppet | LO<br>Høj                    | Kører<br>Stoppet eller på pause                                                         |
| Lav ved ikke-planlagt stop                                      | LO                           | Program afsluttede uplanlagt                                                            |
| Lav ved ikke-planlagt stop,<br>ellers Høj                       | LO<br>HI                     | Program afsluttede uplanlagt<br>Kører, stoppet eller på pause                           |
| Kontinuerlig impuls                                             | Skifter mellem høj og<br>lav | Kører (Stop programmet eller sæt det<br>på pause for at opretholde<br>impulstilstanden) |

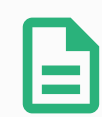

#### BEMÆRK

Et program afsluttes uplanlagt, hvis noget af følgende opstår:

- Beskyttelsesstop
- Fejl
- Overtrædelse
- Programkørselsundtagelse

#### I/O-fanestyring

Brug I/O-fanen til at angive, om en udgang styres på I/O-fanebladet (enten af programmører eller både operatører og programmører), eller om det styres af robotprogrammerne.

## 24.6. Variabler

| <u> </u> Filer        |                       | 05:09:55           | cccc 🕜 |  |  |  |
|-----------------------|-----------------------|--------------------|--------|--|--|--|
| Program 🔥 Installatio | n Bevæg I/O Log       |                    |        |  |  |  |
| ▲ TCP-konfiguration   | Installationsvariable |                    |        |  |  |  |
| Montering             |                       |                    |        |  |  |  |
| I/O-opsætning         | Variabel 🔺            | Værdi              |        |  |  |  |
| 🛜 Sikkerhed           |                       |                    |        |  |  |  |
| Variable              |                       |                    |        |  |  |  |
| MODBUS                |                       |                    |        |  |  |  |
| Funktioner            |                       |                    |        |  |  |  |
| Glidende overgang     |                       |                    |        |  |  |  |
| Spor transportbånd    |                       |                    |        |  |  |  |
| EtherNet/IP           |                       |                    |        |  |  |  |
| PROFINET              |                       |                    |        |  |  |  |
| Standardprogram       |                       |                    |        |  |  |  |
| 肩 Hent/Gem            |                       |                    |        |  |  |  |
|                       |                       |                    |        |  |  |  |
|                       | Opret ny              | Rediger værdi Slet |        |  |  |  |
|                       |                       |                    |        |  |  |  |

Variabler, der er oprettet på skærmen Variabler, kaldes installationsvariabler og kan bruges nøjagtigt som normale programvariabler. Installationsvariabler er specielle, fordi de beholder deres værdi, også selvom et program stopper og derefter startes igen, og når robotarmen og/eller kontrollerskabet slukkes og startes igen. Deres navne og værdier gemmes med installationen, så derfor er det muligt at bruge den samme variabel i flere programmer.

| Opret en ny ins | tallationsvariabel |             |
|-----------------|--------------------|-------------|
| Navn            | Værdi              |             |
| i_var_1         | =                  |             |
|                 |                    | OK Annuller |

Et tryk på **Opret ny** bringer et panel frem med et navneforslag til den nye variabel. Navnet kan ændres, og dets værdi kan indsættes ved at berøre et af tekstfelterne. Der kan kun trykkes på knappen **OK**, hvis det nye navn ikke er brugt i denne installation.

Det er muligt at ændre værdien på en installationsvariabel ved at fremhæve variablen på listen og derefter klikke på **Rediger værdi**.

En variabel slettes ved at vælge den og trykke på Slet.

Efter konfigurationen af installationsvariablen skal selve installationen gemmes for at bevare konfigurationen.

Installationsvariablerne og deres værdier gemmes automatisk for hvert 10. minut.

Hvis et program eller en installation Installation åbnes, og et eller flere af programvariablerne har samme navn som installationsvariablerne, får brugeren valg mellem enten at løse problemet ved at bruge installationsvariablerne af samme navn i stedet for programvariablerne eller løse problemet ved at få variabler i konflikt omdøbt automatisk.

## 24.7. Opstart

| 🜒 Filer               | 05:09:57 CCCC 🕜                                                                                                    |  |  |  |  |  |
|-----------------------|----------------------------------------------------------------------------------------------------|--|--|--|--|--|
| Program 🔥 Installatio | n Bevæg I/O Log                                                                                                    |  |  |  |  |  |
| ▲ TCP-konfiguration   | Vælg standardprogram                                                                                                    |  |  |  |  |  |
| Montering             |                                                                                                    |  |  |  |  |  |
| I/O-opsætning         | Standardprogramfil                                                                                                    |  |  |  |  |  |
| Cildranha d           | Åbner automatisk et standardprogram, når robottens tændes                                                                                                    |  |  |  |  |  |
| Sikkerned             | 🔲 Åbn standardprogram:                                                                                                    |  |  |  |  |  |
| Variable              | <intet program="" valgt=""></intet>                                                                                                    |  |  |  |  |  |
| MODBUS                | Vælg standardprogram                                                                                                    |  |  |  |  |  |
| Funktioner            | Hvis nedenstående automatiske initialiseringsvalg også aktiveres, kan robotten                                                                                                    |  |  |  |  |  |
| Glidende overgang     | Start standardprogrammet i <i>fanen Kør</i>                                                                                                    |  |  |  |  |  |
| Spor transportbånd    | ON < <u>Di.Indgang</u> > < <u>kant til</u> LO < <u></u>                                                                                                    |  |  |  |  |  |
| EtherNet/IP           |                                                                                                    |  |  |  |  |  |
| PROFINET              | Initialiser automatisk                                                                                                    |  |  |  |  |  |
| Et and ard nra gram   | Initialiserer automatisk robotten, hvis hovedafbryderen tændes                                                                                                    |  |  |  |  |  |
| Standardprogram       | ▲ Robotten kan bevæge sig på grund af, at bremsen løsnes!                                                                                                    |  |  |  |  |  |
| 📊 Hent/Gem            | ON<br>ON<br>ON |  |  |  |  |  |
|                       |                                                                                                    |  |  |  |  |  |
| J                     |                                                                                                    |  |  |  |  |  |

Startskærmen indeholder indstillinger til automatisk indlæsning og start af et standardprogram og til automatisk initialisering af robotarmen ved opstart.

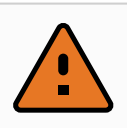

#### ADVARSEL

- 1. Når automatisk indlæsning, start og initialisering er aktiveret, kører robotten programmet, lige så snart kontrollerskabet tændes, hvis inputsignalet passer til det valgte signalniveau. Eksempel: Kantovergangen for det valgte signal er ikke påkrævet i dette tilfælde.
- 2. Vær forsigtig, når signalniveauet er sat til LAV. Inputsignaler er som standard lave, så programmet kører automatisk uden at blive startet af et eksternt signal.
- 3. Du skal være i tilstanden **Fjernstyring**, før du kører et program, hvor automatisk start og automatisk initialisering er aktiveret.

## 24.7.1. Indlæsning af et opstartsprogram

Et standardprogram indlæses, når der tændes for kontrollerskabet. Desuden vil standardprogrammet blive indlæst automatisk, når skærmbilledet **Kør program** (se 22. Fanen Kør on page129) åbnes, og der ikke er indlæst noget program.

## 24.7.2. Start af et opstartsprogram

Standardprogrammet startes automatisk i skærmbilledet **Kør program**. Når standardprogrammet er indlæst, og det angivne eksterne indgangssignals kantovergang er detekteret, startes programmet automatisk.

Ved Opstart er det nuværende inputsignal ikke defineret. Valg af en overgang, som passer til signalniveauet ved opstart starter programmet øjeblikkeligt. Desuden vil forladelse af skærmbilledet **Kør program** eller tryk på knappen Stop i instrumentbrættet deaktivere den automatiske startfunktion, indtil der trykkes på knappen Kør igen.

## 24.8. Værktøj I/O

| Generel               | l/O-grænsefladekontrol                |                                 |                                                            |                                                                          |
|-----------------------|---------------------------------------|---------------------------------|------------------------------------------------------------|--------------------------------------------------------------------------|
| <u>।</u> ТСР          | Vælg hvordan værktøjets               | I/O-grænseflade kontrolleres. I | Hvis en URCap kontrollerer grænse                          | efladen, tilsidesættes brugerdefinerede                                  |
| Montering             | indstillinger.                        |                                 |                                                            |                                                                          |
| I/O-opsætning         | Kontrolleret af                       | Bruger                          | ▼                                                          |                                                                          |
| Variable              | Analoge indgange - Kom                | munikationsinterface            | Digital outputtilstand                                     |                                                                          |
| Opstart               | , and ge magarige them                |                                 | Digital outputtilistaria                                   |                                                                          |
| Glidende              | 🔿 Analoge input                       |                                 | Digital outputtilstand for værl<br>værktøj                 | ktøj defineres baseret på det tilknyttede                                |
| overgang              | analog_in[2]                          | Spænding 🔹                      | Lidgengeen meding for verit                                |                                                                          |
| Spor<br>transportbånd | analog_in[3]                          | Spænding 🔻                      |                                                            | [4] 0                                                                    |
| Skrueproces           | Kommunikationsinter                   | ace                             | Hvis du indstiller værktøje<br>tilknyttede udstyr, hvis de | its spænding til 24V, kan det beskadige t<br>it kun konfigureres til 12V |
| Værktøj I/O           | –<br>Interfacet til værktøjs          | kommunikation tillader          |                                                            |                                                                          |
| Hjem                  | kommunikation med v<br>ledningsføring | værktøjet uden ekstern          | O Dobbelt pinpower                                         |                                                                          |
| Sikkerhed             | Baud-hastighed                        | 115200 🔻                        |                                                            |                                                                          |
| Funktioner            | Paritet                               | Ingen 🔻                         | Standardoutput                                             |                                                                          |
| Feltbus               | Stopbits                              | En 🔻                            | Digitalt output 0                                          | Sænker (NPN)                                                             |
|                       | RX-tomgangstegn                       | 1,5                             | Digitalt output 1                                          | Sænker (NPN)                                                             |
|                       | TX-tomgangstegn                       | 3,5                             |                                                            |                                                                          |
|                       |                                       |                                 |                                                            |                                                                          |

## 24.9. I/O-grænsefladestyring

**I/O-grænsefladestyring** giver dig mulighed for at skifte mellem brugerstyring og URCap-styring.

- 1. Tryk på fanen Installation, og tryk under Generelt på værktøj I/O
- 2. Under **I/O-grænsefladestyring** skal du vælge **Bruger** for at få adgang til indstillingerne for værktøjets analoge indgange og/eller digital udgangstilstand. Valg af en URcap fjerner

adgang til indstillinger for analoge værktøjsindgange og digital udgangstilstand.

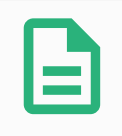

#### BEMÆRK

Hvis en URCap styrer en ende-effektor, f.eks. en griber, kræver URCap styring af værktøjets I/O-interface. Vælg URCap'en på listen for at tillade den at styre værktøjets IO-interface.

## 24.10. Værktøjets analoge udgange

### 24.10.1. Interface til værktøjskommunikation

Interface til værktøjskommunikation (TCI) aktiverer robottens kommunikation med et tilsluttet værktøj via robotværktøjets analoge indgang. Dette fjerner behovet for eksterne kabler. Når Interface til værktøjskommunikation er aktiveret, er ingen analoge værktøjsindgange tilgængelige.

### 24.10.2. Konfiguration af Interface til værktøjskommunikation (TCI)

- 1. Tryk på fanen Installation, og tryk under Generelt på værktøj I/O.
- Vælg Kommunikationsinterface for at redigere TCI-indstillinger. Når TCI er aktiveret, er den analoge værktøjsindgang ikke tilgængelig for I/O-opsætning for installationen, og vises ikke i inputlisten. Analog værktøjsindgang er også tilgængelig for programmer som f.eks. Vent på valg og udtryk.
- 3. Vælg de ønskede værdier i rullemenuerne under kommunikationsinterfacet. Eventuelle værdiændringer sendes straks til værktøjet. Hvis en eller flere installationsværdier afviger fra, hvad værktøjet bruger, vises en advarsel.

## 24.11. Digital udgangstilstand

Interfacet til værktøjskommunikation tillader uafhængig konfiguration af to digitale udgange. I PolyScope har hvert ben en rullemenu, der gør det muligt at indstille udgangstilstanden. Følgende indstillinger er tilgængelige:

- Sænkning: Dette gør det muligt at konfigurere benet i en NPN- eller sænkning-konfiguration. Når udgangen er inaktiv, tillader benet, at der løber strøm til jorden. Det kan bruges i forbindelse med PWR-benet til at skabe et fuldt kredsløb. Se kapitel fem i Installationsvejledning til hardware.
- Kilde: Dette gør det muligt at konfigurere benet i en PNP- eller kilde-konfiguration. Når udgangen er aktiv, leverer benet en positiv spændingskilde (kan konfigureres i fanen IO). Det kan bruges i forbindelse med GND-benet til at skabe et fuldt kredsløb.
- Push/pull: Dette gør det muligt at konfigurere benet i push/pull-konfiguration. Når udgangen

er aktiv, leverer benet en positiv spændingskilde (kan konfigureres i fanen IO). Det kan bruges i forbindelse med GND-benet til at skabe et fuldt kredsløb. Når udgangen er inaktiv, tillader benet, at der løber strøm til jorden.

Når en ny udgangskonfiguration er valgt, træder ændringerne i kraft. Den aktuelt indlæste installation ændres til at afspejle den nye konfiguration. Efter kontrol af, at værktøjsudgangene fungerer efter hensigten, skal du sørge for at gemme installationen for at undgå, at ændringer går tabt.

### 24.11.1. Dobbelt pinpower

Tobenet strøm bruges som strømkilde til værktøjet. Aktivering af tobenet strøm deaktiverer digitale standardudgange til værktøj.

## 24.12. Glidende overgang mellem sikkerhedstilstande

Når der skiftes mellem sikkerhedstilstande under hændelser (f.eks. input for reduceret tilstand, udløserplan for reduceret tilstand, sikkerhedsstop, og 3-positionskontakt-indgang), forsøger robotarmen at bruge 0,4 s til at danne en \q{blød} overgang. Eksisterende programmer har uændret adfærd, som svarer til den "hårde" indstilling. Nye installationsfiler har som standard den "bløde" indstilling.

### 24.12.1. Justering af indstillinger for acceleration/deceleration

- 1. I toppanelet tryk på Installation.
- 2. Vælg Glidende overgang under Generelt i sidemenuen til venstre.
- 3. Vælg **Hård** for at få større acceleration/deceleration eller vælg **Blød** for en jævnere indstilling af standardovergang.

## 24.13. Hjem

| Kersel Program        |                         | PROGRAM <unavngivet>*<br/>INSTALLATION default_1*</unavngivet> | Ny Åben Gern | c 6<br>4 7 |
|-----------------------|-------------------------|----------------------------------------------------------------|--------------|------------|
| ✔ Generel             | Hjem                    | Robot                                                          |              |            |
| <u>.</u> ТСР          | De altimore de catalica |                                                                |              |            |
| Montering             | Rediger position        |                                                                |              |            |
| I/O-opsætning         | Bevæg ber               |                                                                |              |            |
| Variable              | Devæg hei               |                                                                |              |            |
| Opstart               | Nulposition             |                                                                |              |            |
| Glidende<br>overgang  |                         |                                                                |              |            |
| Spor<br>transportbånd |                         |                                                                |              |            |
| Skrueproces           |                         |                                                                |              |            |
| Værktøj I/O           |                         |                                                                |              |            |
| Hjem                  | Ledposition             |                                                                |              |            |
| > Sikkerhed           | Base 90,00°             |                                                                |              |            |
| > Funktioner          | Skulder -90,00°         |                                                                |              |            |
| > Feltbus             | Albue -90,004           |                                                                |              |            |
|                       | Håndled 1 -90,00°       |                                                                |              |            |
|                       | Håndled 2 90,00°        |                                                                |              |            |
|                       | Håndled 3 0,00°         |                                                                |              |            |
| Normal                | Fart 🥌                  | 100%                                                           |              | Simulering |

Hjem er en brugerdefineret returposition for robotarmen. Når Hjem-positionen er defineret, er den tilgængelig ved oprettelse af et robotprogram. Du kan bruge Hjem-positionen til at definere en sikker Hjem-position.(Se 21.18. Sikker Hjem-position on page126) Brug knapperne på skærmen Hjem til følgende:

- Rediger position ændrer en Hjem-position.
- Bevæg Her flytter robotarmen til den definerede Hjem-position.
- Nulposition sender robotarmen tilbage til en opretstående position.

#### 24.13.1. Definition af Hjem

- 1. I toppanelet tryk på Installation.
- 2. Under Generelt skal du vælge Hjem.
- 3. Tryk på Indstil position.
- 4. Indlær robotten ved hjælp af enten knappen Friløb eller Overgang.

## 24.14. Opsætning af transportbåndssporing

Opsætning af transportbåndssporing tillader konfiguration af op til to separate transportbånd. Opsætningen af transportbåndsporing giver mulighed for at konfigurere robotten til at arbejde med absolutte eller trinvise indkodere samt lineære eller cirkulære transportbånd.

## 24.14.1. Definition af et transportbånd

- 1. Tryk på Installation i toppanelet.
- 2. Vælg Transportbåndssporing under Generelt.
- Under Opsætning af transportbåndssporing, skal du i rullelisten vælge Transportbånd 1 eller Transportbånd 2.
   Du kan kun definere ét transportbånd ad gangen.
- 4. Vælg Aktiver transportbåndssporing
- 5. Konfigurer **Transportbåndsparametre** (afsnit 24.14.2. Transportbåndsparametre below) og **Sporingsparametre** (afsnit 24.14.3. Sporingsparametre below).

### 24.14.2. Transportbåndsparametre

#### Trinvis

indkodere kan sluttes til de digitale indgange 8 til 11. Den digitale signalafkodning kører ved 40kHz. Robotten kan med en **kvadratur**-indkoder (kræver to indgange) bestemme båndretnings hastighed og retning. Hvis båndretningen er konstant, kan man nøjes med en enkelt indgang, der registrerer *stigende*, *faldende* eller *stig og fald*-kanter for at afgøre båndhastigheden.

#### Absolut

indkodere kan anvendes gennem et MODBUS-signal. Dette kræver, at en digital MODBUSudgangsregistrering forudkonfigureres i (afsnit 24.20. MODBUS-klient I/O-opsætning on page228).

### 24.14.3. Sporingsparametre

#### Lineære transportbånd

Hvis et lineært bånd vælges, skal en linjefunktion konfigureres i delen **Funktioner** i installationen for at bestemme båndretningen. Garanter nøjagtigheden ved at placere linjefunktionen parallelt med transportbåndets retning med stor afstand mellem de to punkter, der definerer linjefunktionen. Konfigurér linjefunktionen ved at placere værktøjet stramt imod siden af transportbåndet ved programmering af de to punkter. Hvis linjefunktionens retning er modsat båndets bevægelse, skal knappen **Modsat retning** anvendes. Feltet **Mærker per meter** viser det antal mærker, som indkoderen genererer, når båndet har kørt én meter.

#### Cirkulære transportbånd

Når et cirkulært transportbånd spores, skal transportbåndets midterpunkt defineres.

- 1. Definér midterpunktet i installationsdelen **Funktioner**. Værdien af feltet **Mærker per omgang** skal være det antal mærker, som indkoderen genererer, når båndet har kørt en fuld omgang.
- 2. Marker afkrydsningsfeltet **Roter værktøj med transportbånd** for værktøjsretningen for at spore transportbåndsrotation.

## 24.15. Opsætning af skruetrækning

Opsætning af skruetrækning giver indstillinger til konfiguration af robotten til arbejde med en industriel skruetrækker eller møtrikspænder. Du kan konfigurere skruetrækkerens position i forhold til robotværktøjets flange og elektriske interface.

| Generel                                                                | Skrueproces                                                                                                    |                                                                        |                                          |                         |        |
|------------------------------------------------------------------------|----------------------------------------------------------------------------------------------------|------------------------------------------------------------------------|------------------------------------------|-------------------------|--------|
| t TCP<br>Montering<br>I/O-opsætning<br>Variable<br>Opstart<br>Glidende | Skrueproces opsætning<br>Brug TCP-siden til at konfigurer<br>hoved og den ønskede retning<br>orientering korrekt<br>Vælg | re TCP ved spidsen af skruetræ<br>. Brug grafikken til højre til at fo | kkeren/skruens<br>rstå og konfigurere    |                         |        |
| overgang<br>Spor<br>transportbånd<br>Skrueproces                       | I/O-signaler<br>Grænseflade<br>Alle ▼                                                                                    | Input<br>OK<br>Vælg ▼                                                  | <b>Output</b><br>Programvalg 1<br>Vælg ▼ | Start<br>Vælg           | •      |
| Værktøj I/O<br>Hjem<br>Sikkerhed                                       |                                                                                                    | lkke OK<br>Vælg ▼                                                      | Programvalg 2<br>Vælg 🗸                  | Programvalg forsinkelse | e<br>s |
| Funktioner<br>Feltbus                                                  |                                                                                                    | Klar<br>Vælg ▼                                                         | Programvalg 3<br>Vælg 👻                  |                         |        |
|                                                                        |                                                                                                    |                                                                        | Programvalg 4<br>Vælg 🗸                  |                         |        |

#### 24.15.1. Konfiguration af en skruetrækker

- 1. I toppanelet tryk på Installation.
- 2. Vælg **skruetrækning** under Generelt, eller opret din egen TCP for skruetrækning ved at trykke på **TCP** under Generelt.
- 3. Konfigurer I/O'erne for skruetrækkerne under **Indgang** og **Udgang**. Du kan bruge listen **Interface** til at filtrere typen af I/O'er, der vises under Indgang og Udgang.
- 4. Under Start vælger du den I/O, der starter skruetrækningshandlingen.

Bemærk: I alle programvalgslister kan du under Udgang vælge en heltalsudgang for at ændre Programvalg (se 23.12.8. Skruetrækning on page185) til et talfelt.

#### 24.15.2. Konfiguration af skruetrækkerpositionen

 Under Opsætning af skruetrækning kan du bruge rullemenuen til at vælge en foruddefineret TCP (se 24.2. TCP-konfiguration on page199) hvor position og retning sættes op som følger:

- Konfigurer Position til at være spidsen af skruetrækkerværktøjet, hvor den kommer i kontakt med skruen.
- Konfigurer Retning, så den positive Z-retning er justeret i forhold til længden på skruerne, der skal tilspændes.

Du kan visualisere X-, Y- og Z-koordinaterne for den valgte TCP for at bekræfte, at de svarer til værktøjsbitten eller toppen.

Programknuden Skruetrækning (se 23.12.8. Skruetrækning on page185) anvender den positive Z-retning for den valgte TCP til at følge skruen og beregne afstande.

Typiske orienteringsværdier (i rotationsvektor [rad]-notation) er vist i følgende tabel.

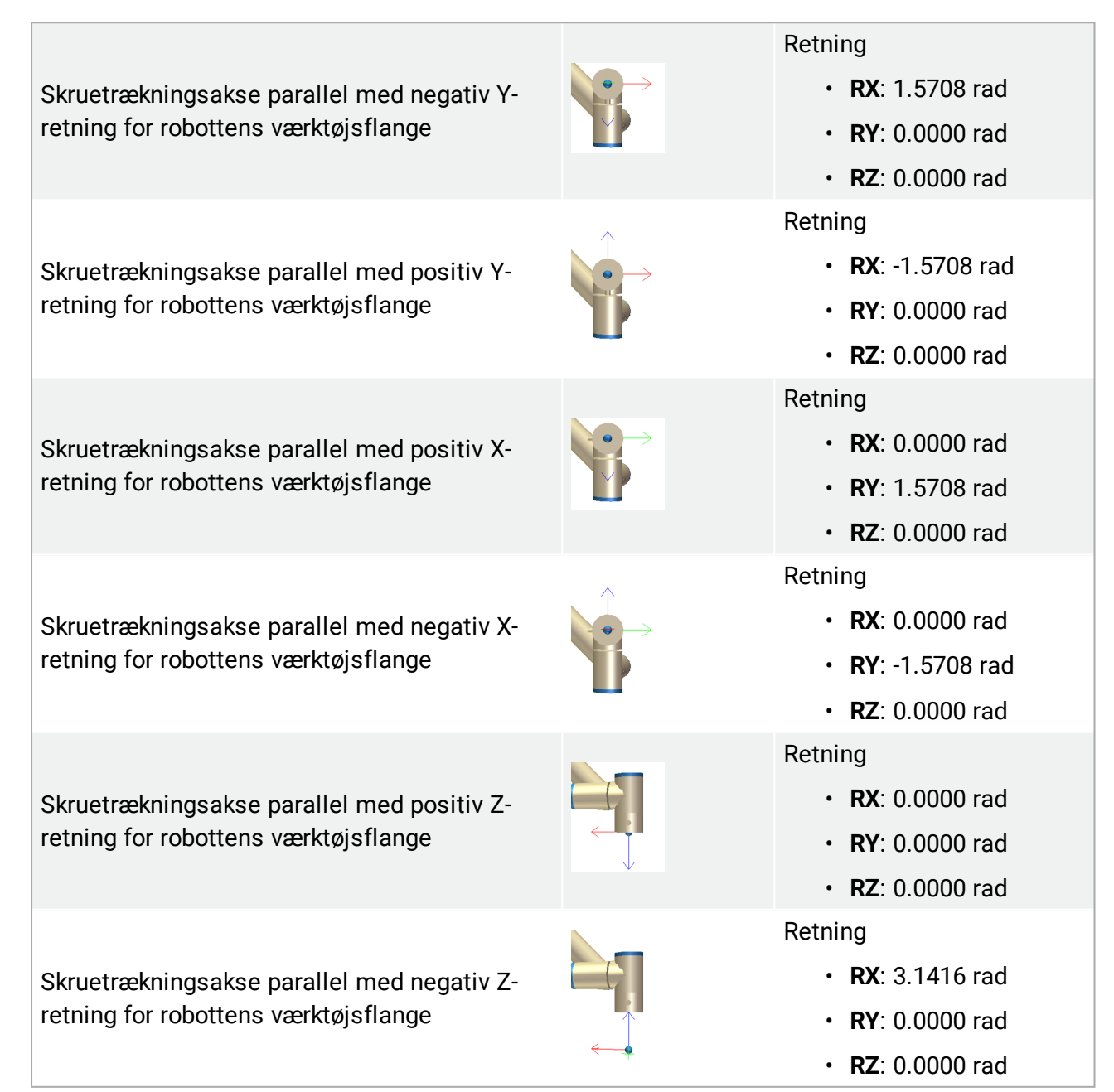

## 24.15.3. Konfiguration af skruetrækkerinterfacet

- 1. Brug rullemenuen **Interface** øverst på skærmen til at ændre det viste indhold baseret på signaltypen.
- 2. Under Input konfigureres de signaler, som robotten modtager fra skruetrækkeren:
  - OK: Høj når tilspænding ender korrekt, hvis ikke valgt, er denne tilstand ikke tilgængelig i programknuden Skruetrækning
  - NOK: Høj når tilspænding ender med fejl, hvis ikke valgt, er denne tilstand ikke tilgængelig i programknuden Skruetrækning
  - Klar: Høj når skruetrækkeren er klar til at blive startet, hvis ikke valgt, er denne tilstand er ikke markeret
- 3. Under Udgang konfigureres de signaler, som robotten sender til skruetrækkeren:
  - Start: starter værktøjets tilspænding eller løsnen af en skrue, udelukkende afhængigt af kabling.
  - Programvalg: ét heltal eller op til fire binære signaler kan vælges til at aktivere forskellige tilspændingskonfigurationer, som er lagret i skruetrækkeren
  - Programvalgsforsinkelse: ventetid, som anvendes efter ændring af skruetrækkerens program for at sikre, at den er aktiv

## 24.16. Sikkerhed

Se kapitel 21. Sikkerhedskonfiguration on page109.

## 24.17. Funktioner

| <u> [</u> ] 🕘 Filer              |               | 05:10:00 | cccc                                  | $\bigcirc$ |
|----------------------------------|---------------|----------|---------------------------------------|------------|
| Program 🔥 Installatio            | Bevæg I/O Log |          |                                       |            |
| ▲ TCP-konfiguration<br>Montering | Funktioner    |          |                                       |            |
| I/O-opsætning                    |               |          |                                       |            |
| 🙀 Sikkerhed                      |               |          |                                       |            |
| Variable                         |               |          |                                       |            |
| MODBUS                           |               |          |                                       |            |
| Funktioner                       |               |          |                                       |            |
| Base<br>Værktøj                  |               |          |                                       |            |
| Glidende overgang                |               |          |                                       |            |
| Spor transportbånd               | 11 m          |          |                                       |            |
| EtherNet/IP                      |               |          |                                       |            |
| PROFINET                         |               |          |                                       |            |
| Standardprogram                  |               |          |                                       |            |
| 📄 Hent/Gem                       | Punkt • Linje | Plan     | · · · · · · · · · · · · · · · · · · · |            |
| ·                                |               |          |                                       |            |

**Funktion** er en repræsentation af en genstand, som er defineret en seksdimensionel positur (position og retning) i forhold til robotbasen. Du kan navngive en funktion for fremtidig reference.

Nogle underdele af et robotprogram består af bevægelser, som udføres i forhold til andre specifikke genstande end robotarmens base. Sådanne genstande kan være borde, andre maskiner, arbejdsemner, kamerasystemer, emner eller grænser i robotarmens omgivelser.

Robotten inkluderer to foruddefinerede funktioner, der er anført nedenfor, med positurer defineret af konfigurationen af selve robotarmen:

- Basefunktionen er placeret med oprindelsessted inde i midten af robotbasen (se figur 13.1).
- Værktøjsfunktionen er placeret med oprindelsessted inde i midten af det aktuelle TCP (se figur 13.2).

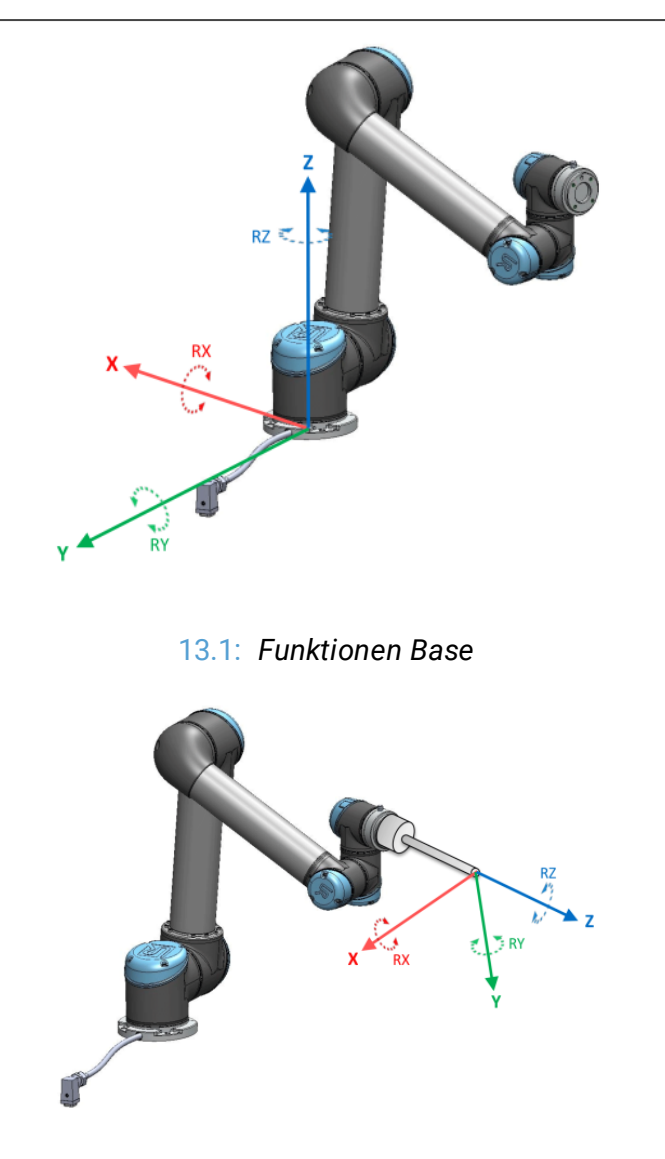

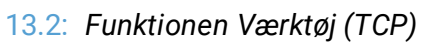

Brug punktfunktionen, linjefunktionen og/eller planfunktionen til at definere en funktionspositur.

Disse funktioner er positioneret med en metode, som bruger TCP'ens nuværende positur på arbejdsområdet. Så du kan programmere funktioners placering ved hjælp af tilstanden Freedrive eller "jogging" for at flytte robotten til den ønskede positur.

Valget af funktion afhænger af den objekttype, som bruges og kravene til præcision. Brug linjefunktionen og planfunktionen, hvor det er muligt, da de er baseret på flere inputpunkter. Flere inputpunkter betyder højere præcision.

Du kan for eksempel opnå en nøjagtig retningen af et lineær bånd ved at definere to punkter for en Linje-funktion med så stor fysisk adskillelse som muligt. Du kan også bruge punktfunktionen til at definere et lineære bånd, men du skal pege TCP'en i retning med båndbevægelsen.

Brug af flere punkter til definition af posituren for et bord gør, at retningen baseres på placeringer i stedet for retningen af et enkelt TCP, og retningen af et enkelt TCP. En enkelt TCP-retning er sværere at konfigurere med høj præcision.

Se (afsnit: on the next page), (on page221) og (24.17.5. Planfunktion on page222) for at lære mere om tilføjelse af funktioner.

## 24.17.1. Brug af en funktion

Du kan referere til en funktion defineret i installationen fra robotprogrammet for at relatere robotbevægelser(f.eks. **BevægJ**, **BevægL** og **BevægP** kommandoer) til funktionen (se afsnit 23.10.1. Bevæg on page142).

Det muliggør nem tilpasning af et robotprogram, for eksempel når der er flere robotstationer, når en genstand flyttes i programmets programkørsel eller når en genstand permanent flyttes i scenen. Justering af et objekts funktion justerer alle programbevægelser, som er i forhold til genstanden, i overensstemmelse hermed. Se (afsnit 24.17.6. Eksempel: Manuel opdatering af en funktion for at tilpasse et program on page223) og (24.17.7. Eksempel: Dynamisk opdatering af en funktionspositur on page224) for yderligere eksempler. Når en funktion vælges som en reference, betjenes knapperne Bevæg værktøj til translation og rotation i det valgte funktionsområde (se 25.3. Værktøjsposition on page234) og (25.1. Bevæg værktøj on page233), udlæsning af TCP-koordinater. Eksempel: Hvis et bord defineres som en funktion og vælges som en henvisning i fanen bevæg, flytter translationspilene (dvs. Op/ned, venstre/højre, fremad/bagud) robotten i disse retninger i forhold til bordet. Og derudover vil TCP-koordinaterne være i bordet ramme.

- I funktionstræet kan du omdøbe et Punkt, Linje eller Plan ved at trykke på knappen Blyant.
- I funktionstræet kan du slette et Punkt, Linje eller Plan ved at trykke på knappen Slet.

## 24.17.2. Brug af Flyt her

Tryk på knappen **Flyt her** for at flytte robotarmen mod den valgte funktion. Mod slutningen af bevægelsen vil funktionens koordinatsystem og TCP'et falde sammen.

Bevæg her deaktiveres, hvis robotarmen ikke kan nå funktionen.

### 24.17.3. Punktfunktion

Punktfunktionen definerer en sikkerhedsgrænse eller en global hjemkonfiguration for robotarmen. Positur for punktfunktion defineres som TCP'ets position og retning.

### Tilføjelse af et punkt

- 1. Vælg Funktioner i Installation.
- 2. Vælg Punkt under Funktioner.

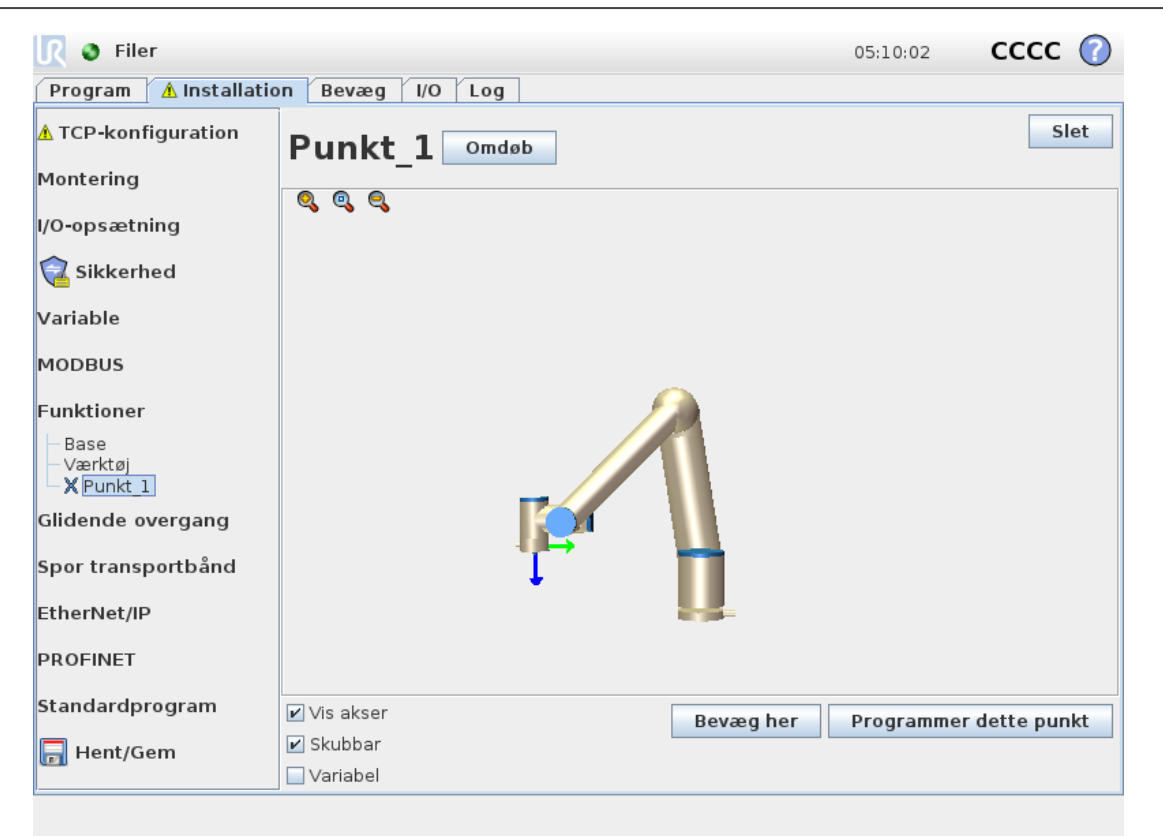

IR

UNIVERSAL ROBOTS

## 24.17.4. Linjefunktion

Linjefunktionen definerer linjer, som robotten skal følge. (f.eks. ved brug af transportbåndssporing) En linje *I* defineres som en akse mellem to punktfunktioner *p*1 og *p*2 som vist på figur13.3.

### Tilføjelse af en linje

- 1. Vælg Funktioner i Installation.
- 2. Vælg Linje under Funktioner.

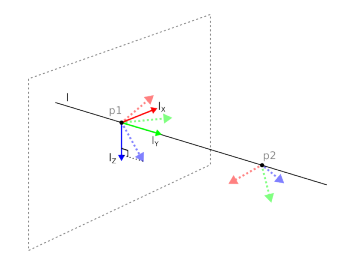

13.3: Definition of the line feature

I figur 13.3 udgør aksen, som ledt fra det første punkt mod det andet punkt, y-aksen på linjekoordinatsystemet. Z-aksen er defineret ved projektionen af z-aksen for *p1* på planet, som er vinkelret på linjen. Linjekoordinatsystemets position er den samme som positionen for *p1*.

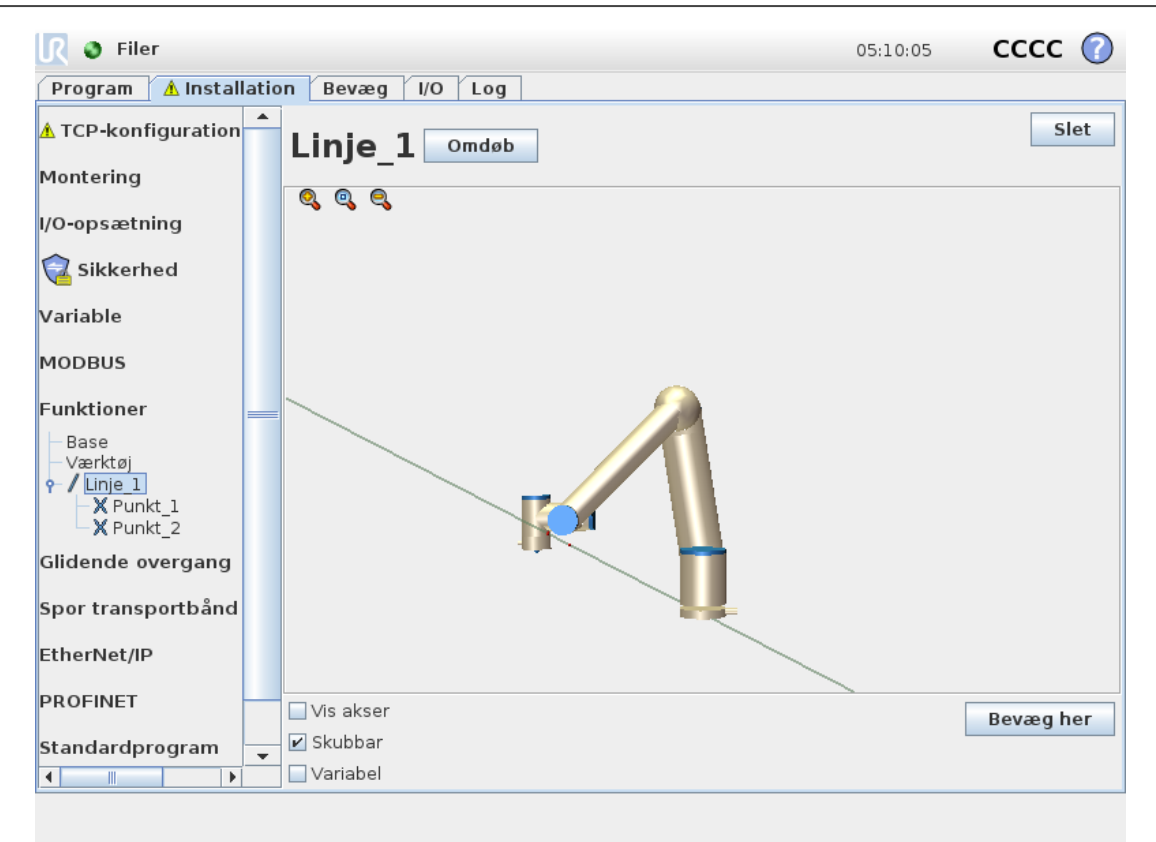

## 24.17.5. Planfunktion

Vælg planfunktionen, når der er brug for en ramme med stor nøjagtighed, f.eks. ved arbejde med et visionssystem eller ved udførelse af bevægelser i forhold til et bord.

#### Tilføjelse af et plan

- 1. Vælg **Funktioner** i Installation.
- 2. Vælg Plan under Funktioner.

#### Læring af et plan

Når du trykker på knappen Plan for at oprette et ny plan, hjælper guiden på skærmen dig med at oprette et plan.

- 1. Vælg Origo
- 2. Flyt robotten for at definere retningen af den positive x-akse på planet
- 3. Flyt robotten for at definere retningen af den positive y-akse på planet

Planet defineres ved at bruge højrehåndsreglen, så z-aksen er krydsproduktet af x-aksen og yaksen, som illustreret nedenfor.

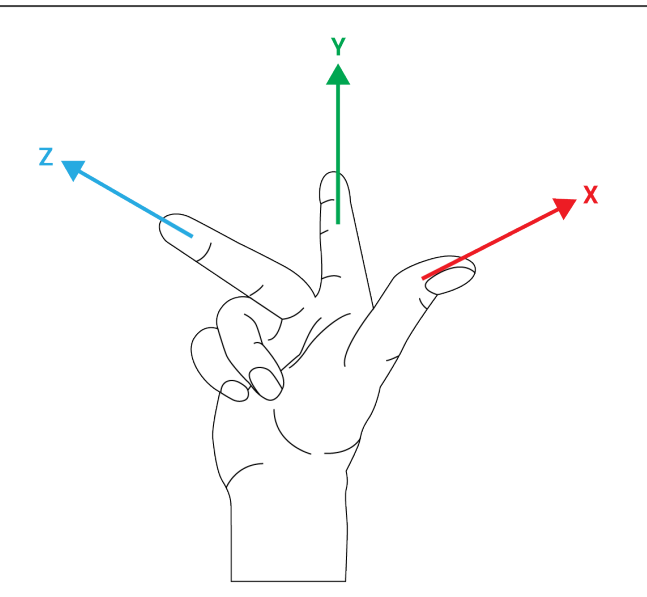

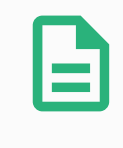

#### BEMÆRK

Du kan lære planet igen i den modsatte retning af x-aksen, hvis du ønsker at det plan er normalt i den modsatte retning.

Foretag ændringer i et eksisterende plan ved at vælge Plan og trykke på Foretag ændring i Plan. Du bruger derefter den samme guide som til at lære et nyt plan.

# 24.17.6. Eksempel: Manuel opdatering af en funktion for at tilpasse et program

Overvej et program, hvor flere dele af et robotprogram er i forhold til et bord. Figur 13.4 illustrerer bevægelsen fra viapunkterwp1 through wp4.

```
Robot Program

MoveJ

S1

MoveL # Feature: P1_var

wp1

wp2

wp3

wp4
```

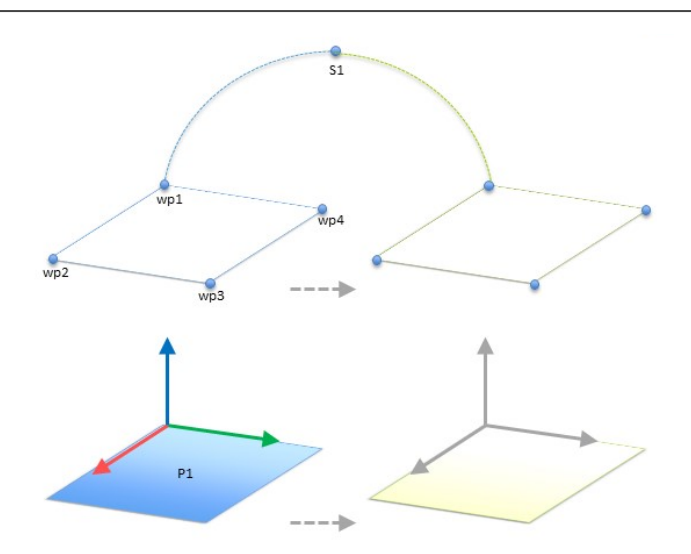

13.4: Enkelt program med fire viapunkter i forhold til et funktionsplan, der opdateres manuelt ved at ændre funktionen

Applikationen kræver at programmet skal genbruges til flere robotinstallationer, hvor placeringen af bordet varierer en anelse. Bevægelsen i forhold til bordet er identisk. Ved at definere bordets position som en funktion *P1* i installationen, kan programmet anvendes med en *BevægL*-kommando, som er konfigureret i forhold til planet, til flere robotter ved blot at opdatere installationen med bordets faktiske position.

Konceptet anvendes på et antal funktioner i et program til at opnå et fleksibelt program, der kan løse den samme opgave på mange robotter, også selvom andre steder i arbejdsområdet varierer en anelse fra installation til installation.

### 24.17.7. Eksempel: Dynamisk opdatering af en funktionspositur

Overvej et lignende program, hvor robotten skal bevæge sig i et bestemt mønster oven på et bord for at løse en bestemt opgave (se 13.5).

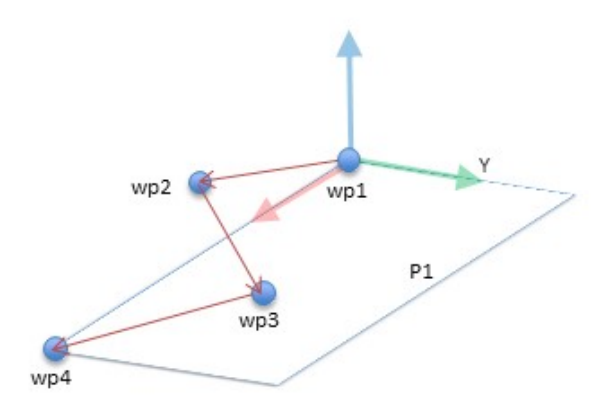

13.5: En BevægL-kommando med fire viapunkter i forhold til en planfunktion

Robot Program MoveJ wp1

```
y = 0.01
o = p[0,y,0,0,0,0]
P1_var = pose_trans(P1_var, o)
MoveL # Feature: P1_var
    wp1
    wp2
    wp3
    wp4
```

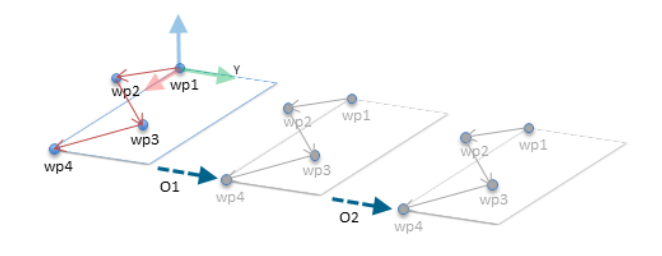

#### 13.6: Anvendelse af en forskydning på planfunktionen

```
Robot Program

MoveJ

S1

if (digital_input[0]) then

P1_var = P1

else

P1_var = P2

MoveL # Feature: P1_var

wp1

wp2

wp3

wp4
```

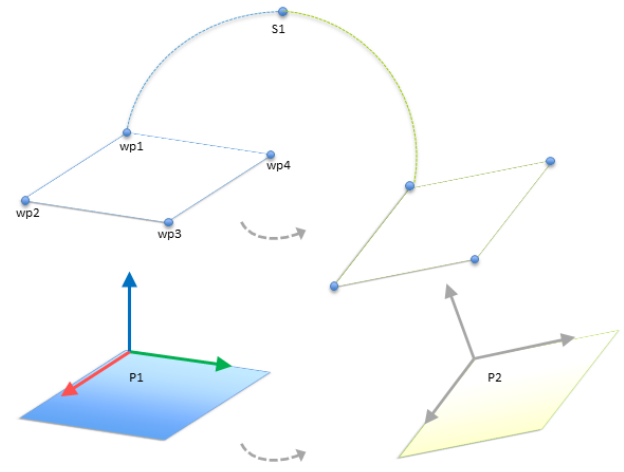

13.7: Skift fra en planfunktion til en anden planfunktion

#### 24. Fanen Installation

Bevægelsen, som er relativ for *P1* gentages et par gange, hver gang ved en forskydning *o*. I dette eksempel er forskydningen sat til 10 cm i Y-retningen (se figur 13.6, forskydninger *O1* og *O2*). Dette opnås ved hjælp af script-funktionerne *positur\_tilføj()* eller *positur\_trans()* for at manipulere variablen. Det er muligt at skifte til en anden funktion, mens programmet kører, i stedet for at tilføje en forskydning. Det illustreres i nedenstående eksempel (se figur 13.7), hvor referencefunktionen for kommandoen *BevægL P1\_var* kan skifte mellem to planer *P1* og *P2*.

## 24.18. Funktion rediger

Funktionsredigering er en alternativ måde at tilføje funktioner til din installation og/eller redigere eksisterende funktioner.

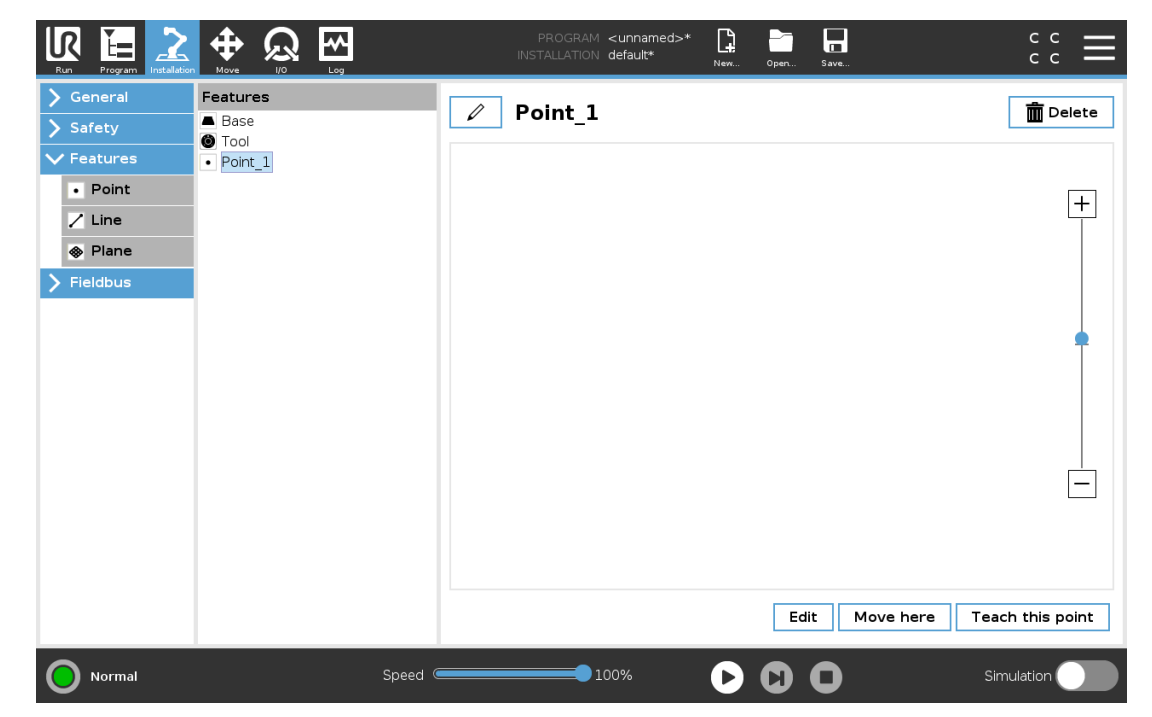

Brug Rediger til at placere og flytte funktioner uden at bevæge robotarmen, så funktionen kan placeres uden for robotarmens rækkevidde.

#### Redigering af et punkt

Du kan redigere et defineret punkt eller et udefineret punkt. Redigering af et udefineret punkt definerer det.

#### 24. Fanen Installation

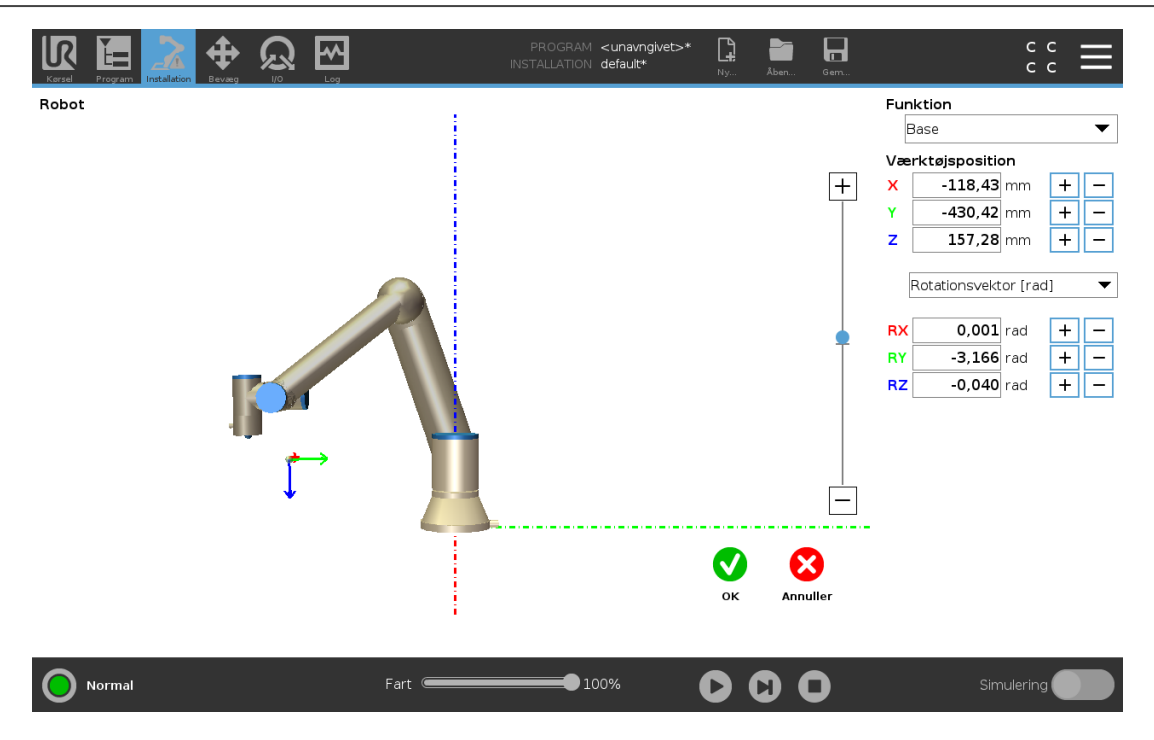

IR

**UNIVERSAL ROBOTS** 

- 1. Tryk på **Funktioner** i Installation.
- 2. Under Funktion vælges **Punkt** for at tilføje et punkt til dit programtræ.
- 3. Tryk på **Rediger** for at få adgang til redigeringsskærmen for at foretage ændringer i punktets position og rotation

#### Redigering af en linje

Linjen vises som to punkter i dit programtræ. Du skal definere hvert punkt.

- 1. Tryk på Funktioner i Installation.
- 2. Under Funktion vælges Linje for at tilføje en linje til dit programtræ.
- 3. Linjen udgøres af to punkter:
  - Tryk på et punkt for at redigere disse koordinater, og tryk derefter på det andet linjepunkt for at redigere disse koordinater.

#### Redigering af et plan

- 1. Tryk på Funktioner i Installation.
- 2. Under Funktion vælges Plan for at tilføje et plan til dit programtræ.
- 3. Tryk på **Rediger** for at få adgang til redigeringsskærmen for at foretage ændringer i planets position og rotation

## 24.19. Feltbus

Her kan du angive den gruppe af industrielle netværksprotokoller, der anvendes til realtidsdistribueret styring, som accepteres af PolyScope: MODBUS, Ethernet/IP og PROFINET.

## 24.20. MODBUS-klient I/O-opsætning

| 🜒 Filer               | 05:09:56                                                              | cccc 🕜 |
|-----------------------|-----------------------------------------------------------------------|--------|
| Program 🚺 Installatio | n Bevæg I/O Log                                                       |        |
| ▲ TCP-konfiguration   | I/O-opsætning for MODBUS-klient                                       |        |
| Montering             |                                                                       |        |
| I/O-opsætning         | IP: 10.0.0.2 Sekventiel filstand                                      |        |
| 🛜 Sikkerhed           | 0 Registerudgang - 18 MODBUS_1                                        |        |
| Variable              |                                                                       |        |
| MODBUS                | Frekvens [Hz] 10 MODBUS-slaveadresse 255                              |        |
| Funktioner            | Digitalt input V260 MODBUS_2                                          |        |
| Glidende overgang     |                                                                       |        |
| Spor transportbånd    | Frekvens [Hz] 10 V MODBUS-slaveadresse 255                            |        |
| EtherNet/IP           | Svartid [ms]:, Timeouts: O, Anmodninger mislykkedes: O, Avg. resp. f: | 4      |
| PROFINET              |                                                                       |        |
| Standardprogram       | ☑ Vis avancerede indstillinger                                        | +      |
| 肩 Hent/Gem            |                                                                       |        |
|                       |                                                                       |        |
|                       |                                                                       |        |

Her kan MODBUS-klientens (master) signaler indstilles. Forbindelser til MODBUS-servere (eller slaver) på angivne IP-adresser kan oprettes med indgangs-/udgangssignaler (registre eller digitale). Hvert signal har et unikt navn, så det kan bruges i programmering.

### 24.20.1. Opdater

Tryk på denne knap for at opdatere alle MODBUS-forbindelser. Opdatering afbryder alle modbusenheder og opretter forbindelse til dem igen. Al statistik ryddes.

### 24.20.2. Tilføj enhed

Tryk på denne knap for at tilføje en ny MODBUS-enhed.

### 24.20.3. Slet enhed

Tryk på denne knap for at slette MODBUS-enheden og alle signaler på denne enhed.

## 24.20.4. Indstil IP-enhed

Her vises IP-adressen for MODBUS-enheden. Tryk på knappen for at ændre den.

### 24.20.5. Sekventiel tilstand

Kun tilgængelig, når Vis avancerede indstillinger (se 24.20.13. Vis avancerede indstillinger on page231) er valgt. Markering af dette afkrydsningsfelt tvinger modbus-klienten til at vente på et svar, før næste anmodning sendes. Denne tilstand kræves af visse feltbus-enheder. Aktivering af denne indstilling kan hjælpe, hvis der er flere signaler, og en forøget anmodningsfrekvens medfører signalafbrydelser. Bemærk, at den faktiske signalfrekvens kan være lavere end anmodet, når der er defineret flere signaler i sekventiel tilstand. Den faktiske signalfrekvens kan observeres i signalstatistik (se afsnit 24.20.14. Avancerede indstillinger on page231). Signalindikatoren bliver gul, hvis den faktiske signalfrekvens er mindre end halvdelen af den valgte værdi fra rullelisten \q{Frekvens}.

### 24.20.6. Tilføj signal

Tryk på denne knap for at tilføje et signal til den tilsvarende MODBUS-enhed.

### 24.20.7. Slet signal

Tryk på denne knap for at slette et signal på den tilsvarende MODBUS-enhed.

### 24.20.8. Indstil signaltype

Brug denne drop-down-menu til at vælge signaltypen. Tilgængelige typer er:

#### Digital indgang

En digital indgang (spole) er en 1 bit-mængde, som læses fra MODBUS-enheden på den spole, der er angivet i signalets adressefelt. Funktionskode 0x02 (læs diskrete indgange) bruges.

#### Digital udgang

En digital udgang (spole) er en 1 bit-mængde, der kan indstilles til enten høj eller lav. Før værdien af denne udgang indstilles af brugeren, læses værdien fra MODBUS fjernenheden. Det vil sige, at funktionskoden 0x01 (Læs spoler) anvendes. Når udgangen er indstillet af et robotprogram eller ved at trykke på knappen **indstil signalværdi**, anvendes funktionskoden 0x05 (Skriv enkelt spole) derefter.

#### Registerindgang

En registerindgang er en 16 bit-mængde, der læses fra adressen i adressefeltet. Funktionskoden 0x04 (Læs indgangsregistre) bruges.

#### Registerudgang

En registerudgang er en 16 bit-mængde, der kan indstilles af brugeren. Før værdien af registret er blevet indstillet, læses dets værdi fra MODBUS fjernenheden. Det vil sige, at funktionskoden 0x03 (Read Holding Registers) (Læs holderegistre) anvendes. Når udgangen

er indstillet af et robotprogram eller ved at trykke på knappen **indstil signalværdi** anvendes funktionskoden 0x06 (Skriv enkelt register) til at indstille værdien på MODBUS fjernenheden.

#### 24.20.9. Sæt signaladresse

Dette felt viser adressen på MODBUS fjernserveren. Brug tastaturet på skærmen for at vælge en anden adresse. Gyldige adresser afhænger af producent og konfiguration af MODBUS-enheden.

### 24.20.10. Indstil signalnavn

Med tastaturet på skærmen kan brugeren give et signal et meningsfuldt navn. Dette navn anvendes, når signalerne bruges i programmering.

#### 24.20.11. Signalværdi

Her vises den aktuelle værdi af signalet. For registersignaler udtrykkes værdien som et heltal uden fortegn. Til udgangssignaler kan den ønskede signalværdi indstilles ved hjælp af knappen. Igen, for en registerudgang, skal værdien, der skrives til enheden, være et heltal uden fortegn.

### 24.20.12. Signalforbindelsesstatus

Dette ikon viser om signalet kan læses/skrives korrekt (grønt), eller om enheden reagerer uventet eller ikke er tilgængelig (gråt). Hvis der modtages et MODBUS-undtagelsessvar, vises svarkoden. MODBUS-TCP-undtagelsessvarene er:

E1

ILLEGAL FUNCTION (ULOVLIG FUNKTION) (0x01) Den modtagne funktionskode i forespørgslen er ikke en tilladt handling for serveren (eller slaven).

#### E2

ILLEGAL DATA ADDRESS (ULOVLIG DATAADRESSE) (0x02) Den modtagne funktionskode i forespørgslen er ikke en tilladt handling for serveren (eller slaven), kontroller, at den indtastede signaladresse passer med opsætningen af MODBUS-fjernserveren.

#### E3

ILLEGAL DATA VALUE (ULOVLIG DATAVÆRDI) (0x03) En værdi i feltet med forespørgselsdata er ikke en tilladt værdi for serveren (eller slaven), kontroller, at den indtastede signalværdi er gyldig til den angivne adresse på MODBUS fjernserveren.

#### E4

SLAVE DEVICE FAILURE (SLAVEENHEDSVEJL) (0x04) Der er opstået en uoprettelig fejl, mens serveren (eller slaven) forsøgte at udføre den anmodede handling.

#### E5

ACKNOWLEDGE (BEKRÆFT) (0x05) Specialiseret brug i forbindelse med programmeringskommandoer, der sendes til MODBUS fjernenheden.

E6

SLAVE DEVICE BUSY (SLAVEENHED OPTAGET) (0x06) Specialiseret brug i forbindelse med programmeringskommandoer, der sendes til MODBUS fjernenheden. Slaveenheden (serveren) kan ikke svare nu.

### 24.20.13. Vis avancerede indstillinger

Dette afkrydsningsfelt viser/skjuler de avancerede indstillinger for hvert signal.

### 24.20.14. Avancerede indstillinger

#### Opdateringsfrekvens

Denne menu kan bruges til at ændre signalets opdateringsfrekvens. Dette betyder den frekvens, hvormed anmodninger sendes til MODBUS-enheden for enten læsning eller skrivning af signalværdien. Når frekvensen er indstillet til 0, aktiveres modbus-anmodningerne efter behov ved brug af scriptfunktionerne *modbus\_get\_signal\_status*, *modbus\_set\_output\_register* og *modbus\_set\_output\_signal*.

#### Slaveadresse

Dette tekstfelt kan bruges til at indstille en specifik slaveadresse for de anmodninger, der svarer til et specifikt signal. Værdien skal være i intervallet 0-255, begge inklusive, og standard er 255. Hvis du vil ændre denne værdi, anbefales det, at du ser i manualen for dine MODBUS-enheder for at undersøge deres funktionalitet med en ændret slaveadresse.

#### Antal genoptagne forbindelser

Antal gange en TCP-forbindelse blev lukket og forbundet igen.

#### Forbindelsesstatus

TCP-forbindelsesstatus.

#### Svartid [ms]

Tid mellem afsendelse af modbus-anmodning og modtagelse af svar - dette opdateres kun, når kommunikation er aktiv.

#### Modbus-pakkefejl

Antal modtagne pakker, der indeholdt fejl (dvs. ugyldig længde, manglende data, TCP-socket-fejl).

#### Timeouts

Antal modbus-anmodninger, der ikke fik svar.

#### Anmodninger mislykkedes

Antal pakker, som ikke kunne sendes på grund af ugyldig socket-status.

#### Faktisk frekv.

Den gennemsnitlige frekvens af klient (master) signal-statusopdateringer. Denne værdi genberegnes, hver gang signalet modtager et svar fra serveren (eller slaven).

Alle tællere tæller op til 65535 og starter derefter forfra fra 0.

## 24.21. Ethernet/IP

Under EtherNet/IP kan du aktivere eller deaktivere robottens forbindelse til EtherNet/IP. Hvis dette er aktiveret, kan du vælge, hvad der skal gøres i forhold til et program, hvis forbindelsen til EtherNet/IP-scanneren går tabt. De tilgængelige indstillinger er følgende:

Ingen:

PolyScope ignorerer den mistede EtherNet/IP-forbindelse og fortsætter med programmet som normalt.

Pause:

PolyScope sætter det aktuelle program på pause. Programmet genoptages, hvor det blev stoppet.

#### Stop:

PolyScope stopper det aktuelle program.

# 25. Bevæg-faneblad

På denne skærm kan du bevæge (jog) robotarmen direkte, enten ved at forskyde/dreje robotværktøjet eller flytte robotleddene individuelt.

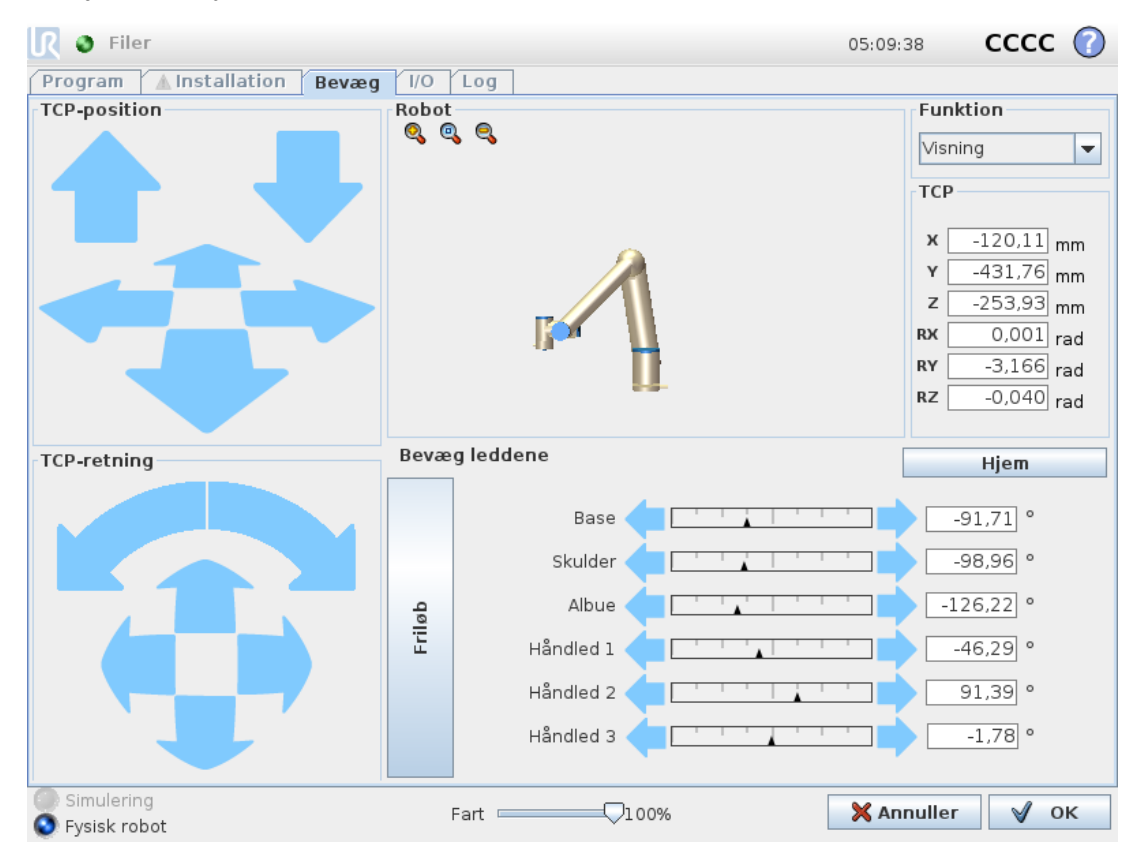

## 25.1. Bevæg værktøj

Hold en af knapperne til Bevæg værktøj inde for at bevæge robotarmen i en bestemt retning.

- · Forskydningspilene (øverst) bevæger robottens værktøjsspids i den angivne retning.
- **Roteringspilene** (nederst) ændrer robotværktøjets orientering i den angivne retning. Hold nede én av Flytt verktøy-pilene for å flytte robotarmen i en bestemt retning. Oversett pilene (øverst) flytter robotverktøy-tuppen i indikert retning. TCP'en, vises som en lille blå kugle.

## 25.2. Robot

Hvis robot TCP'ens aktuelle målposition er tæt på et sikkerheds- eller udløserplan, er robotværktøjets retning tæt på værktøjets retningsgrænse (se 21.11. Planer on page115), vises en 3D-gengivelse af den nærmeste grænse.

Bemærk: Robot-feltet viser nåværende robotarm-posisjon i 3D.

Sikkerhedsplaner vises i gult og sort med en lille pil, der gengiver planvektoren, der angiver den side af planet, hvor robot TCP'en må placeres. Udløserplaner vises i blåt og grønt og en lille pil, der peger på den side af planet, hvor **Normal**-tilstandsgrænserne (se21.8. Sikkerhedstilstande on

## UNIVERSAL ROBOTS

page114) er aktive. Værktøjets retningsgrænse vises med en sfærisk kegle sammen med en vektor, der viser robotværktøjets nuværende retning. Keglens inderside gengiver det tilladte område for værktøjets retning (vektor).

Utløserplan vises i blått og grønt, og en liten pil som peker mot den siden av planet hvor grensene for normal modus er aktiv. Hvis TCP overtræder eller er meget tæt på at overtræde en grænse, bliver gengivelsen af grænsen rød.

## 25.2.1. Funktion

l øverste venstre hjørne af feltet **Robot**, under **Funktion**, kan du definere, hvordan man styrer robotarmen i forhold til funktionen **Visning**, **Base** eller **Værktøj**.

Bemærk: For at få den bedste fornemmelse af styringen af robotarmen kan du vælge funktionen **Vis** og derefter bruge **roteringspilene** til at ændre visningsvinklen på 3D-billedet, så den svarer til den vinkel, du ser den rigtige robotarm fra.

### 25.2.2. Aktiv TCP

I feltet **Robot**, under **Aktiv TCP**, vises navnet på navnet på det aktuelt aktive TCP (værktøjscenterpunkt).

### 25.2.3. Hjem

Knappen **Hjem** åbner skærmen **Kør robotten i position**, hvor du kan holde knappen **Auto** nede (se 22.4.2. Bevæg robot til: on page131) for at køre robotten til positionen, som tidligere blev defineret under installationen (se 24.13.1. Definition af Hjem on page213). Standardindstillingen for knappen Hjem fører robotarmen tilbage til opretstående position (se 24.13. Hjem on page213).

### 25.2.4. Freedrive

Knappen **Friløb** på skærmen gør det muligt at trække robotarmen til de ønskede positioner/positurer.

#### 25.2.5. Juster

Knappen **Juster** gør det muligt for Z-aksen for den aktive TCP at justere sig i forhold til en valgt funktion.

## 25.3. Værktøjsposition

Tekstfelterne viser de fulde koordinatværdier af TCP'et i forhold til den valgte funktion. Bemærk: Du kan konfigurere flere navngivne TCP-er (se 24.2. TCP-konfiguration on page199). Du kan også trykke på **Rediger positur** for at komme til skærmen **Positurredigering**.

## 25.4. Leddposisjon

Du kan bruge feltet **Ledposition** til direkte at styre enkelte led. Hvert led bevæges inden for et standard-ledgrænseområde fra – 360° til + 360°, defineret ved en horisontal linje. Så snart grænsen er nået, kan du ikke bevæge et led yderligere.

Bemærk: Du kan konfigurere led med et positionsområde, der afviger fra standard (se 21.10. Ledgrænser on page115). Dette nye område angives med en rød zone inde i den vandrette linje.

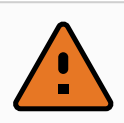

#### ADVARSEL

- Hvis tyngdekraftindstillingen (se 24.4. Montering on page204) i fanen Opsætning er forkert, eller robotarmen bærer en tung belastning, kan robotarmen begynde at bevæge sig (falde), når der trykkes på fanen Friløb. Hvis det er tilfældet, så slip friløb igen.
- Brug de korrekte installationsindstillinger (f.eks. robottens monteringsvinkel, nyttelastmasse og forskydning for nyttelasttyngdepunkt). Gem og indlæs installationsfilerne sammen med programmet.
- 3. Indstillinger for nyttelast og robotmontering skal være korrekte før betjening af knappen **Friløb**. Hvis disse indstillinger ikke er korrekte, bevæger robotarmen sig, når **friløb** aktiveres.
- 4. Funktionen **Friløb** må kun anvendes i installationer, hvor risikovurderingen tillader det. Verktøy og hindringer må ikke ha skarpe kanter eller klempunkter. Sørg for, at alt personale holdes uden for robotarmens rækkevidde.

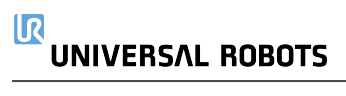

## 25.5. Skærmbilledet for positurredigering

Når du åbner skærmbilledet for **Positurredigering**, kan du præcist konfigurere målpositioner for leddene eller en målpositur (position og retning) for TCP'en. Bemærk: Dette skærmbillede er **offline** og styrer ikke robotarmen direkte.

| Robot | Eupktion  |               |   | $\bigcirc$ |
|-------|-----------|---------------|---|------------|
|       | Tunktion  | Visning 🔻     |   |            |
|       | ТСР       |               |   |            |
|       | х         | -120,11 mm    | ÷ | -          |
|       | Y         | -431,76 mm    | ÷ |            |
|       | Z         | 300,00 mm     | ÷ | -          |
|       | Rotation  | svektor [rad] |   | •          |
|       | RX        | 0,001 rad     | ÷ |            |
|       | RY        | -3,166 rad    | 순 | -          |
|       | RZ        | -0,040 rad    | ÷ | -          |
|       | Ledpositi | oner          |   |            |
|       | Base      | -91,71 °      | 中 | -          |
|       | Skulder   | -98,96 °      | 순 |            |
|       | Albue     | -126,22 °     | 순 | -          |
|       | Håndled 1 | -46,29 °      | 순 | -          |
|       | Håndled 2 | 91,39 °       | ÷ | -          |
|       | Håndled 3 | -1,78 °       | ÷ |            |
|       |           | 🗙 Annuller    |   | ок         |

#### 25.5.1. Robot

3D-billedet viser den aktuelle position af robotarmen. **Skyggen** viser robotarmens målposition, som styres af de angivne værdier på skærmen. Tryk på forstørrelsesglasikonet for at zoome ind/ud eller træk med en finger for at ændre visningen.

Hvis robot-TCP'ens angivne målposition er tæt på et sikkerheds- eller udløserplan, er robotværktøjets retning tæt på værktøjets retningsgrænse (se 21.11. Planer on page115), vises en 3D-gengivelse af den nærmeste grænse. Sikkerhedsplaner vises i gult og sort med en lille pil, der gengiver planvektoren, der angiver den side af planet, hvor robot TCP'en må placeres. Udløserplaner vises i blåt og grønt og en lille pil, der peger på den side af planet, hvor **Normal**tilstandsgrænserne (se21.8. Sikkerhedstilstande on page114) er aktive. Værktøjets retningsgrænse vises med en sfærisk kegle sammen med en vektor, der viser robotværktøjets nuværende retning. Keglens inderside gengiver det tilladte område for værktøjets retning (vektor). Når robottens mål-TCP ikke længere er i nærheden af grænsen, forsvinder 3D-gengivelsen. Hvis mål-TCP overtræder eller er meget tæt på at overtræde en grænse, bliver gengivelsen af grænsen rød.

## 25.5.2. Funktion og værktøjsposition

Den aktive TCP og koordinatværdier for den valgte funktion vises. **x**, **Y**, **Z**-koordinaterne specificerer værktøjsposition. **RX**, **RY**, **RZ**-koordinaterne specificerer orientering. Yderligere oplysninger om konfigurering af flere navngivne TCP'er findes i 24.2. TCP-konfiguration on page199.

Brug rullemenuen over felterne  $\mathbf{RX}$ ,  $\mathbf{RY}$  og  $\mathbf{RZ}$  til at vælge gengivelsestype for retningen:

- **Rotationsvektor [rad]** Retningen gives som en *rotationsvektor*. Længden på aksen er den vinkel, der skal drejes i radianer, og vektoren selv er den akse, der roteres om. Dette er standardindstillingen.
- **Rotationsvektor** [°] Retningen gives som en *rotationsvektor*, hvor vektorens længde er den vinkel, der skal roteres, i grader.
- Vinklerne **RPY** [rad] *Roll, pitch* og *yaw* (*RPY*), hvor vinklerne er i radianer. RPYrotationsmatrixen (X, Y', Z''- rotation) defineres af:  $Rrpy(\gamma, \beta, \alpha) = RZ(\alpha) \cdot RY(\beta) \cdot RX(\gamma)$
- Vinklerne **RPY** [°] *Roll, pitch* og *yaw* (*RPY*), hvor vinkler er i grader.

Du kan trykke på værdierne for at redigere koordinaterne. Du kan også klikke på knapperne **+** eller - lige til højre for et felt for at lægge en værdi til/trække den fra den aktuelle værdi. Du kan også trykke på en knap og holde den nede for direkte at øge/reducere værdien.

## 25.5.3. Ledpositioner

Individuelle ledpositioner angives direkte. Hver ledposition kan have et ledgrænseområde fra – 360° til + 360°. Du kan konfigurere ledpositioner som følger:

- Tryk på ledpositionen for at redigere værdierne.
- Tryk på knapperne + eller lige til højre for et felt for at lægge en værdi til/trække den fra den aktuelle værdi.
- Ved at trykke på en knap og holde den nede hæves/sænkes værdien direkte.

## 25.5.4. OK-knappen

Hvis du aktiverer denne skærm fra skærmen **Bevæg** (se 25. Bevæg-faneblad on page233), skal du trykke på knappen **OK** for at vende tilbage til skærmen **Bevæg**. Robotarmen bevæges til det angivne mål. Hvis den sidst angivne værdi var en værktøjskoordinat, bevæges robotarmen til målpositionen ved hjælp af bevægelsestypen **BevægL**, eller den bruger bevægelsestype **BevægJ** hvis en ledposition var angivet sidst (se Bevægelsestyper on page142).

## 25.5.5. Annuller

Et klik på Annuller-knappen forlader skærmen og kasserer alle ændringer.

# 26. I/O-faneblad

## 26.1. Robot

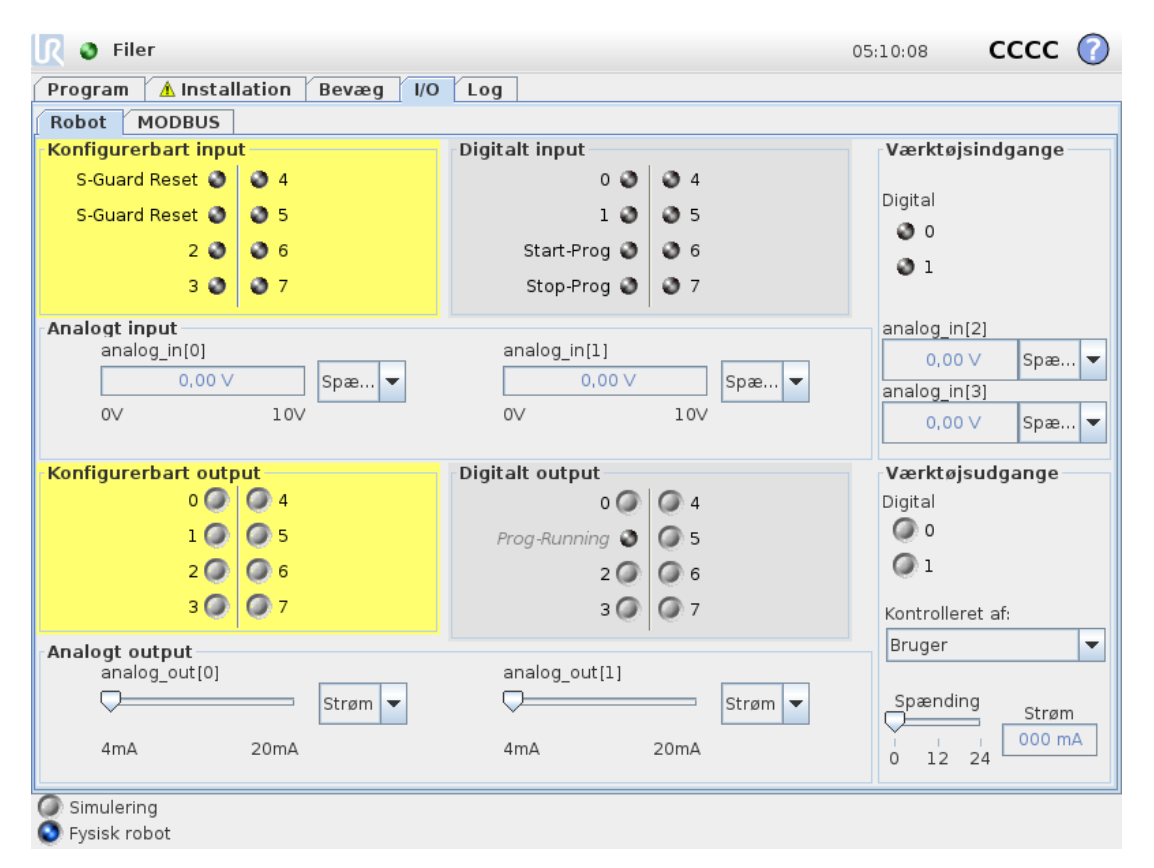

På denne skærm kan du altid se og indstille I/O-signalerne fra/til robottens kontrollerskab. Skærmen viser den aktuelle tilstand for I/O, herunder I/O under programafviklingen. Hvis noget ændres under programafviklingen, stopper programmet. Ved programstop vil alle outputsignaler bevare deres tilstand. Skærmen er kun opdateret til 10 Hz, så et meget hurtigt signal vil muligvis ikke kunne vises ordentligt.

Konfigurerbare I/O'er kan reserveres til specielle sikkerhedsindstillinger, der defineres i installationens sikkerhedskonfiguration af I/O (se 21.16. I/O on page123). De, der reserveres, får navnet på sikkerhedsfunktionen i stedet for standardnavnet eller et brugerdefineret navn. Konfigurerbare udgange som er reserveret til sikkerhedsindstillinger kan ikke omskiftes og vises kun som LED.

Signalernes elektriske detaljer er beskrevet i kapitel .

#### Spænding

I Værktøjsudgang kan Spænding kun konfigureres, når Værktøjsudgang styres af brugeren. Valg af en URCap fjerner adgang til spændingen.

Indstilling af analogt område

De analoge I/O kan settes til enten strøm [4-20mA] eller spenning [0-10V]-utsignal. Indstillingerne huskes for en eventuel senere genstart af robotkontrolleren, når et program gemmes. Valg af en URCap i Værktøjsudgang fjerner adgang til Domæneindstillinger for de analoge værktøjsindgange.

Interface til værktøjskommunikation

Når Interface til værktøjskommunikation (TCI) er aktiveret, bliver den analoge værktøjsindgang utilgængelig. På I/O-skærmbilledet ændres feltet Værktøjsindgang som vist nedenfor.

| Tool Analog Input |        |  |
|-------------------|--------|--|
| Baud Rate         | 115200 |  |
| Parity            | None   |  |
| Stop Bits         | One    |  |
| RX Idle Chars     | 1.50   |  |
| TX Idle Chars     | 3.50   |  |

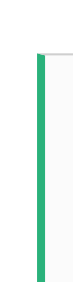

#### BEMÆRK

Når **Tobenet strøm** er aktiveret, skal digitale værktøjsudgange navngives som følger:

- verktøy\_ut[0] (effekt)
- verktøy\_ut[1] (GND)

Feltet Værktøjsudgang er illustreret nedenfor.

| Tool Digital Output |  |
|---------------------|--|
| Power 🔳 🔳 GND       |  |
| Current             |  |
|                     |  |

## 26.2. MODBUS

Skærmbilledet nedenfor viser MODBUS klient I/O-signaler, som de er konfigureret i installationen. Du kan bruge rullemenuerne øverst på skærmen til at ændre det viste indhold baseret på signaltypen og MODBUS-enheden, hvis mere end én er konfigureret. Hvert signal på listerne indeholder dets forbindelsesstatus, værdi, navn, adresse og signaladresse. Udgangssignalerne kan skiftes, hvis forbindelsesstatus og valget af I/O-fanekontrol tillader det (se ).
| 👌 🗿 Filer                           | 05:10:08 <b>CCCC</b>    | ?        |
|-------------------------------------|-------------------------|----------|
| rogram 🚹 Installation Bevæg 🛛 🖊 Log |                         | <u> </u> |
| Robot MODBUS                        |                         |          |
| MODBUS-type: Alle                   | -enhed: Alle            |          |
| Indgange                            | Udgange                 |          |
| MODBUS-enhed: 10.0.0.2              | MODBUS-enhed: 10.0.0.2  |          |
| MODBUS_4 [260]                      | MODBUS_3 [18]           |          |
| MODBUS-enhed: 127.0.0.1             | MODBUS-enhed: 127.0.0.1 |          |
| 0 MODBUS_1 [0]                      | MODBUS_2 [16]           |          |
|                                     | MODBUS_5 [17]           |          |
|                                     | MODBUS_6 [18]           |          |
|                                     | MODBUS_7 [19]           |          |
|                                     | MODBUS_8 [20]           |          |
|                                     | MODBUS_9 [21]           |          |

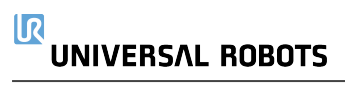

# 27. Fanen Log

| 🥂 🔮 Filer                                                                                                    |                                                                         |                                                                              |                                                                                                    |                                                                                                  | 05:10:09                                                                                                    | cccc 🕜                                              |
|----------------------------------------------------------------------------------------------------|-------------------------------------------------------------------------|------------------------------------------------------------------------------|----------------------------------------------------------------------------------------------------|--------------------------------------------------------------------------------------------------|----------------------------------------------------------------------------------------------------|-----------------------------------------------------|
| Program 🔥 Insta                                                                                                    | llation B                                                               | evæg I/O L                                                                   | og                                                                                                 |                                                                                                  |                                                                                                    |                                                     |
| Målinger                                                                                                    |                                                                         | Ledbelastning                                                                |                                                                                                    |                                                                                                  |                                                                                                    |                                                     |
| Kontroller-temp.                                                                                                    | 30.0 ° C                                                                | Base                                                                         | ОК                                                                                                 |                                                                                                  | 0,0 <b>≜</b><br>40.0 ° C                                                                                             | 0,0 V                                               |
| orsyningsspænding                                                                                                    | 48,0 ∨                                                                  | Skulder                                                                      | ОК                                                                                                 |                                                                                                  | 1,5A<br>40.0 ° C                                                                                                    | 0,0 V                                               |
| Gn.snitlig roboteffekt                                                                                                    | 25 W                                                                    | Albue                                                                        | ОК                                                                                                 |                                                                                                  | 1,0A<br>40.0 ° C                                                                                                    | 0,0 ∨                                               |
| Strømforbrug                                                                                                    | 5,2 A                                                                   | Håndled 1                                                                    | ОК                                                                                                 |                                                                                                  | 0,2A<br>40.0 ° C                                                                                                    | 0,0 V                                               |
| 0-strøm                                                                                                    | 0 A                                                                     | Håndled 2                                                                    | OK                                                                                                 |                                                                                                  | 0,0 <b>A</b><br>40.0 ° C                                                                                             | 0,0 V                                               |
| /ærktøjsstrøm                                                                                                    | 0 mA                                                                    | Håndled 3                                                                    | OK                                                                                                 |                                                                                                  | 0,0 <b>A</b><br>40.0 ° C                                                                                             | 0,0 V                                               |
| g<br>2020-07-30 05:10:1                                                                                                    | 0                                                                       |                                                                              |                                                                                                    | 8 0                                                                                              | Slet                                                                                                    | 🕹 Supportfil                                        |
| 2020-07-30 05:08:<br>2020-07-30 05:08:<br>2020-07-30 05:08:<br>2020-07-30 05:08:<br>2020-07-30 05:08:<br>2020-07-30 05:09: | 32.048 Robo<br>32.049 Robo<br>32.249 Robo<br>43.877 Robo<br>07.962 Robo | ot Interface<br>ot Interface<br>ot Interface<br>ot Interface<br>ot Interface | Cl02A0: Fysis<br>Cl02A0: Fysis<br>Cl02A0: Fysis<br>Cl02A0: Fysis<br>Cl02A0: Fysis<br>Cl02A0: Fysis | k robot ikke til<br>k robot ikke til<br>k robot ikke til<br>k robot ikke til<br>k robot ikke til | lsluttet – simuleren<br>Lsluttet – simuleren<br>Lsluttet – simuleren<br>Lsluttet – simuleren<br>Lsluttet – simuleren | r robot<br>r robot<br>r robot<br>r robot<br>r robot |
|                                                                                                    |                                                                         |                                                                              |                                                                                                    |                                                                                                  |                                                                                                    |                                                     |
|                                                                                                    |                                                                         |                                                                              |                                                                                                    |                                                                                                  |                                                                                                    |                                                     |
|                                                                                                    |                                                                         |                                                                              |                                                                                                    |                                                                                                  |                                                                                                    |                                                     |
|                                                                                                    |                                                                         |                                                                              |                                                                                                    |                                                                                                  |                                                                                                    |                                                     |
|                                                                                                    |                                                                         |                                                                              |                                                                                                    |                                                                                                  |                                                                                                    |                                                     |
|                                                                                                    |                                                                         |                                                                              |                                                                                                    |                                                                                                  |                                                                                                    |                                                     |

# 27.1. Aflæsninger og ledbelastning

Den øverste halvdel af skærmen viser robotarmens og kontrollerskabets sundhedstilstand. Venstre side af skærmen viser information i forbindelse med kontrollerskabet, mens højre side af skærmen viser information om robotled. Hvert led viser temperatur på leddets belastning Ledbelastning og spændingen.

# 27.2. Datolog

Første kolonne kategoriserer alvorsgraden i logposten. Den anden kolonne viser meddelelsernes ankomsttid. Næste kolonne viser beskedens afsender. Den sidste kolonne viser selve beskeden. Meddelelserne kan filtreres ved at vælge de skifteknapper, der svarer til alvorsgraden. Ovenstående figur viser, at fejl bliver vist, mens informations- og advarselsmeddelelser bliver filtreret. Visse logmeddelelser er beregnet til at give flere oplysninger, som vises i højre side efter valg af logposten.

# 27.3. Gemmer fejlrapporter

Der vises en detaljeret statusrapport, når der vises et ikon med en papirklips på loglinjen.

- Vælg en loglinje, og tryk på knappen Gem rapport for at gemme rapporten på et USB-drev.
- Rapporten kan gemmes, mens et program kører.

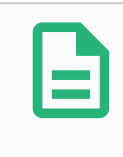

#### BEMÆRK

Den ældste rapport slettes, når der oprettes en ny. Kun de seneste fem rapporter gemmes.

Følgende liste over fejl kan spores og eksporteres:

- Fejl
- Interne PolyScope-undtagelser
- Beskyttelsesstop
- Ikke håndteret undtagelse i URCap
- Overtrædelse

Den eksporterede rapport indeholder: Et brugerprogram, en historiklog, en installation og en liste over kørende services.

# 27.4. Teknisk supportfil

Rapportfilen indeholder oplysninger, der er nyttige til at diagnosticere og reproducere problemer. Filen indeholder poster over tidligere robotfejl samt aktuelle robotkonfigurationer, programmer og installationer. Rapportfilen kan gemmes på et eksternt USB-drev. Tryk på **Supportfil** på skærmen Log, følg vejledningen på skærmen for at få adgang til funktionen.

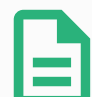

#### BEMÆRK

Eksportprocessen kan tage op til 20 minutter afhængigt af USB-drevets hastighed og størrelsen af de filer, der indsamles fra robottens filsystem. Rapporten gemmes som en almindelig zip-fil, der ikke er beskyttet med adgangskode, og den kan redigeres, før den sendes til teknisk support.

# 28. Program- og installationsadministration

| <u> R</u> 🔮 Filer     | 05:09:57 CCCC 🕜                                                                                                    |
|-----------------------|----------------------------------------------------------------------------------------------------|
| Program 🔥 Installatio | n Bevæg I/O Log                                                                                                    |
| ▲ TCP-konfiguration   | Åbn/Gem robotinstallation i filen                                                                                                    |
| Montering             | Robotinstallationen dækker alle aspekter af, hvordan robotten er placeret i sit arbejdsmiljø.                                                                                    |
| I/O-opsætning         | Den omfatter både mekanisk montering af robotten, og elektriske forbindelser til andet<br>udstyr samt alle valg, som styrer robotprogrammet. Den omfatter ikke selve programmet. |
| 🗟 Sikkerhed           |                                                                                                    |
| Variable              | Gem den aktuelle installation                                                                                                    |
| MODBUS                | default                                                                                                    |
| Funktioner            | Gem Gem som                                                                                                    |
| Glidende overgang     | Indlæs en anden installationsfil                                                                                                    |
| Spor transportbånd    | Indlæs Opret ny                                                                                                    |
| EtherNet/IP           |                                                                                                    |
| PROFINET              |                                                                                                    |
| Standardprogram       |                                                                                                    |
| 肩 Hent/Gem            |                                                                                                    |
|                       |                                                                                                    |
|                       |                                                                                                    |
|                       |                                                                                                    |

Program- og installationsadministration bruges som betegnelse for de tre ikoner, som gør det muligt for dig at oprette, indlæse og konfigurere programmer og installationer: **Ny...**, **Åbn...** og **Gem...**. Filstien viser det aktuelt indlæste programnavn og installationstypen. Filstien ændres, når du opretter eller indlæser et nyt program eller en ny installation. Du kan have flere installationsfiler til en robot. De oprettede programmer indlæser og anvender automatisk den aktive installation.

# 28.1. Open... (Åbn)

Gør det muligt at indlæse et program og/eller en installation.

| Karal Program Latalation Bevæg VO Log             | PF<br>INSTA      | ROGRAM ABCDE   | Aben  | Gem   | сс<br>сс   |
|---------------------------------------------------|------------------|----------------|-------|-------|------------|
| Program                                           | Variable         | E Program      |       |       |            |
| ABCDE                                             |                  | 2 Installation |       |       |            |
| Indlæs program                                    |                  |                |       |       |            |
| Status<br>Stoppet                                 |                  | Ingen          | varia | ıbler |            |
| Robottens alder                                   |                  |                |       |       |            |
| Dage Timer Minutter Sekunder<br><b>0 00 03 12</b> |                  |                |       |       |            |
|                                                   | ☐ Vis viapunkter |                |       |       |            |
| O Normal                                          | Fart Carter Fart | <b>1</b> 00%   | 0     | 0     | Simulering |

#### Åbning af et program

- 1. Tryk på **Open...** (Åbn) i program- og installationsadministration, og vælg Program.
- 2. Vælg et eksisterende program på skærmen Indlæs program, og tryk på Åbn.
- 3. Kontroller, at det ønskede programnavn vises i filstien.

Åbning af en installation.

- 1. Tryk på **Open...** (Åbn) i program- og installationsadministration, og vælg Installation.
- 2. Vælg en eksisterende installation på skærmen Indlæs robotinstallation, og tryk på Åbn.
- 3. Vælg Apply (Anvend) i sikkerhedskonfigurationsboksen, og genstart for at få robotten til at starte op igen.
- 4. Vælg Set Installation (Indstil installation) for at angive installationen for det aktuelle program.
- 5. Kontroller, at det ønskede installationsnavn vises i filstien.

# 28.2. New... (Ny)

Gør det muligt at indlæse et nyt program og/eller en ny installation.

| Karsel Program Installation Beveg 10 Log   | I<br>TSNI                                                                                                    | PROGRAM ABCDE<br>FALLATION default* | Ny    | Àben Gem  | сс<br>сс   |
|--------------------------------------------|----------------------------------------------------------------------------------------------------|-------------------------------------|-------|-----------|------------|
| Program                                    | Variable                                                                                                    | E Program                           |       |           |            |
| ABCDE                                      |                                                                                                    | 2 Installation                      |       |           |            |
| Indiæs program                             |                                                                                                    |                                     |       |           |            |
| status<br>Stoppet                          |                                                                                                    | Ing                                 | gen v | variabler |            |
| Robottens alder                            |                                                                                                    |                                     |       |           |            |
| Dage Timer Minutter Sekunder<br>0 00 03 12 |                                                                                                    |                                     |       |           |            |
|                                            | □ Vis viapunkter                                                                                                    |                                     |       |           |            |
| O Normal                                   | Fart Carta Carta C | 100%                                | D     | 00        | Simulering |

#### Oprettelse af et nyt program

- 1. Tryk på **New...** (Ny...) i program- og installationsadministration, og vælg Program.
- 2. Konfigurer det nye program som ønsket på skærmen Program.
- 3. Tryk på **Save...** (Gem), og vælg Save All (Gem alt) eller Save Program As... (Gem program som...)
- 4. Tildel et filnavn på skærmen Gem program som, og tryk Gem.
- 5. Kontroller, at det nye programnavn vises i filstien.

#### Oprettelse af en ny installation

Bemærk: Du skal gemme en installation til brug efter slukning af robotten.

- 1. Tryk på **New...** (Ny...) i program- og installationsadministration, og vælg Installation.
- 2. Tryk på Bekræft sikkerhedskonfiguration.
- 3. Konfigurer den nye Installation som ønsket på skærmen Installation.
- 4. Tryk på **Save...** (Gem...) i program- og installationsadministration, og vælg Save Installation As... (Gem installation som...)
- 5. Tildel et filnavn på skærmen Gem robotinstallation, og tryk Gem.
- 6. Vælg Set Installation (Indstil installation) for at angive installationen for det aktuelle program.
- 7. Kontroller, at det nye installationsnavn vises i filstien.

# 28.3. Save... (Gem)

| Karal Program Latalation Bevæg VO Log      | PROGRAM 4<br>Installation 6 | NBCDE La Para la Alben | ÷ د ا      |
|--------------------------------------------|-----------------------------|------------------------|------------|
| Program                                    | Variable                    | Gem alt                |            |
| ABCDE                                      |                             | 🔚 Gem program som      |            |
| indlæs program                             |                             |                        |            |
| Status<br>Stoppet                          |                             | Ingen variabler        |            |
| Robottens alder                            |                             |                        |            |
| Dage Timer Minutter Sekunder<br>0 00 03 12 |                             |                        |            |
|                                            | Vis viapunkter              |                        |            |
| O Normal                                   | Fart100%                    | $\mathbf{D}$           | Simulering |

**Save...** (Gem) foreslår tre valgmuligheder. Afhængigt af programmet/installationen, som du indlæser eller opretter, kan du:

**Save All** (Gem alt) for at gemme det aktuelle program og den aktuelle installation med det samme, uden at systemet beder dig om at gemme på en anden placering eller under et andet navn. Bemærk: Hvis der ikke er foretaget ændringer af programmet eller installationen, er knappen Save all... (Gem alt) deaktiveret.

**Save Program As...** (Gem program som) for at ændre navn og placering for det nye program. Bemærk: den aktuelle installation gemmes også med eksisterende navn og placering.

**Save Installation As...** (Gem installation som) for at ændre navn og placering for den nye installation. Bemærk: det aktuelle Program gemmes også med eksisterende navn og placering.

# 28.4. File manager (Filhåndtering)

|          |                      | Indlæs pro                    | ogram |      | 0        |
|----------|----------------------|-------------------------------|-------|------|----------|
| Mappe:   | /home/docker/staging | /programs                     |       | -    | 1 6 🕸    |
| АВС      | DE.urp               |                               |       |      |          |
| 📄 Sta    | rtABCDE.urp          |                               |       |      |          |
|          |                      |                               |       |      |          |
|          |                      |                               |       |      |          |
|          |                      |                               |       |      |          |
|          |                      |                               |       |      |          |
|          |                      |                               |       |      |          |
|          |                      |                               |       |      |          |
|          |                      |                               |       |      |          |
| Filnavn: |                      |                               |       |      |          |
| Filter:  |                      | Universal robots programfiler |       |      | •        |
|          |                      |                               |       | Åben | Annuller |

Dette billede viser indlæsningsskærmen, som består af følgende knapper:

#### Brødkrummesti

Brødkrummestien viser en liste over mapper, der fører til den nuværende placering. Ved at vælge et mappenavn i brødkrummestien ændres placeringen til den pågældende mappe og viser den i området til filmarkering.

#### Filmarkeringsområde

Tryk på navnet på en fil for at åbne den. Mapper vælges ved at trykke på deres navn i et halvt sekund.

#### Filfilter

Du kan angive de viste filtyper. Efter valg af backupfiler viser dette område de 10 senest gemte programversioner, hvor ".old0" er den nyeste og ".old9" er den ældste.

#### Filnavn

Den valgte fil vises her. Når du gemmer en fil, skal du bruge tekstfeltet til manuelt at indtaste filnavnet.

#### Handlingsknapper

Handlingslinjen består af en række knapper, der gør det muligt at håndtere filer.

Handlingen "Backup" til højre for handlingslinjen understøtter sikkerhedskopiering af de aktuelt valgte filer og mapper til placeringen og til en USB. Handlingen "Backup" er kun aktiveret, når der er tilsluttet et eksternt medie til USB-porten.

# 29. Stregmenu

# 29.1. Hjælp

Du kan finde definitioner for alle elementerne i PolyScope-funktionerne.

- 1. Tryk i højre hjørne af toppanelet på stregmenuen, og vælg Help (Hjælp).
- 2. Tryk på et af de røde spørgsmålstegn, der vises, for at definere det ønskede element.
- 3. Tryk på det røde X i øverste højre hjørne af skærmen til definition af elementer for at forlade hjælpefunktionen.

# 29.2. Om

Du kan vise Version og Legal data (Juridiske oplysninger).

- 1. Tryk på Stregmenuen og vælg About (Om).
- 2. Tryk på enten Version eller Legal (Juridisk) for at vise data.
- 3. Tryk på Luk for at vende tilbage til skærmen.

# 29.3. Indstillinger

#### Tilpasning af indstillinger i PolyScope

- 1. Tryk på stregmenuen i toppanelet, og vælg Indstillinger.
- 2. Vælg et emne, der skal tilpasses, i sidemenuen til venstre. Bemærk: Hvis en adgangskode til driftstilstand er blevet indstillet, er kun **System** i sidemenuen tilgængelig for programmøren.
- 3. Tryk nederst til højre på Anvend og genstart for at implementere ændringerne.
- 4. Tryk på Afslut nederst til højre for at lukke skærmen Indstillinger uden ændringer.

#### 29.3.1. Præferencer

#### Sprog

Du kan ændre sprog og måleenhed (metrisk eller britisk) for PolyScope .

#### Tid

Du kan få adgang til og/eller justere aktuelt klokkeslæt og dato, som vises på PolyScope.

## UNIVERSAL ROBOTS

- 1. Tryk på stregmenuen i toppanelet og vælg Indstillinger.
- 2. Vælg Tid under indstilling.
- 3. Kontroller og/eller juster Tid og/eller Dato som ønsket.
- 4. Tryk på Anvend og genstart for at anvende dine ændringer.

Dato og tid vises i fanen Log (se 27.2. Datolog on page243) under Datolog.

#### Skjul hastighedsskyder

Nederst i fanen Kør skærm kan operatøren ændre et kørende programs hastighed med hastighedsskyderen.

- 1. Tryk på stregmenuen i toppanelet og vælg Indstillinger.
- 2. Tryk på skærmen Kør under Præferencer.
- 3. Vælg afkrydsningsfelt for at vise eller skjule Hastighedsskyder.

### 29.3.2. Adgangskode

#### Tilstand

Adgangskoden til driftstilstand forhindrer uautoriseret ændring af robotopsætningen ved at oprette to forskellige brugerroller på PolyScope: Automatisk og manuel. Når du indstiller adgangskode til driftstilstand, kan programmer eller installationer kun oprettes og indlæses i manuel tilstand. Hver gang du skifter til manuel tilstand, beder PolyScope om den adgangskode, som tidligere blev indstillet på denne skærm.

#### Sikkerhed

Sikkerhedskoden forhindrer uautoriseret ændring af sikkerhedsindstillingerne.

# 29.4. System

### 29.4.1. Backup og gendannelse

Gem en komplet kopi af systemet på et USB-drev, og brug det til at gendanne systemet til en tidligere tilstand. Dette kan være nødvendigt efter ødelæggelse af en disk eller utilsigtet sletning.

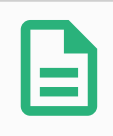

#### BEMÆRK

Brug en af USB-portene inde i kontrollerskabet (CB) ved udførelse af backup og gendannelse. Anvendelse af en CB-USB-port er mere stabil og kørsel af en backup kræver mindre tid.

#### Backup af systemet

- 1. Tryk på stregmenuen i toppanelet og vælg Indstillinger.
- 2. Tryk på Backup og gendannelse under System.
- 3. Vælg en placering til backup'en, og tryk på Backup.
- 4. Tryk på OK for en fuld genstart af systemet.

#### Gendannelse af systemet

- 1. Tryk på stregmenuen i toppanelet og vælg Indstillinger.
- 2. Tryk på Backup og gendannelse under System.
- 3. Vælg backupfilen, og tryk på Gendan.
- 4. Tryk på **OK** for at bekræfte.

#### 29.4.2. Opdater

Installer opdateringer fra en USB-enhed for at sikre, at robottens software er opdateret.

#### **Opdatering af software**

- 1. Tryk på stregmenuen i toppanelet og vælg Indstillinger.
- 2. Tryk på **Opdater** under System.
- 3. Indsæt en USB-enhed, og tryk på **Søg** for at vise en liste med gyldige opdateringsfiler.
- 4. Vælg den ønskede version på listen over gyldige opdateringsfiler, og tryk på **Opdater** for at installere.

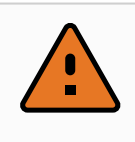

#### ADVARSEL

Kontroller altid programmet/programmerne efter en opgradering af softwaren. Opgraderingen kan ændre banerne i dit program.

### 29.4.3. Netværk

Du kan konfigurere robotforbindelse til et netværk ved at vælge én af tre tilgængelige netværksmetoder:

- Dynamisk adresse (DHCP)
- Fast adresse (Statisk IP)
- Deaktiveret netværk (hvis du ikke vil forbinde robotten til et netværk)

Afhængigt af den valgte netværksmetode skal følgende netværksindstillinger konfigureres:

- IP-adresse
- Undernetmaske
- Standardgateway
- Foretrukken DNS-server
- Alternativ DNS-server

Bemærk: Tryk på Anvend for at anvende ændringerne.

### 29.4.4. Administration af URCaps

Du kan administrere dine eksisterende URCapsURCaps eller installere en ny i din robot.

- 1. Tryk på stregmenuen i toppanelet og vælg **Indstillinger**.
- 2. Vælg URCaps under System.
- 3. Tryk på knappen +, vælg filen **.urcap** og tryk på Åbn Bemærk: Se flere oplysninger om den nye URCaps ved at vælge den i feltet **Aktiv URCaps**. Der vises flere oplysninger i feltet **URCaps-information** i feltet nedenunder.
- 4. Hvis du vil fortsætte med installationen af denne URCap, skal du trykke på **Genstart**. Efter dette trin er URCaps installeret og klar til brug.
- 5. Du kan fjerne en installeret URCaps ved at vælge den fra Aktiv URCaps, trykke på knappen og trykke på **Genstart**, så ændringer kan træde i kraft.

# 29.4.5. Fjernstyring

En robot kan enten være i Lokal styring (styret af programmeringskonsollen) eller Fjernstyring (styret eksternt).

| Lokal styring tillader ikke                                                                | Fjernstyring tillader ikke                                                   |
|--------------------------------------------------------------------------------------------|------------------------------------------------------------------------------|
| Tænding og bremseudløsning slip sendt til robotten over netværk                            | Bevægelse af robotten fra fanen Bevæg                                        |
| Modtagelse og udførelse af robotprogrammer og installation sendt til robotten over netværk | Startende fra programmeringskonsol                                           |
| Automatisk start af programmer ved opstart, styret<br>fra digitale indgange                | Indlæsning af programmer og<br>installationer fra<br>programmeringskonsollen |
| Automatisk bremseudløsning ved opstart, styret fra<br>digitale indgange                    | Freedrive                                                                    |
| Start af programmer, styret fra digitale indgange                                          |                                                                              |

Styring af robotten via netværk eller digital indgang er som standard begrænset. Aktivering og valg af funktionen Fjernstyring fjerner denne begrænsning. Aktivér fjernstyring ved at skifte profilen Local control (Lokal styring) for robotten, så al styring af kørende programmer og

udførelse af scripts kan udføres via fjernstyring.

Bemærk: Aktivér funktionen Fjernstyring under Indstillinger for at få adgang til fjerntilstand og lokal tilstand i profilen.

#### Aktivering af fjernstyring

- 1. Tryk på stregmenuen i toppanelet og vælg Indstillinger.
- 2. Under System vælges Fjernstyring.
- 3. Tryk på **Aktiver** at for at gøre fjernstyringsfunktionen tilgængelig. PolyScope forbliver aktiv. Bemærk: Aktivering af fjernstyring starter ikke funktionen med det samme. Det giver dig mulighed for at skifte fra lokal styring til fjernstyring.
- 4. Vælg **fjernstyring** i profilmenuen for at ændre PolyScope. Bemærk: Du kan vende tilbage til lokal styring ved at skifte tilbage i profilmenuen, eller du kan vælge Operatør eller Programmør, hvis der er angivet en adgangskode.

#### **BEMÆRK**

- Selvom Fjernstyring begrænser dine handlinger i PolyScope, kan du stadig overvåge robottilstanden.
- Når et robotsystem er slukket i fjernstyring, tændes den i fjernstyring.

# 29.5. Luk robotten

Knappen Luk robotten gør det muligt at slukke eller genstarte robotten.

#### Luk robotten

- 1. Tryk på stregmenuen i toppanelet og vælg Luk robotten.
- 2. Når dialogboksen Luk robotten vises, skal du trykke på Sluk.

# 30. Ordliste

#### Stopkategori 0

Robottens bevægelse standses ved en øjeblikkelig afbrydelse af strømmen til robotten. Dette er en ukontrolleret standsning, hvor robotten kan afvige fra den programmerede bane, da hvert led bremser hurtigst muligt. Dette beskyttelsesstop anvendes, hvis en sikkerhedsrelateret grænse overskrides eller i tilfælde af fejl på de sikkerhedsrelaterede dele i reguleringssystemet. For flere oplysninger, see ISO 13850 or IEC 60204-1.

#### Stopkategori 1

Robottens bevægelse standes med den strøm, der er til rådighed for robotten for at standse, derefter afbrydes strømmen, når den er standset. Dette er en kontrolleret standsning, hvor robotten fortsætter ad den programmerede bane. Strømmen fjernes, så snart robotten står stille. For flere oplysninger, see ISO 13850 or IEC 60204-1.

#### Stopkategori 2

Et kontrolleret stop med strøm tilbage til nedlukning af robotten. Det sikkerhedsrelaterede reguleringssystem overvåger, at robotten bliver i stoppositionen. For flere oplysninger, see IEC 60204-1.

#### Kategori 3

Udtrykket *kategori* skal ikke forveksles med udtrykket *stopkategori*. *Kategori* henviser til opbygningstypen, der er anvendt som grundlag for et bestemt *præstationsniveau*. En betydelig egenskab af en *kategori* 3-opbygning er, at en enkelt fejl ikke kan føre til tab af sikkerhedsfunktionen. For flere oplysninger, see ISO 13849-1.

#### Funktionsniveau

Et funktionsniveau (PL) er et særskilt niveau, der anvendes til at angive sikkerhedsrelaterede deles evne til at udføre en sikkerhedsfunktion under forudsigelige forhold. PLd er den næsthøjeste funktionsklassifikation, der angiver, at sikkerhedsfunktionen er yderst driftssikker. For flere oplysninger, see ISO 13849-1.

#### Diagnostisk dækning (DC)

-er et mål for effektiviteten af den implementerede diagnostik til at opnå det normerede præstationsniveau. For flere oplysninger, see ISO 13849-1.

#### MTTFd

Middeltiden mellem farlige fejl eller MTTFd (Mean time to dangerous failure), bygger på beregninger og tests, der anvendes til at opnå det normerede præstationsniveau. For flere oplysninger, see ISO 13849-1.

#### Integrator

Integratoren er den person, der konstruerer den endelige robotinstallation. Integratoren er ansvarlig for at udføre den endelige risikovurdering og skal sikre, at den endelige installation overholder lokal lovgivning og regulativer.

#### Risikovurdering

En risikovurdering er den generelle proces med at identificere alle risici og eliminere dem til et forsvarligt niveau. En risikovurdering skal være dokumenteret. Flere oplysninger findes i ISO 12100.

#### Robotanlæg til samarbejdsdrift

Udtrykket *samarbejde* henviser til samarbejdet mellem operatør og robot i et robotanlæg. Præcise definitioner samt beskrivelser findes i ISO 10218-1 og ISO 10218-2.

#### Sikkerhedskonfiguration

Sikkerhedsrelaterede funktioner og grænseflader kan konfigureres gennem sikkerhedskonfigurationsparametre. Disse er defineret gennem softwaregrænsefladen, se del Del II PolyScope-manual on page89.

# 30.1. Index

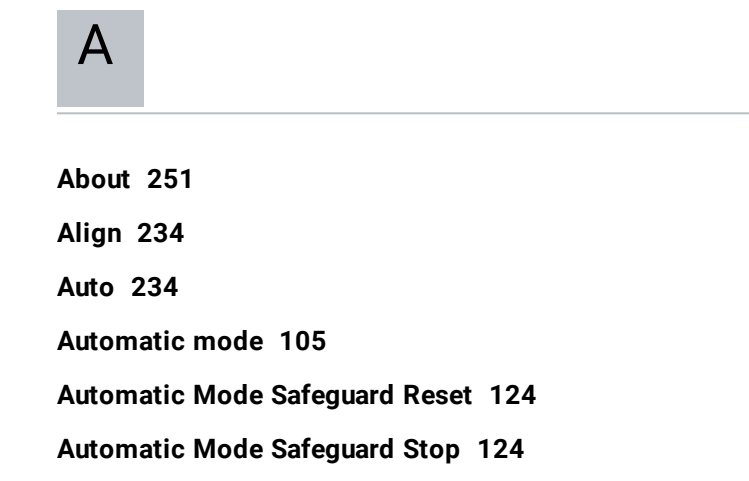

### B

Base 57, 95, 144 Base feature 218 Blend parameters 147 Blending 146 Bracket 30

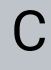

Cone angle 122 Cone center 122 Configurable I/O 33 Configure Robot Installation 94 control box 70, 96, 208, 239 Control Box 2, 28, 30, 32, 42-44, 185 Conveyor Tracking 33, 184 Conveyor Tracking Setup 213 Custom 112

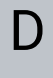

Delete 116 Direction Vector 153 Disabled 116, 118 Disabled Tool direction limit 122

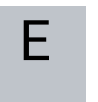

Edit Position 120 Elbow 57, 95 Elbow Force 113 Elbow Speed 113 Error 187 Ethernet 30, 228 EtherNet/IP 30, 205, 232 Expression Editor 170

# F

Factory Presets 112 Feature 214, 218, 234 Feature menu 182 File Path 245 Folder 161 Footer 91, 130 Force mode 181 Frame 182 Freedrive 20, 105, 183, 204, 219, 234-235

UR3e

G

General purpose I/O 33

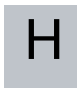

Hamburger Menu 93 Header 91 Home 234

I

I/O 30, 35, 92, 123, 205, 207, 239 Initialize 93, 96 input signals 123 Installation 92, 209, 245, 247 Installation variables 208 integrator 12

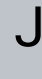

Joint Limits 115 Joint load 243 joint space 142

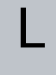

Log 92

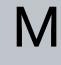

Manual High Speed 93, 107

Manual mode 105 Mini Displayport 30 MODBUS 30, 214, 228, 230, 240 mode Automatic 92 Local 92 Manual 92 Remote 92 Modes 20, 116 Momentum 112 Motion 182 Mounting bracket 2 Move 92, 105, 142-143, 157, 238 Move robot to 131 Move Tool 233 MoveJ 142, 220, 238 MoveL 142, 220, 238 MoveP 142, 220

# Ν

New... 92, 245 Normal 116 Normal & Reduced 116 Normal & Reduced Tool direction limit 122 Normal mode 114, 122, 141, 237 Normal Plane 118 Normal Tool direction limit 122 Not Reduced mode 124

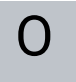

Open... 92, 245 output signals 124

| Ρ                                                                   |
|---------------------------------------------------------------------|
| Pan angle 123                                                       |
| Play 93, 130                                                        |
| Point 182                                                           |
| PolyScope 1, 20, 91, 95, 98, 126, 129, 162, 199, 228, 232, 251, 255 |
| рорир 158                                                           |
| Pose Editor 234, 237                                                |
| Position 120                                                        |
| Position range 115                                                  |
| Power 112                                                           |
| Program 91, 129, 184, 245, 247                                      |
| Program a Robot 94                                                  |
| Program and Installation Manager 92, 245                            |
| program node 133                                                    |
| Program Node 139                                                    |
| Program Tree 133                                                    |
|                                                                     |

# R

Radius 120 Recovery mode 20, 114 Reduced 116 Reduced mode 20, 114, 120, 122-124 Reduced Tool direction limit 122 Relative waypoint 144 Remote Control 209, 254 Rename 117 Restrict Elbow 117 risk assessment 2, 7, 12, 14, 17 Robot 119, 233-234 Robot arm 70, 95-96, 178-179, 181, 183, 208, 233 Robot Arm 30 Robot Limits 112 Robot Moving 124 Robot Not Stopping 124 Robot Program Node 139 Run 91, 129 Run a Program 94

S

safe Home 125 Safeguard Reset 124 Safety Checksum 93, 111 Safety Configuration 13, 109, 111, 114 Safety functions 15-16 Safety I/O 15, 19, 33, 35 Safety instructions 51 Safety planes 116, 233, 237 Safety Settings 7, 109, 252 Save... 92, 245, 248 Screen 91 Script manual 3 Service manual 3 Set 157 Settings 251 Setup 235 Shoulder 57,95 Show 116 Shut Down 255 Simple 182 Simulation 93 Speed Slider 93, 105 Standard 70, 72 Step 93 Stop 93

stopped state 96 Stopping Distance 112 Stopping Time 112 Success 187 Switch Case construction 170 System Emergency stop 123 System Emergency Stop 124

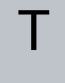

**TCI 156** Teach Pendant 2, 28, 42, 91, 96, 125, 183, 254 Templates 184 Test button 183 Tilt angle 123 **Tool 119** Tool Center Point 114, 144, 199, 234 **Tool Center Position 120 Tool Communication Interface 211** Tool Direction 121-122 Tool feature 218 Tool Force 113 Tool I/O 45 Tool Position 119-120 Tool Speed 113 Trigger Plane 118 Trigger Reduced Mode 116

# U

Until 152 Until Distance 154 Until Expression 154 Until Tool Contact 154 UR+ 3 URCaps 254

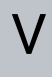

Variable feature 144 Variable waypoint 144 Variables 129, 141 Voltage 239

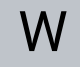

Wait 156 Warning signs 8 Warranty 56 Waypoint 142, 144-146, 151 Waypoints 101 Wrist 95 Software Version: 3.14

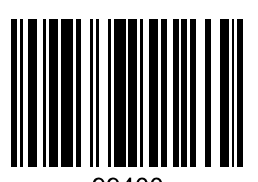

99400